# **Condition-Based Monitoring**

with the Intelitek CIM System

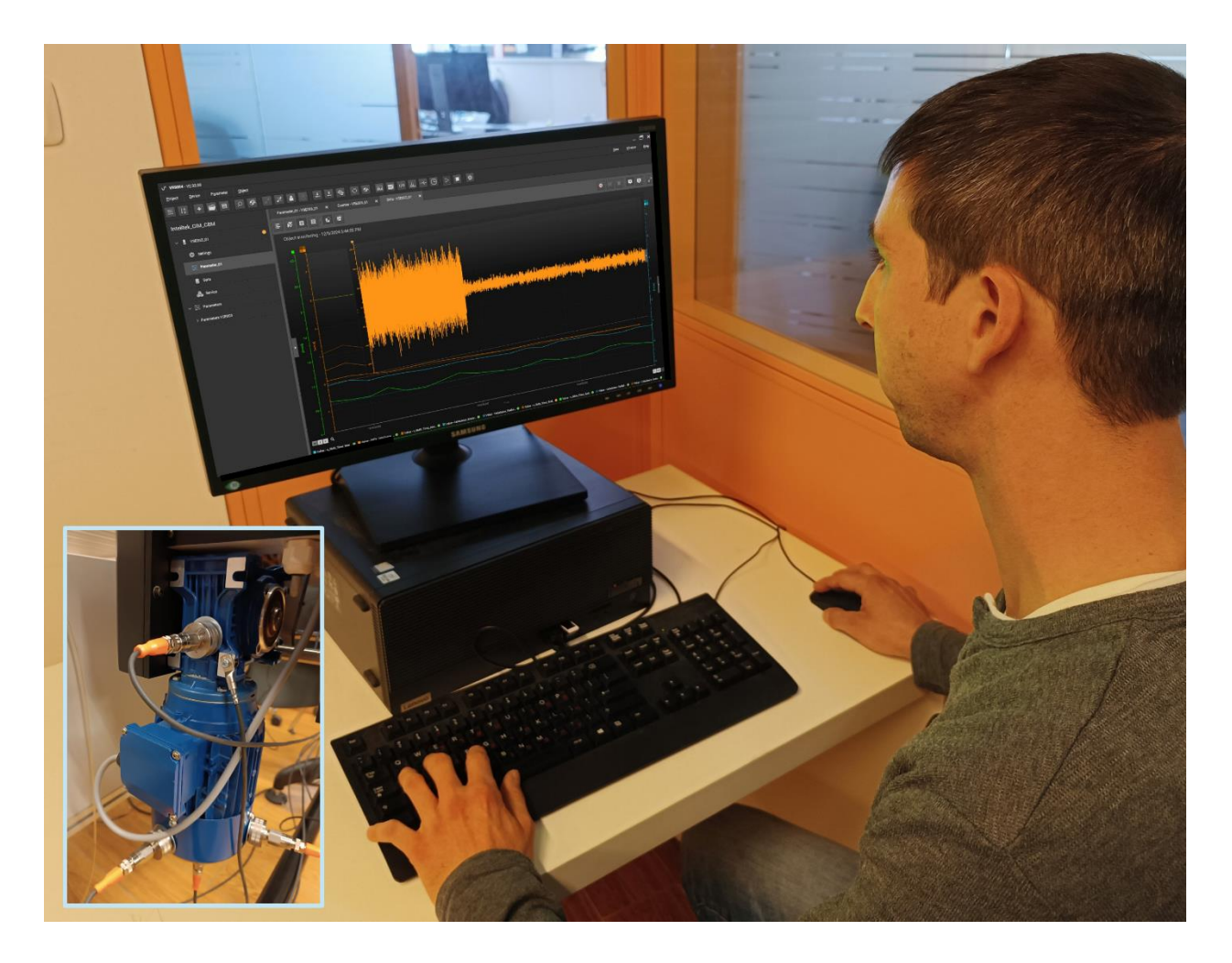

EXPERIMENT GUIDE
Part # 34-8000-0026

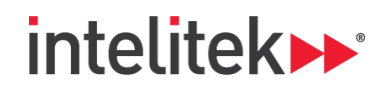

INDUSTRY 4.

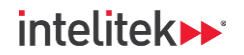

Copyright © 2025 Intelitek Inc.

Condition-Based Monitoring with the Intelitek CIM System Experiment Guide

Tel: (603) 625-8600 Fax: (603) 437-2137

Part # 34-8000-0026

March 2025

website: http://www.intelitek.com

email: info@intelitek.com

Intelitek software and documentation are available at <u>http://intelitekdownloads.com</u>.

All rights reserved. No part of this publication may be stored in a retrieval system, or reproduced in any way, including but not limited to photocopy, photography, magnetic, or other recording, without the prior agreement and written permission of the publisher. Program listings may be entered, stored, and executed in a computer system, but not reproduced for publication.

Every effort has been made to make this book as complete and accurate as possible. However, no warranty of suitability, purpose, or fitness is made or implied. Intelitek is not liable or responsible to any person or entity for loss or damage in connection with or stemming from the use of the software, hardware and/or the information contained in this publication.

Intelitek bears no responsibility for errors that may appear in this publication and retains the right to make changes to the software, hardware, and manual without prior notice.

# intelitek 🕨

# INDUSTRY 4, 🌣

### **Table of Contents**

| 1.                                                               | Introduction                 |                                                  |       |  |  |  |
|------------------------------------------------------------------|------------------------------|--------------------------------------------------|-------|--|--|--|
| 1.1. In This Guide                                               |                              |                                                  | 5     |  |  |  |
| 2.                                                               | 2. Recommended Prerequisites |                                                  |       |  |  |  |
| 3.                                                               | Gene                         | eral Background Information                      | 7     |  |  |  |
| 3                                                                | 3.1.                         | Manufacturing Machines and the Need for CBM      |       |  |  |  |
| 3                                                                | 3.2.                         | Sensors                                          | 12    |  |  |  |
|                                                                  | 3.3.                         | The CBM Training Kit                             | 13    |  |  |  |
| 4.                                                               | Safe                         | ty Guidelines                                    | 14    |  |  |  |
| 5.                                                               | Hard                         | lware Setup                                      | 15    |  |  |  |
| 5                                                                | 5.1.                         | Required Materials                               | 15    |  |  |  |
| 5                                                                | 5.2.                         | Setup                                            | 16    |  |  |  |
| 6.                                                               | Less                         | on 1: Introduction to Vibration Monitoring       | 18    |  |  |  |
| 6                                                                | 5.1.                         | In this Lesson                                   | 18    |  |  |  |
| 6                                                                | 5.2.                         | Background Information                           | 18    |  |  |  |
| 6                                                                | 5.3.                         | Review Questions                                 | 27    |  |  |  |
| 7.                                                               | Less                         | on 2: Working with CBM Monitoring Software       | 29    |  |  |  |
| 7                                                                | 7.1.                         | In this Lesson                                   | 29    |  |  |  |
| 7                                                                | 7.2.                         | Background Information                           | 29    |  |  |  |
| 7                                                                | 7.3.                         | Lab Activity                                     | 35    |  |  |  |
| 7                                                                | 7.4.                         | Review Questions                                 | 59    |  |  |  |
| 8.                                                               | Less                         | on 3: Measuring Vibration Severity               | 63    |  |  |  |
| 8                                                                | 3.1.                         | In this Lesson                                   | 63    |  |  |  |
| 8                                                                | 3.2.                         | Background Information                           | 63    |  |  |  |
| 8                                                                | 3.3.                         | Lab Activity                                     | 64    |  |  |  |
| 9.                                                               | Less                         | on 4: Common Machine Faults and How to Find Them | 78    |  |  |  |
| 9                                                                | 9.1.                         | In this Lesson                                   | 78    |  |  |  |
| 9                                                                | 9.2.                         | Background Information                           | 78    |  |  |  |
| ç                                                                | €.3.                         | Review Questions                                 | 85    |  |  |  |
| 10. Lesson 5: Detecting Machine Faults Using Monitoring Software |                              |                                                  | 88    |  |  |  |
| 1                                                                | 10.1.                        | In This Lesson                                   | 88    |  |  |  |
| 1                                                                | 10.2.                        | Background Information                           | 88    |  |  |  |
| 1                                                                | 10.3.                        | Lab Activity                                     | 89    |  |  |  |
| 11. Lesson 6: Filters                                            |                              | on 6: Filters                                    | .112  |  |  |  |
| 1                                                                | 11.1.                        | In this Lesson                                   | . 112 |  |  |  |
| 1                                                                | 11.2.                        | Background Information                           | . 112 |  |  |  |
| 1                                                                | 11.3.                        | Review Questions                                 | . 117 |  |  |  |

# intelitek **>>**\*

# INDUSTRY 4,

| 12. | Less | on 7: Gear Faults                       |
|-----|------|-----------------------------------------|
| 12  | 2.1. | In This Lesson                          |
| 12  | 2.2. | Background Information119               |
| 12  | 2.3. | Lab Activity                            |
| 12  | 2.4. | Review Questions                        |
| 13. | Less | on 8: Bearing Faults                    |
| 13  | 3.1. | In This Lesson                          |
| 13  | 3.2. | Background Information130               |
| 13  | 3.3. | Review Questions                        |
| 14. | Less | on 9: Implementing CBM138               |
| 14  | ł.1. | In This Lesson                          |
| 14  | 1.2. | Background Information138               |
| 14  | 1.3. | Lab Activity                            |
| 14  | 1.4. | Epilogue: How Real Industrial CBM Works |
| 14  | 1.5. | Review Questions                        |
| 15. | Com  | ing Attractions                         |

© 2025 Intelitek Inc. All rights reserved | 34-8000-0026\_CBM\_for\_CIM\_v1.5.2

# 1. Introduction

# 1.1. IN THIS GUIDE

*Condition-Based Monitoring (CBM) with the Intelitek CIM System* is designed to help future engineers and technicians learn about the world of CBM and how it applies to manufacturing machines. This guide consists of the following sections:

- A list of recommended prerequisites, which is located on page 6.
- A helpful section on the background theory of CBM, as well as an overview of the relevant hardware components. This section begins on page <u>7</u>.
- A collection of safety guidelines, which is found on page <u>14</u>.
- Instructions for setting up the monitoring software and performing the exercises. These directions start on page <u>15</u> and includes a list of required materials.
- Lessons on CBM theory and lab activities to be performed using the training system. These start on page **<u>18</u>** and make up most this guide.

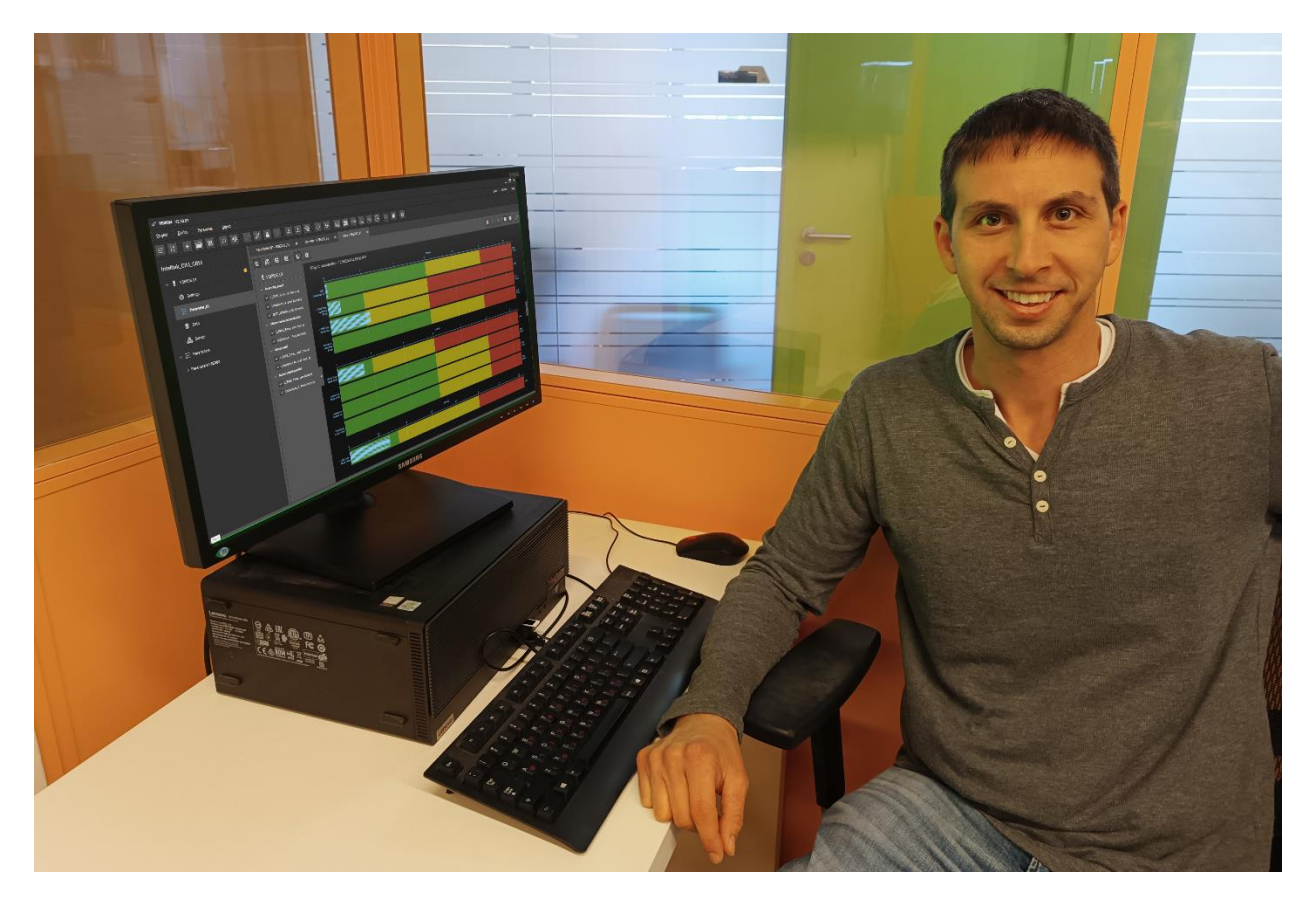

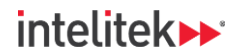

# INDUSTRY 4,

# 2. Recommended Prerequisites

This experiment guide offers background information about predictive maintenance and the conditionbased monitoring of machines. It also discusses parts of the CIM system and how CBM can be applied. However, for a more in-depth view of these subjects, it is recommended that all lab participants complete the following Intelitek courses:

| Course Name                                         | Part Number  |
|-----------------------------------------------------|--------------|
| Introduction to Industry 4.0                        | 88-3301-0010 |
| Introduction to Internet of Things and Connectivity | 88-3301-0011 |
| Smart Devices for Industry 4.0                      | 88-3300-0001 |
| JobMaster Mechanical Maintenance Series             | 88-ME##-0001 |

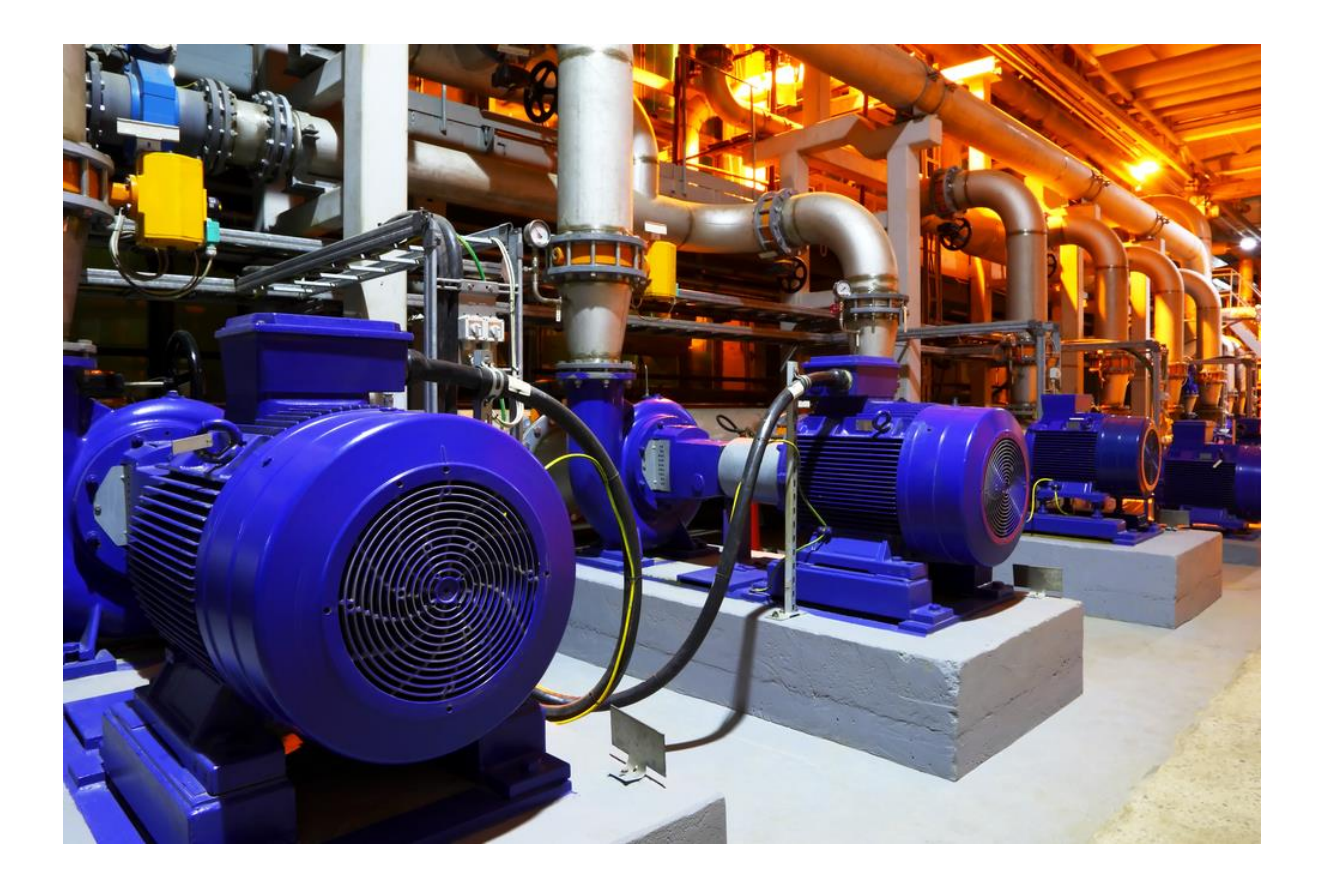

intelitek **••** 

# INDUSTRY 4,

# 3. General Background Information

# **3.1. MANUFACTURING MACHINES AND THE NEED FOR CBM**

#### 3.1.1. Manufacturing Machines

Modern manufacturing runs on machinery. If it wasn't for the machines that cut, grind, print, cool, weave, press, mold, and package, manufacturing would still be stuck in the 18th Century.

One of the great things about today's manufacturing machines is that they are mostly automated, can work around the clock, and efficiently produce the parts, materials, textiles, and products that consumers all crave with an incredible speed and unrivaled yield.

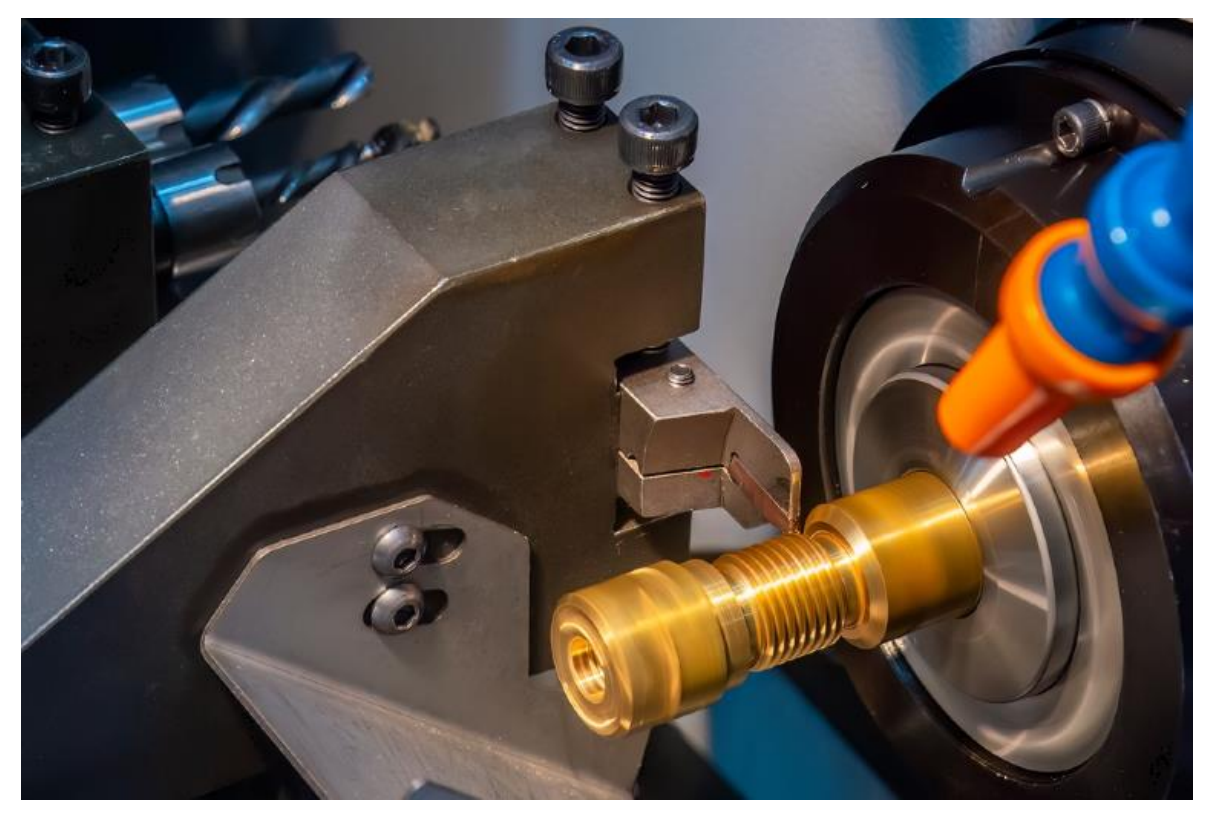

A CNC turning machine (lathe) cutting a metal part

One of the harsh realities when it comes to manufacturing machines is that these **machines need to be maintained**. They might need a little lubrication here and there. They might have some bolts that need fastening. They might have a belt that needs inspection. At times, they may even break down completely and need to be fixed.

In any event, when a machine is being maintained, it cannot be operated. And that, is bad for business.

Any period of time that a machine is not in operation is known as **downtime**. During a machine's downtime, nothing can be produced from that machine, and the manufacturing company ends up losing money. **Downtime must be limited as much as possible.** 

How can downtime be limited? That's one of the jobs of CBM – Condition Based Monitoring.

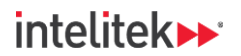

#### 3.1.2. Machine Parts Overview

In general, machines require maintenance. Specifically, it is the machine *components* that need maintenance. This section provides a brief overview of common machine parts.

#### Motors

A motor is an electro-mechanical device that **converts electrical energy into mechanical motion**. In industrial machinery, motors serve as power sources to drive and control the movement of components such as conveyor belts, pumps, and fans. A motor's speed is regulated by its **controller**.

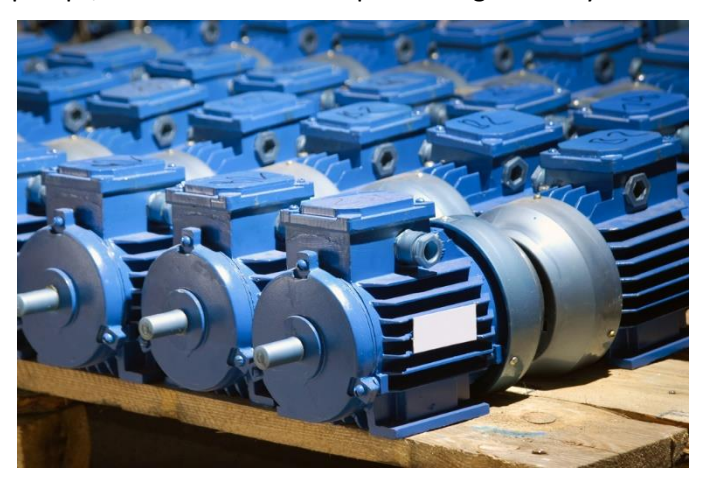

#### Shafts

Shafts are cylindrical rods that transmit power or motion from one machine component to another or from one machine to another.

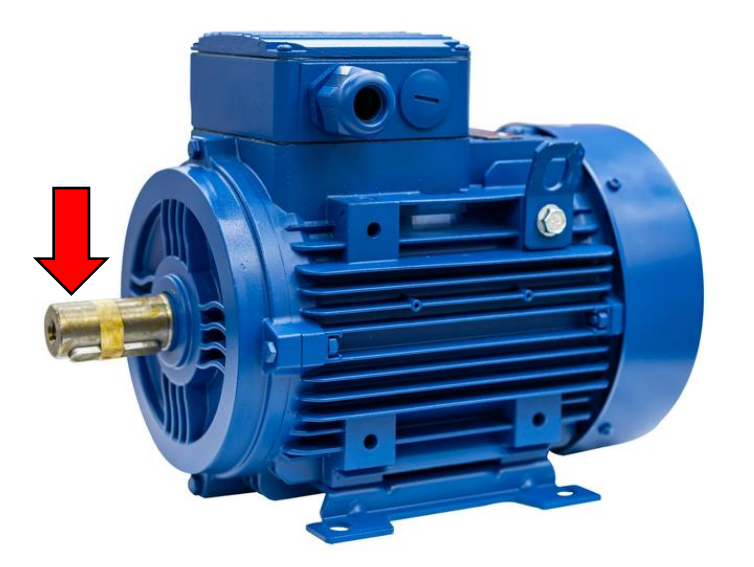

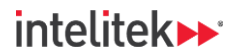

## INDUSTRY 4,

#### Couplings

A coupling is used to connect two shafts together at their ends for the purpose of transmitting power. It enables the transfer of rotary motion between the shafts while accommodating misalignments and providing flexibility. There are several different types, including rigid couplings, flex couplings, grid couplings, and jaw couplings. A yellow rigid coupling is shown in the image below. It connects a shaft to a motor.

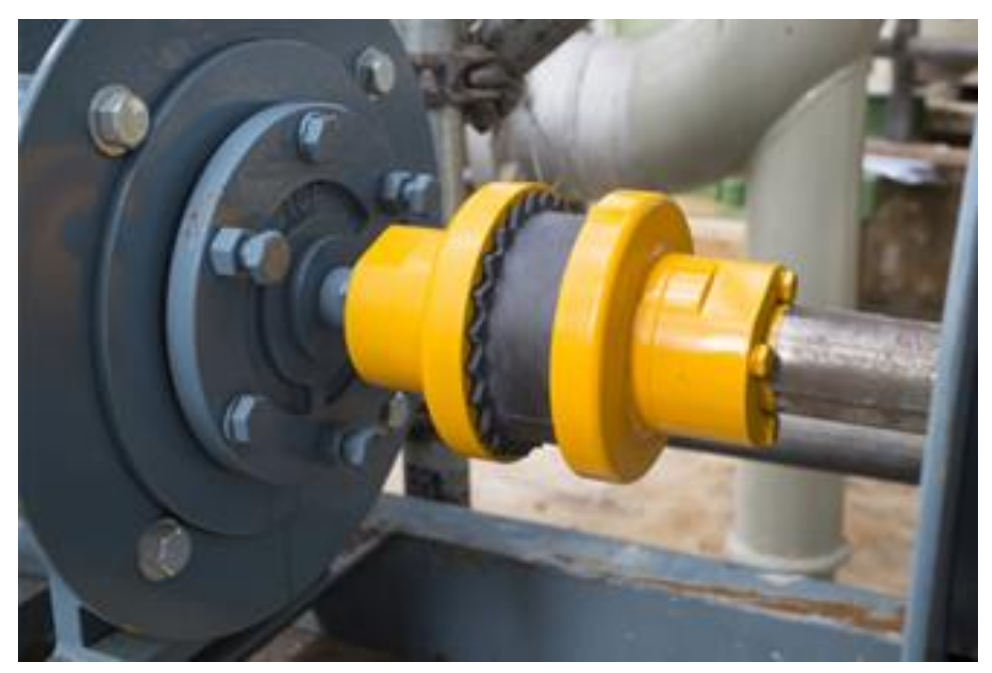

#### Bearings

Bearings support the movement of rotating parts within a machine, such as a shaft. It reduces friction between the moving parts, allowing them to move smoothly. Bearings are essential for ensuring proper functionality and longevity of the machine by minimizing wear and facilitating efficient rotation.

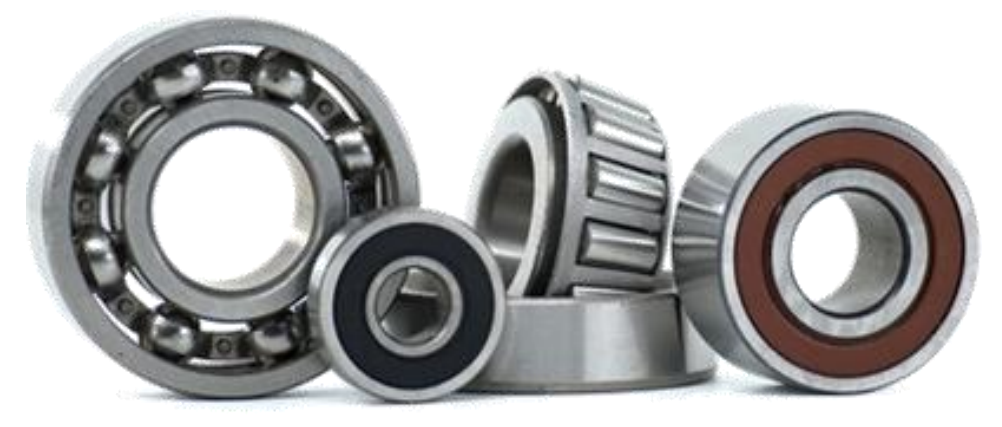

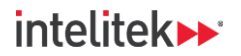

#### **Bearing Blocks and Pillow Blocks**

Bearing blocks and pillow blocks are components that house bearings and allow them to be mounted on different surfaces. They help ensure that the bearings are properly aligned. Can you see the bearing in the image below?

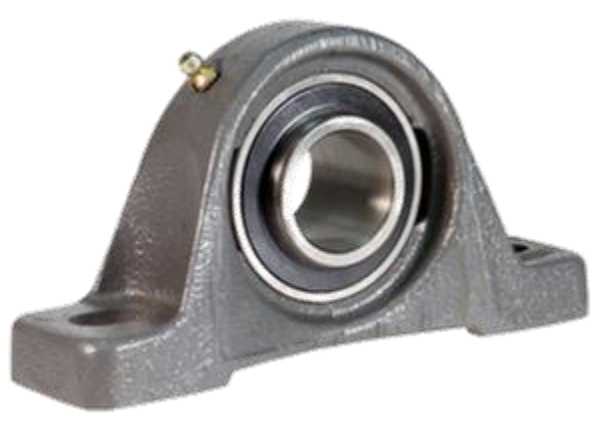

#### **Gears and Gearboxes**

Gears are toothed wheels that mesh together to transmit rotational motion and power. They play a critical role in controlling speed, torque, and direction in machines. Gears are often assembled into gearboxes.

Gearboxes, like the one shown below, changes the speed or torque (rotational force) of an input source, like a motor, into a different speed or torque output. They are commonly used in industrial machinery to match the speed and power requirements of different parts of a machine or process.

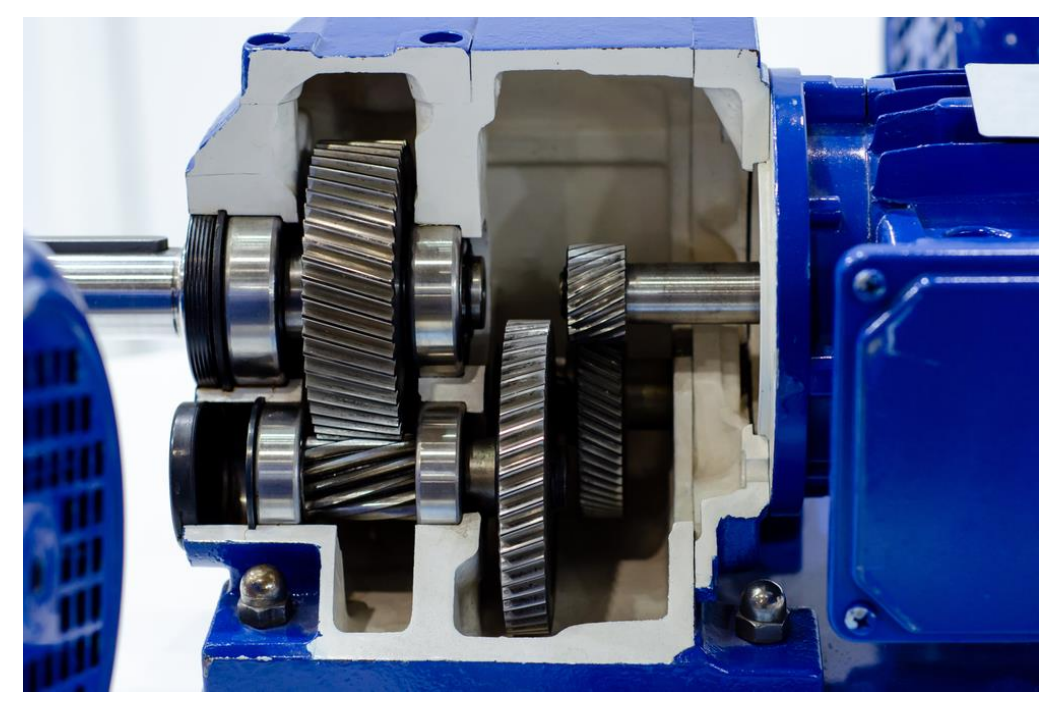

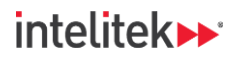

#### **Belts and Chains**

Belts (below left) are used with pulleys to connect rotating components and transmit motion and power. Chains (below right) do the same, but they are used with sprockets (similar to gears), not pulleys.

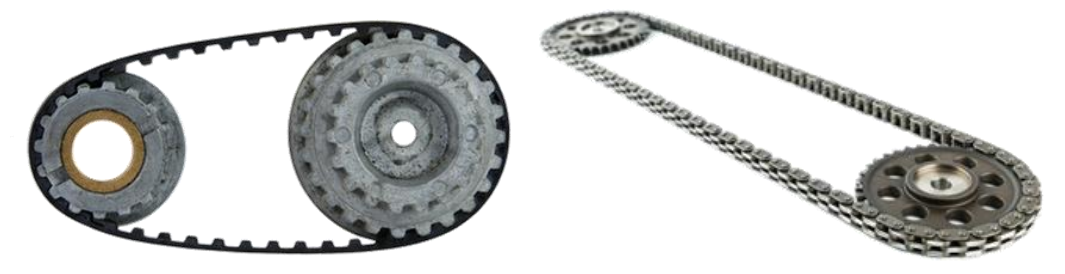

#### **3.1.3.** Approaches to Maintenance

There are three primary approaches to machine maintenance:

- **Reactive Maintenance:** In this approach, also known as *run-to-failure*, the machine runs without maintenance until a failure occurs. It can be cost-effective initially but is extremely risky. After a failure occurs, the cost to repair the machine or the machine component will be higher than any other maintenance approach.
- **Preventative Maintenance:** Also called *scheduled maintenance*, this approach involves performing maintenance activities at regular intervals, irrespective of the actual machine condition. If your maintenance intervals are too frequent, you waste money because of too many planned shutdowns and because you replace parts that don't need replacement. If the intervals are too far apart, you risk machine failure.
- **Predictive Maintenance:** In this method, repairs to the machine are only done as needed. There is an understanding of when a failure will occur, but as long as the machine is still safe for use, it will continue to be used until a convenient planned downtime period. This is the most beneficial and cost-effective approach, but it requires the greatest initial investment.

#### 3.1.4. The Need for Condition-Based Monitoring (CBM)

The approach that helps companies implement predictive maintenance is *machine condition monitoring*, which is also known more commonly as **condition-based monitoring (CBM)**. CBM refers to the continuous monitoring of the condition of equipment or systems.

However, the term CBM goes beyond just facilitating predictive maintenance. It involves **collecting and analyzing data from various sensors to assess the health and performance of assets**. Condition-based monitoring can include not only maintenance aspects but also broader monitoring for performance, efficiency, and other relevant factors.

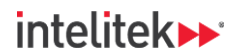

### 3.2. SENSORS

#### 3.2.1. What are Sensors?

How can we determine the condition of a machine, or specific parts of a machine, at any given time? The answer is: we use sensors.

Sensors are devices which gather information from the surrounding environment and convert it into electrical signals. They can be found all around us: they are in our phones, cars, houses, and shopping centers. Naturally, they are heavily used in the manufacturing industry.

#### 3.2.2. Sensors in CBM

Sensors play a vital role in CBM by continuously monitoring machine conditions. They are placed in strategic locations on the machine and detect changes in factors like vibration, temperature, and performance. **The collected data is then sent to a computer system, which analyzes patterns and trends.** By interpreting these signals, CBM can predict potential issues, allowing for timely and targeted maintenance. Sensors, therefore, act as the eyes and ears of CBM, providing real-time insights into the health of industrial equipment.

Modern CBM sensors are *smart* sensors. For a sensor to be considered "smart", it must have a physically integrated:

- Sensing element (to measure or detect whatever the sensor is designed to detect or measure)
- Microprocessor (to handle and convert data)
- Communication module (to relay the data to other devices)

Most smart sensors also have self-diagnostic capabilities. This means that they can check themselves at regular intervals to see if they are working properly. Another common feature of CBM sensors and their accompanying architecture is that the sensor data can be sent to a cloud service and can be viewed wherever there is an Internet connection. This also allows for easier storage, aggregation, and analysis of data in real time.

#### 3.2.3. Online and Offline Monitoring

Sensors used for CBM should ideally be fixed permanently to different locations on the machine and constantly send data to the monitoring software. Another way to say this is that sensors should be "online." This is opposed to the "offline" sensors or vibration monitors that you may have used in Intelitek's *ME12*: *Vibration Monitoring* course.

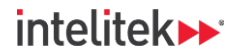

# 3.3. THE CBM TRAINING KIT

The CBM with CIM Training Kit includes several components:

• **The Machine:** In the exercises, you will be monitoring the condition of an industrial machine. The machine will be represented by the CIM cell's **conveyor motor**. The motor is equipped with a gearbox, which allows power to be transmitted in the direction of the conveyor. It also slows down the rotational speed and increases the torque, which allows the conveyor to move at a relaxed speed while being able to transport heavy objects.

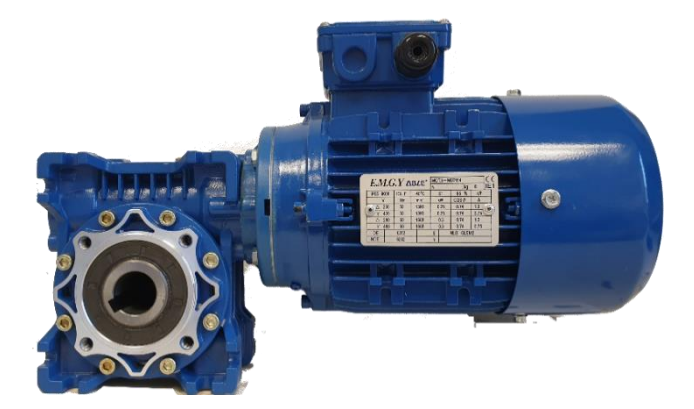

- **The Motor Controller:** The **variable-frequency drive**, or VFD, controls the speed of the electric conveyor motor by adjusting the frequency and voltage of the power supplied to it. For Intelitek CIM installations, the motor speed is fixed and cannot be adjusted by students.
- Sensors and the Diagnostic Device: A collection of sensors is mounted onto the conveyor motor assembly, and they are the devices that generate the data for monitoring. There are three types of sensors: vibration, temperature, and rotation speed. The experiment package also includes a diagnostic device, which interprets the raw data from the vibration sensors into information that is more useful for the machine technician.

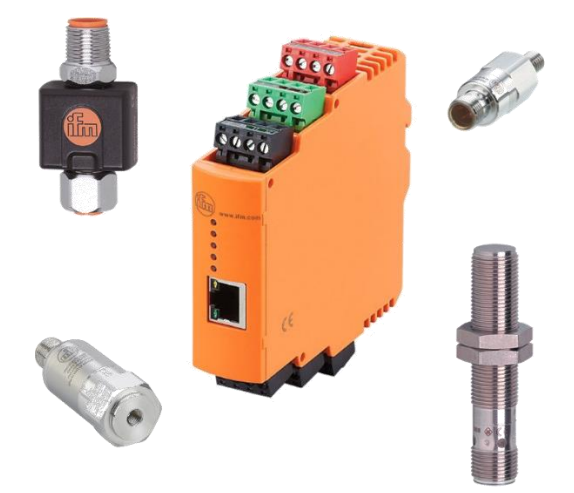

• Monitoring Software: The software package included with the diagnostic device allows you to set up the system and define the parameters that you want to be monitored. It is also visualization software, which means that it can display the data in visual form, such as a graph or chart. The interface can also be used to set up warnings and alarms if monitored data rises or falls beyond a set limit.

Condition-Based Monitoring | Experiment Guide | General Background Information

# 4. Safety Guidelines

Safety precautions in an industrial machine's working environment serve to protect the human technicians as well as the machine and related equipment. Always use caution when working with the Intelitek CBM Lab Kit to avoid personal injury and damage to the equipment.

Be sure to adhere to the following safety guidelines:

- Ensure that all components are mounted securely unless instructed otherwise.
- All hardware installations and adjustments are to be performed by or under the supervision of the laboratory instructor or the system manager.
- All wiring connections are to be performed by or under the supervision of the laboratory instructor, system manager, or Intelitek System Integrator. Do not approach or touch any electrical components or wiring without permission.
- Do not open or put your hand into the motor assembly. Do not tamper with the motor or any other components.
- If you notice an exposed, cut, or frayed wire, report it to your instructor.
- Ensure that the motor controller's power supply unit is connected to a rated power supply.
- Make sure hands, hair, clothing, and jewelry are securely away from the machine's working
  area. If you have long hair, tie it back so that it does not get caught in any devices. Avoid wearing
  hanging jewelry and loose-fitting clothing.
- Ensure that the safety system is operational before running the motor at high speeds (if relevant to your system).
- Always maintain a clean work area. Keep food and drink away from the work area.
- Read all directions before starting a task. It is recommended to read all of the relevant automation manufacturer's documentation before operating any hardware, using software, or performing any tasks.
- If you are unsure of how a certain system works, talk to your instructor before operating the related equipment.

# 5. Hardware Setup

# **5.1. REQUIRED MATERIALS**

The following materials are required for completion of the lab activities:

| Component                            | Part Number       | Quantity | Notes                                    |
|--------------------------------------|-------------------|----------|------------------------------------------|
| CIM cell conveyor gear motor         | K430956           | 1        | Functional and mounted onto the conveyor |
| Vibration (acceleration) sensor      | 410565            | 4        |                                          |
| Magnetic mount for vibration sensors | 410566            | 4        |                                          |
| Magnetic sensor                      | 410570            | 1        | For rotational speed monitoring          |
| Damping magnet for magnetic sensor   | 410571            | 1        |                                          |
| Temperature sensor                   | 410568            | 1        |                                          |
| Temperature sensor signal converter  | 410569            | 1        |                                          |
| Diagnostic device                    | 410564            | 1        | VSE003 Diagnostic Electronics            |
| Sensor wiring and connection cables  | 410567,<br>410572 |          |                                          |
| Ethernet cable 3 m                   | 411931            | 1        |                                          |
| Personal computer                    | N/A               | 1        |                                          |

The following software is required for completion of the lab activities:

| Component | Part Number | Quantity | Notes                  |
|-----------|-------------|----------|------------------------|
| VES004    |             | 1        | Version 2.33 or higher |

# INDUSTRY 4,

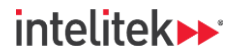

### 5.2. SETUP

All installations must be performed by Intelitek system integrators or certified instructors.

• Three of the four vibration sensors are to be placed on the X, Y, and Z directions of the motor as shown.

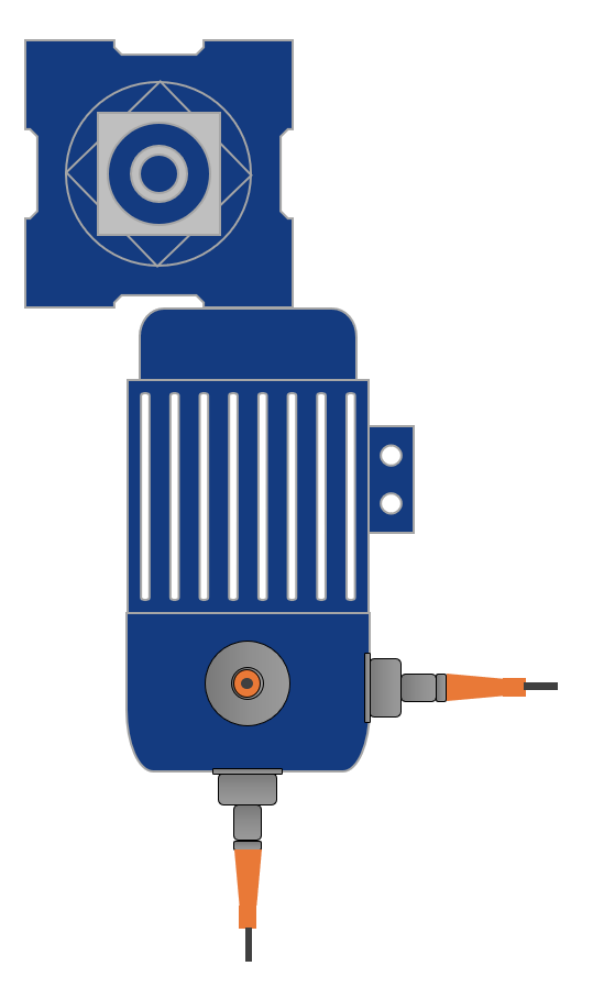

• The fourth vibration sensor is to be placed on a position to be determined. In the first lab activity, it is placed on the front panel of the conveyor motor assembly.

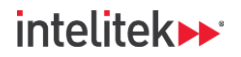

- <image>
- The temperature sensor probe is placed on a bolt or stud, either on the motor or the gearbox.

Example temperature probe placement

• The magnetic (rotation speed) sensor (A) and the damping magnet (B) are affixed to one of the rollers of the conveyor.

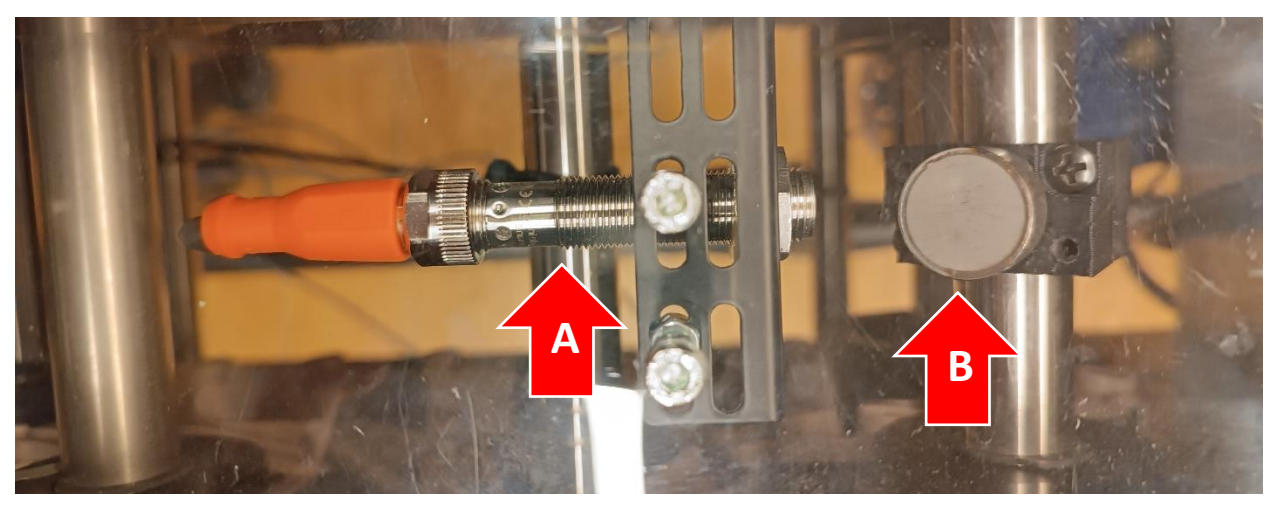

# 6. Lesson 1: Introduction to Vibration Monitoring

### 6.1. IN THIS LESSON

#### 6.1.1. Overview

In this lesson, you will be introduced to the concept of vibration in industrial machines and to vibration analysis in general.

#### 6.1.2. Performance Objectives

After completing this lesson, you will be able to:

- Define vibration with regard to industrial machinery.
- List ways in which vibrations are measured and analyzed.

### **6.2. BACKGROUND INFORMATION**

#### 6.2.1. The Importance of Vibration Monitoring in CBM

As you saw in the general introduction, different types of sensors are used in CBM, but the most important sensor is the **vibration** sensor. This is because vibration monitoring and analysis has the potential **to find machine faults before any other type of sensor** and before the machine comes even remotely close to running to failure.

#### 6.2.2. What is Vibration?

Rotating machines vibrate when running, and you can hear a sound. This is because sound itself is vibration. When you speak, your vocal cords generate vibrations which are transmitted through the air to other people's ears.

When the amplitude of vibration is high enough, vibration can even be seen. However, vibrations in machinery should not have an amplitude that is large enough to be visibly seen by the human eye.

When it comes to machines (and music) the vibration produced by the equipment (or instrument) can be detected and then transmitted as a vibration signal, which can be viewed graphically. The signal appears as a waveform.

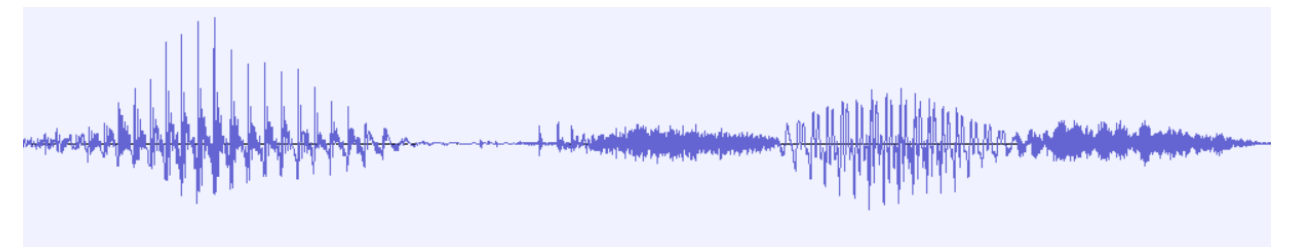

#### **Recorded sound waves**

Condition-Based Monitoring | Experiment Guide | Lesson 1: Introduction to Vibration Monitoring

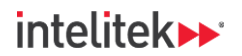

#### 6.2.3. A More Precise Definition

#### What exactly is vibration?

Vibration is the mechanical oscillation of an object about a resting position.

When an object vibrates, it moves rapidly back and forth between two extremes. If you place your hand on a working machine, you can feel the vibrations. If you were to observe a point on the surface of a vibrating object, you would see it move back and forth a small distance. This back and forth (or oscillatory) movement is why the vibration signal is a waveform.

In most systems, vibration is considered a waste of energy. Moving an object back and forth, even over tiny distances, requires energy. Any energy used in vibration is energy not going into the intended process of the machine. This is one reason technicians attempt to minimize vibration. Another reason is that vibration can cause damage to machines and their parts.

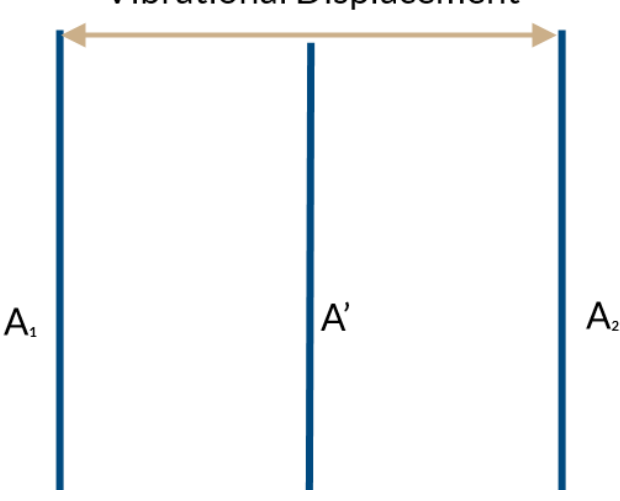

### Vibrational Displacement

#### 6.2.4. Detecting Vibration

Your vibration sensors are actually **acceleration sensors**. They measure vibrations by detecting the acceleration (change of velocity) of a specific point where they are mounted. Inside each sensor, there are tiny components called piezoelectric elements that respond to mechanical vibrations. When the sensor experiences movement – shaking or vibration - these elements generate electrical signals proportional to the acceleration forces acting on them. The signals are then processed by the diagnostic device and displayed on the monitoring software screen.

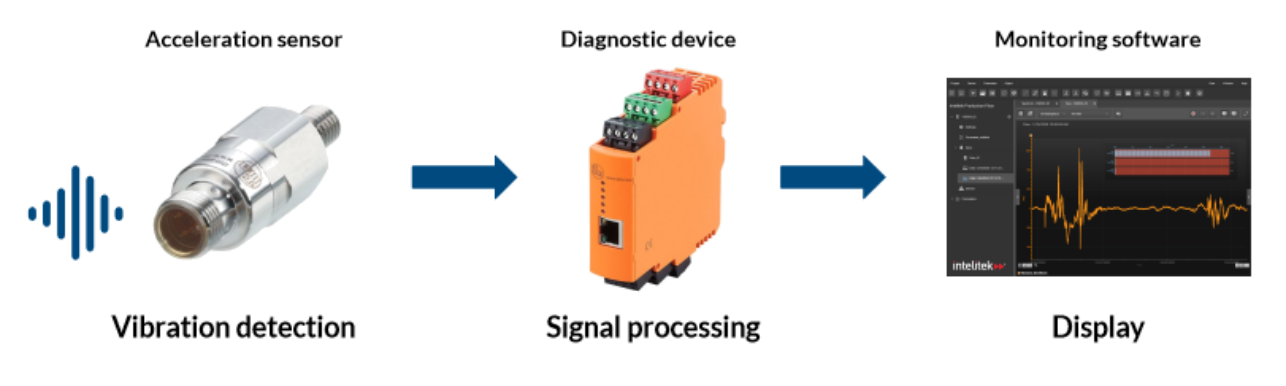

Condition-Based Monitoring | Experiment Guide | Lesson 1: Introduction to Vibration Monitoring

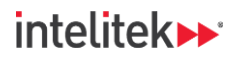

# INDUSTRY 4,

You can think of the vibration sensors and the type of data that they produce as a type of echocardiogram or stethoscope for machines. These devices listen to the sound waves of the beating heart and present this data in a way that helps doctors find abnormalities.

Similarly, acceleration sensors listen to and feel the vibrations of the machine to help find defects.

#### 6.2.5. Sensor Placement

A piece of machinery will weigh the same amount no matter how you place it on a scale. However, vibration is not uniform throughout a single machine. It can vary from surface-to-surface, or even depends on the axis of a measurement.

Possible points of measurement of a typical machine include:

- On the top, front, rear, or sides of the motor body.
- On motor bolts or studs.
- On the motor foundation (the surface the motor is resting on).
- On top of motor feet.
- On the front or sides of mounting blocks, pillow blocks, or bearing housing.
- On the front or sides of gear boxes.

Sensors must *not* be placed on rotating or moving components such as motor shafts, belts, or gears.

#### 6.2.6. Axis of Vibration Readings

In addition to location, the axis of measurement is also important.

Vibration readings can be significantly different in the **X**, **Y**, and **Z** directions at any given point. The X and Y directions make up the horizontal plane, while Z is the vertical axis.

When measuring vibration on components that support or drive a rotating shaft, measurements are typically referred to as **axial** and **radial**, where axial is parallel to the axis of rotation and radial is perpendicular to it.

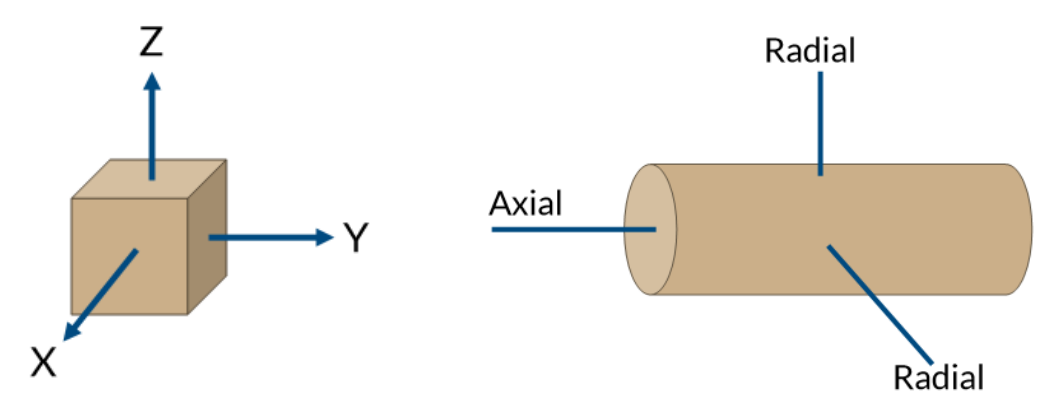

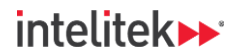

#### 6.2.7. Consistency in Sensor Placement

When measuring vibration of a machine for maintenance purposes, it is important that **the same spot is measured every time** for the sake of consistency. There are several methods to taking consistent, repeated measurements. Many vibration sensors and probes come with threaded holes that can be attached to studs on a machine. Small steel pads can also be welded to the surface of machinery for use with magnetic probes. One of the simplest methods is to mark locations with a permanent marker or paint.

When using true CBM monitoring practices with fixed sensors, the same spot is measured constantly because the sensor is online (constantly sending measurements to the system) and doesn't move.

#### 6.2.8. Acceptable Vibrations

What exactly is a "good" vibration measurement? How do you know if the vibrations of your machine are acceptable or if there is a problem? If you've taken the Intelitek Mechanical Training series (including the ME12: Vibration Analysis course), you may be familiar with **vibration severity charts** like the one shown below. In general, these charts can help determine if a machine has been *installed* correctly.

|      | Vibration Severity Chart (ISO 10816) |         |                |                 |                           |                          |
|------|--------------------------------------|---------|----------------|-----------------|---------------------------|--------------------------|
|      | Machir                               | ne Type | Class 1        | Class 2         | Class 3                   | Class 4                  |
|      | in/s                                 | mm/s    | Small Machines | Medium Machines | Large Rigid<br>Foundation | Large Soft<br>Foundation |
|      | 0.01                                 | 0.28    |                |                 |                           |                          |
| Ē    | 0.02                                 | 0.45    |                | Go              | od                        |                          |
| 8    | 0.03                                 | 0.71    |                |                 |                           |                          |
| e    | 0.04                                 | 1.12    |                |                 |                           |                          |
| 2    | 0.07                                 | 1.80    |                |                 |                           |                          |
| 5    | 0.11                                 | 2.80    |                | Satisf          | actory                    |                          |
| ati. | 0.18                                 | 4.50    |                |                 |                           |                          |
| pr   | 0.28                                 | 7.10    |                | Unsatis         | factory                   |                          |
| ŝ    | 0.44                                 | 11.2    |                |                 |                           |                          |
|      | 0.70                                 | 18.0    |                |                 |                           |                          |
|      | 0.71                                 | 28.0    |                | Unacce          | ptable                    |                          |
|      | 1.10                                 | 45.0    |                |                 |                           |                          |

The units of the vibration measurement in the above chart are in **inches per second (in/s)** or **millimeters per second (mm/s)**. These are units of velocity – and tell us how fast the machine is vibrating at the point of measurement.

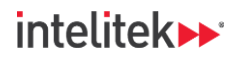

# INDUSTRY 4,

Severity charts can also list vibrations relative to the rotational speed of the machine. The severity chart below, taken from ISO standard 10816-4, is for radial measurements of bearing housings on the shafts of gas turbines. Higher rotational speeds have lower vibration tolerances in this particular chart.

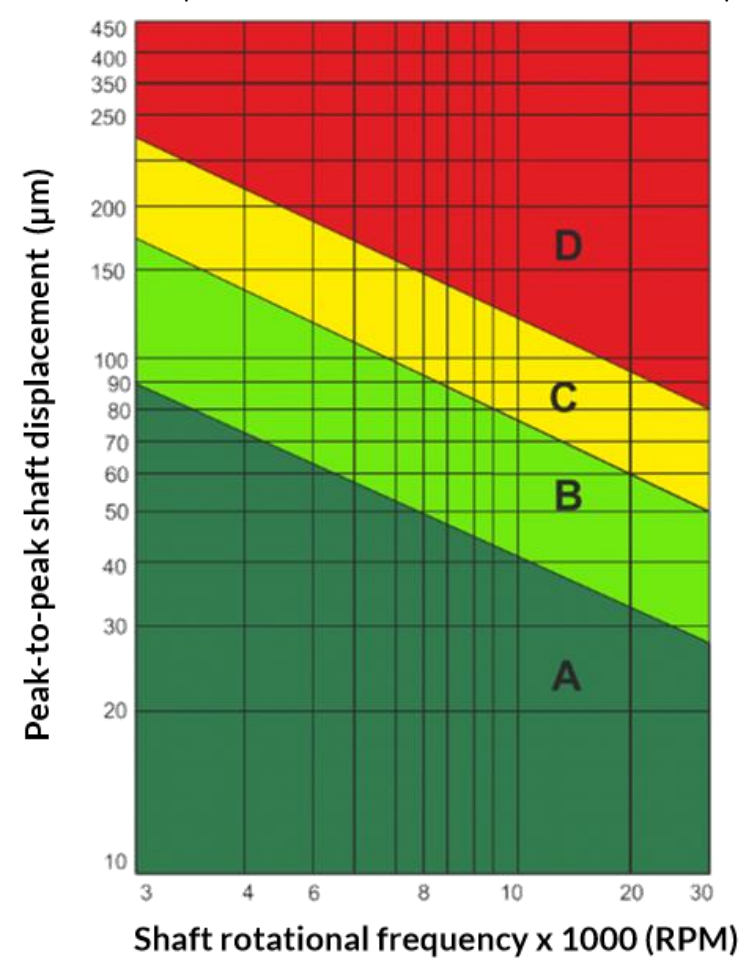

Note that the units of vibration measurement here are not velocity units. They are *displacement* units. They show how much distance the measured point should or shouldn't move.

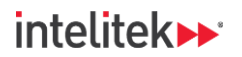

#### 6.2.9. Vibration Measurements

How can you measure **velocity** or **displacement** with an acceleration sensor? Actually, the sensor measures the vibration value in **acceleration** units, but the diagnostic device converts that value into a velocity or displacement value.

All three types of these amplitude vibration intensity measurements are used in vibration analysis.

This is because some types of machine faults are easier to find using displacement values, other types of faults are best found using velocity values, while still others are most efficiently detected using acceleration values.

| Term             | Definition                                         | Units                                        |
|------------------|----------------------------------------------------|----------------------------------------------|
| Displacement (d) | Distance from a central position during vibration. | μm, mm, or in                                |
| Velocity (v)     | Rate of change of displacement over time.          | mm/s or in/s                                 |
| Acceleration (a) | Rate of change of velocity over time.              | mm/s <sup>2</sup> , in/s <sup>2</sup> or mg* |

\*Vibration can be expressed in units of the gravitational constant, g, where  $1 \text{ g} = 9.81 \text{ m/s}^2$ .

Velocity measurements together with a vibration severity chart can help us know if there is a problem during machine installation, but more advanced vibration analysis, together with condition monitoring, can help us detect the exact problem or condition that a machine component may be experiencing at any given point.

To understand vibration analysis, however, we must look deeper into the vibration measurements that CBM sensors can give us, as we do in the upcoming sections.

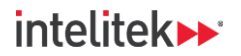

#### 6.2.10. The Vibration Signal Waveform

We've seen that vibration is repetitive motion around a central point. The resultant output signal is a waveform. The waveform has several characteristics, the two most important of which are **amplitude** and **frequency**.

#### Amplitude

Amplitude is the maximum distance that an object moves from its central (equilibrium) position during vibration. It represents the intensity or strength of the vibration. As we learned previously, the measured amplitude can be displacement, velocity, or acceleration.

In the graphic below, vibration signal A has a higher amplitude than vibration signal B.

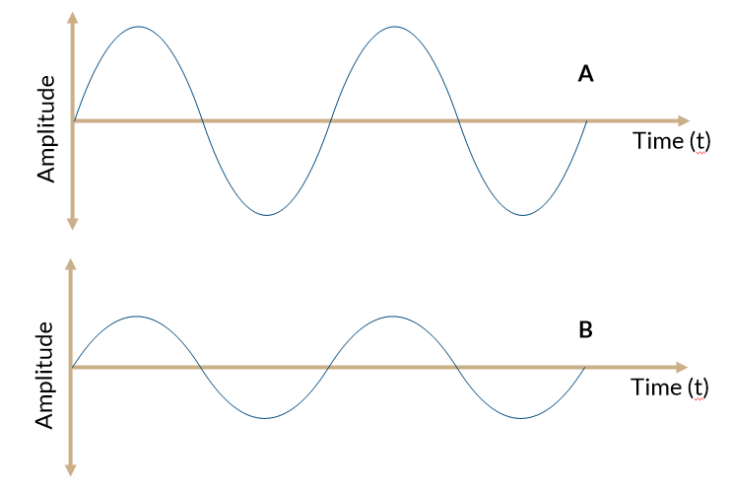

#### Frequency

Frequency (f) is the rate at which the object oscillates (completes a cycle of motion) per unit of time. It is measured in Hertz (Hz), representing the number of cycles per second. Higher frequencies (such as in the bottom wave) indicate faster oscillations or vibrations. In the graphic below, vibration signal B has a greater frequency than vibration signal A.

Instant State State S

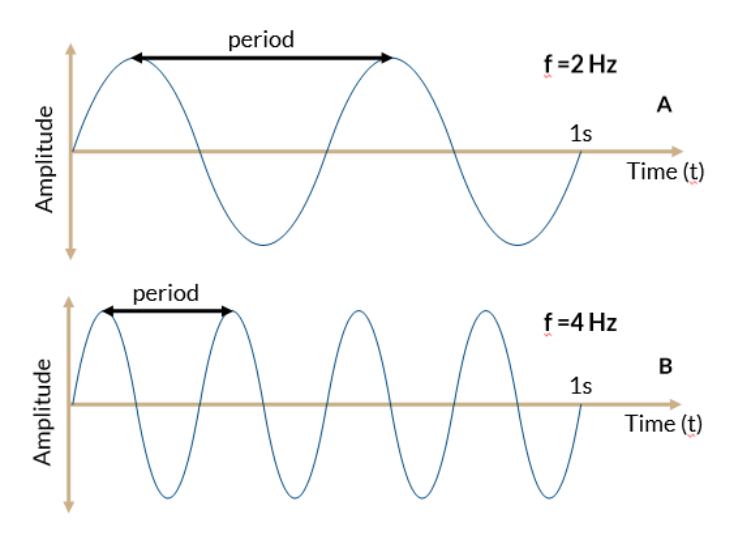

Condition-Based Monitoring |Experiment Guide|Lesson 1: Introduction to Vibration Monitoring

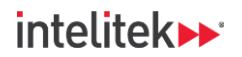

#### 6.2.11. Definitions of Amplitude

We've learned that amplitude is the maximum extent of a repeating vibration event. There are various definitions of amplitude which are all functions of the difference between the extreme values. They are all used in vibration analysis.

- **Peak-to-Peak (P-P):** The total distance (on the waveform not necessarily displacement) between the maximum positive and maximum negative vibration points in a cycle.
- **Zero-to-Peak (0-P):** The distance from the zero (or equilibrium) position to the highest point of vibration in one direction (either positive or negative).
- Root Mean Square (RMS): 1/V2 (about 0.7) of the 0-P amplitude. Because vibration is a waveform, there are both positive and negative values for displacement, velocity, and acceleration. RMS is used for getting an average, positive value.

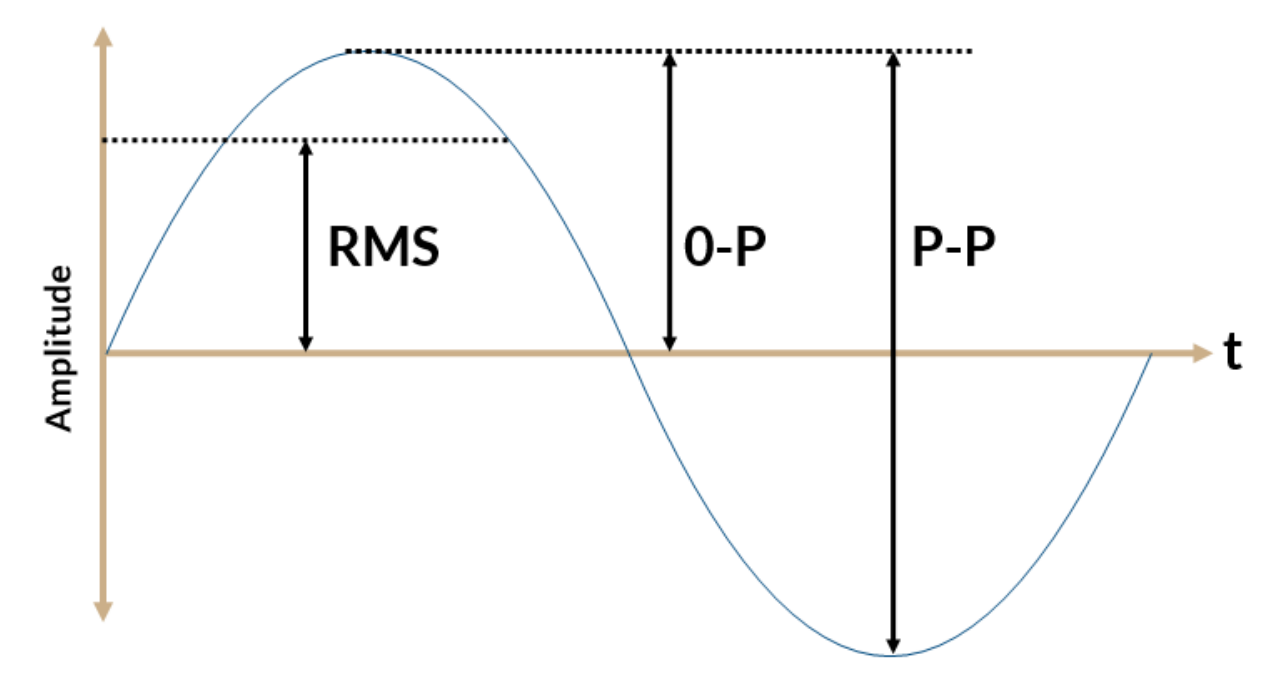

Because vibration amplitude can be measured in acceleration (a), velocity (v), and displacement (d), each of the three definitions for amplitude can be further subdivided by measurement type. For example, a-P-P is the peak-to-peak acceleration, d-RMS is the root mean square of the displacement vibration amplitude, and v-O-P would be the zero-to-peak velocity.

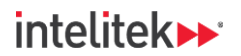

#### 6.2.12. Displaying Vibration Signals

There are two main ways to display a vibration signal: using the time domain or the frequency domain.

#### Time Domain (Raw Data)

The first is the way that you have already seen: the time domain view. It is also called the time waveform. For the displacement value, it is a pure view of the sensor's total movement over time. For the other quantities (velocity and acceleration) it is their pure record of change over time.

Until now, you've been looking at vibration signals as if they were a single, clean sinusoidal wave. In reality, vibration signals are not nearly as immaculate. If you were to take a raw vibration signal from a rotating machine, it may look like the one shown below.

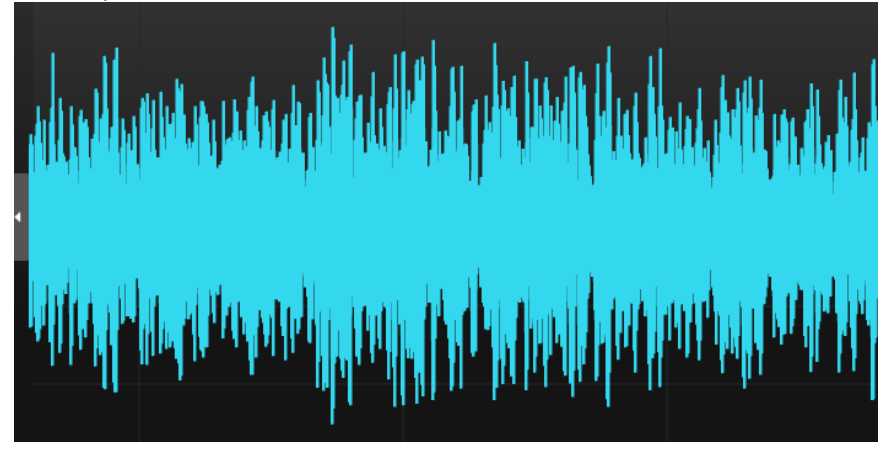

There are waves upon waves of vibration signals, and aside from the general amplitude, it is difficult to determine which part of the machine is causing which component of the vibration signal.

Using mathematical manipulation such as the RMS calculation, we are able to understand it somewhat. However, there are different ways to view vibration signals and how to understand them.

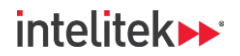

#### **Frequency Domain**

The second data display type is the frequency domain view which is also called the **spectrum**. It is the view of each frequency component of the sensor's total movement. The view allows us to see all amplitudes of the frequencies that the time waveform is made up of separately.

In the example below, presenting a certain vibration waveform on the frequency domain results in two peaks. At 100 Hz, the vibration (velocity) amplitude is 2 mm/s, while at 200 Hz it is 1 mm/s.

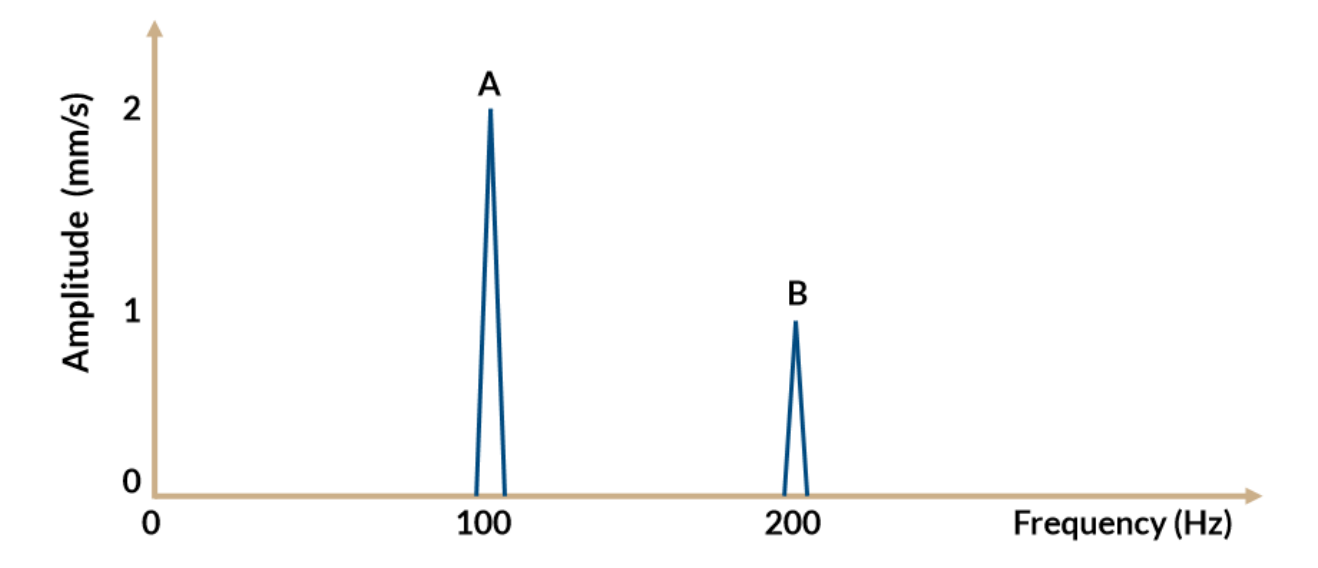

Having an understanding of the distribution of peaks of a frequency spectrum at different machine speeds is one common method that allows vibration analysts and CBM technicians to discover faults in machines before any serious damage occurs.

### 6.3. REVIEW QUESTIONS

- 1. Vibration analysis is the primary monitoring tool of CBM because:
  - a. It is the easiest to calculate.
  - b. Vibration is the easiest phenomenon to detect.
  - c. It has the potential to find machine faults before any other type of monitoring.
  - d. Because vibration sensors are the least expensive CBM sensor.
- 2. Which of the following is NOT a measure of the amplitude of a vibration signal?
  - a. Acceleration
  - b. Displacement
  - c. Frequency
  - d. Velocity

Condition-Based Monitoring |Experiment Guide|Lesson 1: Introduction to Vibration Monitoring

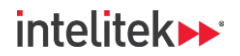

- 3. Why is RMS vibration amplitude used?
  - a. To obtain the highest amplitude value possible.
  - b. To obtain a consistent, positive amplitude value.
  - c. To find the frequency of the waveform.
  - d. Why not?
- 4. Which of the following is a vibration velocity amplitude unit?
  - a. mm/s<sup>2</sup>
  - b. mm
  - c. mg
  - d. in/s
- 5. A vibration time waveform plots:
  - a. Amplitude against time
  - b. Amplitude against frequency
  - c. Frequency against time
  - d. Frequency against vibration
- 6. A vibration spectrum plots:
  - a. Amplitude against time
  - b. Amplitude against frequency
  - c. Frequency against time
  - d. Frequency against phase

Answers

1:c, 2:c, 3:b, 4:d, 5:a, 6:b

# 7. Lesson 2: Working with CBM Monitoring Software

## 7.1. IN THIS LESSON

#### 7.1.1. Overview

Sensors contribute nothing to CBM if there is no way to monitor the data that they send.

In this activity, you will explore the monitoring software's user interface and investigate some of its main functions. You will also use the CBM monitoring system in your lab for the first time.

#### 7.1.2. Performance Objectives

After completing this lesson, you will be able to:

- Identify the components of the VES004 window.
- Create a new VES004 project.
- Connect the project to vibration diagnostic devices.
- Observe vibration waveforms.

### 7.2. BACKGROUND INFORMATION

#### 7.2.1. What's Monitoring Software?

There are many different types of software that fall into the category of condition monitoring. These software types may be designed to monitor entire facilities or to just monitor a group of sensors on a single machine.

In any event, all of these software systems are designed to monitor the health and performance of equipment and facilities, help detect issues early, prevent failures, and optimize maintenance activities.

Your monitoring software system, **VES004**, serves to configure the diagnostic device and display any data that it receives from connected sensors.

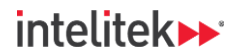

#### 7.2.2. Components of the VES004 Window

The components of the VES004 window are detailed below.

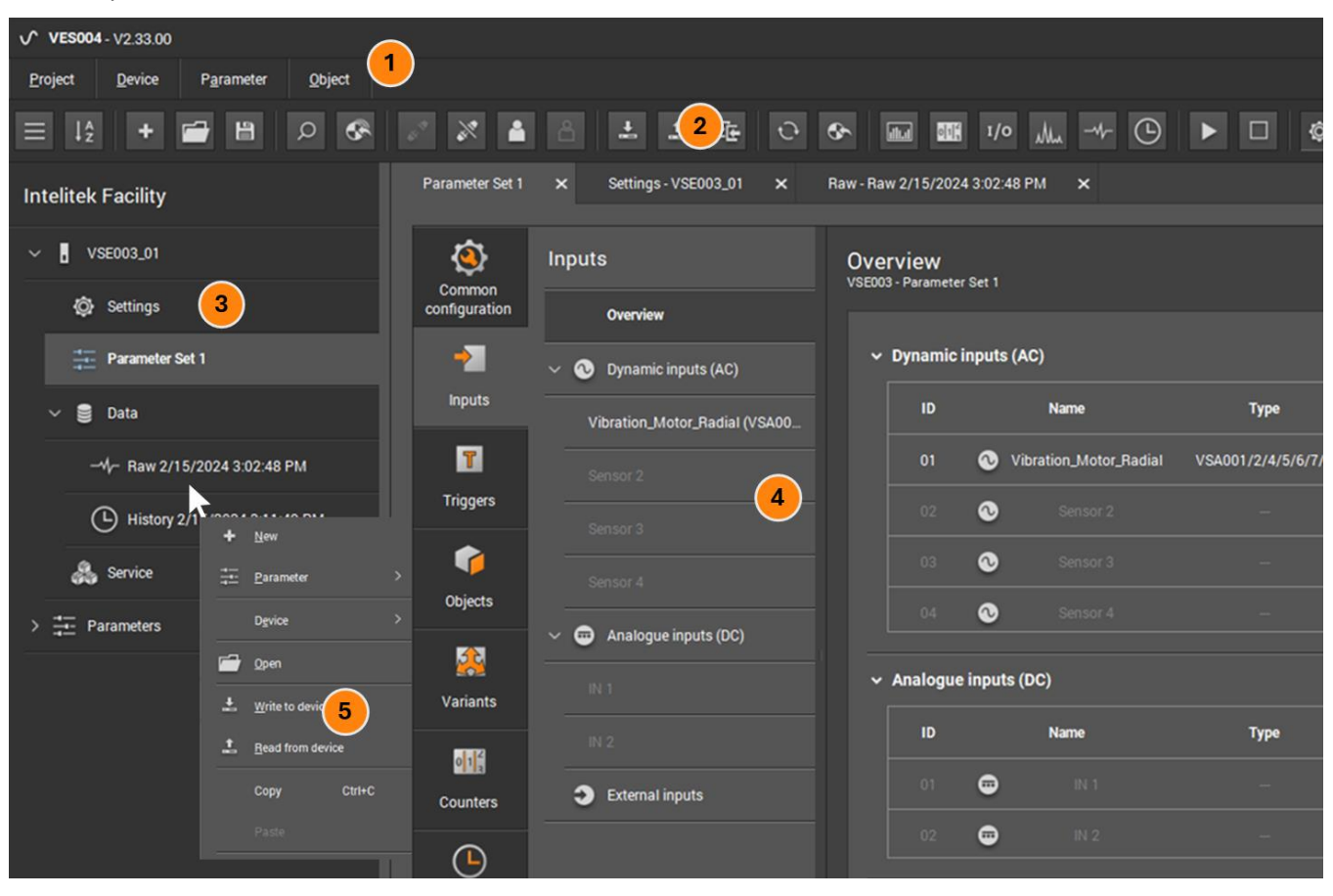

| Label # | Component     | Description                                                                                                    |
|---------|---------------|----------------------------------------------------------------------------------------------------|
| 1       | Menu Bar      | The menu bar contains the most important functions of the software.<br>These functions are grouped together in menus. Any functions that<br>are not available for a selected object are grayed out.                                                       |
| 2       | Tool Bar      | The tool bar contains frequently used functions as buttons with<br>symbols. Some of the buttons that you will use include the write to<br>device option, the connect to device function, and the monitoring<br>windows.                                   |
| 3       | Tree View     | Also called the project tree, the tree view contains the devices,<br>parameters, settings, and other elements that belong to a project.<br>The elements are displayed in groups. You can open the detailed view<br>of an element by double-clicking it.   |
| 4       | Detailed View | The detailed view occupies the largest part of the user interface. It<br>shows the settings and information of the selected elements from the<br>tree view and arranges them in tabs. The settings of each element can<br>be edited in the detailed view. |
| 5       | Context Menu  | Most VES0004 elements have a context menu from which related functions can be selected. Right-click an element to open its context menu.                                                                                                    |

Condition-Based Monitoring |Experiment Guide|Lesson 2: Working with CBM Monitoring Software

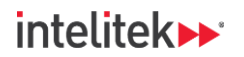

#### 7.2.3. Common Steps for Setting up Data Monitoring

Setting up monitoring operations on a machine (or a facility with multiple machines) involves several steps. Here is a brief summary of the steps:

- 1. Get started: Begin by creating a new project. The name should be clear and refer to your facility or laboratory area. In your project, add your diagnostic device from the New Device list to the tree view.
- 2. Get connected: Get connected to the diagnostic device. Your computer and the diagnostic device need to be on the same network. The default IP address of diagnostic device is 192.168.0.1. Ask your instructor or IT manager to help you change the computer's IP address to a static (manual) IP address on the diagnostic device's network. Once connected to the diagnostic device, activate your diagnostic device's connected sensor(s).
- **3.** Create a parameter set: A parameter set is a collection of specific elements (called *objects*) that you want to monitor. Peak-to-peak acceleration, v-RMS, and unbalance are examples of objects. Parameter sets can also include measurement triggers, alarms, and other types of notification and monitoring elements.
- **4.** Write to the device: Once completed, the parameter set must be written to the device. This is also true of any change that you make to the parameters: The project must be saved and the parameters written to the device.
- 5. Monitor and analyze: Once you have the parameters that you want to monitor on the diagnostic device, you can start monitoring and analyzing your data.

#### 7.2.4. Monitoring Windows

#### 7.2.4.1. Overview

There are various ways to monitor sensor data using the VES004 software.

For some of the monitoring windows, you can switch to various views, including bar graph, table, moving data display, and unlimited data display views. The monitoring windows can be accessed from the tool bar:

| . ⊉      | Û |                                             |
|----------|---|---------------------------------------------|
| SE003_01 | × | Raw - Raw 2/15/2024 3:02:48 PM 🗙            |
|          |   |                                             |
|          |   | <b>Overview</b><br>VSE003 - Parameter Set 1 |

You can also record data and play back the data that you have recorded.

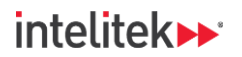

#### 7.2.4.2. Raw Data Monitoring

Even if you do not create a parameter set, you can still view the raw data (time waveform) that a vibration sensor is generating.

The raw data monitoring view displays measured acceleration amplitudes of the sensor (in mg or m/s<sup>2</sup>) against time.

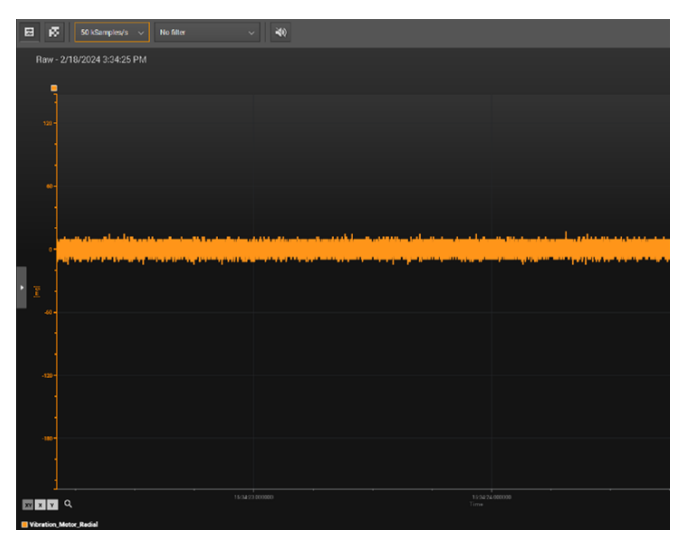

You can also click and drag to zoom in on a specific area of the waveform.

#### 7.2.4.3. Spectrum Monitoring

As with raw data monitoring, you do not need any parameters to see the spectrum (frequency domain view) of the selected vibration sensor.

Recall that the spectrum displays the amplitudes of the different frequencies detected by the vibration sensor.

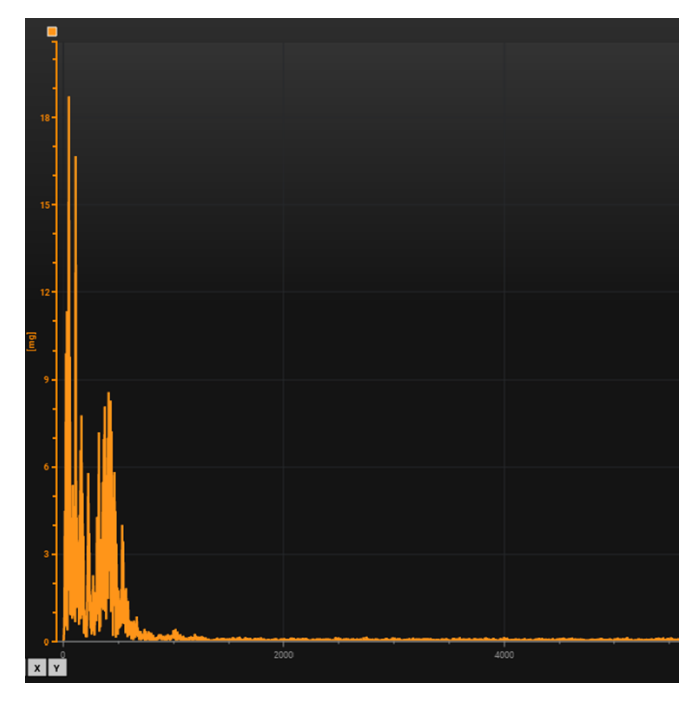

32

Condition-Based Monitoring |Experiment Guide|Lesson 2: Working with CBM Monitoring Software

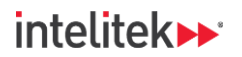

#### 7.2.4.4. Data (Object) Monitoring

The data monitoring window displays the data from objects that you define in the parameter set, such as v-RMS, peak-to-peak acceleration, unbalance, and others.

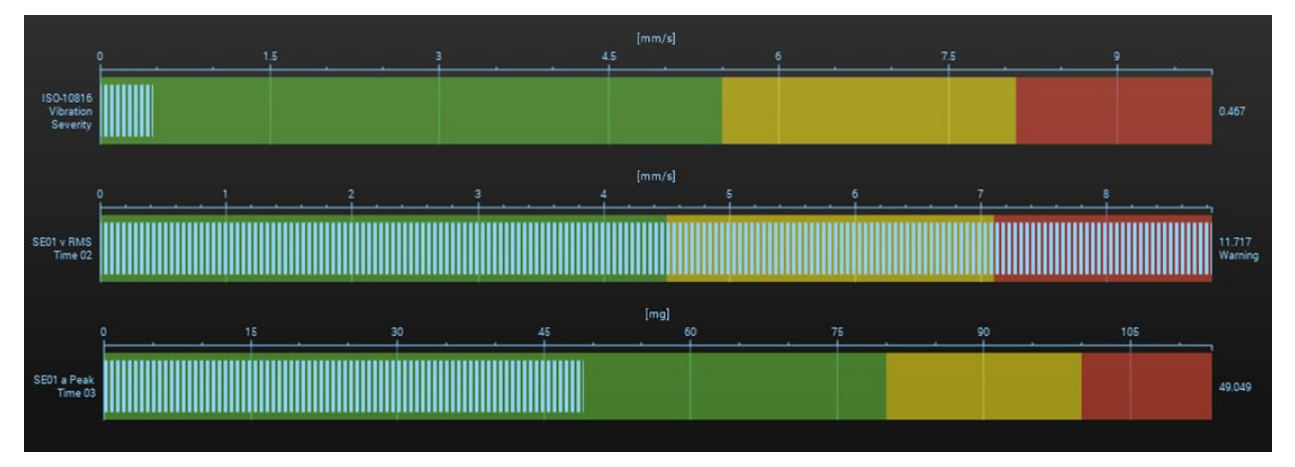

You can also see where each of the object values stand with relation to alarms and warnings.

For each of the objects that you create in your data set, you can also configure limits. VES004 has two types of limits: warning and damage, where damage is the most severe.

For example, if you have an object that is monitoring the v-RMS value (RMS value of the velocity component of vibration), you might set the warning limit to 5 mm/s (0.2 in/s) and the damage limit to 8 mm/s (0.3 in/s). These limits appear in the data monitoring window as yellow and red, respectively.

You can also set alarms to go off if either of these limits are reached.

#### 7.2.4.5. Counter Monitoring

Counters can be configured to count how long sensor values have been in a specific state. The counter monitoring window provides an area to monitor the counters that you have created.

#### 7.2.4.6. I/O Monitoring

The I/O monitoring window allows you to view the current states of inputs. For example, if you have a digital sensor, you can see its switching state (whether it is on or off). For dynamic or analog inputs, such as a speed or temperature sensor, you can see their measured values.

#### 7.2.4.7. History Monitoring

The history monitoring window reads and displays the internal memory of the diagnostic device. The history monitoring window helps to visualize the development of measurements that occurred prior to a warning or alarm message.

#### 7.2.5. Important Notes about the Software

#### 7.2.5.1. Preferences

Before you start monitoring your sensor data in VES004, you might want to head over to the **Settings** menu.

Here, you can change your preferences. One change that you might consider is switching the measurement units from Metric to Imperial, or vice versa.

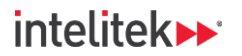

In this experiment package, the Metric 1 engineering units are displayed in most of the images and videos. Use whatever display options work best for you.

#### 7.2.5.2. Flexible Methods for Performing Actions

VES004 is meant to be user friendly, and it often offers several different ways of performing the same action.

For example, in the images below, you can see three different ways of downloading a parameter set to the connected device.

Whenever you need to perform an action, you may use whatever method suits you best even if that method is not explicitly mentioned in the lab activity that you are working on.

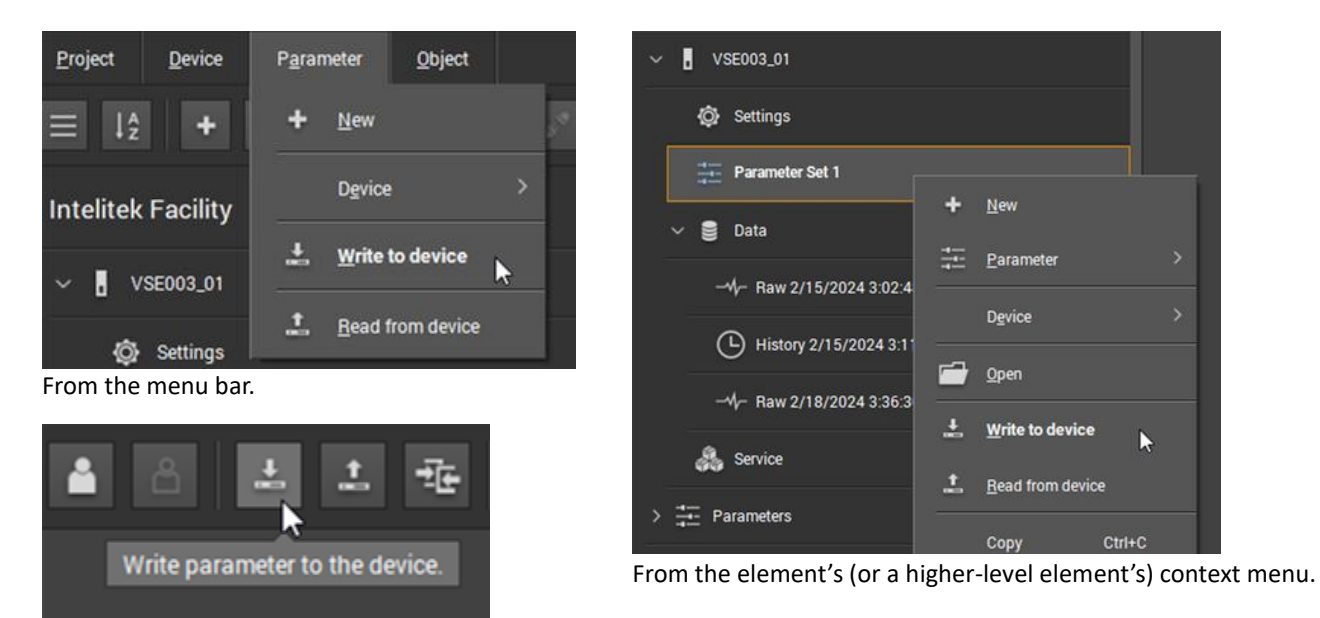

From the tool bar.

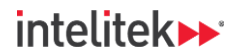

# INDUSTRY 4,

# 7.3. LAB ACTIVITY

In this lab activity, you will create a new project and connect your device to the project. You will then check that all of the sensors are working properly and sending data.

#### 7.3.1. Hardware Setup

Perform the following steps:

**1.** Ensure that the vibration sensors are connected to the diagnostic device at the black sensor ports. If they are not, inform your instructor or system integrator.

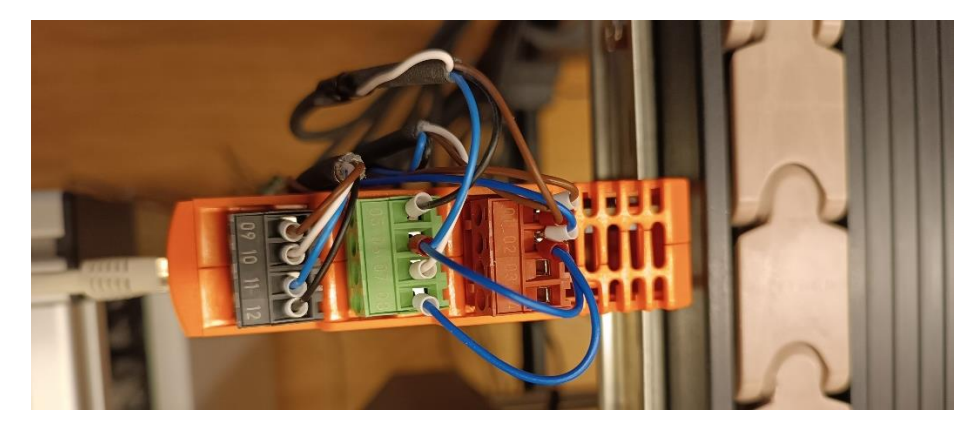

- **2.** Ensure that diagnostic device is (1) connected via an Ethernet cable to the computer workstation and is (2) connected to a power supply via the power cord.
- 3. Ensure that the device is powered on. The System LED on the front of the device should be on.
- **4.** Ensure that all of the vibration sensors are connected. The **Sensor 1-4** LEDs on the front of the device should be illuminated.

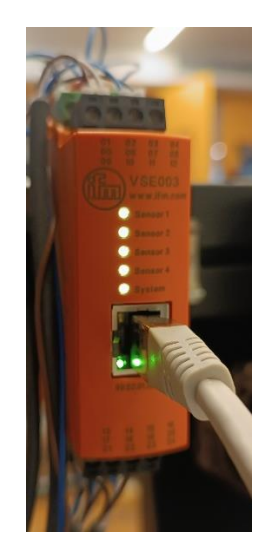

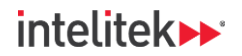

- 5. Ensure that the vibration sensors are located at the following positions:
  - Motor axial
  - Motor radial parallel to conveyor
  - Motor radial perpendicular to conveyor
  - Front panel of the motor drive assembly

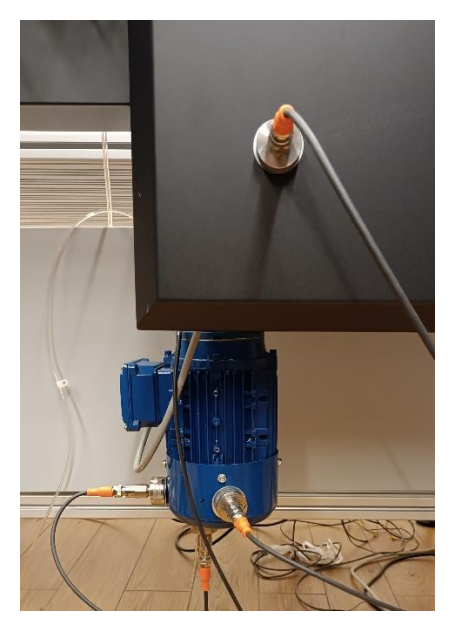

#### 7.3.2. Getting Started with VES004

In this task, you will create a new VES004 project.

1. Run VES004.

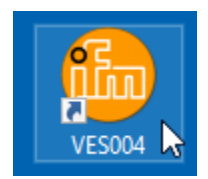

2. The application may open with the last used project displayed (this is the default setting). In the menu bar, select **Project > New**.

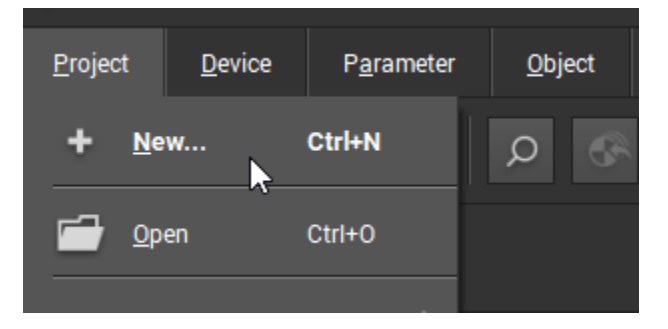

Condition-Based Monitoring |Experiment Guide|Lesson 2: Working with CBM Monitoring Software
# INDUSTRY 4,

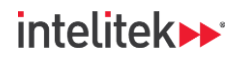

**3.** Give your project a good file name that includes your name or initials in it. Save it in an appropriate location, such as your personal folder, and then click **OK**. If you are then prompted to save changes to the current project, select **No**.

| New project   |                                  |                                                         | □ ×    |
|---------------|----------------------------------|---------------------------------------------------------|--------|
|               | Name                             | Creation date                                           | ŕ      |
|               | Intelitek Facility               | 2/18/2024 2:57 PM                                       |        |
|               | Intelitek Facility_April_11_2024 | 4/11/2024 2:13 PM                                       |        |
|               | Intelitek_CBM                    | 2/26/2024 2:24 PM                                       | •      |
| Project name: | Intelitek_CIM_CBM                |                                                         |        |
| Location:     |                                  | C:\Users\user\Documents\Automation\EJ\CBM\VES004 Files) | Browse |
|               |                                  |                                                         |        |
|               |                                  | ок са                                                   | ancel  |

The new project opens with the name of the project in the tree view. An asterisk indicates that there have been changes to the project that have not been saved.

| ✓ VES004 - V2.33.00 |                |                    |                |  |       |
|---------------------|----------------|--------------------|----------------|--|-------|
| <u>P</u> roject     | <u>D</u> evice | P <u>a</u> rameter | <u>O</u> bject |  |       |
| ≡ ļå                | +              |                    | Q              |  | La La |
| *Intelite           | k_CIM_CE       | BM                 |                |  |       |
|                     |                |                    |                |  |       |
|                     |                |                    |                |  |       |
|                     |                |                    |                |  |       |

4. From the right-side menu bar, select View > Settings.

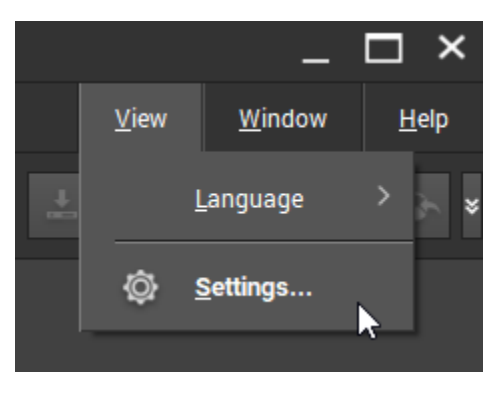

37

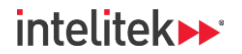

5. In the Common tab, ensure that Automatically open last project used is *unchecked*, and then click OK.

| 🔯 VES004 set  | tings                 |                |                    |         |             | □ ×       |
|---------------|-----------------------|----------------|--------------------|---------|-------------|-----------|
| Common        | Display units         | Monitoring     | Project monitoring | Imports | Data export | Devic 🔍 🕨 |
| ~ Commo       | on settings           | t project used |                    |         |             | Î         |
| ✓ Cor         | nfigurable projects k | ocation        |                    |         |             |           |
| ✓ Colour Ligh | <b>theme</b><br>t     |                |                    |         |             |           |
| O Dark        | (                     |                |                    |         |             |           |
| ✓ Applica     | ation scaling         |                |                    |         |             | •         |

6. If desired, select the **Display units** tab and change the engineering units. Throughout these lab activities, units are displayed in the Metric 1 style.

| ¢ | VES004 set                                                                                                    | ttings        |                   |             |                             |                 |                   |            | □ ×    |
|---|----------------------------------------------------------------------------------------------------|---------------|-------------------|-------------|-----------------------------|-----------------|-------------------|------------|--------|
| ſ | Common                                                                                                    | Display       | units Mo          | nitoring    | Project monitoring          | Imports         | Data export       | Device     | VSEx 4 |
|   | ∽ Engine                                                                                                    | ering unit    | s                 |             |                             |                 |                   |            | ń      |
|   | Define th                                                                                                    | ie display ur | nits for the engi | neering uni | its of the different diagno | stic objects to | be displayed with | in VES004. |        |
|   |                                                                                                    |               | Displacement      | Velocity    | y Acceleration              |                 |                   |            |        |
|   | 🔵 Meti                                                                                                    | ric 1         | mm                | mm/s        | mg                          |                 |                   |            |        |
|   | 🔵 Meti                                                                                                    | ric 2         | mm                | mm/s        | m/s²                        |                 |                   |            |        |
|   | 🔵 Impe                                                                                                    | erial 1       | mil               | in/s        | mg                          |                 |                   |            |        |
|   | 🔵 Impe                                                                                                    | erial 2       | mil               | in/s        | m/s²                        |                 |                   |            |        |
|   | <ul> <li>Frequency and rotational speed</li> <li>Define the display units for frequency and rotational speed to be displayed within VES004.</li> </ul> |               |                   |             |                             |                 |                   |            |        |
| - |                                                                                                    |               | riequ             | lency       |                             |                 |                   |            | •      |
|   |                                                                                                    |               |                   |             |                             |                 |                   | Ж          | Cancel |

7. Click **OK** to confirm the changes and to close the VES004 settings window.

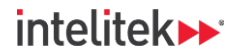

## 7.3.3. Connecting the Devices

In this task, you will add the diagnostic device to the project and enable communication between it and the workstation computer. You will also write a simple parameter set that includes the sensor package.

 From the menu bar, select Device > New > Diagnostic electronics > Diagnostic electronics VSE003.

| <u>P</u> roject | <u>D</u> evice P <u>a</u> rameter | <u>O</u> bject |                                    |   |   |                                        |
|-----------------|-----------------------------------|----------------|------------------------------------|---|---|----------------------------------------|
| ≡ lậ            | <b>+</b> <u>N</u> ew              | >              | Diagnostic electronics             | > |   | Diagnostic electronics VSE002 /o       |
| *Intelite       |                                   |                | Diagnostic electronics PROFINET IO |   |   | Diagnostic electronics VSE00 <u>3</u>  |
|                 |                                   |                | Diagnostic electronics EtherNet/IP |   | , | Diagnostic electronics VSE <u>1</u> 00 |
|                 |                                   |                | Diagnostic electronics EtherCAT    |   | , | Diagnostic electronics VSE101          |
|                 |                                   |                | Diagnostic electronics Modbus TCP  | > |   | Diagnostic electronics VSE903          |
|                 |                                   |                | Vibration sensor                   | > |   | Diagnostic electronics VYE004          |
|                 |                                   |                |                                    |   |   | Diagnostic Electronics VYE007          |
|                 |                                   |                |                                    |   |   |                                        |

The VSE003 diagnostic device is added to the project tree. Its settings tab is displayed in the detailed view. Note the default IP address of the device is 192.168.0.1. The workstation must also have a static IP address on the same network.

| ✓ VES004 - V2.33.00                |                 |                                                                               | _                                     | □ ×          |
|------------------------------------|-----------------|-------------------------------------------------------------------------------|---------------------------------------|--------------|
| Project Device Parameter Object    |                 |                                                                               | <u>V</u> iew <u>W</u> indow           | <u>H</u> elp |
| ≡ ļ <u>2</u> + 🗃 🖺 🔎 🐼             | * * * *         |                                                                               |                                       | ⊳ *          |
| *Intelitek_CIM_CBM Settings - VSE0 | )3_01 ×         |                                                                               |                                       |              |
| ✓ VSE003_01                        | Device settings | Address                                                                       |                                       |              |
| Settings Device settings           | Overview        | VSEU03 - VSEU03_01 - Address                                                  |                                       |              |
| Parameter                          | Device          |                                                                               |                                       |              |
| 🛢 Data                             | Kaddress        | <ul> <li>TCP/IP address</li> <li>Connection details of the device.</li> </ul> |                                       |              |
| 🚓 Service                          | Actions         | Address: Port:                                                                |                                       |              |
| > 🕂 Parameters                     | Security        |                                                                               | · · · · · · · · · · · · · · · · · · · |              |
|                                    | 🕒 Test          | > TCP/IP settings                                                             |                                       |              |
|                                    |                 |                                                                               |                                       |              |

© 2025 Intelitek Inc. All rights reserved | 34-8000-0026\_CBM\_for\_CIM\_v1.5.2

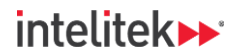

2. Click the Connect to the device button.

| Address<br>VSE003 - VSE003_0                                                            | 1 - Address                                                  |                    |                                                    |   |
|-----------------------------------------------------------------------------------------|--------------------------------------------------------------|--------------------|----------------------------------------------------|---|
| Connection                                                                              | Configuration                                                | Data monitoring    |                                                    |   |
| <ul> <li>TCP/IP and Connection Address:</li> <li>192.168</li> <li>TCP/IP set</li> </ul> | ddress<br>details of the device.<br>Port:<br>0.1 33<br>tings | 121 <mark>+</mark> | ♀     ✓       ↓     ↓       Connect to the device. |   |
|                                                                                         |                                                              |                    |                                                    | - |

**3.** In the project tree, *double*-click **Parameter\_01**, which is the default name of the diagnostic parameter set. You can change the name if desired.

| *In | *Intelitek_CIM_CBM |  |  |  |  |
|-----|--------------------|--|--|--|--|
| ~   | • VSE003_01        |  |  |  |  |
|     | 🙆 Settings         |  |  |  |  |
|     | Parameter_01       |  |  |  |  |
|     | 🛢 Data             |  |  |  |  |
|     | 🚑 Service          |  |  |  |  |
| >   | Parameters         |  |  |  |  |

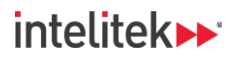

| Settings - VSE003 | 3_01* × Parameter_01 - VSE003_01                                 | ×                                                                                                    |
|-------------------|------------------------------------------------------------------|----------------------------------------------------------------------------------------------------|
| Common            | Common configuration                                             | <b>Overview</b><br>VSE003 - Parameter_01                                                                               |
|                   | Overview Supported devices Documentation                         | <ul> <li>Information</li> <li>Created: Sunday, December 1, 2024</li> <li>Modified: Sunday, December 1, 2024</li> </ul> |
| Triggers          | <ul> <li>Device information</li> <li>Assigned devices</li> </ul> | ✓ Parameter set<br>Name:                                                                                               |
| Objects           |                                                                  | Parameter_01 Read and write name together with parameter set                                                           |
| Ariants           |                                                                  |                                                                                                    |

The parameter tab is displayed in the detailed view.

**4.** Add your machine's information to the fields of the **Common configuration > Documentation** menu.

| Settings - VSE | 003_01* × Parameter_01 - VSE003_01 | * ×                                                                                      |  |  |  |  |
|----------------|------------------------------------|------------------------------------------------------------------------------------------|--|--|--|--|
|                |                                    |                                                                                          |  |  |  |  |
| Common         | Common configuration               | Documentation<br>VSE003 - Parameter_01 - Common configuration                            |  |  |  |  |
| conngulation   | Overview                           |                                                                                          |  |  |  |  |
| 2              | Supported devices                  | ✓ Application Use these fields to desument the application. If the same parameter act is |  |  |  |  |
| Inputs         | Documentation                      | do not use any device-specific information to avoid confusion.                           |  |  |  |  |
| Triggers       | Device information                 | Intelitek                                                                                |  |  |  |  |
|                | Assigned devices                   | Address: Location:                                                                       |  |  |  |  |
| <b>P</b>       |                                    | 18 Tsienneto Roa                                                                         |  |  |  |  |
| Objects        |                                    | City: Machine:                                                                           |  |  |  |  |
|                |                                    | Derry, NH CIM #1                                                                         |  |  |  |  |

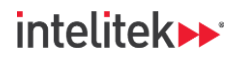

5. Select the parameter's Inputs menu.

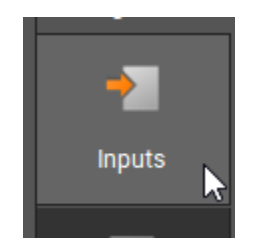

The Inputs menu contains a list of potential sensors that can be connected to the parameter set.

6. In the Dynamic Inputs, select Dynamic inputs (AC) > Sensor 1.

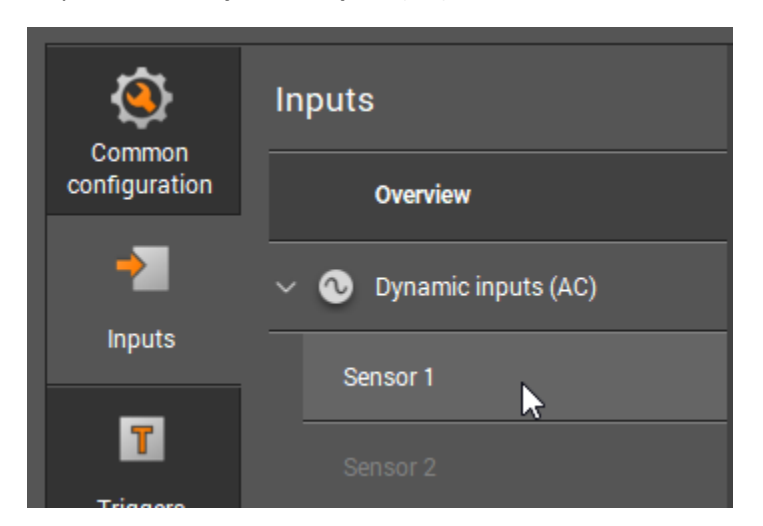

The Sensor 1 menu is displayed in the detailed view.

| Parameter_01  | ×                        |                                     |                    |                                           |
|---------------|--------------------------|-------------------------------------|--------------------|-------------------------------------------|
|               |                          |                                     |                    |                                           |
| Common        | Inputs                   | Sensor 1<br>VSE003 - Parameter_01 - | Dynamic input (AC) | Inactive<br>Click to activate/deactivate. |
| configuration | Overview                 |                                     |                    |                                           |
| →             | V 💿 Dynamic inputs (AC)  | ✓ Identification                    |                    |                                           |
| Inputs        |                          |                                     |                    |                                           |
|               | Sensor 1                 |                                     |                    |                                           |
|               |                          |                                     |                    |                                           |
| Triggers      |                          |                                     |                    |                                           |
|               |                          | <ul> <li>Configuration</li> </ul>   |                    |                                           |
| Objects       |                          |                                     |                    |                                           |
|               | 🗸 📼 Analogue inputs (DC) |                                     |                    |                                           |
| <u> </u>      |                          |                                     |                    |                                           |
| Variants      |                          |                                     |                    |                                           |
| 012           | IN 2                     |                                     |                    |                                           |
| Counters      | External inputs          |                                     |                    |                                           |
|               |                          | -                                   |                    |                                           |

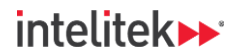

7. Click the switch at the top-right corner to activate the sensor.

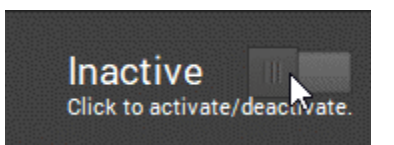

Once active, information about the sensor is shown. Your sensor is type VSA001, one of the default types. Note that the engineering unit is g. This is the measuring unit for vibration, and it will appear in the amplitude axis of the time waveform (raw data). Recall that g is a unit of acceleration. This cannot be changed, because the VSA001 is an acceleration sensor (accelerometer).

| Sensor 1<br>VSE003 - Parameter_01 - Dynamic input (AC)                                                                                                    |                                                                                                    | Active Click to activate/deactivate.                                             |  |  |  |  |
|----------------------------------------------------------------------------------------------------|----------------------------------------------------------------------------------------------------|----------------------------------------------------------------------------------|--|--|--|--|
| <ul> <li>Identification</li> <li>Select the type of sensor connected to the type of sensor connected to the type of se</li></ul> | e dynamic input. We recommend a name which clear                                                                                                    | rlv identifies the measurement point                                             |  |  |  |  |
| e. g. 'Motor DE'.                                                                                                    |                                                                                                    | .,,                                                                              |  |  |  |  |
| Name:                                                                                                    | Туре:                                                                                                    |                                                                                  |  |  |  |  |
| Sensor 1                                                                                                    |                                                                                                    |                                                                                  |  |  |  |  |
| ✓ Configuration                                                                                                    |                                                                                                    |                                                                                  |  |  |  |  |
| Configure the first step of the signal pro-<br>engineering unit define the level of the m                                                                                                    | cessing. The filter is applied before the real evaluation<br>leasured amplitudes.                                                                     | n of the signal. The scaling and                                                 |  |  |  |  |
| Filter. Engineering u                                                                                                    | init: Scale:                                                                                                    |                                                                                  |  |  |  |  |
| Highpass 2 Hz → g                                                                                                    | ✓ 25.00 g +                                                                                                    |                                                                                  |  |  |  |  |
| ∽ Self-test                                                                                                    | ∽ Self-test                                                                                                    |                                                                                  |  |  |  |  |
| Activate the self-test for the acceleromet<br>accelerometers it is reduced to a cable b<br>periodic self-test will not execute for this                                                                                                    | er. For MEMS based ifm accelerometers (like type VS<br>reak detection. The LEDs on the VSE device indicate t<br>sensor unless this option is enabled. | A, VSM) it is a real self-test, for other<br>the self-test results. A configured |  |  |  |  |
| ✓ Self-test                                                                                                    |                                                                                                    |                                                                                  |  |  |  |  |
| The periodic self-test can now be configure                                                                                                    | d on the configuration page of the dynamic inputs (AC).                                                                                               |                                                                                  |  |  |  |  |

- **③** *Note 1:* The default filter is Highpass 2 Hz. We will learn about filters in a future activity.
- In the sensor of the sensor of the sensor

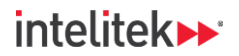

8. Repeat steps 6-7 for the other three vibration sensors.

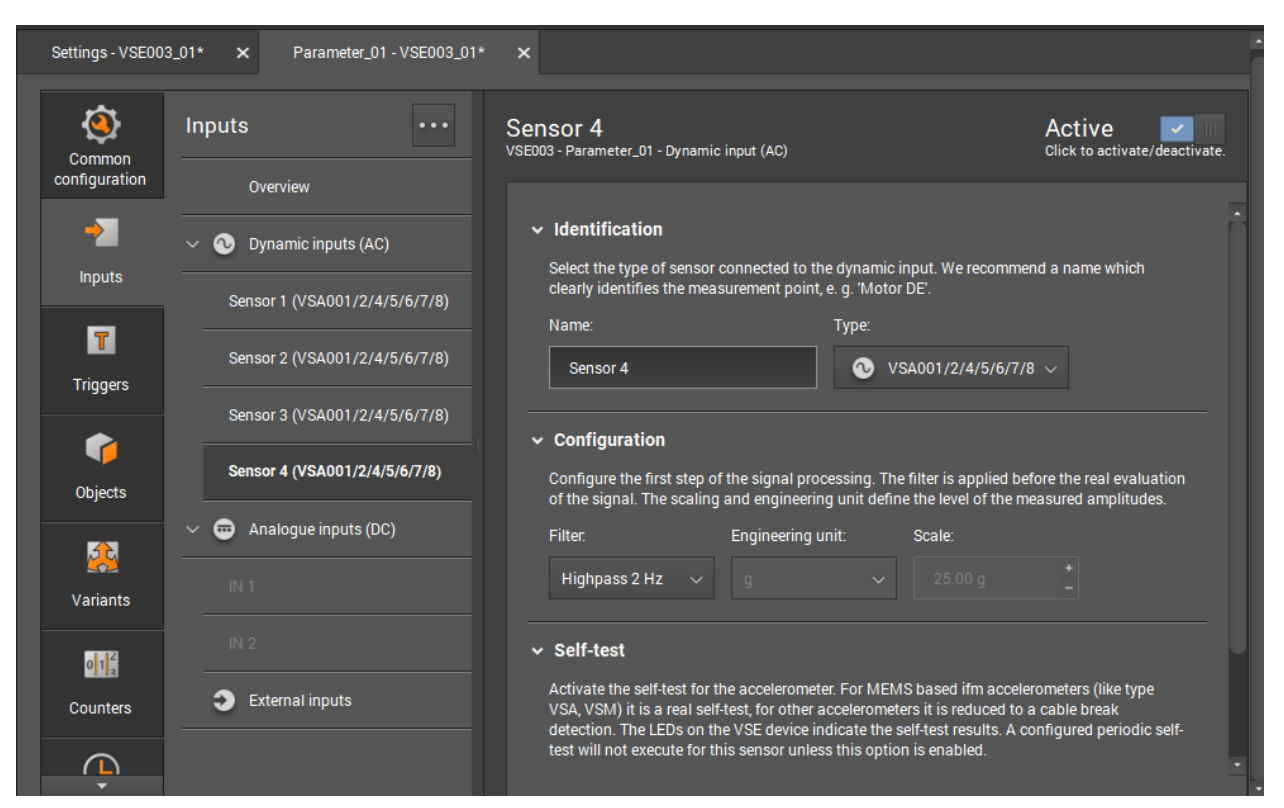

**9.** In the **Analogue inputs (DC)** section, select **IN 1**. This input will be the magnetic (rotary speed) sensor.

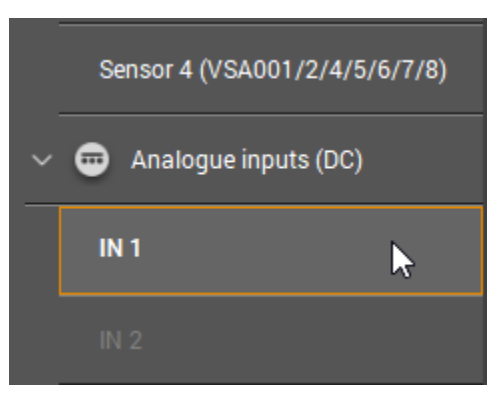

**10.** In the detailed view on the right, activate the sensor.

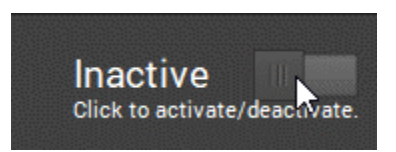

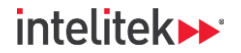

 In the Identification section, change the Name of the input to Conveyor speed and the Type to Digital - pulse.

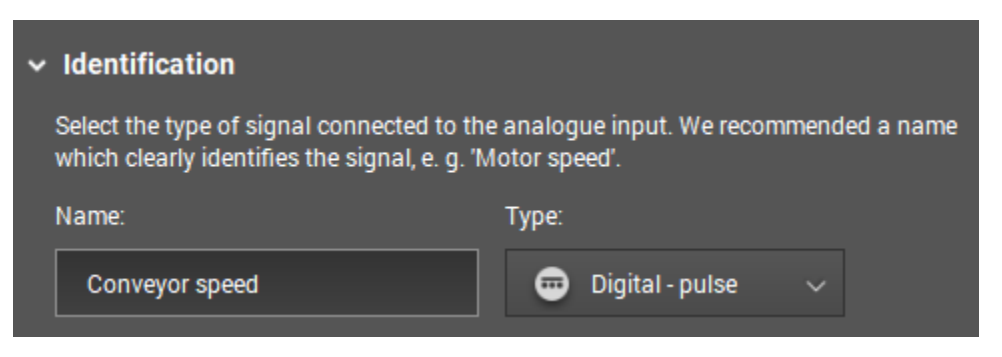

**12.** In the Configuration section, keep the default settings.

| ✓ Configuration                                        |                                                                                                    |
|--------------------------------------------------------|----------------------------------------------------------------------------------------------------|
| The 'Digital - pulse' type<br>number of pulses per rev | can be used as a source for a trigger or an object<br>olution. We recommend using an engineering un |
| Engineering unit:                                      |                                                                                                    |
| rpm                                                    |                                                                                                    |
| ✓ Pulses                                               |                                                                                                    |
| Pulses per revolution                                  |                                                                                                    |
| 1                                                      | •                                                                                                   |
| ✓ Value range:                                         |                                                                                                    |
| Minimum:                                               | Maximum:                                                                                            |
| 0.00 rpm                                               | +<br>_ 10000.00 rpm _                                                                               |

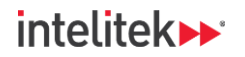

13. In the Analogue inputs (DC) section, select IN 2. This input will be the temperature sensor.

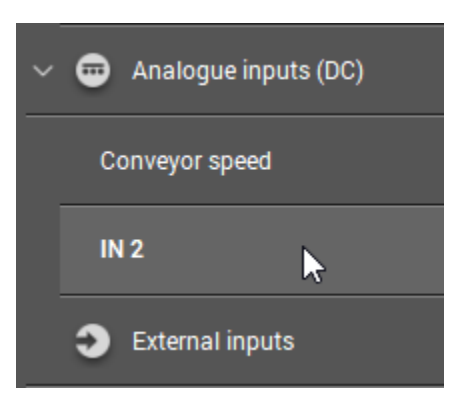

14. Activate the sensor.

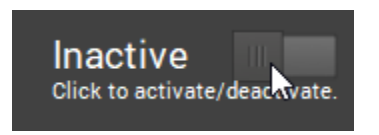

**15.** In the identification area, change the Name to **Temperature**. Leave the default Type as **Analogue** - current.

| ✓ Identification                                                                      |                                                       |
|---------------------------------------------------------------------------------------|-------------------------------------------------------|
| Select the type of signal connected to the identifies the signal, e.g. 'Motor speed'. | e analogue input. We recommended a name which clearly |
| Name:                                                                                 | Туре:                                                 |
| Temperature                                                                           | 📼 Analogue - current 🗸                                |

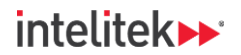

- 16. Change the engineering unit to Degrees C or Degrees F.
- 17. For the lower and upper reference points, leave the Currents and change the Values to:
  - For degrees C
    - Lower reference point: -40 Degrees C
    - Upper reference point: 140 Degrees C
  - For degrees F
    - Lower reference point: -40 Degrees F
    - Upper reference point: 284 Degrees C

| ✓ Configuration                                       |                                                                                                    |
|-------------------------------------------------------|----------------------------------------------------------------------------------------------------|
| The 'Analogue - current'<br>two points as a linear fu | type can be used as a source for a trigger or an objec<br>nction between 0 mA and 20 mA. We recommend usi |
| Engineering unit:                                     |                                                                                                    |
| Degrees C                                             |                                                                                                    |
| ✓ Lower reference                                     | point                                                                                                    |
| Current:                                              | Value:                                                                                                    |
| 4.00 mA                                               | +<br>-40.00 Degrees C +<br>-                                                                              |
| ✓ Upper reference                                     | point                                                                                                    |
| Current:                                              | Value:                                                                                                    |
| 20.00 mA                                              | +<br>_ 140.00 Degrees +<br>_                                                                              |
|                                                       |                                                                                                    |

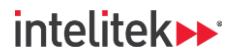

**18.** Select **Project > Save** (or keyboard shortcut Ctrl+S) to save the project. Note that after saving, the asterisks next to the names of the project and parameters disappear.

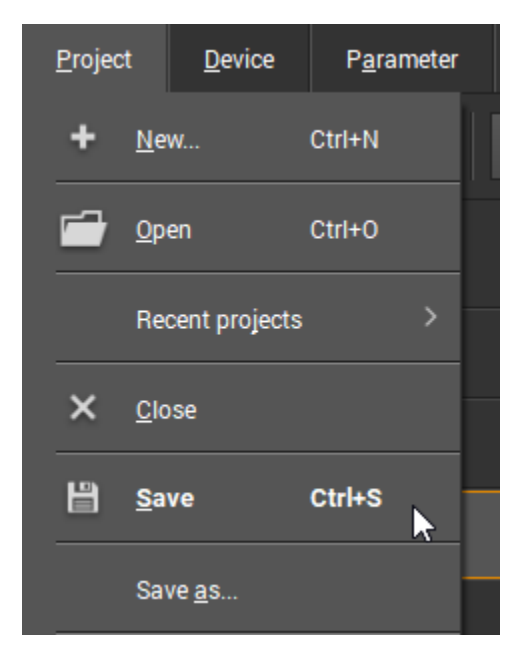

**19.** The parameter must be written to the diagnostic device. In the toolbar, click the **Write parameter to the device** button.

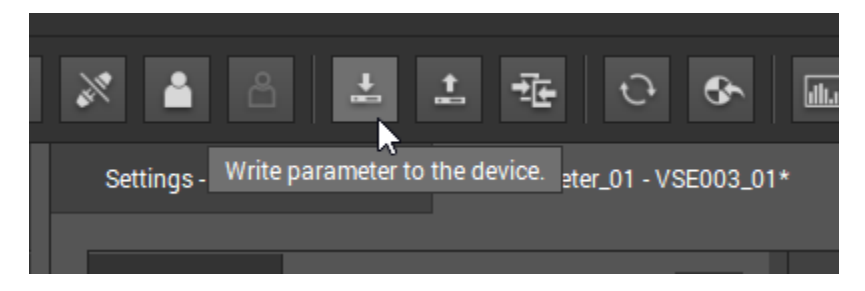

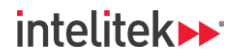

20. A warning message is displayed. It can be ignored for now. Click Yes.

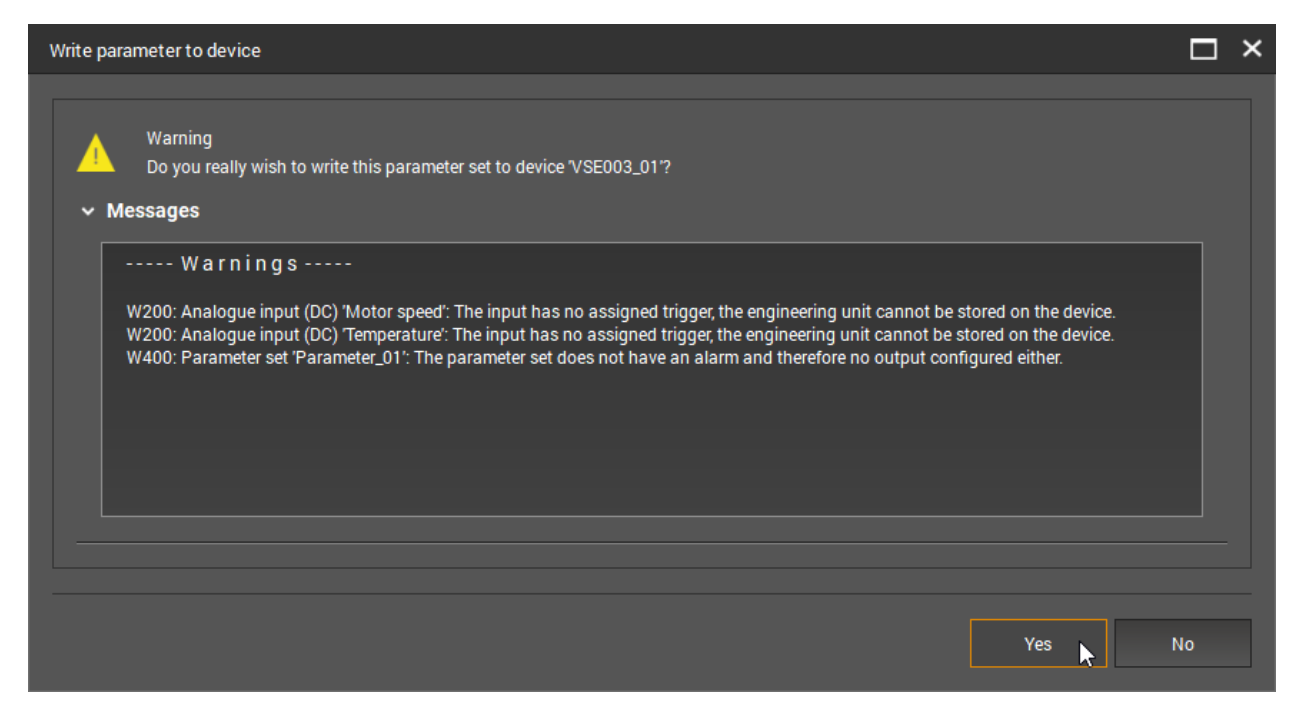

The parameter is now on the diagnostic device and the sensors data can be processed.

21. Ensure that the Start project data monitoring button is pressed.

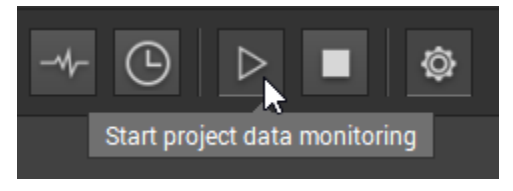

## 7.3.4. Raw Data and Sensor Identification

You will now use raw vibration monitoring to help identify each of the vibration sensors. Once they have been identified, you will rename them appropriately. Perform the following:

1. In the toolbar, click the Open raw data monitoring window button.

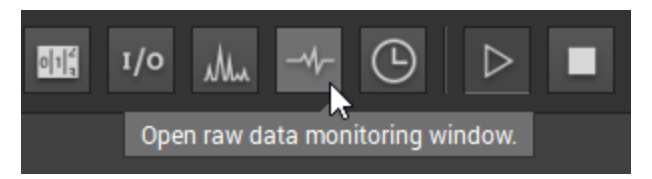

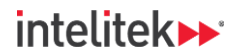

The raw data (time waveform) is displayed. Note that the units of the Y-axis are acceleration units. The X-axis is the time axis. The amplitude of vibration is low (because the machine is off). The waveform fills the screen, however, because the amplitude scale and range change automatically in order to maximize visibility.

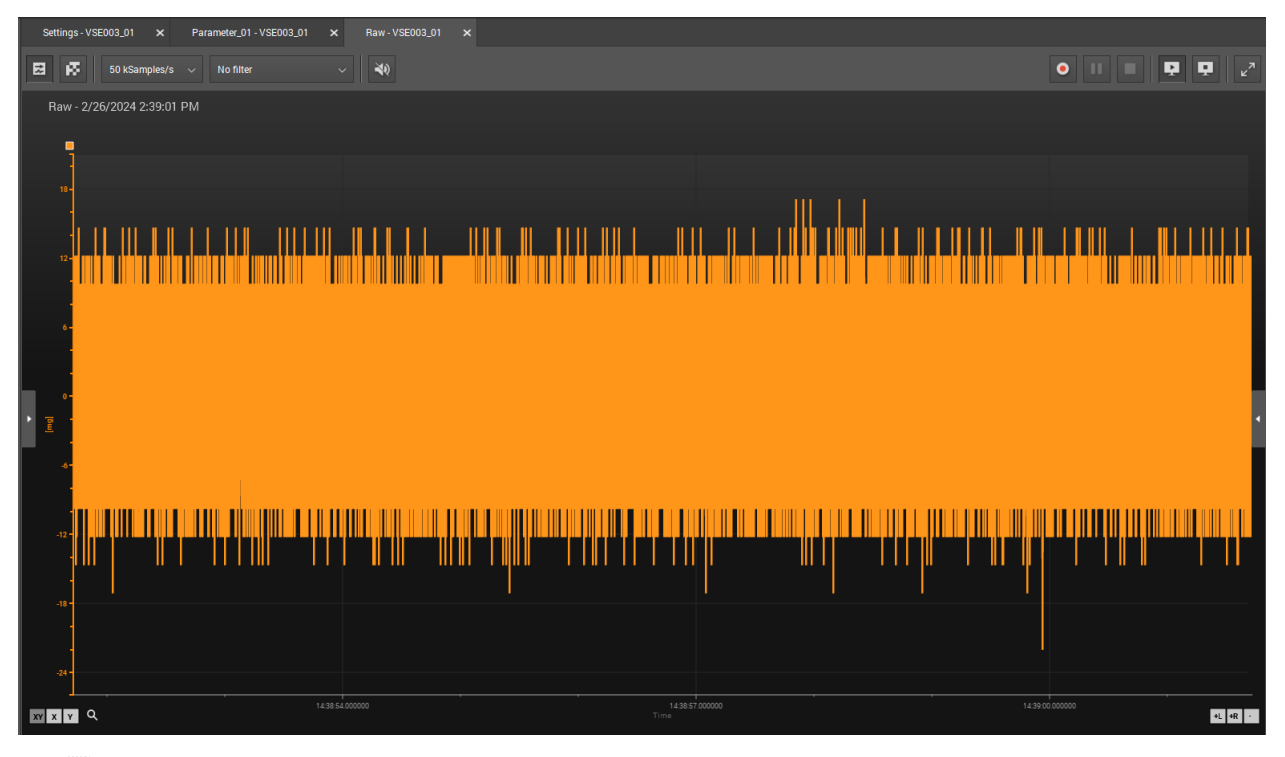

**③** *Note:* If there is no waveform, click the Start data monitoring button in the top-right corner.

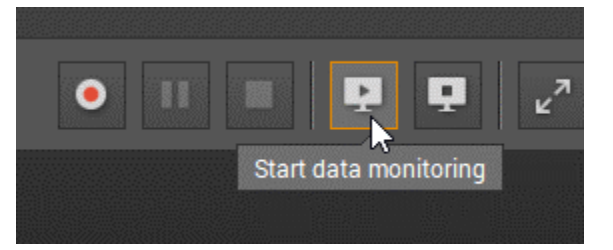

2. Click the arrow on the left side of the Raw data monitoring window to open the left-side menu.

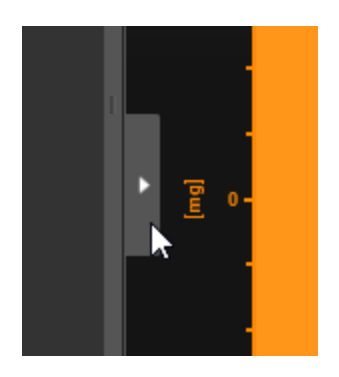

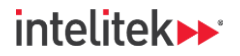

Initially, only the data from Sensor 1 is displayed. The other sensors can be selected, but only one at a time.

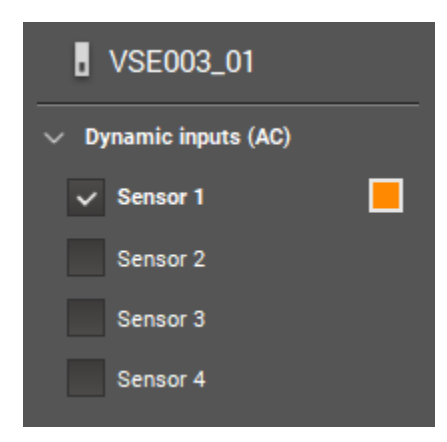

- **3.** While observing the Raw data monitoring window, give each of the four vibration sensors several small taps with your index finger. Note which of the sensors causes the greatest change in vibration in Sensor 1's raw data.
- **③** *Pro tip!* Remove the sensor from the machine before tapping it in order to get a reliable reading.

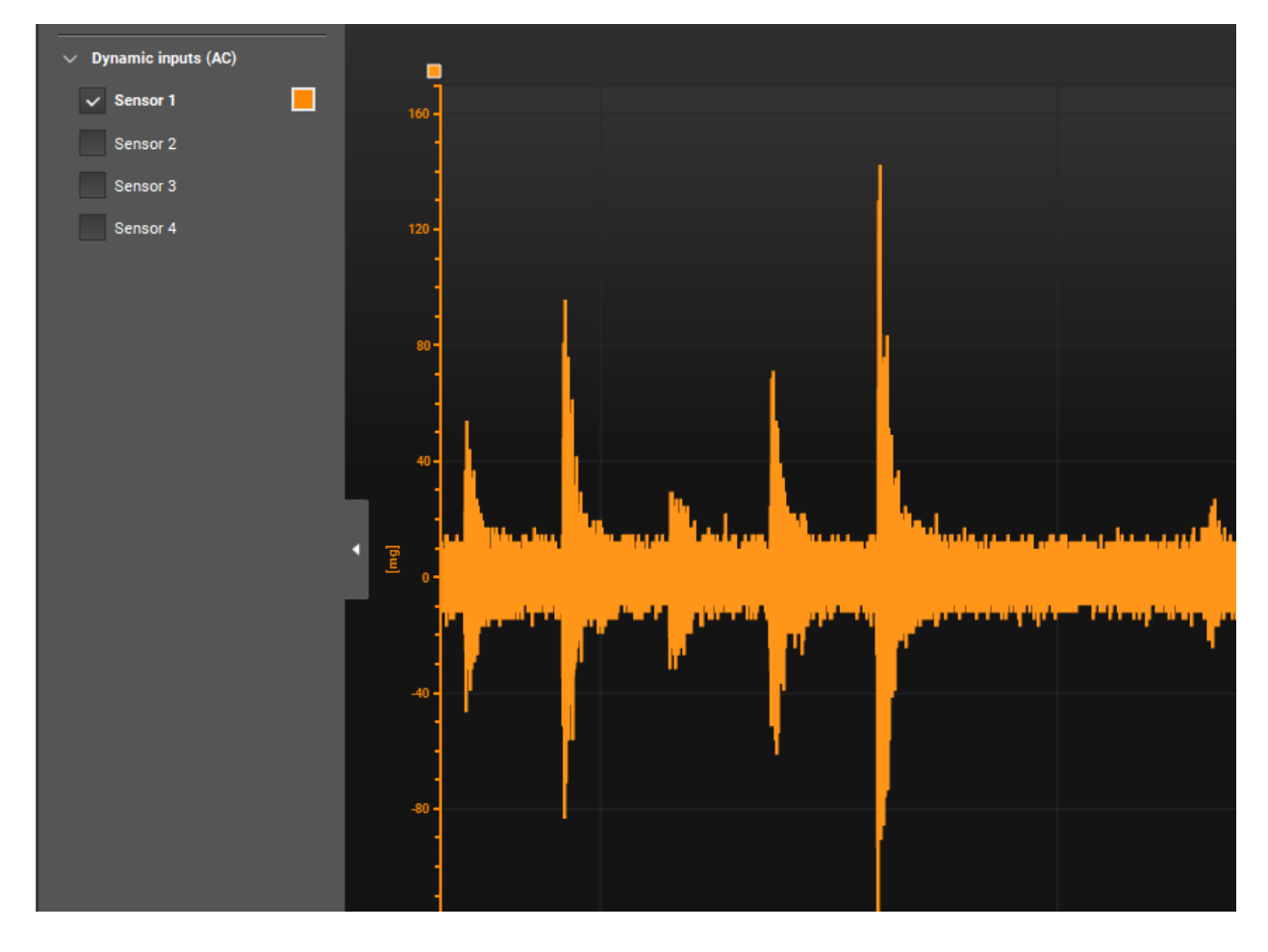

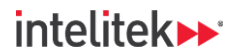

4. Click the Parameter tab.

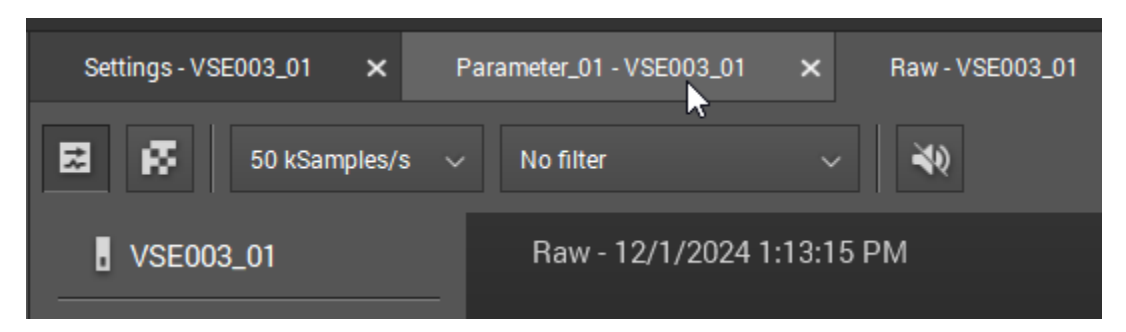

5. Select the Sensor 1 input.

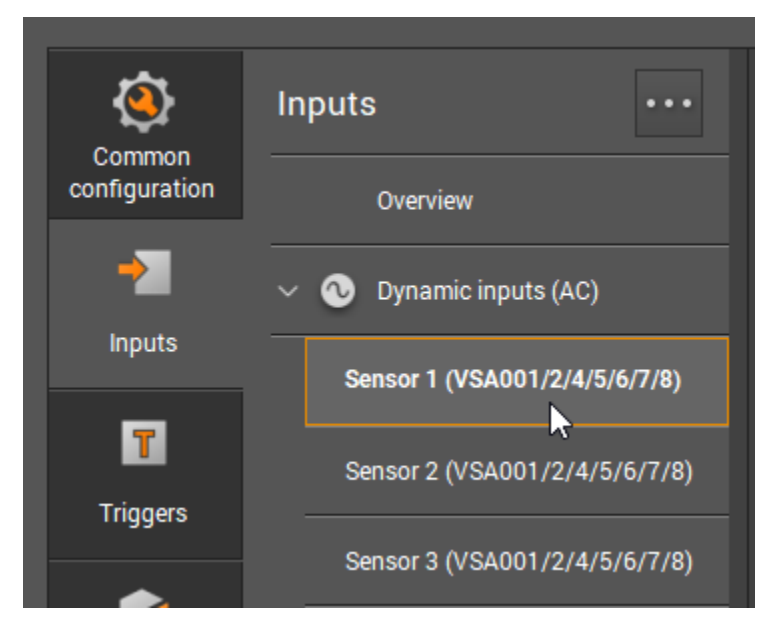

6. In the Detailed View, rename Sensor 1 as appropriate. In our setup, Sensor 1 is on the front panel of the motor drive assembly.

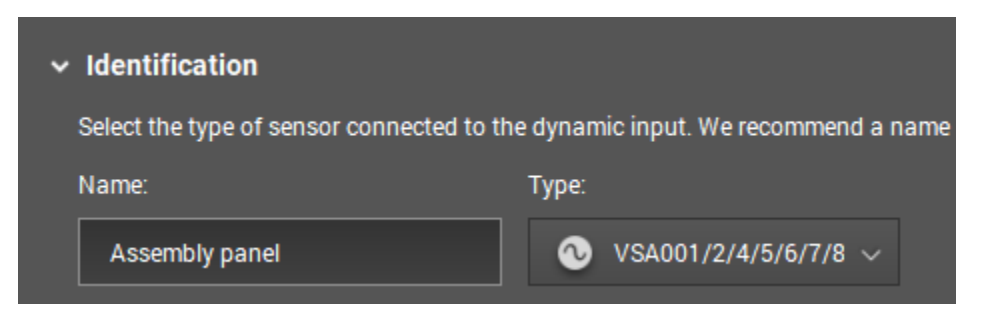

7. Click the Raw tab to return to the Raw data monitoring window.

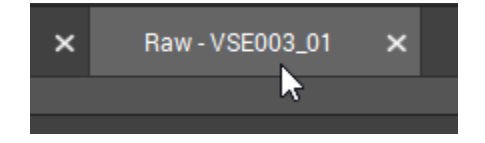

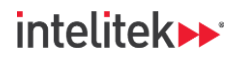

8. In the left-side menu, select Sensor 2.

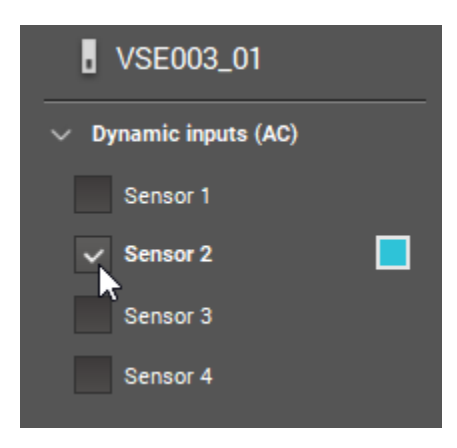

The default raw vibration data for Sensor 2 is represented as blue and the amplitude (y) axis is on the right side.

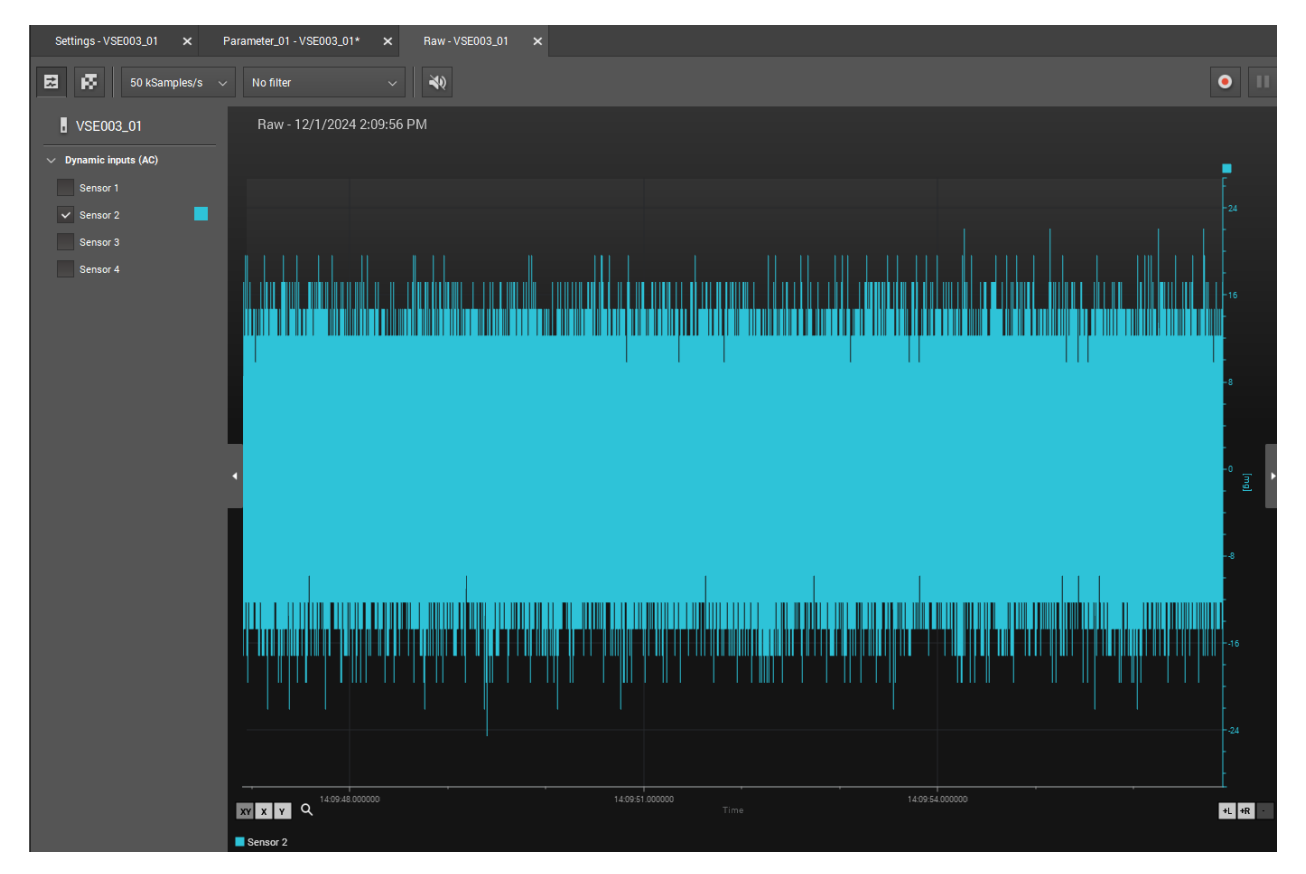

In the amplitude axis can be changed to the left side by right-clicking the axis, selecting **Delete axis** in the context menu, and the selecting the sensor again from the left-side menu. Additionally, the color and scale of the data/axis can be modified using the options in the right-side menu. You can also perform other options by right-clicking different elements of this and other monitoring windows.

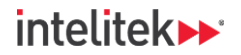

- **9.** While observing the raw data monitoring window, give each of the three vibration sensors whose identities remain unknown several small taps with your index finger. Note which of the sensors causes the greatest change in vibration in Sensor 2's raw data.
- **10.** Return to the Parameter tab and modify the name of the Sensor 2 input. In our setup, Sensor 2 is the sensor on the radial side of the motor perpendicular to the direction of the conveyor.

| ✓ Identification                           |                                      |
|--------------------------------------------|--------------------------------------|
| Select the type of sensor connected to the | he dynamic input. We recommend a nan |
| Name:                                      | Туре:                                |
| Motor-radial-perpendicular                 | ⊙ VSA001/2/4/5/6/7/8 ∨               |

**11.** Repeat steps 7-10 for the other two unidentified sensors. Our sensor setup is shown in the image below.

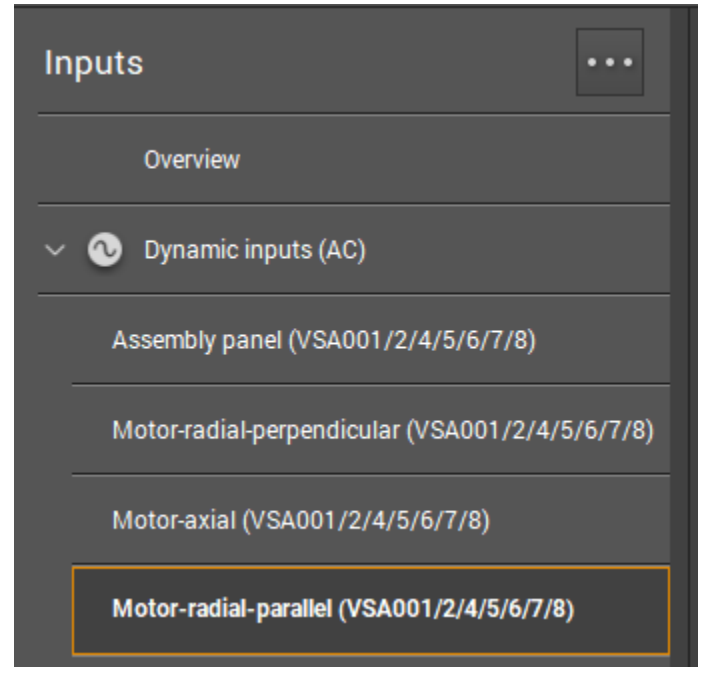

- 12. Save your project.
- **13.** Write the parameter to the device. Ignore any warnings.

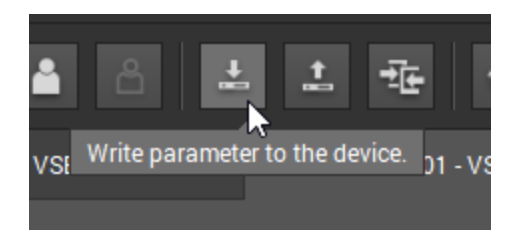

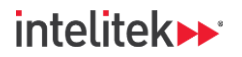

**14.** Ensure that data monitoring is still taking place (and you can see a waveform). If it isn't, click the **Start data monitoring** button.

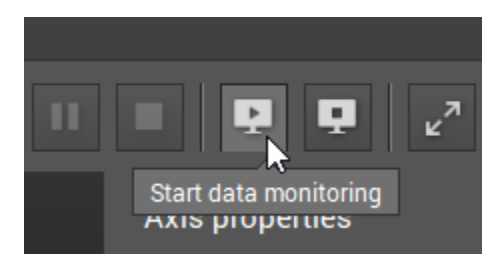

15. Click the Switch to table view button.

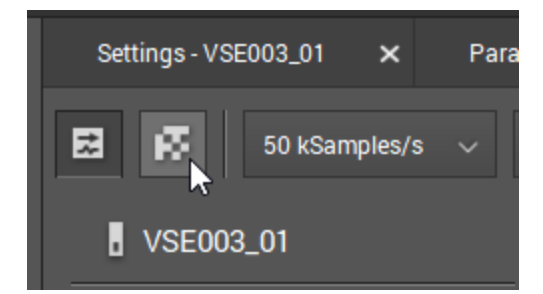

A list of the vibration sensors and their current acceleration measurement is displayed. Only one sensor can be displayed at a time. Sensors can be selected from the left-side menu.

| 50 kSamples/s              | <ul> <li>No filter</li> </ul> | ~                    | • 11 = ₽ |
|----------------------------|-------------------------------|----------------------|----------|
| Raw - 12/2/2024 9:00:41 Al | M                             |                      |          |
| Name                       | Value                         | Timestamp            | State    |
| Assembly panel             | -4.906 mg                     | 12/2/2024 9:00:41 AM |          |
|                            |                               |                      |          |
|                            |                               |                      |          |
|                            |                               |                      |          |

**16.** Switch back to **moving window data view**.

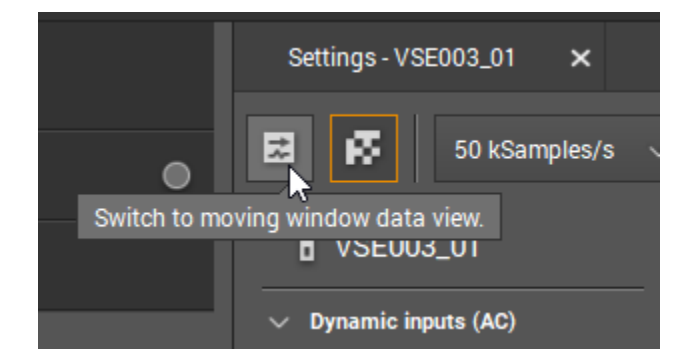

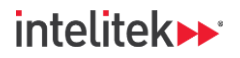

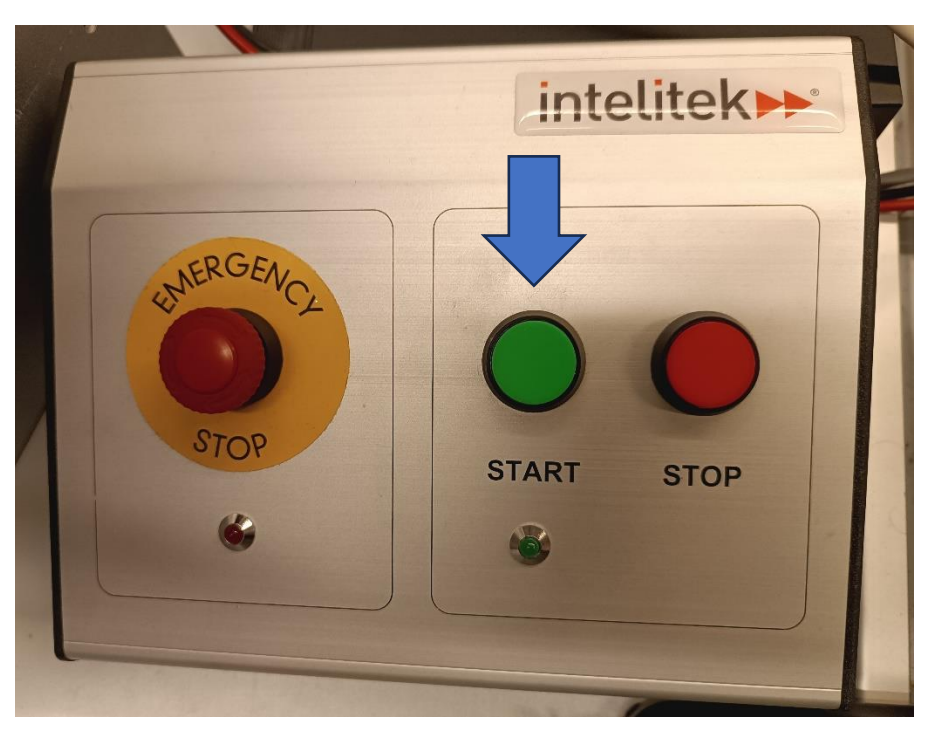

**17.** Press the conveyor controller's **START** button to turn the conveyor on.

**18.** Observe the raw data window. Note how vibration amplitude increases. The scale of the amplitude axis may change as well.

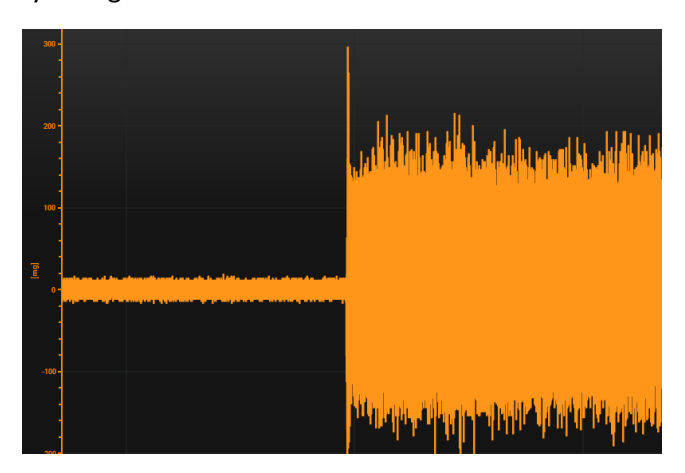

**(1) Note:** In the right-side menu, you can change the scaling type by first clicking the amplitude axis and then using the Auto-scaling dropdown menu.

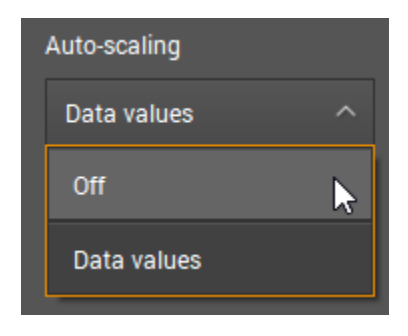

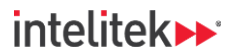

# INDUSTRY 4,

In the section of the graph is to click on the graph and drag your cursor to create a red box around the section you want to observe more closely. Scroll down on your mouse wheel or right-click and select Undo zoom to zoom out.

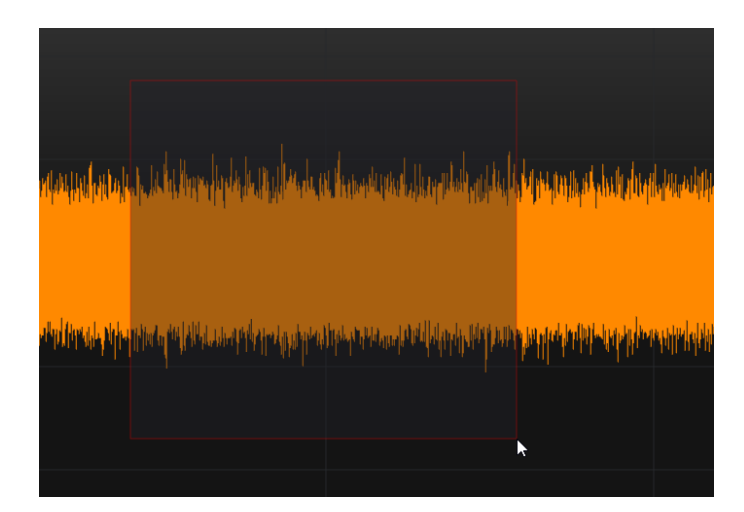

**19.** Select the other vibration sensors in the left-side menu and observe how they are affected when the conveyor is turned off and on.

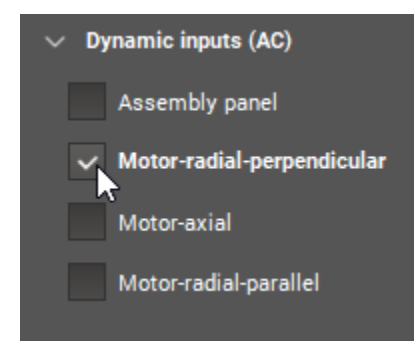

- 20. After testing each acceleration sensor, turn the conveyor off.
- **21.** Open the **I/O monitoring window**.

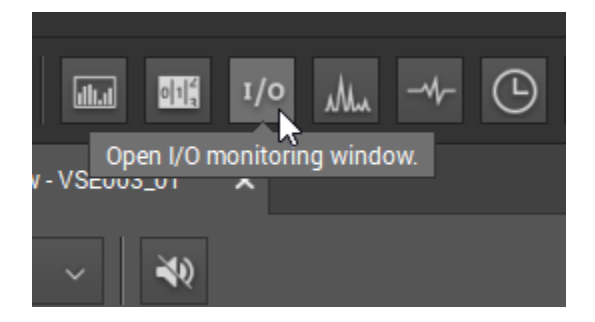

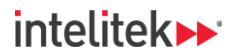

A list of I/Os (inputs and outputs) are displayed. The Conveyor speed and Temperature sensors should be displayed at the top.

| Name                                                                                                    | Value                      |
|----------------------------------------------------------------------------------------------------|----------------------------|
| Conveyor speed                                                                                                    | 0.000 rpm                  |
| Temperature                                                                                                    | 29.826 Degrees C           |
| Virtual Output 1                                                                                                    | Lo                         |
| Virtual Output 2                                                                                                    | Lo                         |
| Virtual Output 3                                                                                                    | Lo                         |
| Virtual Output 4                                                                                                    | Lo                         |
| Virtual Output 5                                                                                                    | Lo                         |
| Virtual Output 6                                                                                                    | Lo                         |
| Virtual Output 7                                                                                                    | Lo                         |
| Virtual Output 8                                                                                                    | Lo                         |
| Virtual Output 3<br>Virtual Output 4<br>Virtual Output 5<br>Virtual Output 6<br>Virtual Output 7<br>Virtual Output 8 | Lo<br>Lo<br>Lo<br>Lo<br>Lo |

If those inputs are not displayed, open the left-side menu and select them from the list.

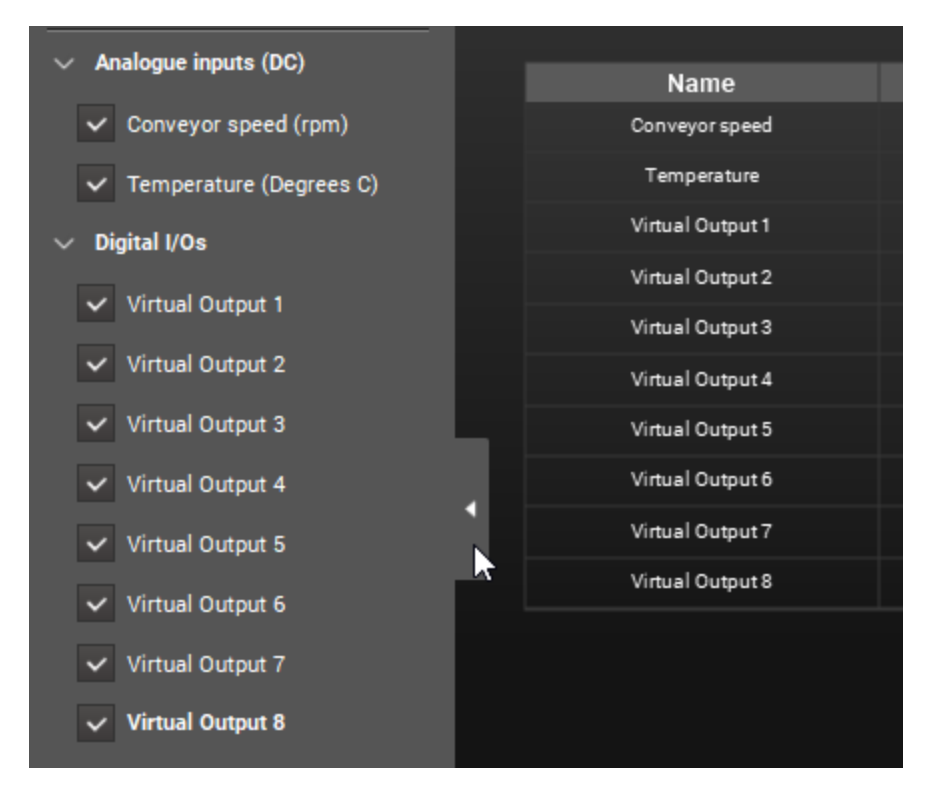

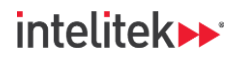

22. There are four different ways to monitor the I/Os. Check out each of these options now.

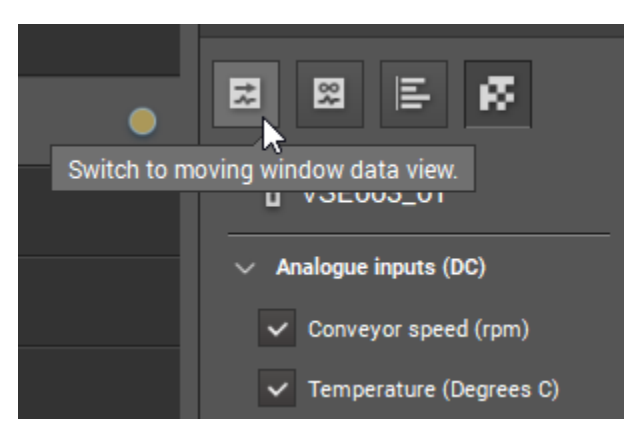

23. Return to table view.

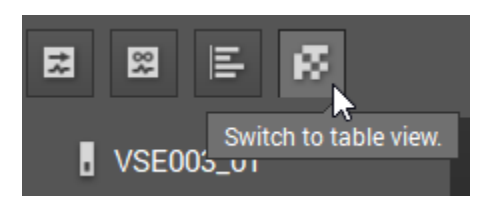

**24.** Turn the conveyor on. Note how the Conveyor speed and Temperature values increase. The Conveyor speed should level off quickly, while the temperature will slowly increase as the motor gets hotter from use.

| Name             | Value            |
|------------------|------------------|
| Conveyor speed   | 30.037 rpm       |
| Temperature      | 30.553 Degrees C |
| Virtual Output 1 | Lo               |
| Virtual Output 2 | Lo               |

- 25. Turn off the conveyor.
- **26.** Save the project. You will use it in the upcoming lab activities.

# 7.4. REVIEW QUESTIONS

- **1.** Your monitoring software package is capable of monitoring:
  - a. A single diagnostic device.
  - b. All diagnostic devices in a small area.
  - c. All diagnostic devices in a single facility.
  - d. All of the above.

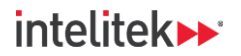

2. The image below shows:

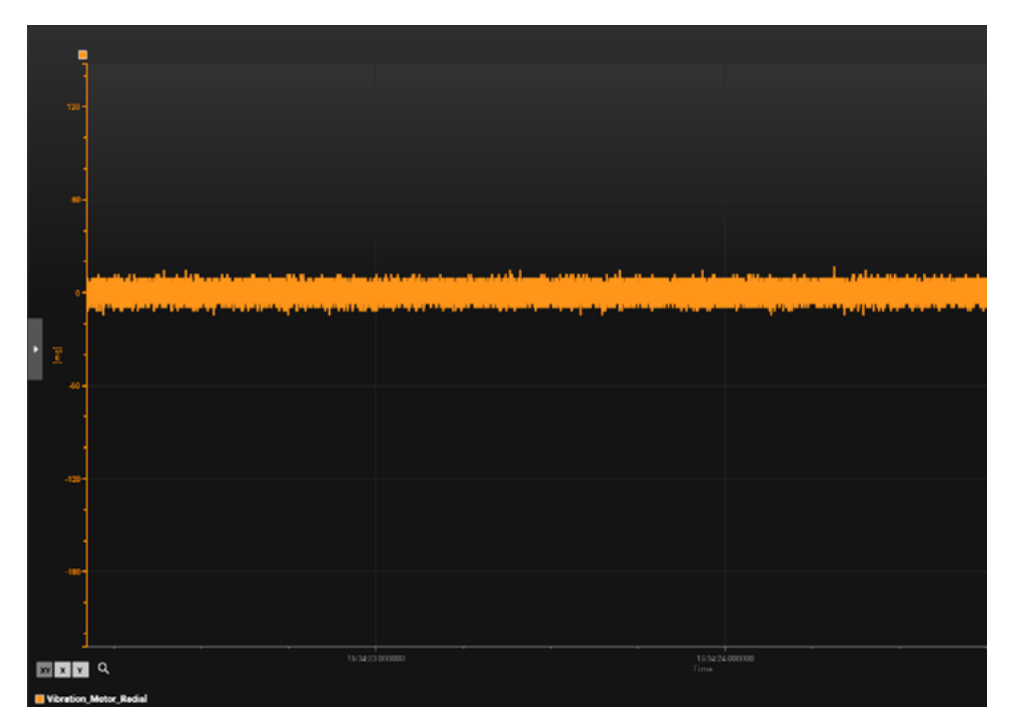

- a. Raw data
- b. The spectrum
- c. The data monitoring window
- d. The history monitoring window.

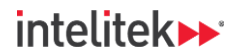

**3.** The image below shows:

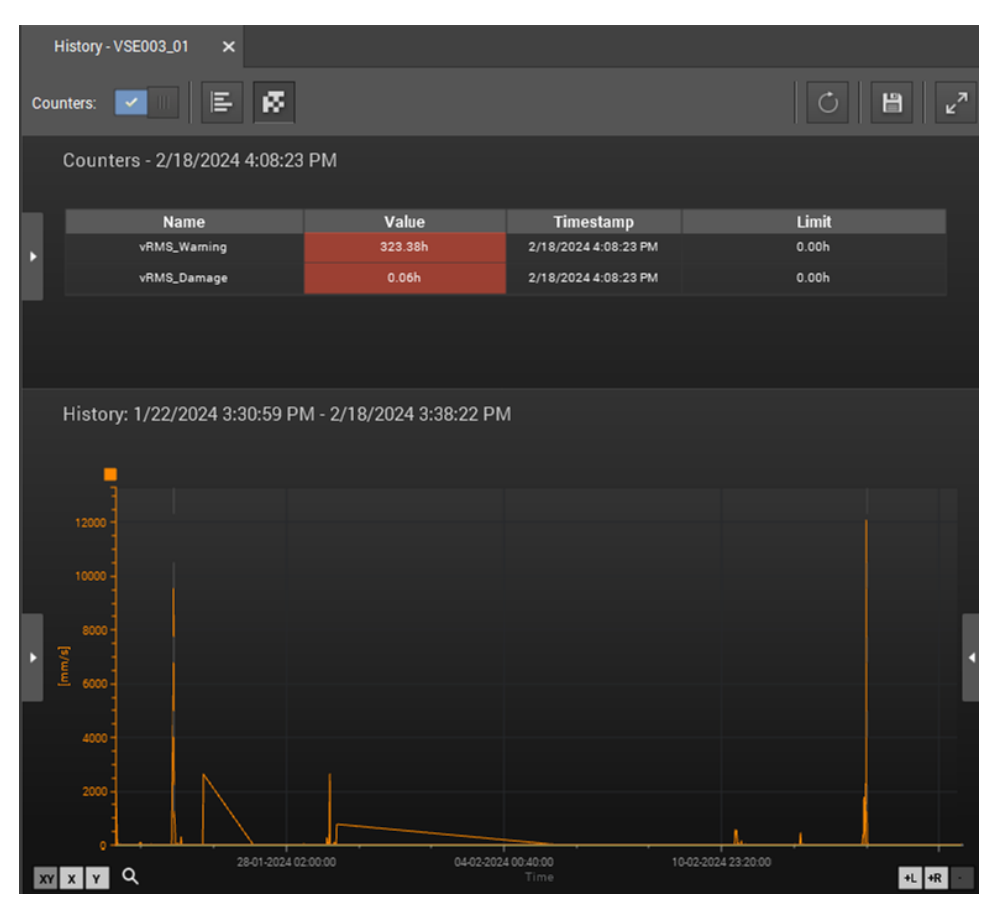

- a. Raw data
- b. The spectrum
- c. The data monitoring window
- d. The history monitoring window.

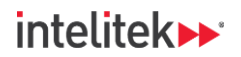

4. The image below shows:

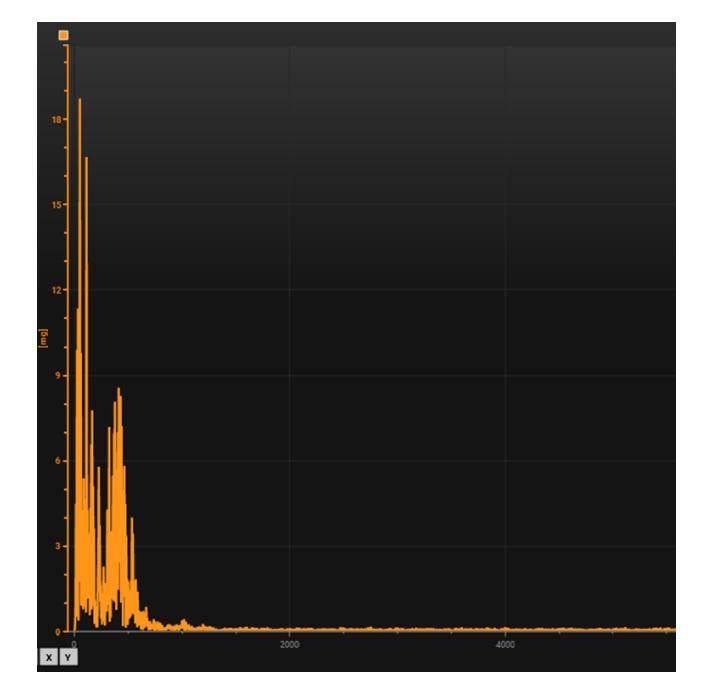

- a. The raw data monitoring window
- b. The spectrum monitoring window
- c. The data monitoring window
- d. The history monitoring window.
- 5. Based on the image, the measured vibration is:

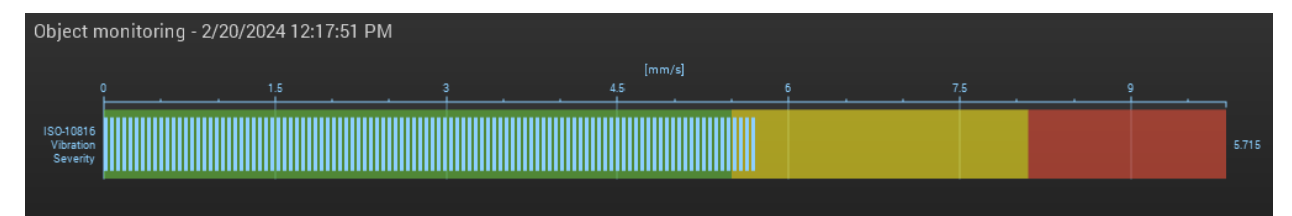

- a. Within limits (valid)
- b. In the warning zone
- c. In the damage zone
- d. Not visible/noticeable

Answers

1:d, 2:a, 3:d, 4:b, 5:b

# 8. Lesson 3: Measuring Vibration Severity

# 8.1. IN THIS LESSON

## 8.1.1. Overview

In this lesson, you will add objects that monitor vibration severity to your project's parameter set.

## 8.1.2. Performance Objectives

After completing this activity, you will be able to:

- Create monitoring objects for vibration severity.
- Set monitoring limits.

# 8.2. BACKGROUND INFORMATION

Recall from the previous lesson that **vibration severity charts** like the one shown below are often used for machine condition monitoring. Usually, these charts are used to determine if a machine has been *installed* correctly.

|          | Vibration Severity Chart (ISO 10816) |         |                |                 |                           |                          |  |  |
|----------|--------------------------------------|---------|----------------|-----------------|---------------------------|--------------------------|--|--|
|          | Machir                               | ne Type | Class 1        | Class 2         | Class 3                   | Class 4                  |  |  |
|          | in/s                                 | mm/s    | Small Machines | Medium Machines | Large Rigid<br>Foundation | Large Soft<br>Foundation |  |  |
| -        | 0.01                                 | 0.28    |                |                 |                           |                          |  |  |
| <u>E</u> | 0.02                                 | 0.45    |                | Go              | od                        |                          |  |  |
| 8        | 0.03                                 | 0.71    |                |                 |                           |                          |  |  |
| e        | 0.04                                 | 1.12    |                |                 |                           |                          |  |  |
| 2        | 0.07                                 | 1.80    |                |                 |                           |                          |  |  |
| P P      | 0.11                                 | 2.80    |                | Satisf          | actory                    |                          |  |  |
| ati      | 0.18                                 | 4.50    |                |                 |                           |                          |  |  |
| pr       | 0.28                                 | 7.10    |                | Unsatis         | factory                   |                          |  |  |
| ŝ        | 0.44                                 | 11.2    |                |                 |                           |                          |  |  |
|          | 0.70                                 | 18.0    |                |                 |                           |                          |  |  |
|          | 0.71                                 | 28.0    |                | Unacce          | ptable                    |                          |  |  |
|          | 1.10                                 | 45.0    |                |                 |                           |                          |  |  |

The units of the vibration measurement in the above chart are in **inches per second (in/s)** and **millimeters per second (mm/s)**. These are units of velocity – and tell us how fast the machine is vibrating at the point of measurement.

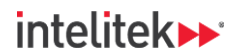

# 8.3. LAB ACTIVITY

In this lab activity, you will create objects to monitor vibration severity and determine if your "machine" is within reasonable limits.

Perform the following procedures:

## 8.3.1. Hardware Setup

For this and subsequent lab activities, it is assumed that the CBM hardware is installed as in Section **7.3.1** on page **35**. See that section for details.

#### 8.3.2. Adding an Object to the Parameter Set

In this task, you will create a new object in your existing parameter set. The object will monitor vibration severity by calculating and displaying one of the vibration sensor's v-RMS value.

1. Run VES004.

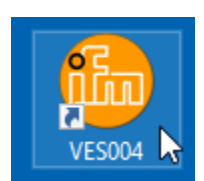

2. In the menu bar, select **Project > Open**. Browse to the project that you created in the previous lab activity and open it.

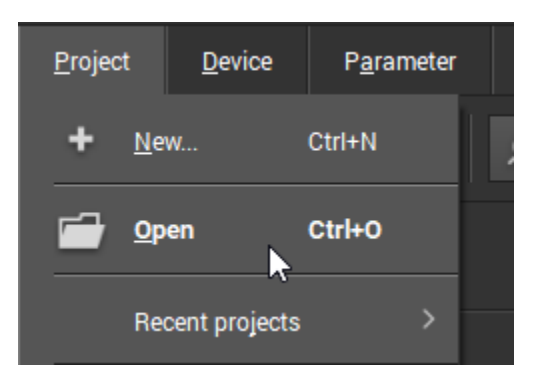

- In the project may also be located in the Recent projects menu.
- **3.** Ensure that you are connected to the diagnostic device. If you are not connected, connect to it now.

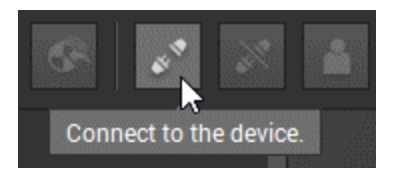

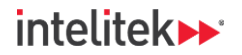

If the Connect to the device option is greyed out, select the diagnostic device in the project tree.

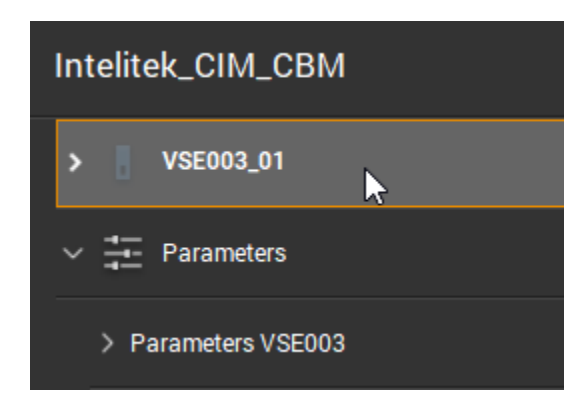

4. In the project tree, double-click the parameter set to open the parameter set's detailed menu.

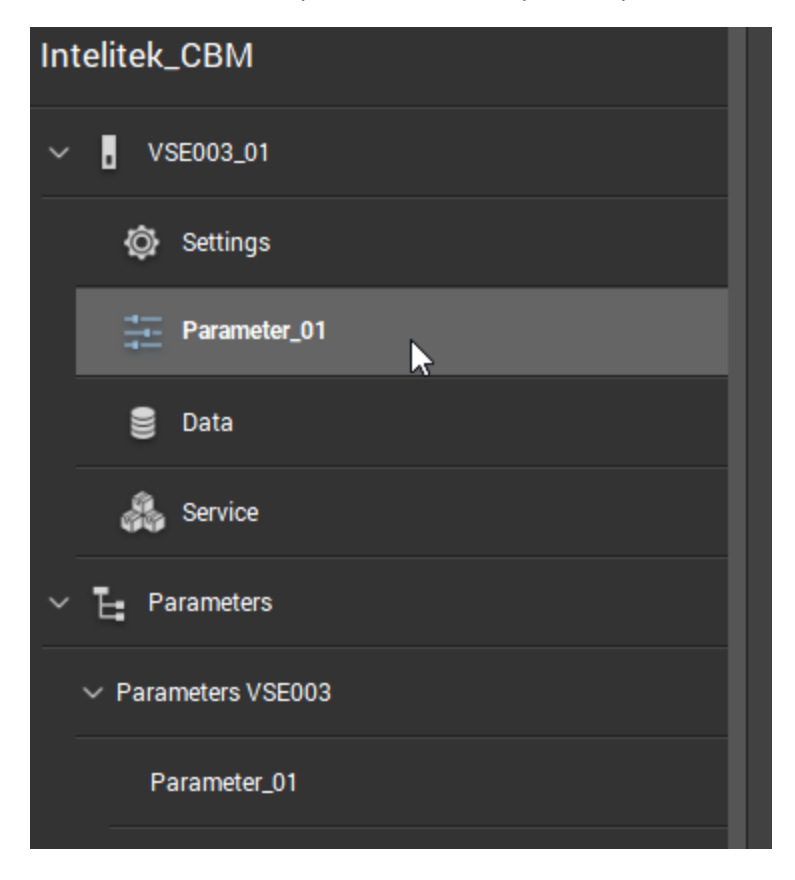

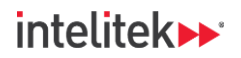

5. In the detailed view, *right*-click **Objects** to bring up a context menu.

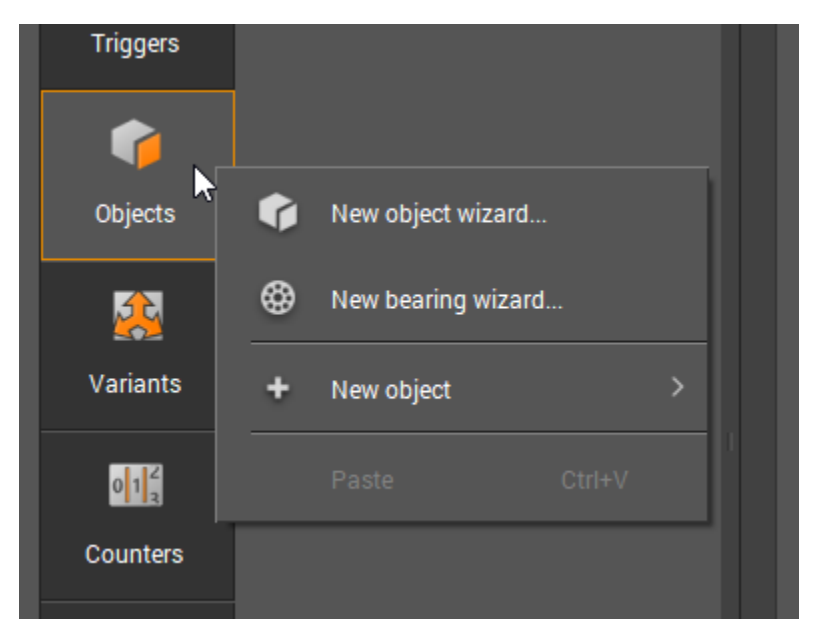

6. From the context menu, select New object > v-RMS (time domain).

| <b>F</b> |   |                     |      |    |                          |  |
|----------|---|---------------------|------|----|--------------------------|--|
| Objec    | ¢ | New object wizard   |      |    |                          |  |
|          | ٢ | New bearing wizard. | <br> |    |                          |  |
| Variar   | + | New object          | >    | 8  | Unbalance                |  |
| 01       |   |                     |      | ۲  | Bearing                  |  |
| Counters |   |                     |      | Âø | a-RMS (frequency domain) |  |
| Ŀ        |   |                     |      | V⊒ | v-RMS (frequency domain) |  |
| History  |   |                     |      | ₽⊐ | d-RMS (frequency domain) |  |
| ♣        |   |                     |      | ¢  | Others                   |  |
| Alarms   |   |                     |      | Å  | a-RMS (time domain)      |  |
|          |   |                     |      | Ľē | v-RMS (time domain)      |  |
| _        |   |                     |      | Ľē | a-Peak (time domain)     |  |

(1) Note: For background information about RMS, see Section <u>6.2.11</u> on page <u>25</u>.

Condition-Based Monitoring |Experiment Guide|Lesson 3: Measuring Vibration Severity

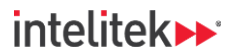

The object is displayed in the detailed view.

| Parameter_01 - V | SE003_01* 🗙 Data - | VSE003_01 > | ×                                  |                                         |                                    |                                 |                                       |                                                                        |  |
|------------------|--------------------|-------------|------------------------------------|-----------------------------------------|------------------------------------|---------------------------------|---------------------------------------|------------------------------------------------------------------------|--|
|                  |                    |             |                                    |                                         |                                    |                                 |                                       |                                                                        |  |
| Common           | Objects            | •••         | SE01_v_RMS<br>VSE003 - Parameter_0 | _Time_01                                |                                    |                                 |                                       |                                                                        |  |
| configuration    | Overview           | •           | Configuration                      | Processing                              | Triggers                           | Limits                          | Averaging                             |                                                                        |  |
| -                | SE01_v_RMS_Time    | e_01        |                                    |                                         |                                    |                                 |                                       |                                                                        |  |
| Inputs           |                    |             | ✓ Identification                   | on                                      |                                    |                                 |                                       |                                                                        |  |
| T                |                    |             | We recomment<br>the object nam     | d using a name w<br>ne to differentiate | hich clearly ide<br>between object | ntifies the ol<br>ts monitoring | bject. The measu<br>g the same indica | rement point should be included in<br>ator, e.g. 'Motor DE_Unbalance'. |  |
| Triggers         |                    |             | Name:                              |                                         |                                    | Туре:                           |                                       |                                                                        |  |
|                  |                    |             | SE01_v_RM                          | S_Time_01                               |                                    |                                 |                                       |                                                                        |  |
| <b>F</b>         |                    |             |                                    |                                         |                                    |                                 |                                       |                                                                        |  |
| Objects          |                    |             | ∽ Input                            |                                         |                                    |                                 |                                       |                                                                        |  |
|                  |                    |             | The configured                     | l object will monit                     | or the indicato                    | r based on ti                   | he current signal                     | of the chosen input.                                                   |  |
|                  |                    |             |                                    | h                                       |                                    |                                 |                                       |                                                                        |  |
| Variants         |                    |             | U Assen                            | biy panel (VSA00                        | 1/2/4/5/6///8                      | , 25 g)                         |                                       |                                                                        |  |
| Validitts        |                    |             |                                    |                                         |                                    |                                 |                                       |                                                                        |  |

 For this object, we will use the vibration sensor at the axial side of the motor as our input. Change the name of the object so that it can be clearly identified, and use the **Input** dropdown menu to select the sensor.

| Configuration                     | Processing                               | Triggers                           | Limits                           | Averaging                             |                                  |  |  |
|-----------------------------------|------------------------------------------|------------------------------------|----------------------------------|---------------------------------------|----------------------------------|--|--|
| ✓ Identification                  | on                                       |                                    |                                  |                                       |                                  |  |  |
| We recommen<br>the object nan     | d using a name w<br>ne to differentiate  | hich clearly ide<br>between object | entifies the ol<br>ts monitoring | bject. The measu<br>g the same indica | rement point<br>itor, e.g. 'Mote |  |  |
| Name:                             |                                          |                                    | Туре:                            |                                       |                                  |  |  |
| v_RMS_Tim                         | ne_Motor_Axial                           |                                    |                                  |                                       |                                  |  |  |
| ✓ Input<br>The configure<br>Motor | d object will monit<br>-axial (VSA001/2, | tor the indicato<br>/4/5/6/7/8, 25 | r based on ti<br>g)              | he current signal                     | of the chose                     |  |  |
| . Accesiated                      | abject                                   |                                    |                                  |                                       |                                  |  |  |

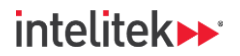

8. Select the Limits tab.

| VSE003 - Parameter_0 | )1 - Object      |            |          |        |        |
|----------------------|------------------|------------|----------|--------|--------|
| Configuration        | Frequency window | Processing | Triggers | Limits | Averag |
| ✓ Identificati       | on               |            |          | *      |        |

**9.** Set the Warning limit to **1.00 mm/s** and then the Damage limit to **3.00 mm/s**. If you are using Imperial units, set the Warning limit to 0.04 in/s and then the Damage limit to 0.12 in/s.

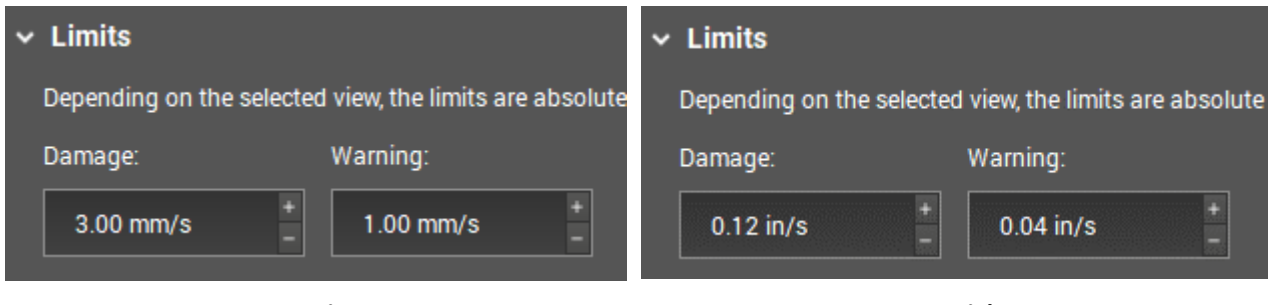

#### Metric

Imperial

The other object options can be left as default and the parameter can now be written to the diagnostic device.

## 8.3.3. Observing Object Data

In this task, you will write the parameter set to the diagnostic device and observe the sensor data.

- 1. Save the project.
- 2. In the toolbar, click the Write parameter to the device button.

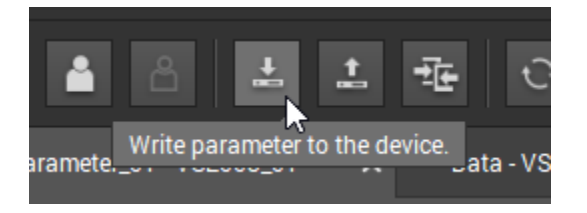

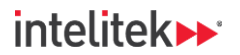

3. Ignore the warning message and select Yes.

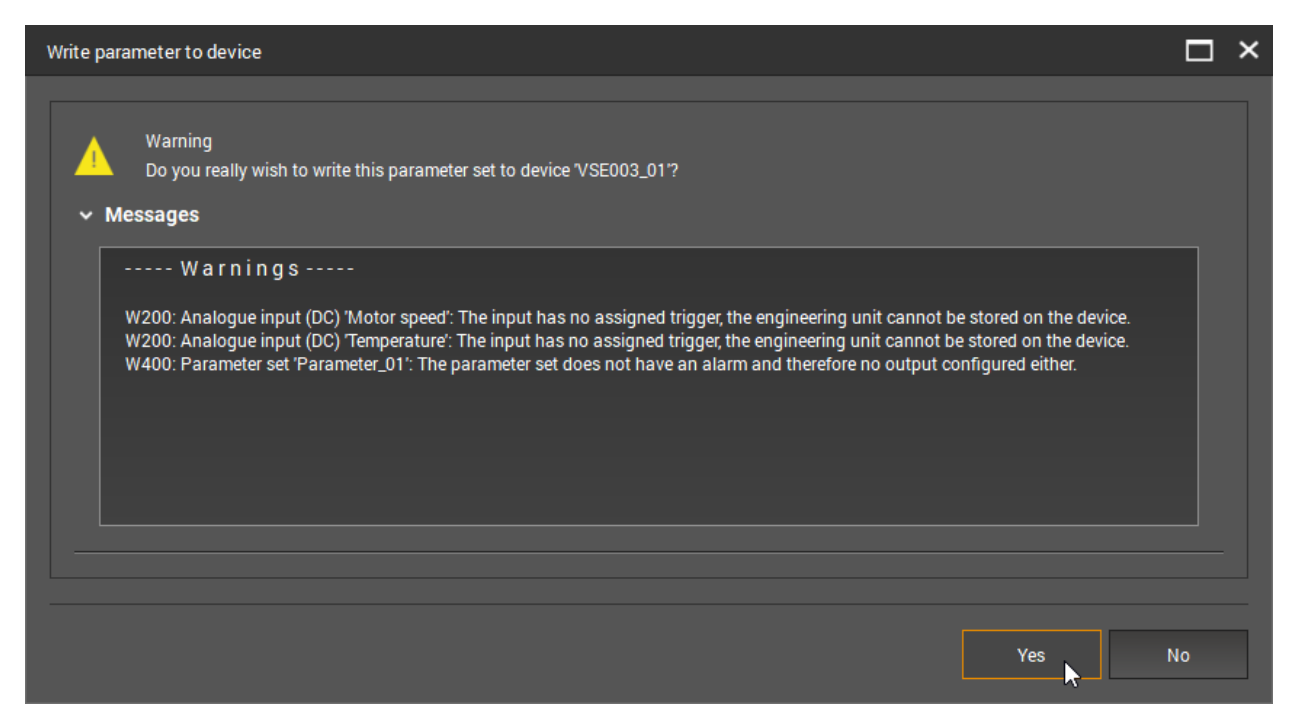

Note that in the parameter, the object has a green LED next to it. This indicates that the value is within limits (has not reached a warning or damage state).

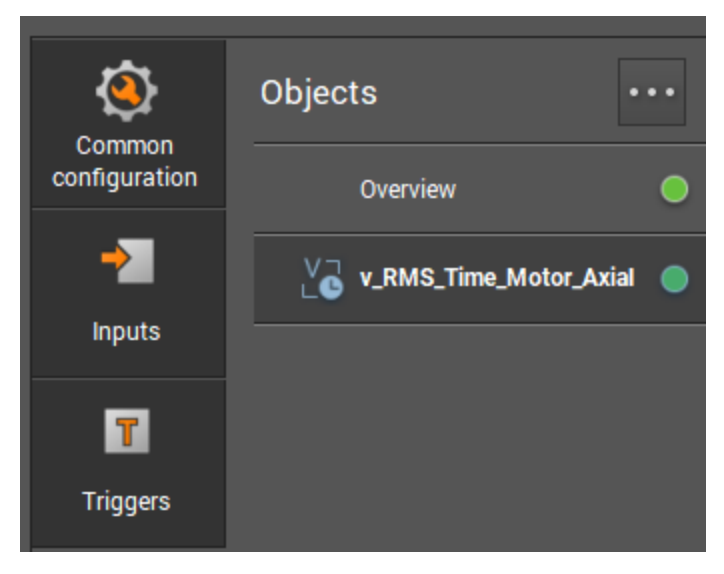

4. In the toolbar, select the **Open monitoring window** button.

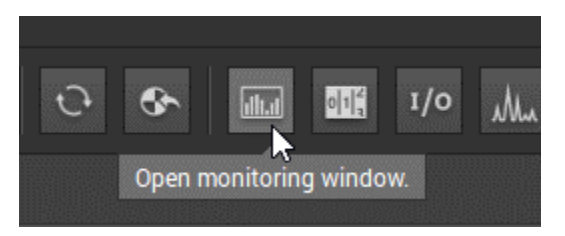

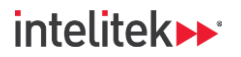

The object is displayed in the data monitoring window. There is barely any vibration because the motor is off. Note the warning (yellow) and damage (red) zones should be as you defined them in the previous task.

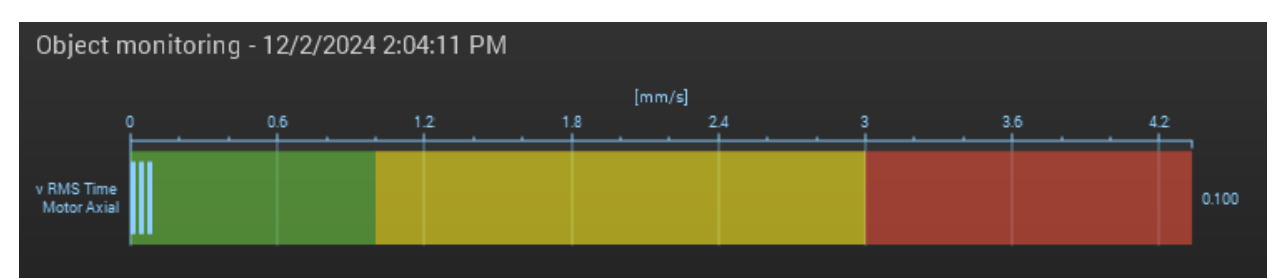

③ Note: If the object is not visible, select it from the left-side menu.

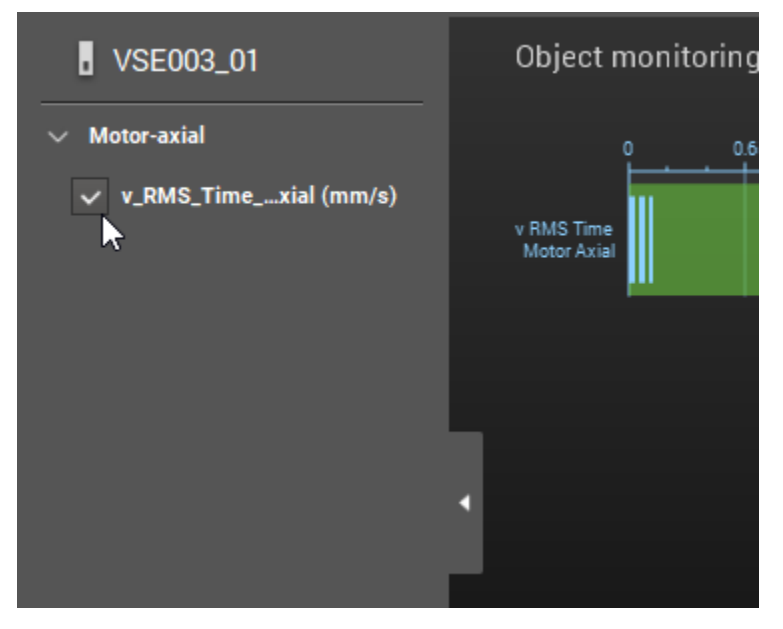

5. Turn the conveyor on. You should see an increase in vibration on your v-RMS object.

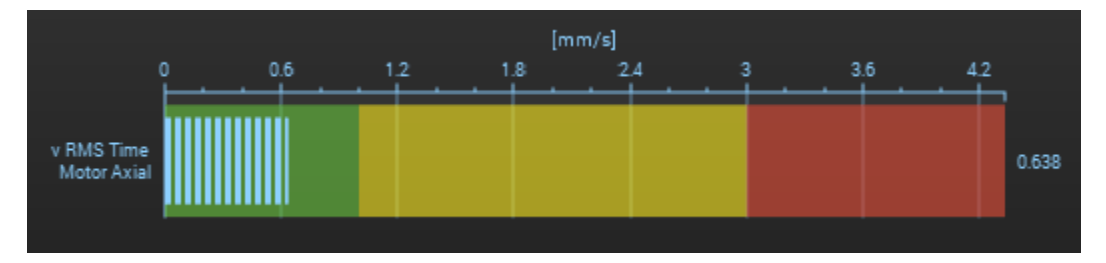

The v-RMS reading should be in the green zone. If it is not, change the warning and damage limits so that it is in the green zone. Remember to write the changes to the diagnostic device.

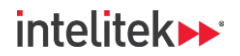

**6.** Take a look at the other monitoring window views. Return to the bar graph view when you are done.

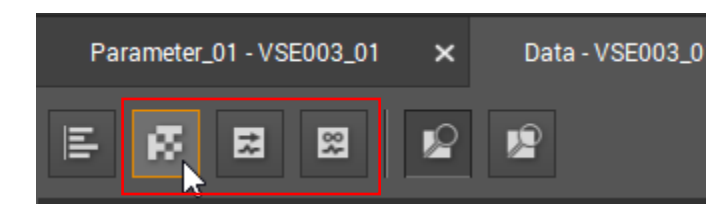

7. Stop the conveyor.

## 8.3.4. Adding the Rest of the Vibration Sensors

In this task, you will add new v-RMS objects for the other vibration sensors using the New object wizard. The wizard simply presents you with all the options for configuring objects in a specific order, and you can configure objects for multiple inputs at the same time.

In the Parameter\_01 detailed menu, right-click Objects and, in the context menu, select New object wizard.

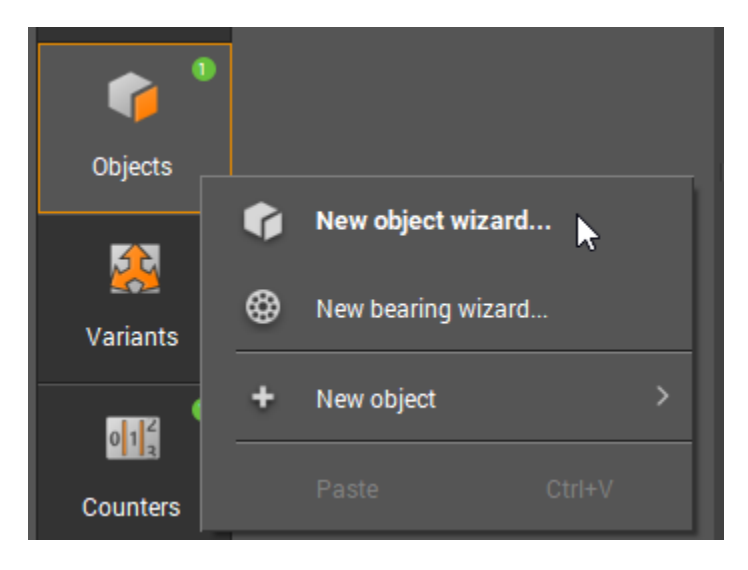

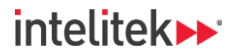

The New object wizard is displayed. The configuration steps are displayed on the left side of the window.

| a-RMS frequency domain object wizard |                                                      |       | × |
|--------------------------------------|------------------------------------------------------|-------|---|
| Object type                          | Object type                                          |       |   |
| O Inputs                             | Select the type of objects you would like to create. |       |   |
| Object names                         | ✓ Object type                                        |       |   |
| Monitoring window                    | $[ \Box ]$ a-RMS (frequency domain) $\lor$           |       |   |
| Triggers options                     |                                                      |       |   |
| C Limits                             |                                                      |       |   |
|                                      |                                                      |       |   |
|                                      |                                                      |       |   |
|                                      |                                                      |       |   |
|                                      |                                                      |       |   |
|                                      |                                                      |       |   |
|                                      | Next                                                 | ancel |   |

2. From the Object type drop-down menu, select v-RMS (time domain) .

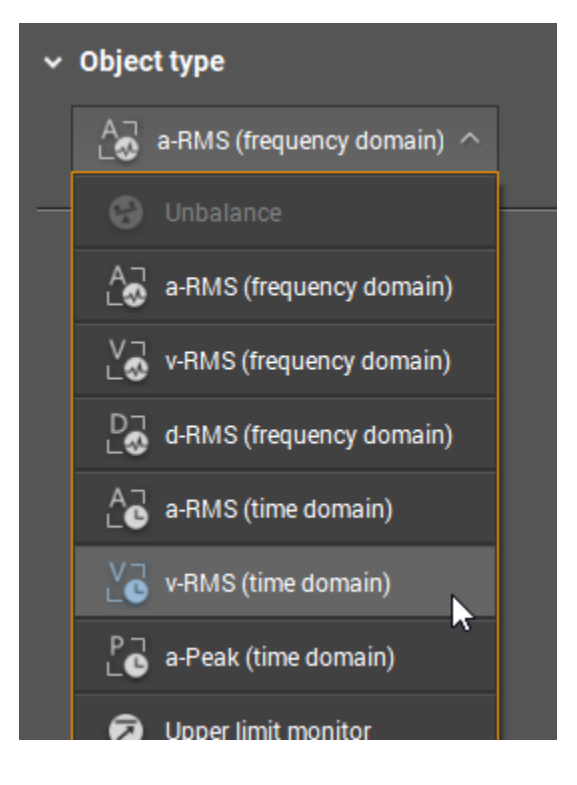

3. Click Next.
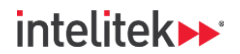

**4.** For the inputs, select the three sensors that were not used in the previous object and then click **Next**.

| ✓ Dynamic inputs                                                |                      |
|-----------------------------------------------------------------|----------------------|
|                                                                 |                      |
| Assembly panel (VSA001/2/4/5/6/7/8, 25 g)                       |                      |
| <ul> <li>Motor-radial-perpendicular (VSA001/2/4/5/6</li> </ul>  | 5/7/8, 25 g)         |
| Motor-axial (VSA001/2/4/5/6/7/8, 25 g)                          |                      |
| <ul> <li>Motor-radial-parallel (VSA001/2/4/5/6/7/8,2</li> </ul> | 25 g)                |
|                                                                 |                      |
|                                                                 |                      |
|                                                                 |                      |
|                                                                 |                      |
|                                                                 | Previous Next Cancel |

5. Give each object an appropriate name and then click Next.

| v-RMS time domain object wizard                  |                                                                                                    | □ ×    |
|--------------------------------------------------|----------------------------------------------------------------------------------------------------|--------|
| Object type                                      | Edit object names                                                                                                    |        |
| Inputs Object names Filtering                    | Edit the names of the objects you wish to configure. Name: v_RIMS_Time_Assembly_Panel                                                                                                  | Î      |
| Measurement time     Triggers options     Limits | <ul> <li>Motor-radial-perpendicular (VSA001/2/4/5/6/7/8, 25 g)</li> <li>Name:</li> <li>v_RMS_Time_Radial_Perp</li> </ul>                                                               |        |
|                                                  | <ul> <li>Motor-axial (VSA001/2/4/5/6/7/8, 25 g)</li> <li>Motor-radial-parallel (VSA001/2/4/5/6/7/8, 25 g)</li> <li>Name:         <ul> <li>v_RMS_Time_RadiaLPara</li> </ul> </li> </ul> |        |
|                                                  | Previous                                                                                                    | Cancel |

Condition-Based Monitoring |Experiment Guide|Lesson 3: Measuring Vibration Severity

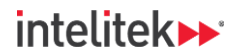

- **6.** Keep the default Filtering, Measurement time, and Triggers options settings. Simply click **Next** for each step.
- 7. Set all limits to the same limits you set for the existing object:
  - Metric Damage: 3.00 mm/s, Warning: 1.00 mm/s
  - Imperial Damage: 0.12 in/s, Warning: 0.04 in/s
- **③** *Note:* Set the Warning limits before setting the Damage limits.

| v-RMS time domain object wizard |                                               | $\Box$ × |
|---------------------------------|-----------------------------------------------|----------|
| 🧭 Object type                   | Limits                                        |          |
| Inputs                          | Set the limits for the configured objects.    |          |
| Object names                    | v_RMS_Time_Assembly_Panel                     |          |
| Siltering                       | Damage: Warning:                              |          |
| 🧭 Measurement time              | 3.00 mm/s <sup>+</sup> 1.00 mm/s <sup>+</sup> |          |
| Triggers options                | v_RMS_Time_Radial_Perp                        |          |
| Limits                          | Damage: Warning:                              |          |
|                                 | 3.00 mm/s <sup>+</sup> 1.00 mm/s <sup>+</sup> |          |
|                                 | > None                                        |          |
|                                 | ✓ v_RMS_Time_Radial_Para                      |          |
|                                 | Damage: Warning:                              |          |
|                                 | 3.00 mm/s <sup>+</sup> 1.00 mm/s <sup>+</sup> |          |
|                                 |                                               |          |
|                                 | Previous Finish C                             | ancel    |

8. Click Finish to confirm the configuration of the objects and to close the wizard.

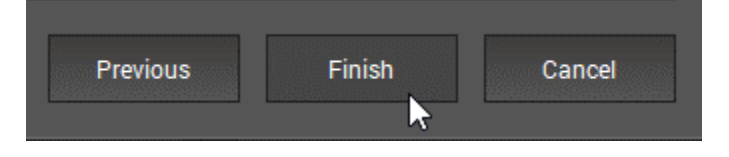

74

© 2025 Intelitek Inc. All rights reserved | 34-8000-0026\_CBM\_for\_CIM\_v1.5.2

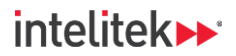

The objects are added to the parameter.

| Parameter_01 - V | SE003_01* × Data - VSE003_01 | × |
|------------------|------------------------------|---|
| <b>(</b>         | Objects                      |   |
| configuration    | Overview                     | • |
| 2                | V v_RMS_Time_Motor_Axial     | • |
| Inputs           | V v_RMS_Time_Assembly_Panel  |   |
| Triggers         | V v_RMS_Time_Radial_Perp     |   |
|                  | V v_RMS_Time_Radial_Para     |   |
| Objects          |                              |   |

9. Save the project and write the parameter to the diagnostic device. Ignore the warning.

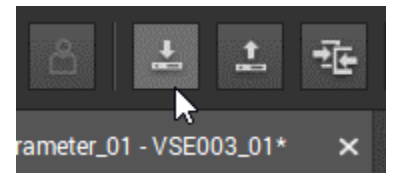

**10.** Open the monitoring window.

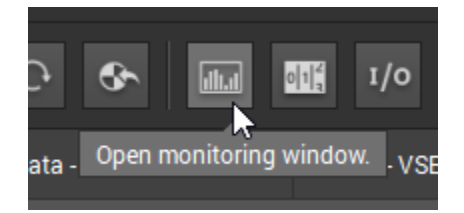

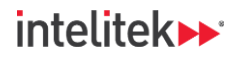

- **11.** Only the original object is displayed initially. Ensure that the bar graph view is selected.
- **12.** Click the left-side panel to open it.

|   | v RMS Time<br>Motor Axial | 0.6 | 12 |  |
|---|---------------------------|-----|----|--|
|   |                           |     |    |  |
| k |                           |     |    |  |

13. Check all objects.

| ✓ Assembly panel                               |   |
|------------------------------------------------|---|
| ✓ v_RMS_Timenel (mm/s)                         |   |
| <ul> <li>Motor-radial-perpendicular</li> </ul> |   |
| ✓ v_RMS_Timeerp (mm/s)                         |   |
| √ Motor-axial                                  |   |
| ✓ v_RMS_Timexial (mm/s)                        | 6 |
| ✓ Motor-radial-parallel                        | • |
| ✓ v_RMS_Timeara (mm/s)                         |   |
|                                                |   |

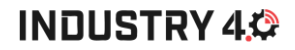

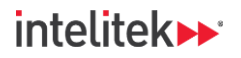

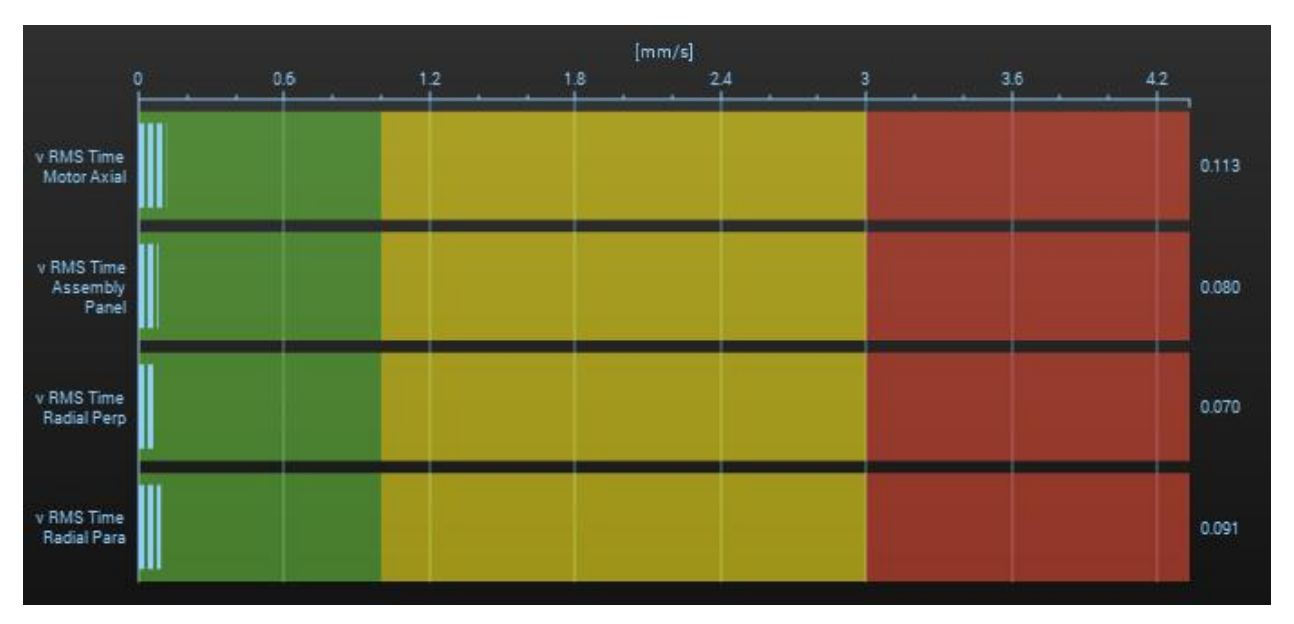

The objects are displayed in the bar graph.

- **14.** Turn the conveyor on. The v-RMS reading of all objects should be in the green zone. If they are not, adjust the limits until the vibrations are in the green zone and then write the parameter changes to the device.
- **15.** Stop the conveyor.
- 16. Save your project.
- 17. Exit VES004.

# 9. Lesson 4: Common Machine Faults and How to Find Them

## 9.1. IN THIS LESSON

One of the main goals of CBM is to find machine faults as early as possible. In this lesson, we'll look at some common faults and how they can be identified through CBM monitoring.

# 9.2. BACKGROUND INFORMATION

### 9.2.1. The FFT

A machine's vibration signature is made up of individual vibrations. The mathematical algorithm that takes a time waveform and extract its frequency components is called the Fast Fourier Transform, or FFT. **FFT is also another name for the frequency domain view (spectrum)**.

How does an FFT work? Consider an orchestra made up of different musicians playing different instruments (the blue, purple, and red waves in the image below). The overall sound from the orchestra is the sum of all individual instruments (the green waveform). With the proper knowledge, a composer can take all of the individual instruments and write each of the notes down on a sheet. This sheet music is akin to the frequency domain or FFT.

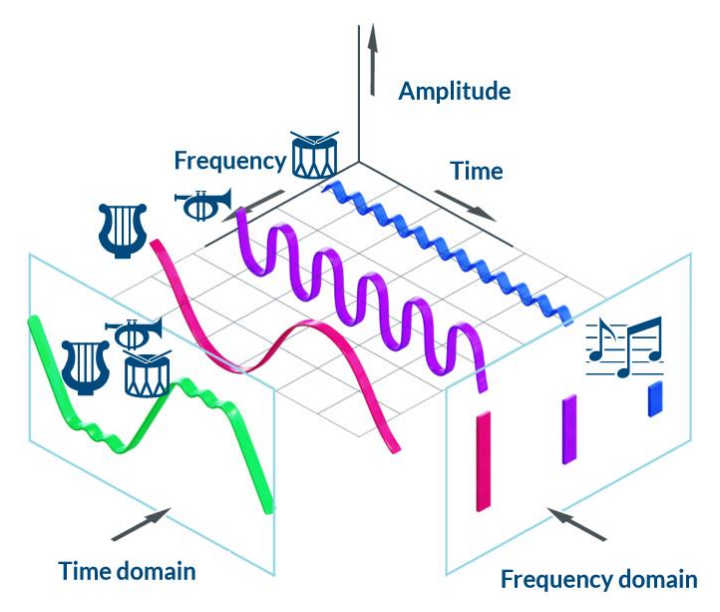

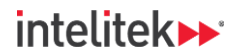

### 9.2.2. The Importance of the FFT

The breakdown of individual vibration components in the frequency domain is what allows us to identify machine defects.

For example, a high amplitude at one frequency may point to one type of machine fault, while high amplitudes at another frequency may indicate a different type of fault.

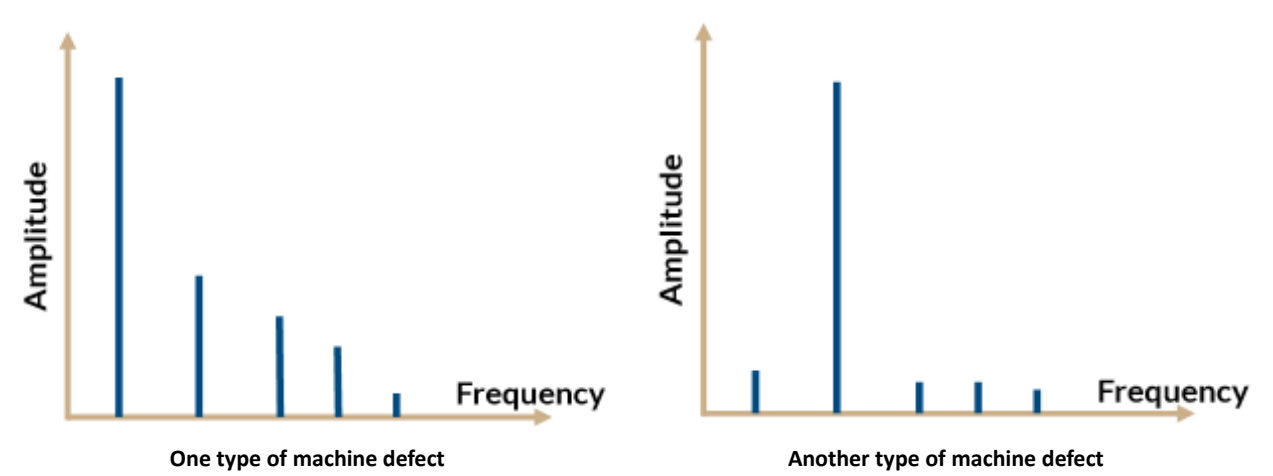

These differences in vibration frequency measurement and how they can be used to find problems in machines is a big part of vibration analysis and CBM in general.

#### 9.2.3. Common Machine Faults

#### 9.2.3.1. Overview

In terms of vibration analysis, machine faults can be broadly categorized into two groups: mechanical faults and bearing faults. Mechanical faults are generally detected at low frequencies (10-1000 Hz) and their vibration amplitudes are measured as velocities (mm/s or in/s). Bearing faults are detected at higher frequencies and their amplitudes are measured as accelerations (m/s<sup>2</sup> or mg).

#### 9.2.4. Mechanical Faults

Some common mechanical faults include:

- Unbalance: Unbalance, a type of imbalance, occurs when the center of mass of a rotating component, such as a rotor or fan, is not aligned with its axis of rotation. It leads to uneven distribution of mass. Unbalance can also be an electrical fault, where the electrical power supply isn't distributed evenly among the three phases of the motor.
- **Misalignment:** This is the condition where the rotational axes of coupled machine elements, such as shafts, are not properly aligned.
- **Looseness:** Mechanical looseness is a common fault in machinery that occurs when parts are not securely fastened or connected as they should be.
- **Bent Shafts:** When a shaft is bent, the components on the shaft no longer rotate around the centerline of the system. This causes more mass to rotate around one side of the centerline than the other. This is a type of unbalance.

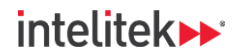

- **Resonance:** This occurs when the natural frequency of the machine foundation is close to or equal to the speed frequency.
- **Gearing Defects:** These include cracks, breakages, pitting (holes), or wear (erosion) on the gear teeth. They also include improper alignment of gears, eccentricity, and backlash. Gearing defects will be covered in depth in <u>Lesson 7: Gear Faults</u> on page <u>119</u>.

### 9.2.5. Bearing Faults

Bearing defects result in increased friction, wear, and noise in the bearing, as well as the presence of cracks or pitting in the bearing "races" and rolling elements. They will be discussed in detail in <u>Lesson 8:</u> <u>Bearing Faults</u> on page <u>130</u>.

#### 9.2.6. Speed Frequency

For the purposes of analyzing potential machine problems (machine fault analysis), a measure that is related to revolutions per minute (RPM) but is even more useful is **speed frequency**.

The speed frequency of a motor is *the number of times that it rotates per second*. Speed frequency is measured in Hertz (Hz).

For example, if a motor runs at 6000 RPM, its speed frequency is 100 Hz. Since there are 60 seconds in a minute, we divide the rotational speed by 60 to get the speed frequency:

6000 RPM / 60 s = 100 Hz

#### 9.2.7. Identifying Unbalance on the Spectrum

If there is indeed a problem of unbalance, the spectrum will show one high line. This line will be **at the speed frequency of the motor**.

We call this frequency **1X** (one times the speed frequency). For example, **if the motor's speed frequency is 25 Hz, a high peak at 25 Hz on the spectrum would indicate unbalance**. If you don't know the speed frequency but you know the rotational speed, multiply the high peak frequency by 60 (for seconds in a minute) to get the RPM (e.g.,  $25 \times 60 = 1500$  RPM). If the motor's RPM is 1500, the problem is unbalance.

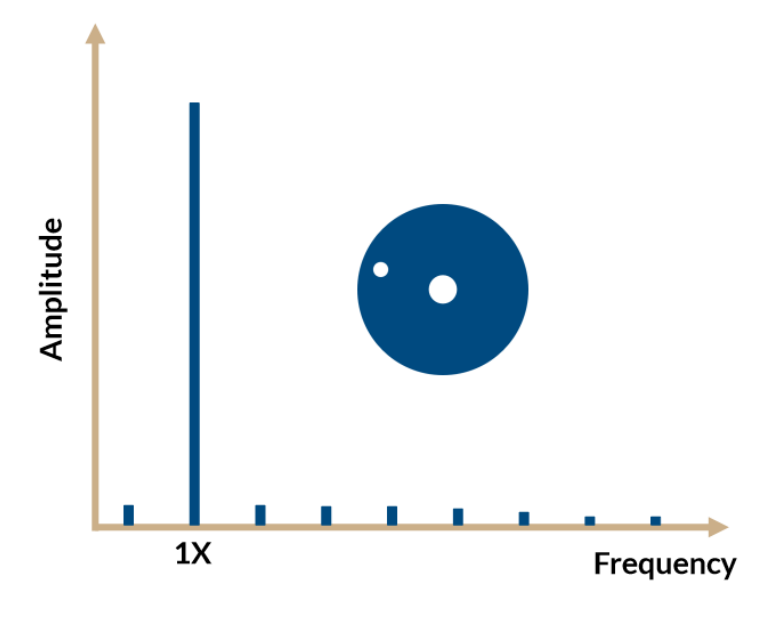

80

Condition-Based Monitoring | Experiment Guide | Lesson 4: Common Machine Faults and How to Find Them

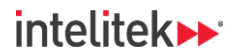

# INDUSTRY 4,

#### 9.2.8. Mechanical VS Electrical Unbalance

How can you tell if unbalance is mechanical or electrical?

Perform this simple test: Keep your eye on the measured velocity value and switch off the motor.

- If the vibration velocity value decreases together with the speed decreasing, then the problem is **mechanical** unbalance.
- If the velocity value immediately drops to almost zero, then the problem is **electrical**.

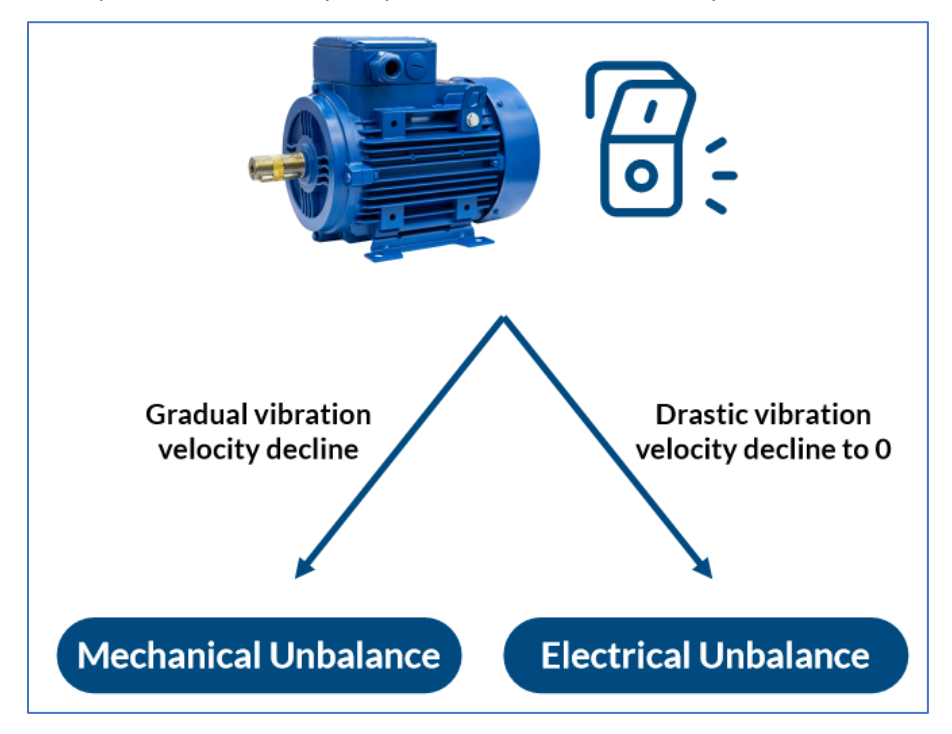

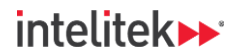

# INDUSTRY 4,

#### 9.2.9. Identifying Looseness on the Spectrum

If looseness is the issue, the 1X speed frequency line and its multiples (2X, 3X, 4X, etc.), known as **harmonics**, will have high peaks on the FFT as shown below.

The amplitudes of the harmonics, and how high these amplitudes are as the frequencies increase, depend on the severity of the defect. For example, a high 5X amplitude will only be detectable if there is a high degree of mechanical looseness.

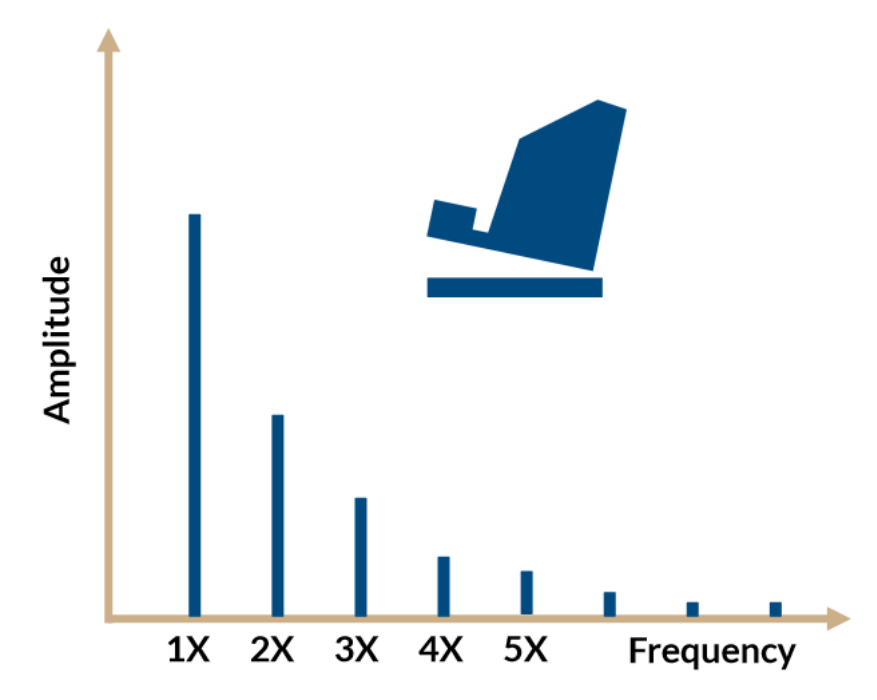

If looseness is detected in a machine, it often occurs on one of the machine feet. Measurements taken on each of the feet will let you know where the looseness is present – it will be the measurement with the highest vibration velocity. A common cause of this type of looseness is damage to one of the anchor bolts.

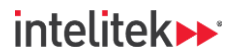

### 9.2.10. Identifying Shaft Misalignment on the Spectrum

Shaft misalignment can be parallel, angular, or a combination of both.

#### 9.2.10.1. Parallel Misalignment

Parallel, or *offset*, misalignment is when the two shafts are parallel but do not share the same centerline. True parallel misalignment is rare, but the spectrum will show **high 1X and 2X amplitudes**, **with 2X being higher**. A severe defect might also generate high amplitude peaks at higher harmonics (3X to 8X).

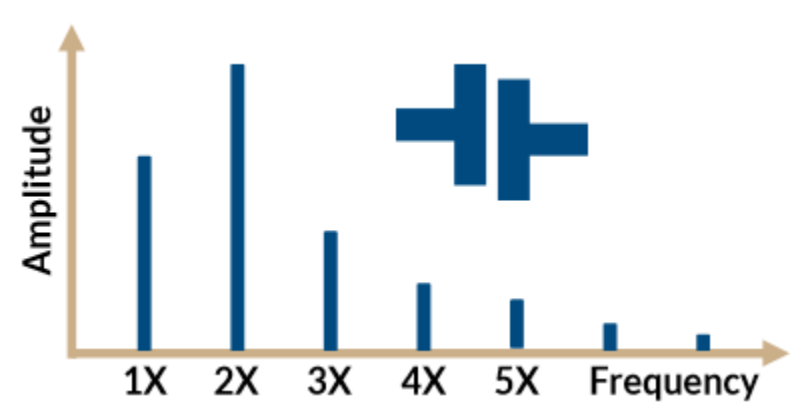

#### 9.2.10.2. Angular Misalignment

Angular misalignment is when the center lines of the two shafts meet in the middle of the coupling but are not parallel. On the spectrum, you should see a high 1X peak, as well as peaks at the harmonics, especially 2X and 3X.

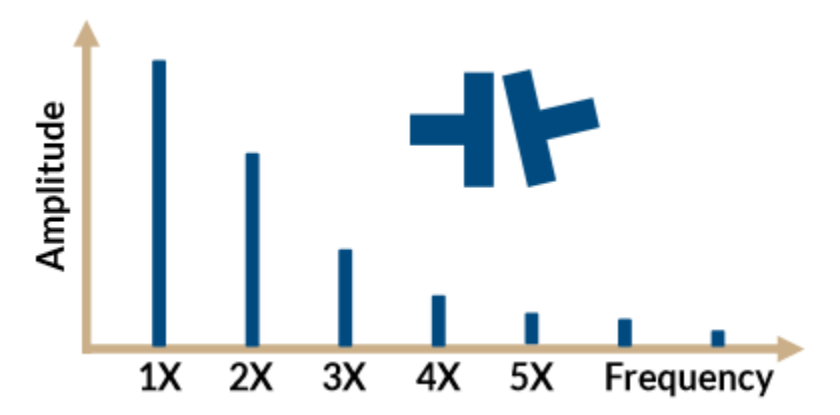

The spectrum of a machine with mechanical looseness might be quite similar to the spectrum of a machine with angular misalignment. The main difference between the vibrations of angular misalignment and looseness is that high amplitude vibrations of angular misalignment occur in the *axial* direction while high amplitude vibrations of looseness occur in the *radial* direction.

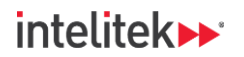

# INDUSTRY 4,

#### 9.2.10.3. Identifying a Bent Shaft on the Spectrum

Bent shafts are a common source of vibration in many mechanical systems. When a shaft is bent, the components on the shaft no longer rotate around the centerline of the system. This causes more mass to rotate around one side of the centerline than the other. In short, it's a type of unbalance.

The vibrations in both the radial and axial directions will be high.

- If the bend is near the center of the shaft, 1X will be higher than 2X.
- If the bend is near the end of the shaft, 2X will be higher than 1X.

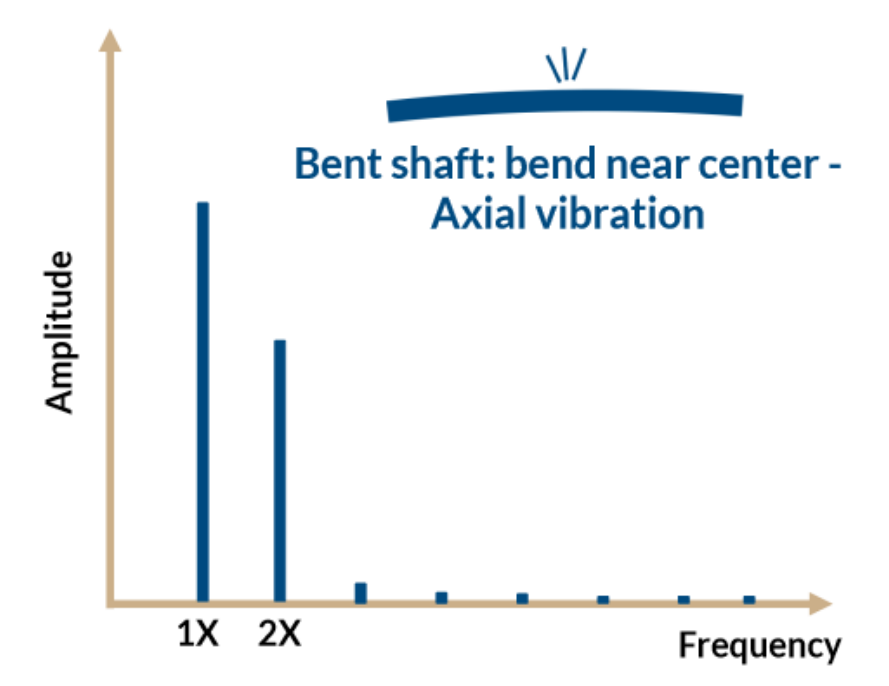

#### 9.2.11. Finding Motor RPM and Speed Frequency in Your Lab Setup

The rotation speed sensor (A) in your CIM system is mounted adjacent to one of the rollers (B) on the conveyor. The sensor's damping magnet (C) is mounted onto the roller by a mounting clip (D). Every time that the roller completes a revolution, the magnet passes by the sensor and the sensor registers a pulse.

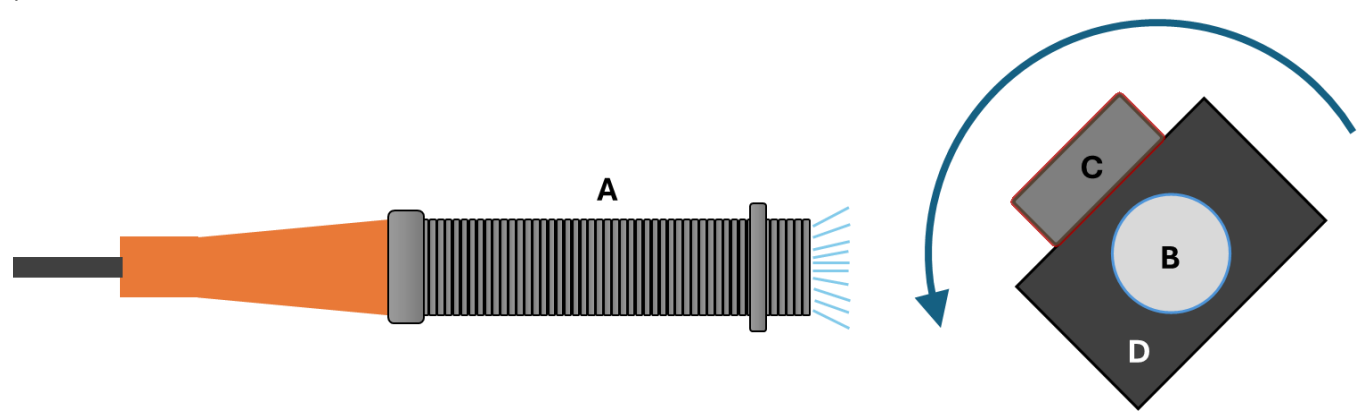

The diagnostic device records the time difference between pulses and calculates the RPM of the conveyor roller. This is the **Conveyor speed** input that we configured in the previous lab activity.

Condition-Based Monitoring | Experiment Guide | Lesson 4: Common Machine Faults and How to Find Them

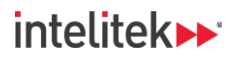

# INDUSTRY 4,

Conveyor speed (or RPM), is not the same as motor speed (RPM). This is because the motor (E) runs at a high speed, and a **gearbox** (F) is used to reduce the speed from the motor to the conveyor (G) as well as increase the torque.

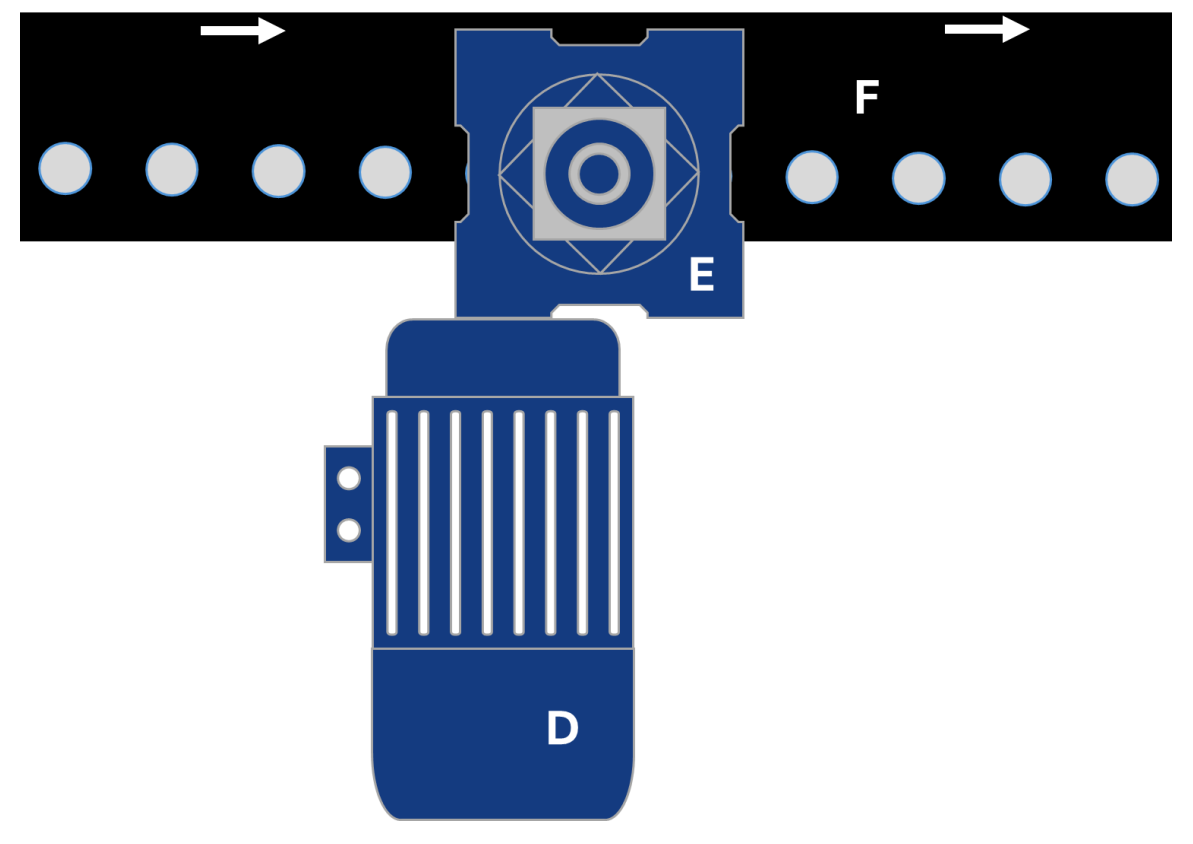

**The reduction ratio of the gear box is 60:1.** This means (in a perfect world with no gear slippage or energy lost) that the conveyor speed is  $1/60^{\text{th}}$  of the speed of the motor. Since our magnetic sensor detects the conveyor speed, we need to work in the opposite direction. Therefore, we take the speed of the conveyor (roller) and multiply that value by 60 to get the motor speed.

For example, if the conveyor speed is 30 RPM, the motor speed is 30 RPM x 60 = 1800 RPM.

That motor speed value is then divided by 60 again to get the speed ratio (There are 60 seconds in a minute. See section 9.2.6 above for an explanation of the calculation).

In the same example, therefore, the motor's speed frequency would be 30 Hz.

### 9.3. REVIEW QUESTIONS

- 1. The Fast Fourier Transform (FFT) extracts the \_\_\_\_\_\_ from the vibration time waveform.
  - a. Amplitude components
  - b. Frequency components
  - c. Phase components
  - d. Time components

Condition-Based Monitoring |Experiment Guide|Lesson 4: Common Machine Faults and How to Find Them

# intelitek **>>**\*

- 2. Mechanical machine faults are detected at:
  - a. Low frequencies using acceleration measurements.
  - b. High frequencies using acceleration measurements.
  - c. Low frequencies using velocity measurements.
  - d. High frequencies using velocity measurements.
- 3. A machine's motor has a rotational speed of 6000 RPM. Its speed frequency is:
  - a. 100 Hz
  - b. 600 Hz
  - c. 6000 Hz
  - d. 120000 Hz
- 4. A machine's motor is running at 1200 RPM. Which of the following is the 2X speed frequency?
  - a. 20 Hz
  - b. 30 Hz
  - c. 35 Hz
  - d. 40 Hz
- A motor is running at 1800 RPM and there is a single high amplitude peak at 30 Hz on the FFT. You switch off the motor and the amplitude value at the peak's frequency immediately drops to 0. The machine fault that you have found is:
  - a. Mechanical unbalance
  - b. Electrical unbalance
  - c. Parallel shaft misalignment
  - d. Angular shaft misalignment
- **6.** A motor is running at 2100 RPM and there are high amplitude peaks at 35 Hz, 70 Hz, and 105 Hz on the FFT. These velocities are in the machine's radial direction. The machine fault that you have found is:
  - a. Bent shaft
  - b. Mechanical unbalance
  - c. Angular shaft misalignment
  - d. Mechanical looseness

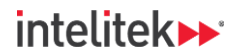

- **7.** Vibration readings of a machine with a bent shaft will show which of the following on the frequency domain view?
  - a. High peaks at 1X and 2X.
  - b. High peaks at 1X and its harmonics.
  - c. A high peak at 1X only.
  - d. A high peak at 2X only.

Answers

1:b, 2:c, 3:a, 4:d, 5:b, 6:d, 7:a

# 10. Lesson 5: Detecting Machine Faults Using Monitoring Software

## 10.1. IN THIS LESSON

### 10.1.1. Overview

In this lesson's lab activity, you will attempt to identify the presence of several machine faults using the FFT (frequency spectrum) and several parameter objects.

### 10.1.2. Performance Objectives

After completing this lesson, you will be able to:

- Identify your machine's speed frequency.
- Monitor the machine readings for unbalance and looseness.

### **10.2. BACKGROUND INFORMATION**

Recall that the *breakdown of individual vibration components* in the frequency domain is what allows us to identify machine defects.

For example, a high amplitude at one frequency may point to one type of machine fault, while high amplitudes at another frequency may indicate a different type of fault.

High peaks are found at **multiples of the speed frequency**. For example, if there is a single peak at 100 Hz, and 100 Hz is the speed frequency, you probably have a case of unbalance.

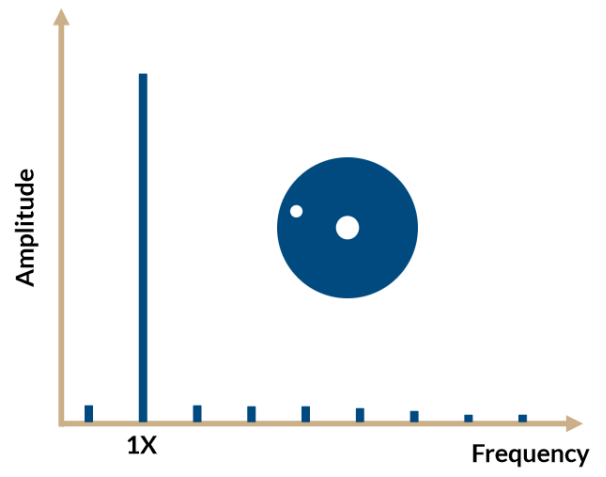

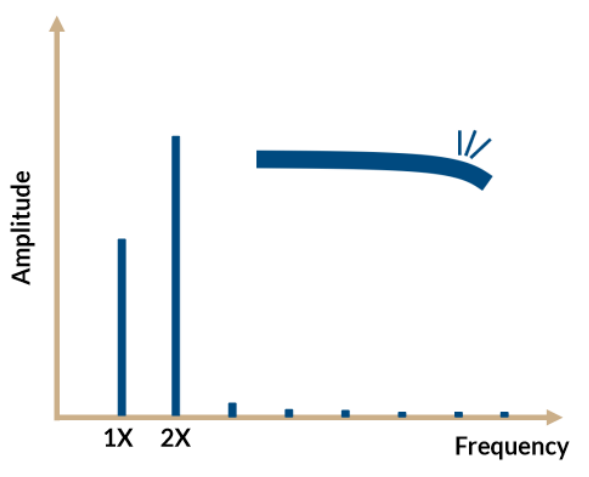

A high peak at the 1X speed frequency points to unbalance

High peaks at 1X and 2X the speed frequency with 2X being higher probably means that there is a bent shaft.

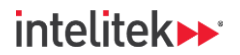

# 10.3. LAB ACTIVITY

In this lab activity, you will observe the monitoring software's frequency spectrum of the various acceleration sensors and try to determine if there is a machine fault. You will also create parameter objects that will allow you to detect several machine anomalies without having to examine the spectrum window.

Before beginning the lab activity, ensure that your hardware setup is as described in Section **7.3.1** on page **35**.

Perform the following procedures:

### 10.3.1. Monitoring the Frequency Spectrum

In this section, you will connect the VES004 monitoring project to the diagnostic device and view aspects of the frequency spectrum that could hint to machine faults.

- 1. Run VES004.
- In the menu bar, select Project > Open. Browse to the project that you created in the previous lab activity and open it.
- ① Note: The project may also be located in the Recent projects menu.
- **3.** In the tree view, select the diagnostic device.

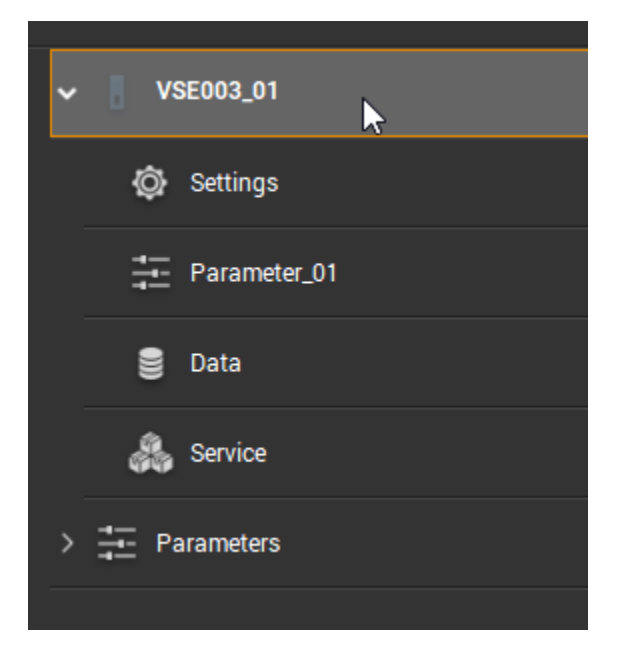

**4.** Ensure that you are connected to the diagnostic device. If you are not connected, connect to it now using the **Connect to the device** option in the toolbar.

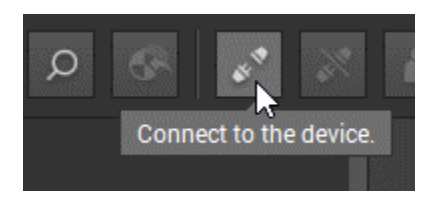

Condition-Based Monitoring | Experiment Guide | Lesson 5: Detecting Machine Faults Using Monitoring Software

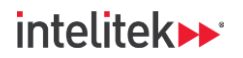

5. Ensure that the Start project data monitoring button is selected.

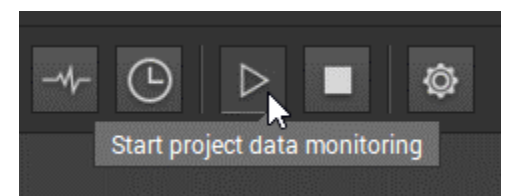

6. Open the I/O monitoring window.

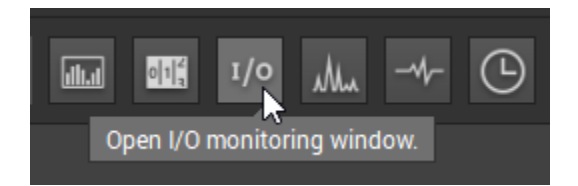

7. Observe the motor speed. The conveyor should initially be off (0 RPM).

| Name           | Value     |
|----------------|-----------|
| Conveyor speed | 0.000 rpm |

- If the conveyor speed is not visible, open the left-side menu and select the conveyor speed input.
- 8. Turn the conveyor on.
- 9. Note the speed.

| Name           | Value      |
|----------------|------------|
| Conveyor speed | 29.992 rpm |

- 10. Calculate and remember (or record on a notepad) the motor's speed frequency of your machine. In the example above, the speed frequency is approximately 30 Hz. Refer to Section <u>9.2.6</u> on page <u>80</u> and Section <u>9.2.11</u> on page <u>84</u> for instructions on how to calculate the speed frequency.
- **11.** Open the **spectrum monitoring window**.

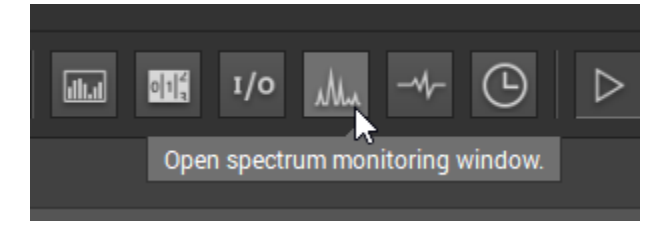

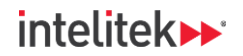

- **12.** Ensure that the spectrum has the following settings, as shown the image below:
- Resolution: 1.526 Hz
- Scale: 0 ... 1298 Hz
- Spectrum type: **FFT**
- Unit: **mm/s**
- Dynamic inputs: Select the sensor on the radial side of the motor perpendicular to the direction of the conveyor.

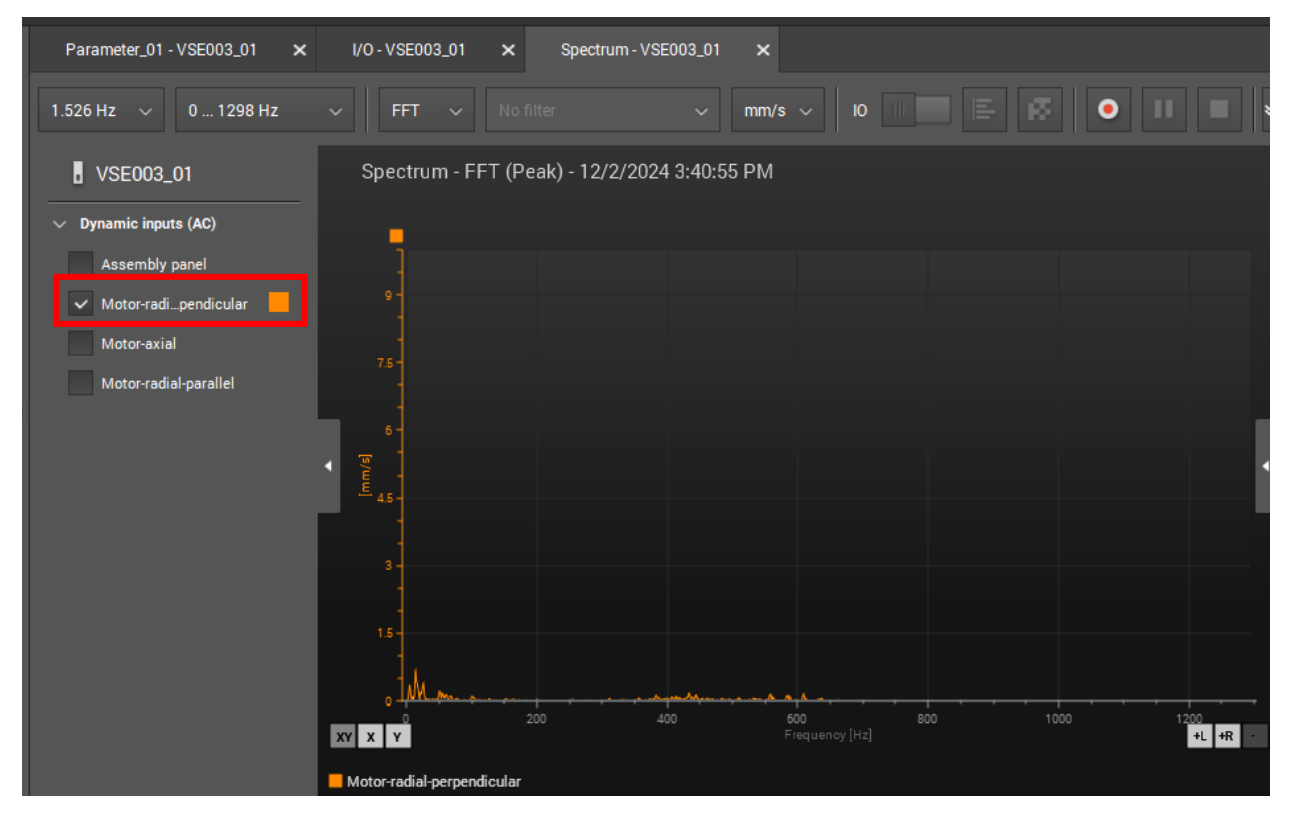

In the axis may be on the left side or the right side of the screen. If the axis is on the right side and you prefer it on the left side, right-click the axis and, in the context menu, select **Delete** axis. The input will be deselected. Select the input again in the left panel menu and the amplitude axis will be displayed on the left side.

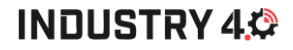

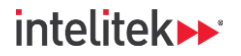

**13.** We want to focus on low frequencies. Zoom in on the low frequencies by clicking, dragging your cursor, and creating a red box at the left side of the spectrum as shown. Zoom in further if required.

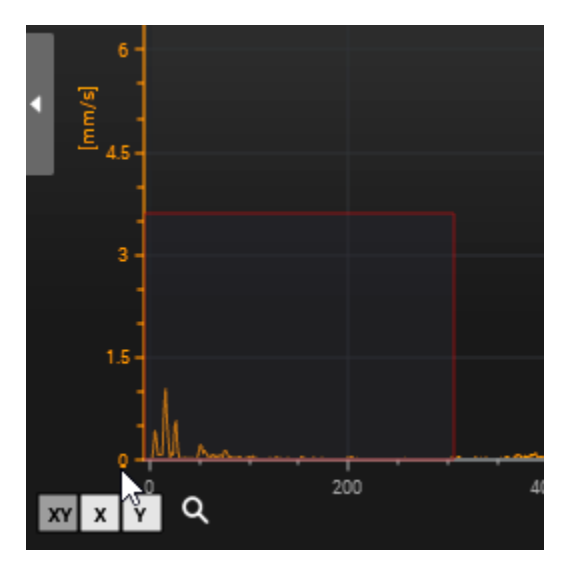

- Note: You can also zoom in by using your mouse's scroll wheel.
- In the second second
- 14. Try to observe any high amplitude peaks (3+ mm/s or 0.12+ in/s) at your machine's speed frequency or its multiples (harmonics). For example, a single high peak at the speed frequency points to unbalance, while a high peak at both the speed frequency and 2X the speed frequency might mean that there is a shaft misalignment. Note that in the image below, the peak amplitudes are not high enough to be considered problematic and are thus insignificant.

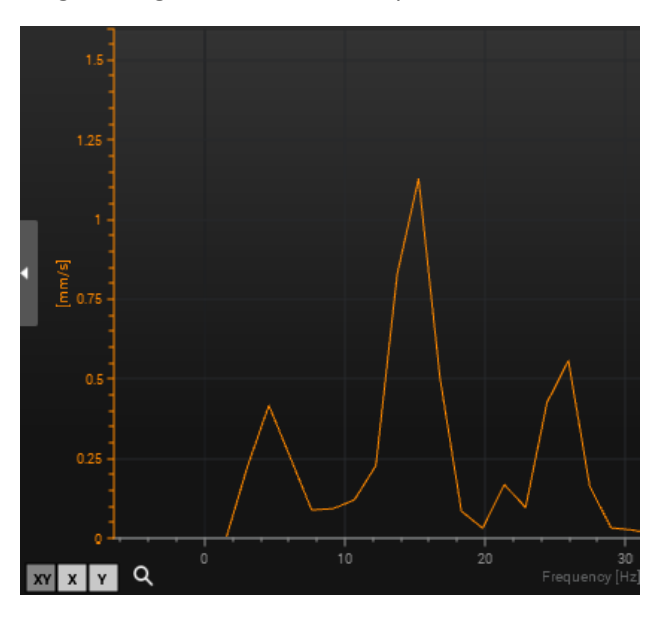

92
Condition-Based Monitoring |Experiment Guide|Lesson 5: Detecting Machine Faults Using Monitoring Software

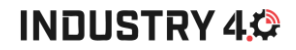

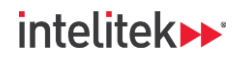

**15.** Using the left-side menu, select the other acceleration sensors. Check the spectrum for any high peaks at the speed frequency or its harmonics.

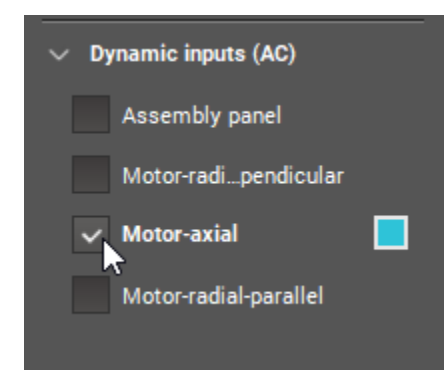

**16.** Turn off the conveyor.

### 10.3.2. Configuring an Object to Monitor Unbalance

In this section, you will configure an object that monitors unbalance. Recall that unbalance is characterized by a high amplitude peak at the speed frequency. Therefore, this object monitors the vibration amplitude at the motor's speed frequency. The method of using an object helps technicians detect faults quickly without having to try to decipher the frequency spectrum.

Unbalance objects (and other types of objects as well) require *triggers*, which are essentially reference points of various inputs that the object needs in order to decide where to perform the actual monitoring. **The trigger for this object is motor speed input**.

Perform these steps:

1. In the tree view, double-click the parameter tab.

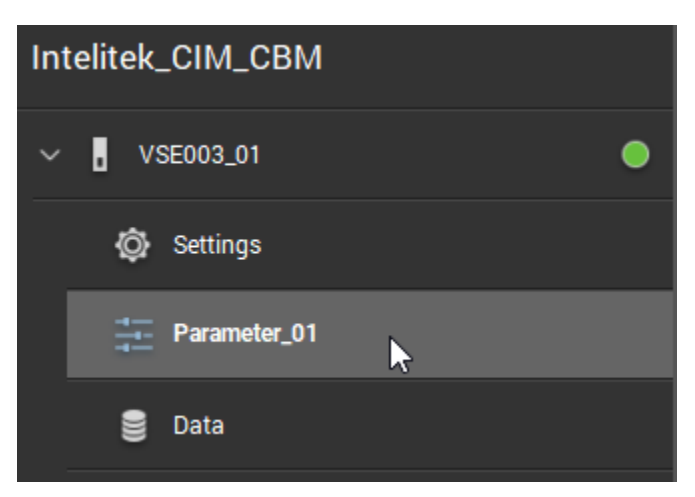

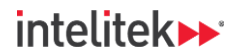

2. Select the Triggers menu.

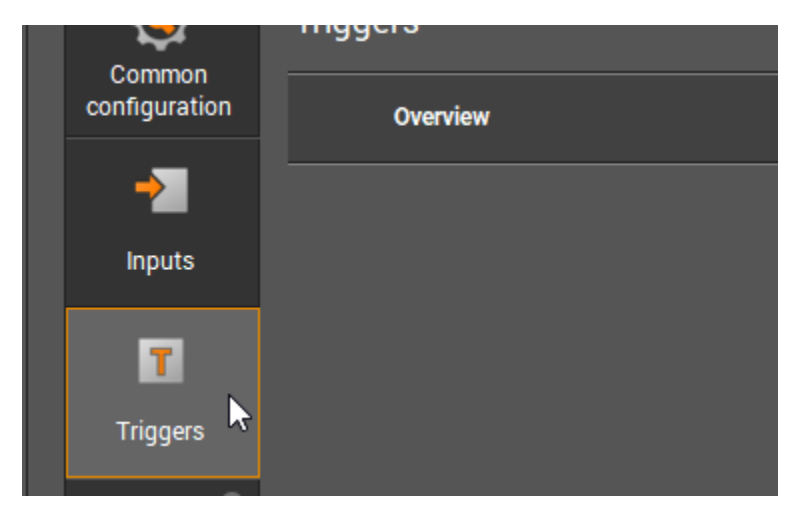

 Right-click an empty area of the detailed view, and in the context menu, select New trigger > Analogue input.

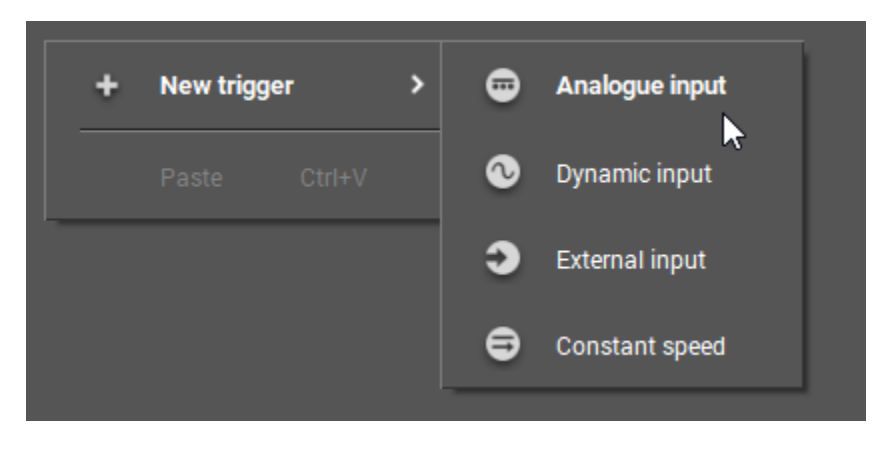

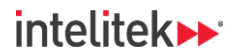

4. In the detailed view, change the name to something identifiable, such as Conveyor\_speed\_trigger. Leave all other settings as defaults. In the Configuration > Signal section, ensure that the Conveyor speed input (IN 1 – the magnetic sensor) is selected.

| Conveyor_speed_trigger<br>VSE003 - Parameter_01 - Trigger                                                                                                    |                                                                                                    |
|----------------------------------------------------------------------------------------------------|----------------------------------------------------------------------------------------------------|
| ✓ Identification                                                                                                    |                                                                                                    |
| We recommend using a name which clearly id                                                                                                    | lentifies the trigger, e. g. 'Motor speed'.                                                                                                    |
| Name:                                                                                                    | Туре:                                                                                                    |
| Conveyor_speed_trigger                                                                                                    |                                                                                                    |
| <ul> <li>Configuration         Analogue input triggers can either be used in value signal or as a source for a runtime court         Signal         Select the signal source. To use the signal has to be activated. The rotational speed s monitoring.     </li> </ul> | objects as a rotational speed or a reference<br>iter.<br>as a source for the speed the check-box<br>signal is used for the frequency-selective |
| 📼 Conveyor speed (Digital - pulse, 1 p                                                                                                    | pulse(s) per revolution, rpm) $\sim$                                                                                                    |
| <ul> <li>Use as rotational speed signal</li> </ul>                                                                                                    |                                                                                                    |

5. Select the Objects menu.

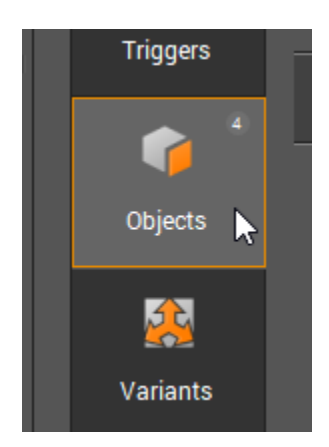

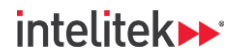

6. Right-click an empty area of the tab and, in the context menu, select New object > Unbalance.

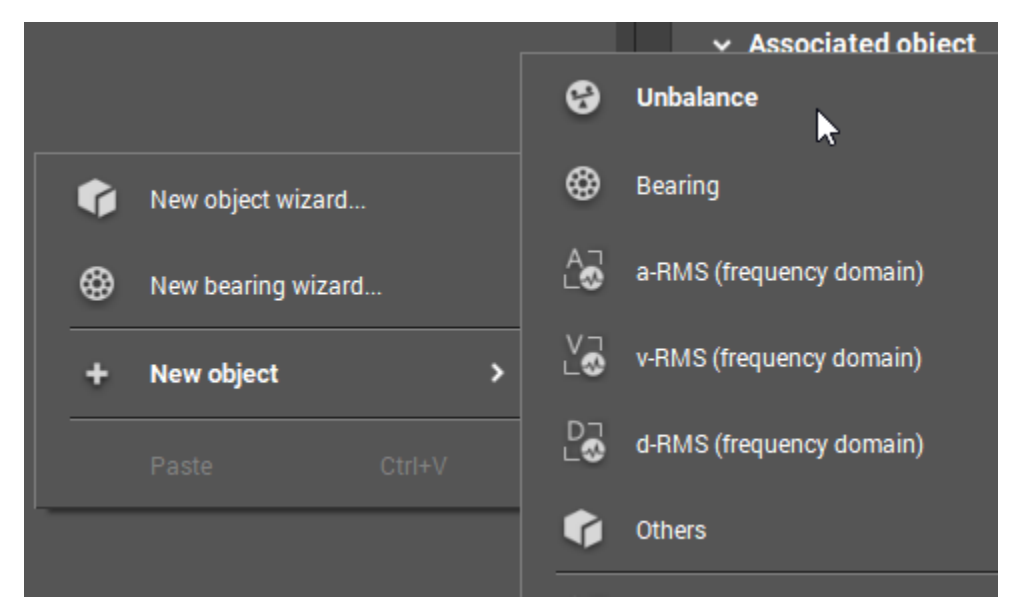

**7.** The new object is displayed in the detailed view. For this object, we will use the sensor on the radial side of the motor that is perpendicular to the direction of the conveyor. Give the object an appropriate name and select the relevant input.

| Configuration                                                           | Triggers                                                      | Limits                                   | Averaging                                  |                                                                   |
|-------------------------------------------------------------------------|---------------------------------------------------------------|------------------------------------------|--------------------------------------------|-------------------------------------------------------------------|
| ✓ Identification We recomment should be included indicator, e.g.        | <b>on</b><br>d using a nam<br>uded in the obj<br>Motor DE_Unb | e which cleai<br>ect name to<br>alance'. | rly identifies the o<br>differentiate betv | object. The measurement point<br>veen objects monitoring the same |
| Name:                                                                   |                                                               |                                          | Туре:                                      |                                                                   |
| Unbalance                                                               | : Radial - Perp                                               |                                          | Unbalan                                    |                                                                   |
| <ul> <li>Input</li> <li>The configured input.</li> <li>Motor</li> </ul> | d object will mo<br>-radial-perpenc                           | onitor the ind<br>licular (VSAC          | licator based on<br>001/2/4/5/6/7/8        | the current signal of the chosen<br>, 25 g) v                     |

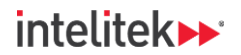

- 8. Select the Triggers tab. Ensure that the motor speed trigger is selected.
- **9.** For **Gear ratio**, change the **Object speed** to **60**. This is because the reduction ratio of the gear box is 60:1.

| Configuration                     | Triggers                           | Limits                         | Averaging                              |                                                             |
|-----------------------------------|------------------------------------|--------------------------------|----------------------------------------|-------------------------------------------------------------|
| ✓ Rotational                      | speed                              |                                |                                        |                                                             |
| ✓ Trigger                         |                                    |                                |                                        |                                                             |
| Rotational<br>measured<br>range). | speed triggers<br>value is only va | are used to<br>lid if the trig | activate and dea<br>ger is active (the | ctivate the calculation. The<br>value is within the working |
| 📼 Co                              | onveyor_speed_t                    | trigger (Anal                  | ogue input - Con                       | veyor speed, 010000 ၊ 🗸                                     |
| Disat                             | ole rotational sp                  | eed instabil                   | ity check                              |                                                             |
| ✓ Gear rat                        | io                                 |                                |                                        |                                                             |
| Object spe                        | ed:                                | Meas                           | ure speed:                             |                                                             |
| 60.000                            | +<br>-                             | / 1.0                          |                                        |                                                             |

**10.** Select the **Limits** tab. Note the damage and warning limits. These can be changed. However, leave them at their default limits of 5 mm/s (0.2 in/s) and 3 mm/s (0.11 in/s).

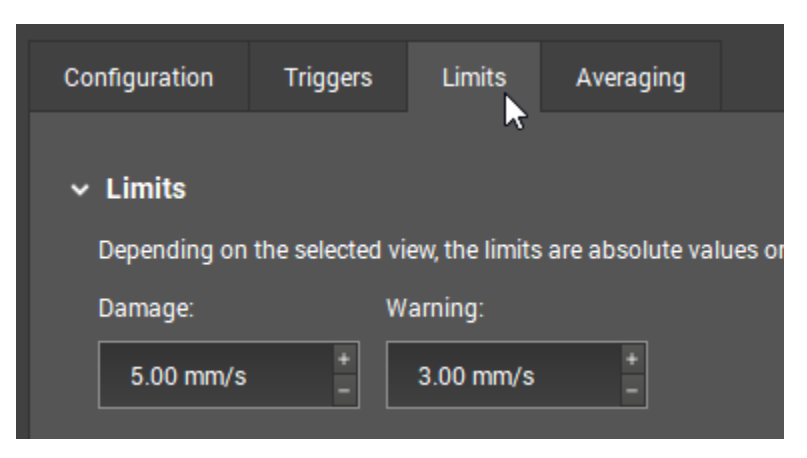

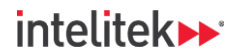

- 11. Save the project.
- **12.** Write the parameter to the diagnostic device. Ignore any warnings (click **Yes**).

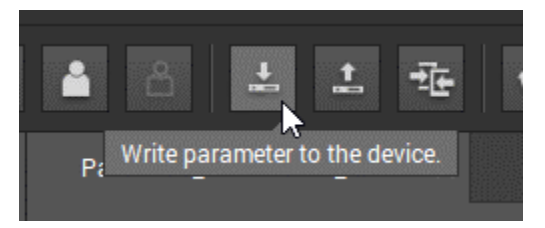

**13.** Return to the spectrum and, from the left side menu, select the motor perpendicular to the direction of the conveyor. Note that there is now a blue line at the speed frequency. The motor is off currently, so the speed frequency is 0 Hz.

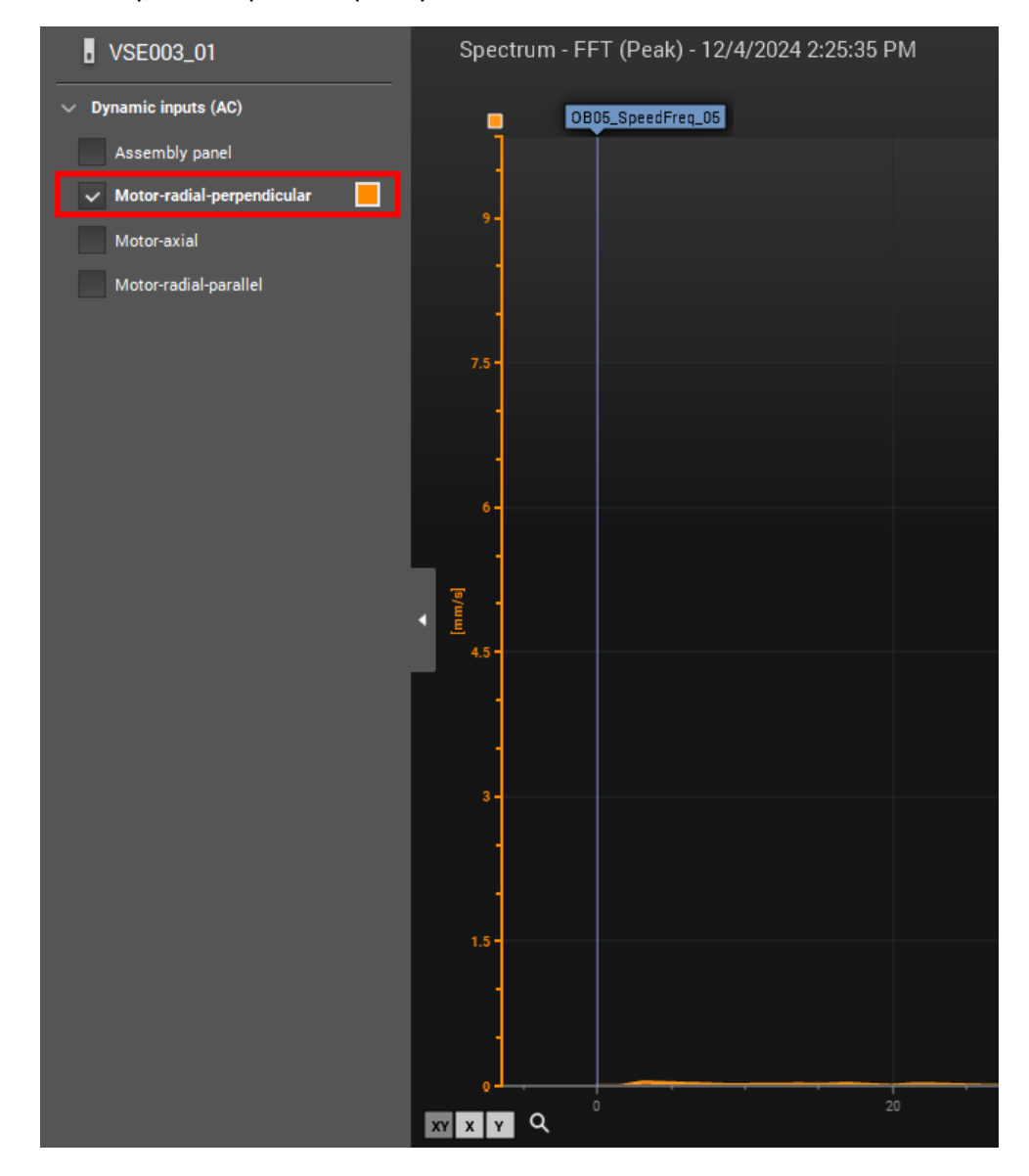

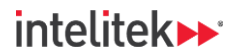

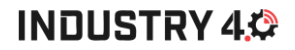

**14.** Turn the conveyor on. Note that the indicator line moves to match the speed frequency (which is approximately 30 Hz in our example).

| Spe          | Spectrum - FFT (Peak) - 12/4/2024 2:26:40 PM |        |        |          |                |    |                      |
|--------------|----------------------------------------------|--------|--------|----------|----------------|----|----------------------|
|              |                                              |        |        | OB       | 5_SpeedFreq_05 |    |                      |
|              |                                              |        |        |          |                |    |                      |
| 9.           |                                              |        |        |          |                |    |                      |
|              | -                                            |        |        |          |                |    |                      |
|              |                                              |        |        |          |                |    |                      |
| 7.5          |                                              |        |        |          |                |    |                      |
|              |                                              |        |        |          |                |    |                      |
|              |                                              |        |        |          |                |    |                      |
| 6 -          |                                              |        |        |          |                |    |                      |
| -<br>        |                                              |        |        |          |                |    |                      |
|              |                                              |        |        |          |                |    |                      |
| 4.5          |                                              |        |        |          |                |    |                      |
|              |                                              |        |        |          |                |    |                      |
| 3            |                                              |        |        |          |                |    |                      |
|              |                                              |        |        |          |                |    |                      |
|              |                                              |        |        |          |                |    |                      |
| 1.5          |                                              |        |        |          |                |    |                      |
|              | -                                            |        |        |          |                |    |                      |
|              |                                              | $\sim$ | $\sim$ | $\frown$ |                |    |                      |
| • •<br>Y X 1 | <u>ا</u> م                                   | · · ·  | 2      | 0        | . 4            | .0 | 60<br>Frequency [Hz] |

The speed frequency line is key for the unbalance object. The object is simply the vibration amplitude as measured by the selected sensor at the speed frequency.

- 15. Turn the conveyor off.
- **16.** Open the (data) monitoring window, which is where you can find the objects you configure.

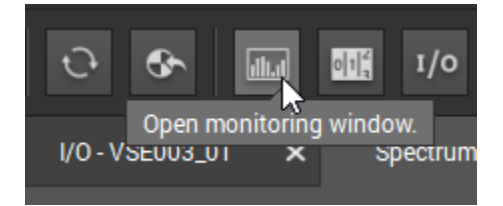

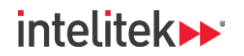

**17.** Ensure that the bar graph view (at the top left) is selected.

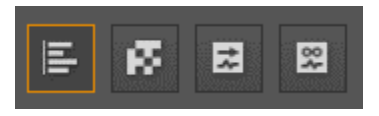

**18.** Open the left panel menu and check the unbalance object only. Uncheck all other objects.

| • VSE003_01                       |  |
|-----------------------------------|--|
| $\sim$ Assembly panel             |  |
| v_RMS_Time_Assembly_Panel (mm/s)  |  |
| ✓ Motor-radial-perpendicular      |  |
| v_RMS_Time_Radial_Perp (mm/s)     |  |
| ✓ Unbalance: Radial - Perp (mm/s) |  |
| ✓ Motor-axial                     |  |
| v_RMS_Time_Motor_Axial (mm/s)     |  |
| ∨ Motor-radial-parallel           |  |
| v_RMS_Time_Radial_Para (mm/s)     |  |
|                                   |  |
|                                   |  |
|                                   |  |
|                                   |  |
|                                   |  |

**19.** Observe the unbalance object, which should be 0. Note the motor speed is displayed on the right, as is the actual vibration amplitude value at the 1X speed frequency.

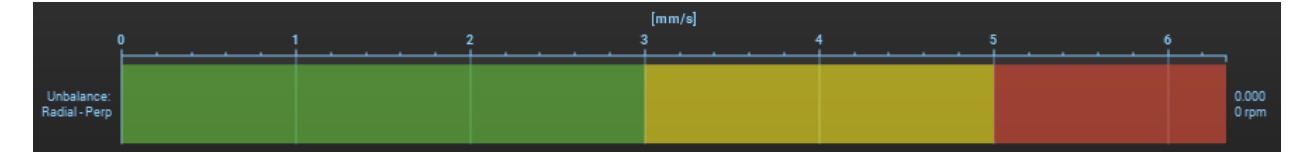

**20.** Turn the conveyor on. The motor speed should increase. The vibration velocity amplitude may increase but should be within limits (It still 0.077 mm/s in the image below). If it is not within limits, there may be an unbalance fault in your machine! You should consult with your instructor or system manager if this is the case.

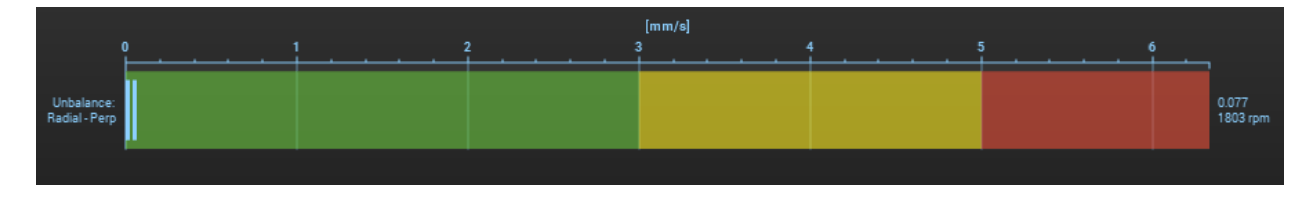

Condition-Based Monitoring | Experiment Guide | Lesson 5: Detecting Machine Faults Using Monitoring Software

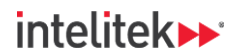

# INDUSTRY 4,

- **21.** Turn off the conveyor.
- **22.** Create unbalance objects for the other sensors. Don't forget to:
  - Change the inputs (sensors) when creating the object.
  - Change the gear ratios.
  - Write the parameter to the diagnostic device.
  - Turn the conveyor on to test the objects.
  - Ensure that the objects are selected in the left side panel.
  - Observe the different objects and compare them.
  - Observe the different spectra and compare them. To switch to a different sensor's spectrum, select it in the left side panel.
- **③** *Pro tip!* Use the New object wizard to configure your unbalance objects quickly and easily.
- **23.** Turn the conveyor off when you are done.

#### 10.3.3. Configuring Objects to Monitor for Looseness

In this task, you will create an object in your parameter set that monitors mechanical looseness. Recall from Section <u>9.2.9</u> (on page <u>82</u>) that on the spectrum, looseness is characterized by high vibration amplitude peaks at the 1X speed frequency and its harmonics.

1. Return to the parameter and open the **Objects** menu.

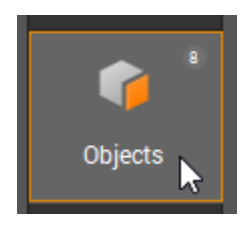

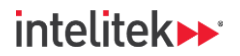

Right-click an empty space in the Objects menu, and in the context menu, select New object > Others.

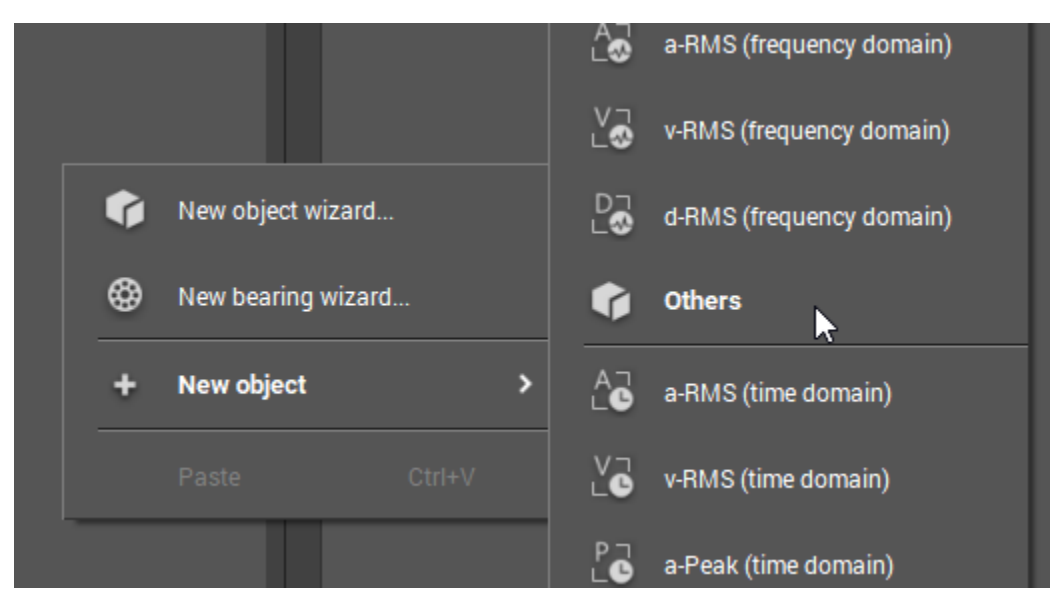

**3.** The object opens in the detailed view. Use any one of the four vibration sensors for the input. Name the object appropriately.

| Configuration               | Subobjects              | Processing          | Triggers         | Limits         | Averaging         |            |  |  |  |
|-----------------------------|-------------------------|---------------------|------------------|----------------|-------------------|------------|--|--|--|
|                             |                         |                     |                  |                |                   |            |  |  |  |
| ✓ Identification            | on                      |                     |                  |                |                   |            |  |  |  |
| We recommen<br>DE_Unbalance | d using a name w<br>2'. | hich clearly identi | fies the object. | The measur     | ement point shou  | ld be incl |  |  |  |
| Name:                       |                         | Ту                  | pe:              |                |                   |            |  |  |  |
| Looseness                   | Looseness_Panel Others  |                     |                  |                |                   |            |  |  |  |
| ∽ Input                     |                         |                     |                  |                |                   |            |  |  |  |
| The configure               | d object will monit     | tor the indicator b | ased on the cu   | rrent signal ( | of the chosen inp | ut.        |  |  |  |
| 📀 Assem                     | nbly panel (VSA00       | 1/2/4/5/6/7/8,2     | 5 g)             | ~              |                   |            |  |  |  |
|                             |                         |                     |                  |                |                   |            |  |  |  |

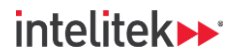

**4.** Select the **Subobjects** tab. The subobjects represent the frequency to be monitored. By default, only the 1X speed frequency is included (Frequency factor 1.000). In the next several steps, you will add more subobjects to account for the harmonics (2X, 3X, etc.).

| Configuration                                   | Subobjects                                                             | Processing                                                 | Triggers                                            | Limits                      | Averaging                           |                                                        |
|-------------------------------------------------|------------------------------------------------------------------------|------------------------------------------------------------|-----------------------------------------------------|-----------------------------|-------------------------------------|--------------------------------------------------------|
| ✓ Subobjects                                    | 3                                                                      |                                                            |                                                     |                             |                                     |                                                        |
| The frequency<br>speed frequer<br>The values of | y factor is a constan<br>ncy. The frequency v<br>all subobjects will i | nt value represen<br>vindow is a span<br>be added to the c | ting the frequent<br>around the dates object value. | ncy to be mo<br>mage freque | nitored (damage<br>ncy used for the | frequency) related to the evaluation of the subobject. |
|                                                 |                                                                        |                                                            |                                                     |                             |                                     | M + 🗎                                                  |
|                                                 | Nam                                                                    | ٥                                                          | From                                                | uancy factor                |                                     |                                                        |
| ID                                              | Nam                                                                    | e                                                          | Freq                                                | uency factor                |                                     | Frequency window                                       |

5. Select the subobject.

|    |               |                  | 🖌 + 💼            |
|----|---------------|------------------|------------------|
| ID | Name          | Frequency factor | Frequency window |
| 09 | OB09_Other_09 | 1.000            | 5.00 %           |

6. Click the Modify the selected subobject button.

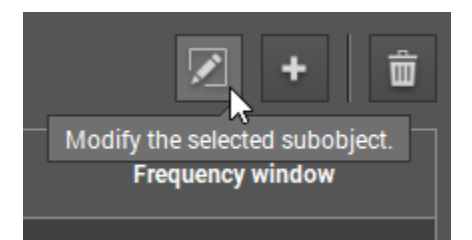

103
Condition-Based Monitoring |Experiment Guide|Lesson 5: Detecting Machine Faults Using Monitoring Software

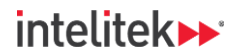

 Change the subobject's name to Looseness\_1X or another appropriate name, and then click Finish.

| Subobject wizard |                                  |                   |                   |        |
|------------------|----------------------------------|-------------------|-------------------|--------|
| Configuration    | Configure subobjec               | t                 |                   |        |
|                  | Configure the values for the sub | pobject.          |                   |        |
|                  | ✓ Configure subobject            |                   |                   |        |
|                  | Fill in the values for the sul   | bobject.          |                   |        |
|                  | Name:                            | Frequency factor. | Frequency window: |        |
|                  | Looseness_1X                     | 1.00000 +         | 5.00 % +          |        |
|                  |                                  |                   |                   |        |
|                  |                                  |                   |                   |        |
|                  |                                  |                   |                   |        |
|                  |                                  |                   |                   |        |
|                  |                                  |                   |                   |        |
|                  |                                  |                   | Finish            | Cancel |

The name is changed in the subobject list.

**8.** Click the **+** button.

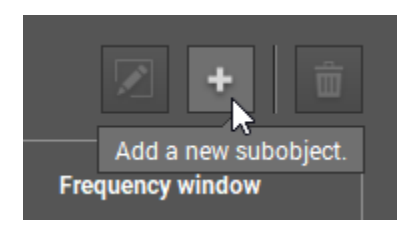

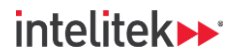

**9.** The **Configure subobject** dialog is displayed. Change the **Name** to Looseness\_2X or similar and change the **Frequency factor** to **2**. Click **Finish**.

| Subobject wizard |                                  |                   |                          | □ ×    |
|------------------|----------------------------------|-------------------|--------------------------|--------|
| Configuration    | Configure subobjec               | t                 |                          |        |
|                  | Configure the values for the sut | pobject.          |                          |        |
|                  | ✓ Configure subobject            |                   |                          |        |
|                  | Fill in the values for the sul   | bobject.          |                          |        |
|                  | Name:                            | Frequency factor: | Frequency window:        |        |
|                  | Looseness_2X                     | 2.00000 +         | 5.00 % <sup>+</sup><br>- |        |
|                  |                                  |                   |                          |        |
|                  |                                  |                   |                          |        |
|                  |                                  |                   |                          |        |
|                  |                                  |                   |                          |        |
|                  |                                  |                   |                          |        |
|                  |                                  |                   |                          |        |
|                  |                                  |                   | Finish                   | Cancel |

The new subobject is displayed in the list.

| ID | Name         | Frequency factor | Frequency window |
|----|--------------|------------------|------------------|
| 09 | Looseness_1X | 1.000            | 5.00 %           |
| 10 | Looseness_2X | 2.000            | 5.00 %           |

105 Condition-Based Monitoring |Experiment Guide|Lesson 5: Detecting Machine Faults Using Monitoring Software

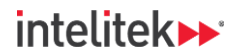

- ID Name Frequency factor Frequency window 09 1.000 5.00 % Looseness\_1X Looseness\_2X 2.000 5.00 % Looseness\_3X 3.000 5.00 % 12 Looseness\_4X 4.000 5.00 % 13 Looseness\_5X 5.000 5.00 % 14 Looseness\_6X 6.000 5.00 %
- **10.** Configure additional subobjects for the 3X, 4X, 5X, and 6X speed frequencies.

11. Select the object's Processing tab and change the Engineering unit to the Velocity unit.

| Configuration                                                                                                    | Subobjects                                  | Processing                                | Triggers                            | Limits                         | Averaging                      |     |  |  |
|----------------------------------------------------------------------------------------------------|---------------------------------------------|-------------------------------------------|-------------------------------------|--------------------------------|--------------------------------|-----|--|--|
|                                                                                                    |                                             |                                           |                                     |                                |                                |     |  |  |
| <ul> <li>Analysis me</li> </ul>                                                                                                    | ethod                                       |                                           |                                     |                                |                                |     |  |  |
| Choose the method for the frequency analysis. To analyse a vibration signal and for diagnostics, the relevant parts of the signal caused by the damage must be separated from the signals causing distered FFT INTERNATION HIGH HIGH PROVIDENT OF FFT INTERNATION FFT |                                             |                                           |                                     |                                |                                |     |  |  |
| ✓ Engineering                                                                                                    | g unit                                      |                                           |                                     |                                |                                |     |  |  |
| The engineerin<br>acceleration, t                                                                                                    | ng unit is used to o<br>out in the frequenc | calculate the obje<br>cy domain, the diff | ct value. The ra<br>ferent physical | w signal of t<br>units are con | he sensor is alwa<br>wertable. | iys |  |  |
| Accelerat                                                                                                    | ion - mg 🔍                                  | /elocity - mm/s                           | Displace                            | ment - mm                      |                                |     |  |  |
|                                                                                                    |                                             |                                           |                                     |                                |                                |     |  |  |

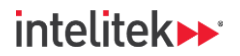

**12.** Change the **Resolution** to **1.526 Hz** using the dropdown list.

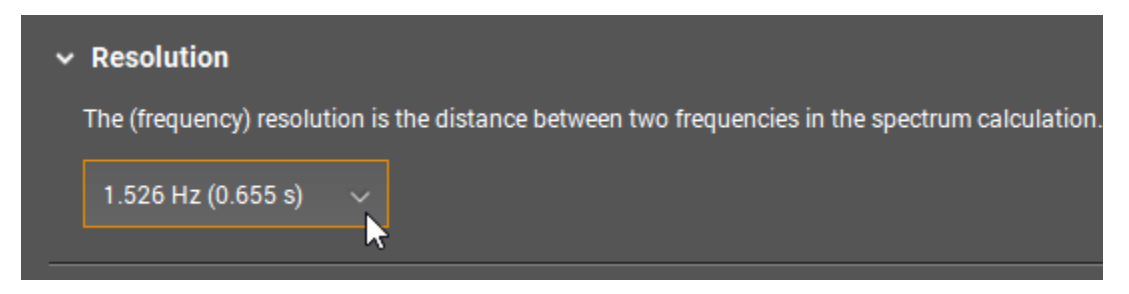

**13.** Select the object's **Triggers** tab. Ensure that the trigger is the speed trigger. Change the **Gear** ratio's Object speed to 60.

| Configuration              | Subobjects                                                               | Processing                                | Triggers                           | Limits                       | Averaging        |            |  |  |
|----------------------------|--------------------------------------------------------------------------|-------------------------------------------|------------------------------------|------------------------------|------------------|------------|--|--|
| ✓ Rotational               | speed                                                                    |                                           | L <del>3</del>                     |                              |                  |            |  |  |
| ✓ Trigger                  |                                                                          |                                           |                                    |                              |                  |            |  |  |
| Rotational<br>only valid i | speed triggers are<br>f the trigger is act                               | e used to activate<br>ive (the value is w | and deactivate<br>ithin the workir | e the calculat<br>ng range). | ion. The measure | d value is |  |  |
| 😇 Co                       | 📼 Conveyor_speed_trigger (Analogue input - Conveyor speed, 010000 rpm) 🗸 |                                           |                                    |                              |                  |            |  |  |
| Disab                      | le rotational spee                                                       | d instability check                       |                                    |                              |                  |            |  |  |
| ✓ Gear rat                 | io                                                                       |                                           |                                    |                              |                  |            |  |  |
| Object spe                 | ed:                                                                      | Measure speed                             | <b>1</b> :                         |                              |                  |            |  |  |
| 60.000                     | + /                                                                      | 1.00                                      |                                    |                              |                  |            |  |  |

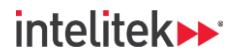

14. Select the Limits tab. Change the Damage limit to 5.00 mm/s (0.20 in/s) and the Warning limit to 3.00 mm/s (0.11 in/s).

| Configuration                                                                                                    | Subobjects         | Processing         | Triggers        | Limits       | Averaging      |  |  |  |
|----------------------------------------------------------------------------------------------------|--------------------|--------------------|-----------------|--------------|----------------|--|--|--|
| <ul> <li>View</li> <li>Choose the relative view to evaluate the alarm condition of the object in relation to a base line. The will be set as a multiplication of the base line. In the absolute view the base line is always '1' and are absolute values.</li> <li>Absolute</li> </ul> |                    |                    |                 |              |                |  |  |  |
| ✓ Limits<br>Depending on                                                                                                    | the selected view, | the limits are abs | olute values or | multiples of | the base line. |  |  |  |
| Damage:<br>5.00 mm/s                                                                                                    | Warr<br>- 3.       | ning:<br>00 mm/s   | •               |              |                |  |  |  |

**15.** The object is now configured to monitor for mechanical looseness. Save the project and then write the parameter to the diagnostic device. Ignore the warnings (select **Yes** when prompted).

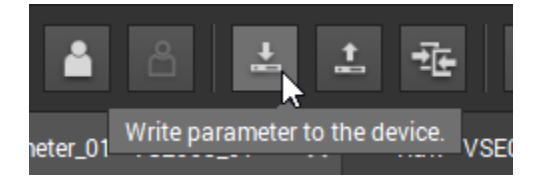

- 16. Turn the conveyor on.
- **17.** Open the **spectrum monitoring window**.

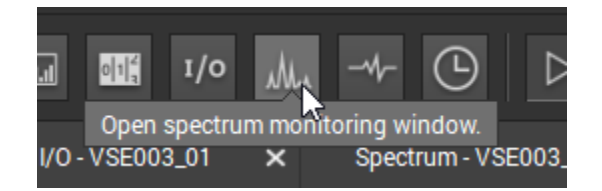
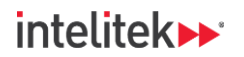

**18.** Select the input for which you configured the object.

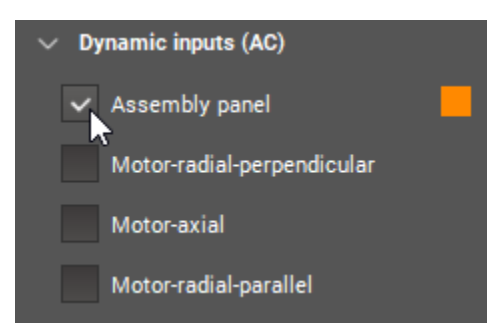

**19.** Observe the spectrum. Adjust the zoom until you can see all the indicators.

Note how there are now indicators at the 2X-6X speed frequency harmonics. Is there any significant vibration at these frequencies in your system? Do you detect mechanical looseness?

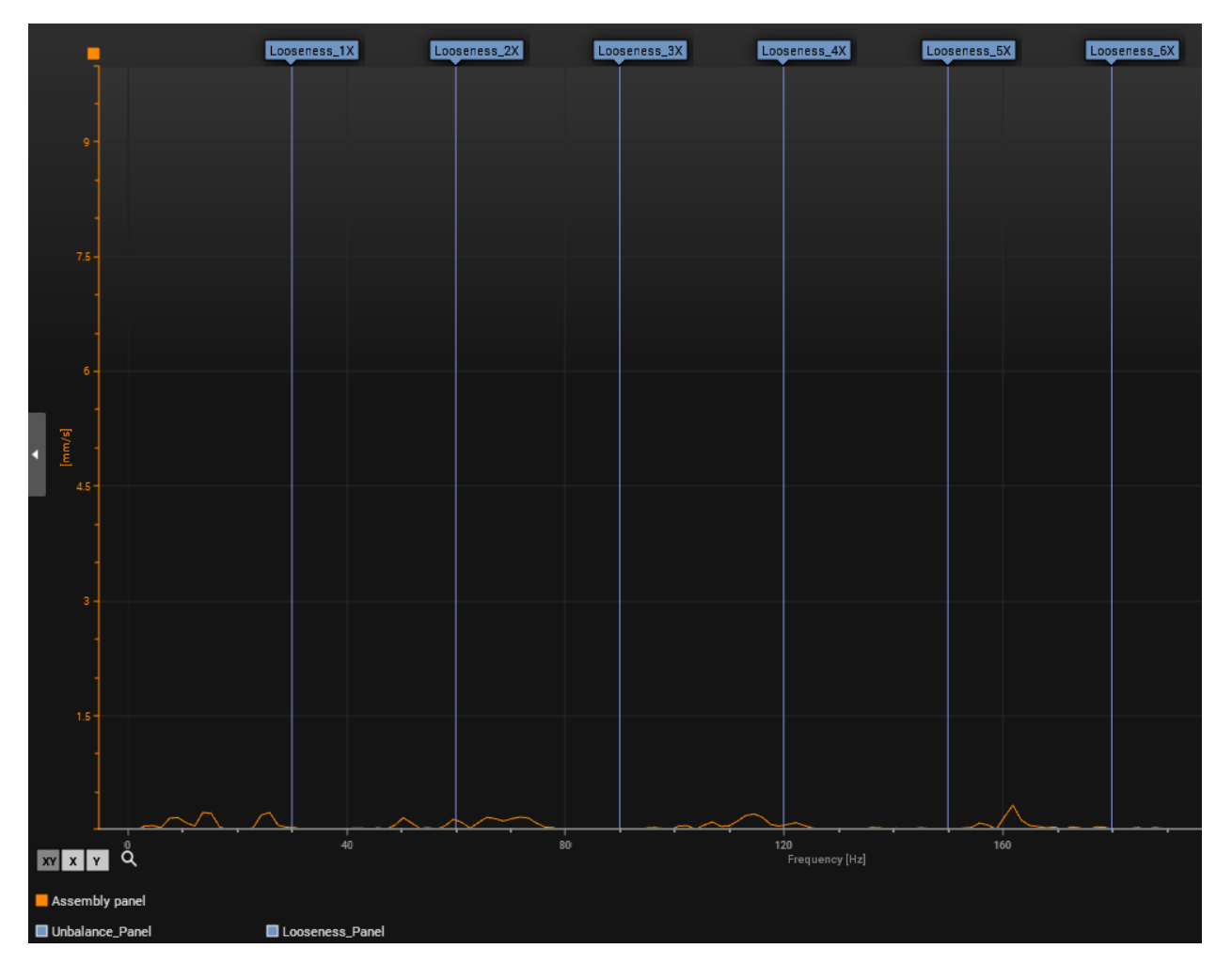

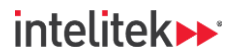

In Note: The unbalance object indicator is still present at 1X, but it might be covered by the 1X looseness indicator. The legend at the bottom of the spectrum lets you know which objects are being used on the selected input.

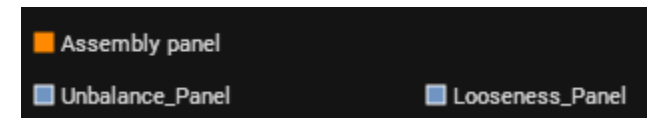

20. Open the monitoring window.

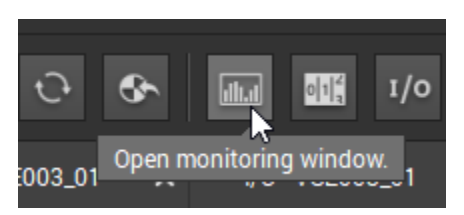

**21.** In the left-side menu, select the new looseness object. Deselect all other objects. Observe the object in the bar graph view. It should be within limits.

| ✓ Assembly panel             | [mm/s]<br>0 1 2 3 4 5 6 |  |  |          |
|------------------------------|-------------------------|--|--|----------|
| v_RMS_Timexial (mm/s)        |                         |  |  | 0.450    |
| v_RMS_Timenel (mm/s)         | Panel                   |  |  | 1805 rpm |
| Unbalance_Panel (mm/s)       |                         |  |  |          |
| ✓ Looseness_Panel (mm/s)     |                         |  |  |          |
| ✓ Motor-radial-perpendicular |                         |  |  |          |
| v_RMS_Timeerp (mm/s)         |                         |  |  |          |
| Unbalance:Perp (mm/s)        |                         |  |  |          |

The object adds the total of all of the amplitudes at the subobject frequencies.

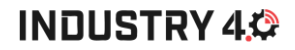

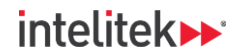

**22.** Configure looseness objects for the other three acceleration sensors and write them to the diagnostic device. Compare the objects in the data monitoring window.

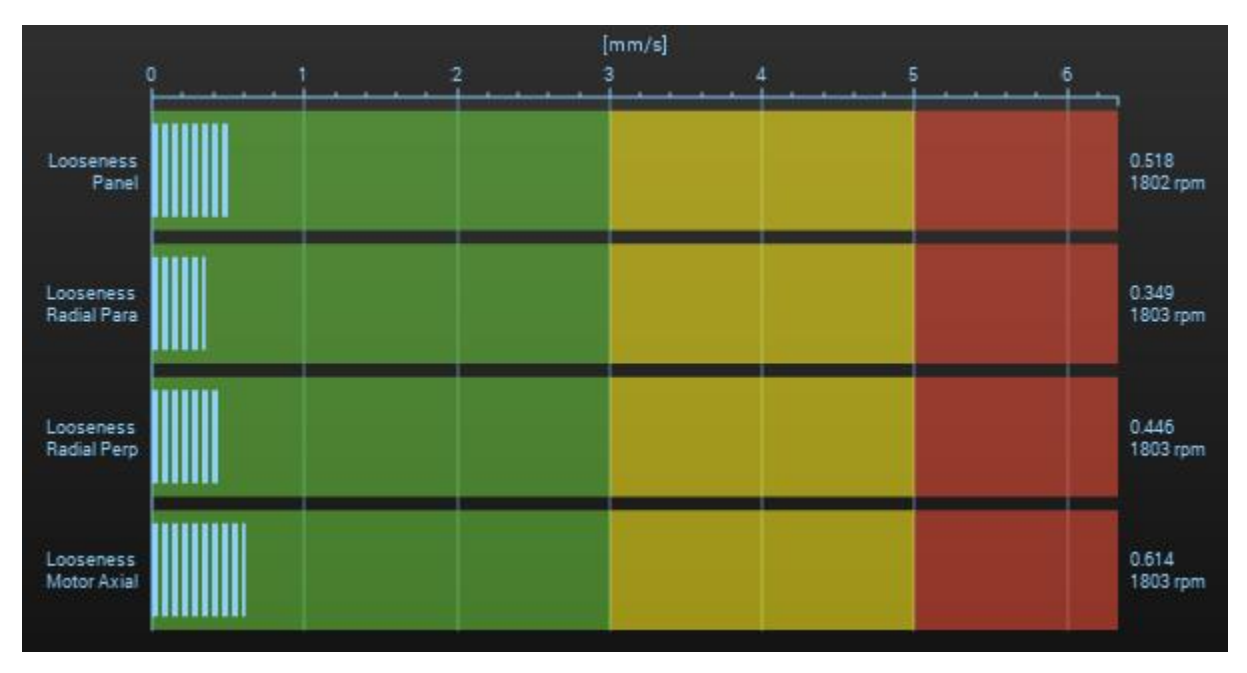

In Note: The New object wizard cannot be used for this purpose. However, you can copy/paste an object and then make modifications. Right-click the object and select Copy, then right click an empty area of the Objects menu and select Paste. Rename the object and modify the input.

| 😌 Unbalance_Radial_F | Para 🦳 –       | New object wizard    |
|----------------------|----------------|----------------------|
| Coseness_Panel       | <u>R</u> ename | 🛞 New bearing wizard |
|                      | Copy Ctrl+C    | + New object >       |
|                      | Delete Del     | Paste Ctrl+V         |

**23.** Turn off the conveyor.

# **11. Lesson 6: Filters**

# 11.1. IN THIS LESSON

# 11.1.1. Overview

There are several analysis tools that can help us clearly see the data in the frequency spectrum, which can help us find machine defects more quickly. In this lesson, we'll look at what some of these tools are.

# 11.1.2. Performance Objectives

After completing this lesson, you will be able to:

• Identify and apply filters and related functions in the monitoring software.

# **11.2. BACKGROUND INFORMATION**

# 11.2.1. Bins and Resolution

In an FFT (Fast Fourier Transform), the frequency range of interest is divided into discrete lines or **bins**. Each bin represents a specific frequency range or band.

The resolution of the frequency spectrum depends on the number of bins used and the frequency range you want to analyze.

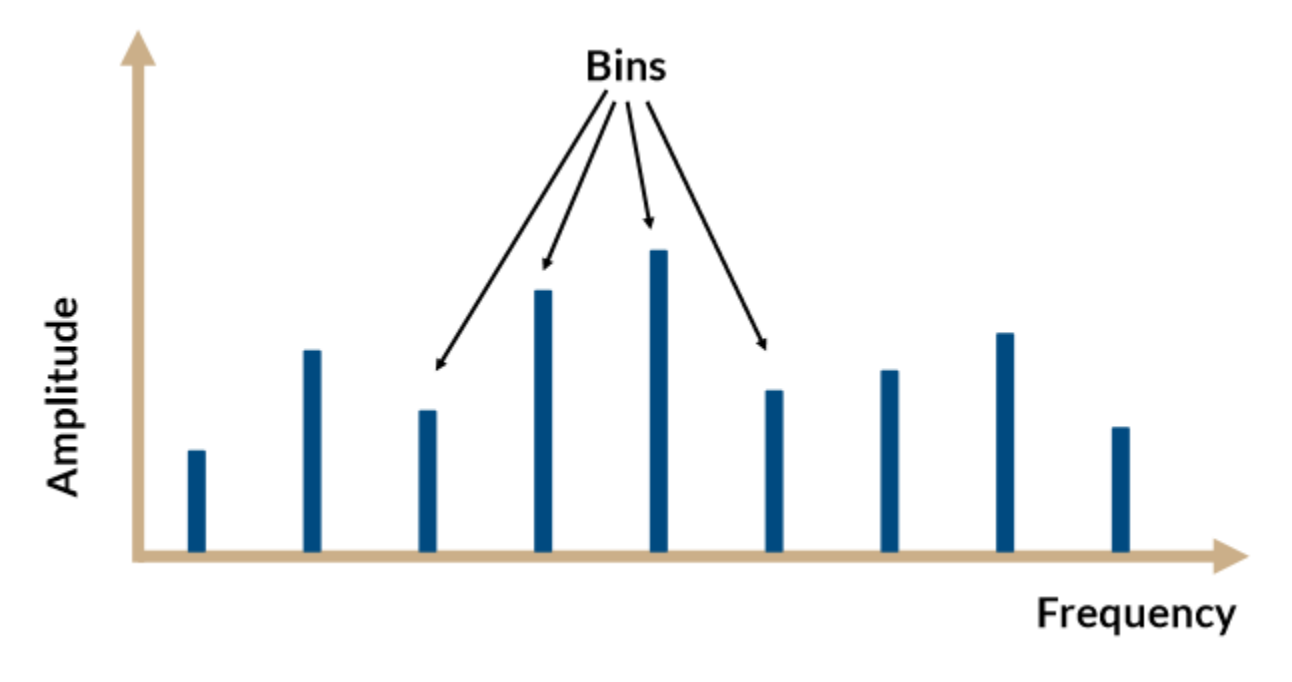

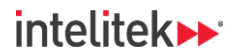

### 11.2.2. Frequency Ranges of Interest

As previously discussed, **different types of machine faults require analysis of different frequency ranges**. For example, to check for unbalance, we only need to look at low frequency ranges on an FFT.

Vibrations still may occur at high frequencies, but we are not interested in those frequencies.

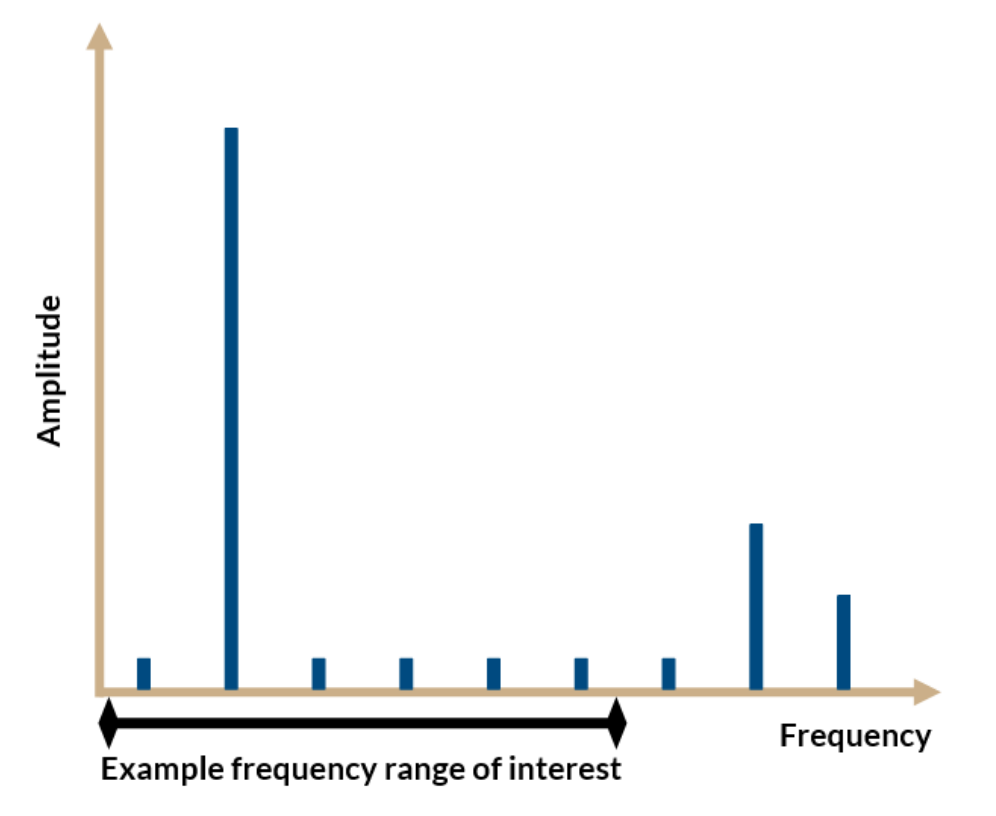

#### 11.2.3. Filters

Filters can help us focus on a frequency range of interest. They do so by **removing unwanted frequency ranges** such as in the example below.

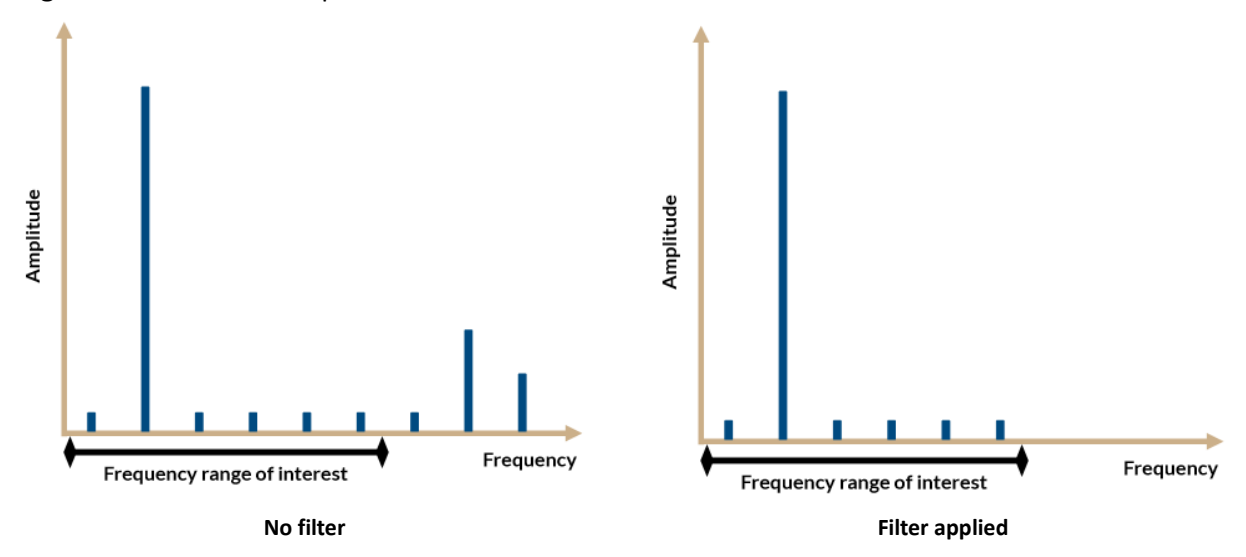

Condition-Based Monitoring |Experiment Guide|Lesson 6: Filters

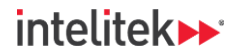

### 11.2.4. Filters on the Time Waveform

Besides the FFT, filters can be applied to the time waveform. Click or scan the QR code below an example of a filter being applied. Observe what happens to the waveform.

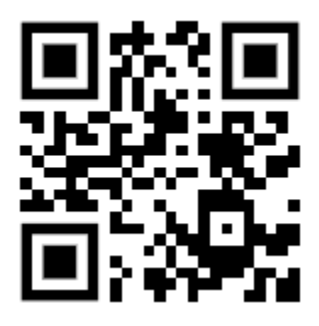

### 11.2.5. Types of Filters

In vibration analysis, there are four main types of filters:

- Low-pass filters *pass* (allow) frequencies *below* a specified limit. For example, a low-pass filter of 1000 Hz would allow you to see frequencies from 0 to 1000 Hz.
- **High-pass filters** pass frequencies *above* a specified limit. For example, a high-pass filter of 1000 Hz would allow you to see all frequencies above 1000 Hz.
- **Band-pass filters** pass frequencies *within* a specified range. For example, a band-pass filter of 400...1200 Hz would only allow you to see frequencies in that range.
- **Band-stop filters**, also known as notch filters, *block* (filter out) frequencies within a specified range. For example, a band-stop filter of 400...1200 Hz would only allow you to see frequencies below 400 Hz and above 1200 Hz. These types of filters are used mainly to block out specific frequencies that are interfering with analysis.

### **11.2.6.** Other Filter Applications

We've seen that low pass filters can be used to focus on mechanical fault frequencies, but there are other applications for filters as well.

#### 11.2.6.1. Anti-Aliasing

One such application is during signal conversion. Signals from vibration sensors are in analog form. In order to work with analyzers and diagnostic devices, the signal must be converted to digital form. This conversion is done by an A/D converter.

If the original signal contains frequencies higher than half the sampling frequency, the signal will be distorted by the phenomenon known as aliasing. To prevent aliasing, these higher frequencies are filtered out by a low pass filter so that they do not enter the converter. These high frequencies are missing in the digital signal, but we have prevented the creation of new, unrealistic frequencies.

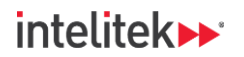

# INDUSTRY 4,0

#### 11.2.6.2. Signal Demodulation for Bearing Analysis

Another use of filters is for bearing fault analysis. Here is a brief summary of how it works:

Bearing fault frequencies do not appear on a normal frequency domain. To determine the frequency of a fault, **signal demodulation** is used. This involves applying a **high-pass filter** which removes all frequencies below a certain level.

Energy is artificially added to the signal using envelope detection, another signal processing technique. The signal is then processed through FFT to create a spectrum from which a vibration analyst can determine the fault frequency. This is presented in the monitoring software as **H-FFT**.

We will learn about bearing faults in greater depth in Section 13.

### 11.2.7. Averaging

#### 11.2.7.1. Vibration Variation – The Need for Averaging

In machines, vibration changes constantly due to factors like gear meshing and bearing movement. This creates noise, making it challenging to get a clear vibration reading. Therefore, a method to capture an accurate representation of the machine's vibration is required.

#### 11.2.7.2. The Role of Averaging

**Averaging** helps create a stable and repeatable measurement of vibration. **It smooths out variations caused by noise and ensures consistency in readings**. Without averaging, slight changes in vibration might lead to misleading conclusions about the machine's condition.

The goal of averaging is to obtain repeatable measurements. If the machine's condition hasn't changed, the vibration readings should remain consistent over time. Averaging helps ensure that any variation in readings is due to actual changes in machine condition, not noise.

#### 11.2.8. The Averaging Process

How does averaging work? This is a summary of the process:

- 1. The diagnostic device captures a time record of the vibration data (time waveform).
- **2.** The device then grabs a chunk of the data. The size of the chunk taken depends on the resolution and the  $f_{max}$  (the maximum frequency that can be measured by the diagnostic device).
- **3.** The chunk of waveform must then undergo a process known as **windowing**, which tapers the ends of the chunk of waveform. Without this windowing, there is leakage in the FFT a phenomenon where the amplitude peaks spread out over large numbers of frequencies.
- 4. The diagnostic device takes the window and calculates the FFT. If this FFT alone were to be considered, there would definitely be variation between it and the next vibration measurement. Therefore, the diagnostic device grabs another block of time, windows that, and creates another FFT.
- 5. It repeats doing this several times and takes the average amplitude values of each frequency bin of those FFTs, in addition to the noise areas at the bottom.

The average spectrum represents a smoother, more stable version of the machine's vibration, with the noise minimized. This allows analysts to focus on significant vibration patterns. By reducing noise and

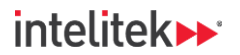

providing stable measurements, averaging allows for more accurate diagnosis and predictive maintenance.

The type of averaging that we covered above is called linear averaging, but there are other types of averaging too.

#### 11.2.9. The Number of Averages

In the monitoring software, you may have seen options for averaging represented by fractions.

The fractions represent the number of averages taken per measurement. For example, "1/2" means that two measurements are averaged together, "1/4" means four measurements are averaged, and so on.

The larger the denominator, the more averages are taken, **leading to smoother data but requiring more time for each measurement**.

| c | onfiguration                                                                                                    | Frequency window | Triggers          | Limits      | Averaging         |         |  |  |  |  |
|---|----------------------------------------------------------------------------------------------------|------------------|-------------------|-------------|-------------------|---------|--|--|--|--|
|   | <ul> <li>Averaging</li> <li>Choose the averaging function for signal damping. The current object value depends on to object calculation with '0' in these cases.</li> </ul> |                  |                   |             |                   |         |  |  |  |  |
|   | 1/1                                                                                                    | î,               |                   |             |                   |         |  |  |  |  |
|   | 1/1                                                                                                    |                  |                   |             |                   |         |  |  |  |  |
|   | 1/2                                                                                                    | c                | Change of variant |             |                   |         |  |  |  |  |
|   | _ 1/4                                                                                                    |                  |                   |             |                   |         |  |  |  |  |
| ~ | 1/8                                                                                                    | delav It ir      | a hysteresis for  | the alarm T | he configured als | alarmea |  |  |  |  |
|   | 1/16                                                                                                    | delay. it is     | a hysteresis for  |             |                   | anno e  |  |  |  |  |
|   | 1 / 32                                                                                                    |                  |                   |             |                   |         |  |  |  |  |
|   | 1 / 64                                                                                                    |                  |                   |             |                   |         |  |  |  |  |
|   | 1 / 128                                                                                                    |                  |                   |             |                   |         |  |  |  |  |
|   | 1 / 256                                                                                                    |                  |                   |             |                   |         |  |  |  |  |

intelitek >> \*

# INDUSTRY 4,

# 11.3. REVIEW QUESTIONS

- 1. Which of the following statements about filters in vibration analysis is/are true?
  - a. They remove specified ranges of frequencies.
  - b. They add specified ranges of frequencies.
  - c. They help focus on frequency ranges of interest.
  - d. They can be applied to the time waveform.
- 2. A 400 Hz low pass filter:
  - a. Blocks frequencies lower than 400 Hz.
  - b. Allows frequencies lower than 400 Hz.
  - c. Only allows you to see amplitudes of 400 Hz.
- **3.** On an FFT, you only want to see bins between 30 and 500 Hz. Which of the following filters should you apply?
  - a. Low pass 500 Hz
  - b. High pass 30 Hz
  - c. Band pass 30...500 Hz
  - d. Band stop 30...500 Hz
- 4. Notch filters:
  - a. Pass frequencies within a specific range.
  - b. Block frequencies within a specific range.
- 5. An 800 Hz peak would be present on a frequency domain when using a 1000 Hz high pass filter.
  - a. True
  - b. False
- **6.** Windowing is used to:
  - a. Calculate a good FFT without leakage.
  - b. Determine the amount of averaging used.
  - c. Filter out specified bands of frequencies.

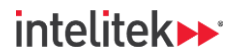

- **7.** The goal of averaging is to:
  - a. Obtain repeatable measurements and reduce variation.
  - b. Remove specified bands of frequencies.
  - c. Prevent aliasing.

Answers

2:5, c&d 2:b, 3:c, 4:b, 5:b, 6:a, 7:a

# 12. Lesson 7: Gear Faults

# 12.1. IN THIS LESSON

## 12.1.1. Overview

This lesson provides an overview of common machine faults and anomalies related to gearboxes which can be monitored and preempted using vibration analysis and CBM.

### 12.1.2. Performance Objectives

After completing the lesson, you will be able to list common gearbox faults and how to identify them using condition-based monitoring.

# **12.2. BACKGROUND INFORMATION**

### 12.2.1. What is a Gearbox?

A gearbox changes the speed or torque (rotational force) of an input source, like a motor, into a different speed or torque output. Gearboxes are commonly used in industrial machinery to match the speed and power requirements of different parts of a machine or process. For example, they can slow down the fast rotation of a motor to provide more torque for heavy lifting.

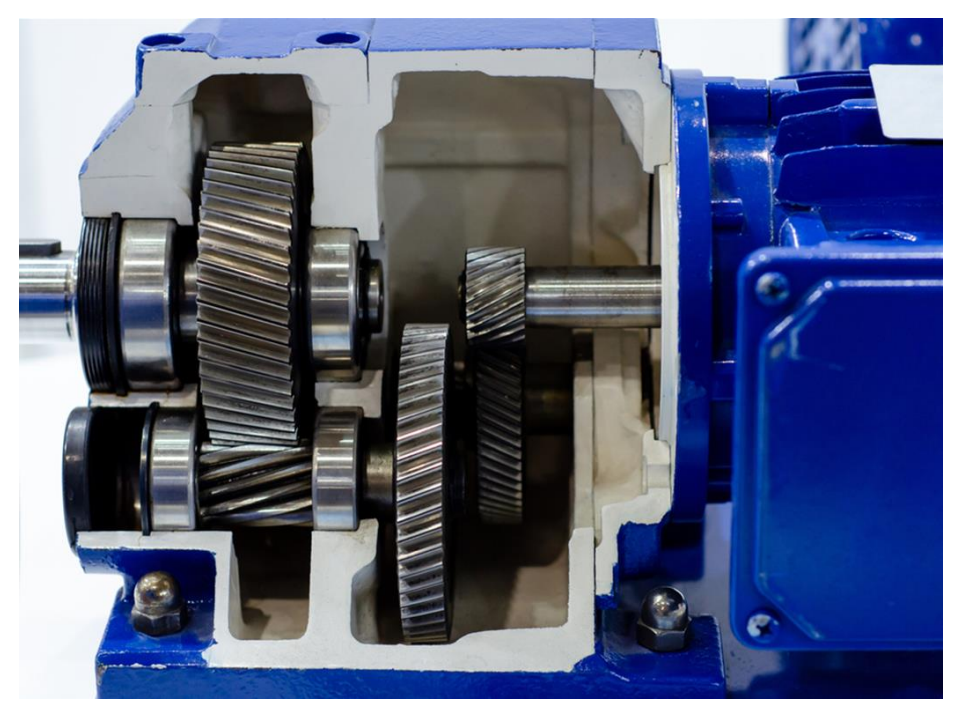

**Cross-section of a gearbox** 

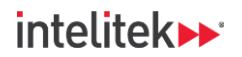

# INDUSTRY 4,

### 12.2.2. Overview of Gearbox Faults

Faults in a gearbox cause normal, low-frequency harmonics on the vibration spectrum. However, they also show a lot of activity in the *high-frequency regions* due to gear teeth (and bearing) impacts.

Typical gearing defects include:

- Cracks, breakages, pitting (holes), or wear (erosion) on the gear teeth.
- Improper alignment of gears. This also leads to uneven wear in the gear teeth.
- Gear eccentricity, which is a type of imbalance or non-uniformity in gear rotation.
- Excessive backlash (usually just called "backlash") where there is too much clearance between the mating teeth of two gears.

All these defects lead to an increase in vibration.

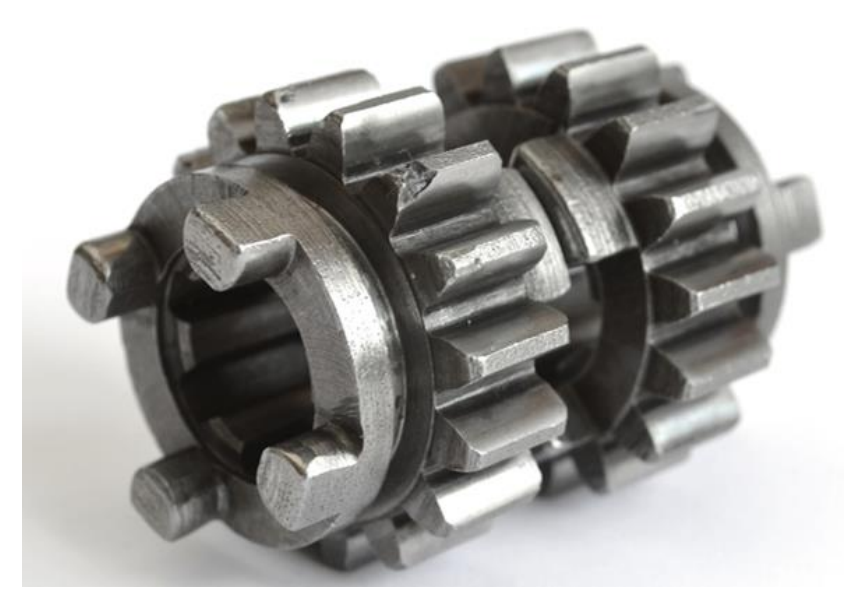

A damaged gear tooth

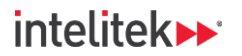

# INDUSTRY 4,

#### 12.2.3. Understanding Gearing Defects: Gear Mesh Frequency

Like the other faults that we've already learned about, it is helpful to know the motor's speed frequency to determine if there is a gearing defect in your machine.

However, there is an additional frequency that can help us specifically detect gearing faults, and that is the **gear mesh frequency (GMF)**.

The GMF of a gear (or pinion) is the product of the number of teeth on the gear and its rotational speed in RPM.

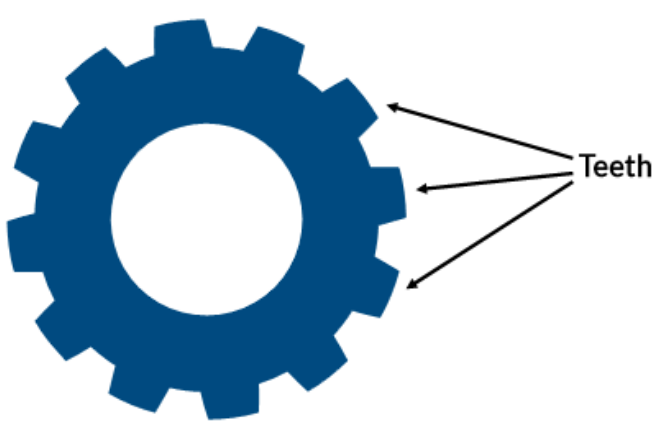

GMF = number of teeth on gear x gear RPM

#### 12.2.4. Gearing Defects on the Spectrum

#### 12.2.4.1. Overview

The spectrum of a gearbox in good condition will have several low peaks, including at the various GMFs of the different gears in the box.

If a gear has defects, the amplitudes of these peaks will increase, and sidebands will appear at either side of the gear's GMF (and potentially the GMF harmonics).

# Sidebands are additional peaks of vibration energy that appear on either side of a main frequency peak.

Vibrations of spur gears are detected in the radial direction (of the gear), while vibrations of helical gears are detected in the axial direction (of the gear).

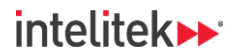

#### 12.2.4.2. Gear Misalignment

When gears are misaligned, their **GMF harmonics** are excited (those vibration frequencies increase). The 2X GMF or 3X GMF and their sidebands will be higher than the 1X GMF and its sidebands, as in the spectrum below.

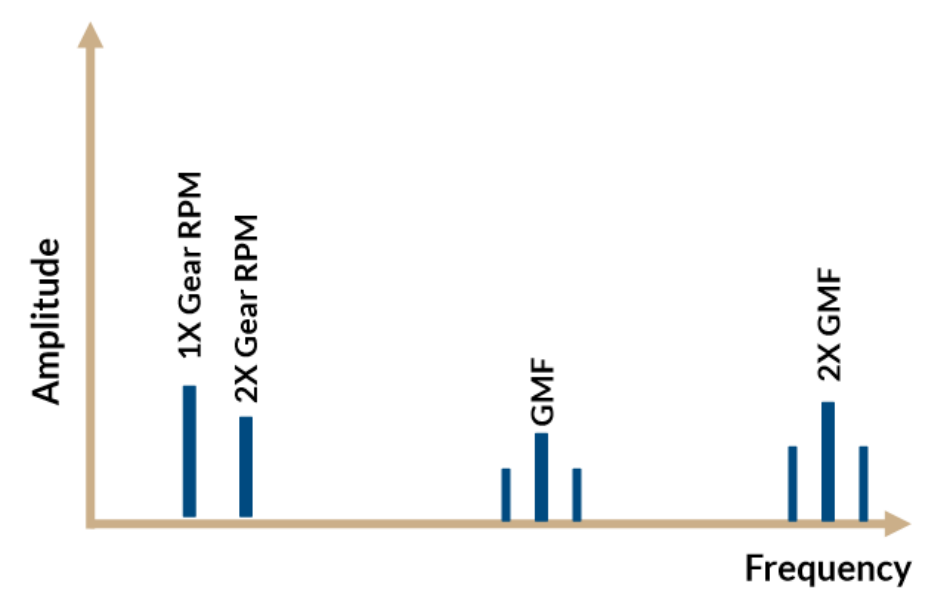

#### 12.2.4.3. Cracked Tooth

A cracked or broken gear tooth will generate a **high amplitude peak at 1X RPM of its own running speed** and its **GMF with sidebands** will also be seen. However, this type of defect is best detected in the **time domain**, which will show a pronounced spike every time the problematic tooth tries to mesh with teeth on the mating gear.

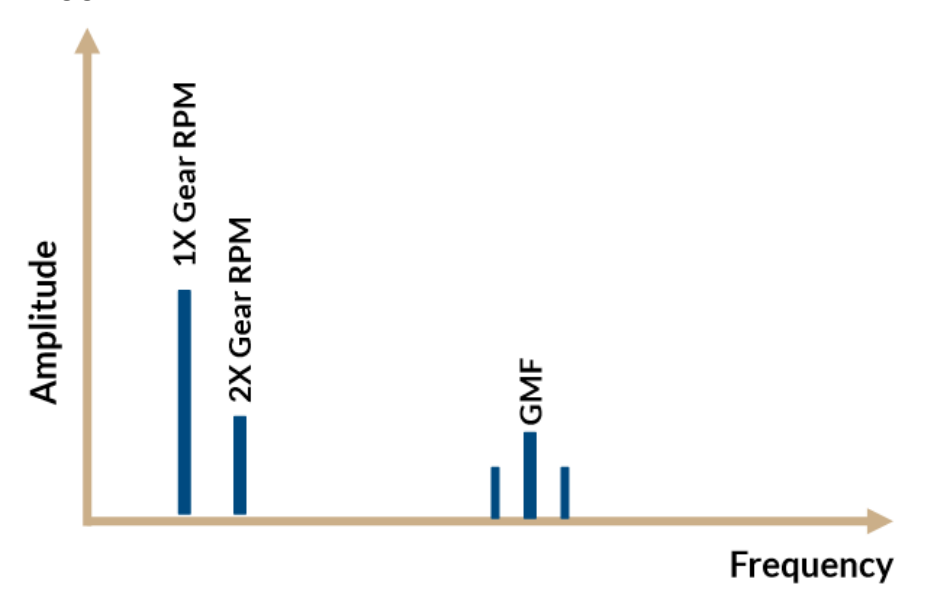

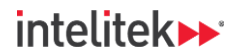

# INDUSTRY 4,

#### 12.2.4.4. Gear Wear

A tell-tale characteristic of gear tooth wear is if the gear's **natural frequencies** (i.e., resonant frequencies) are excited with sidebands around them. The GMF may or may not change in amplitude, although high-amplitude sidebands surrounding the GMF usually occur when wear is present.

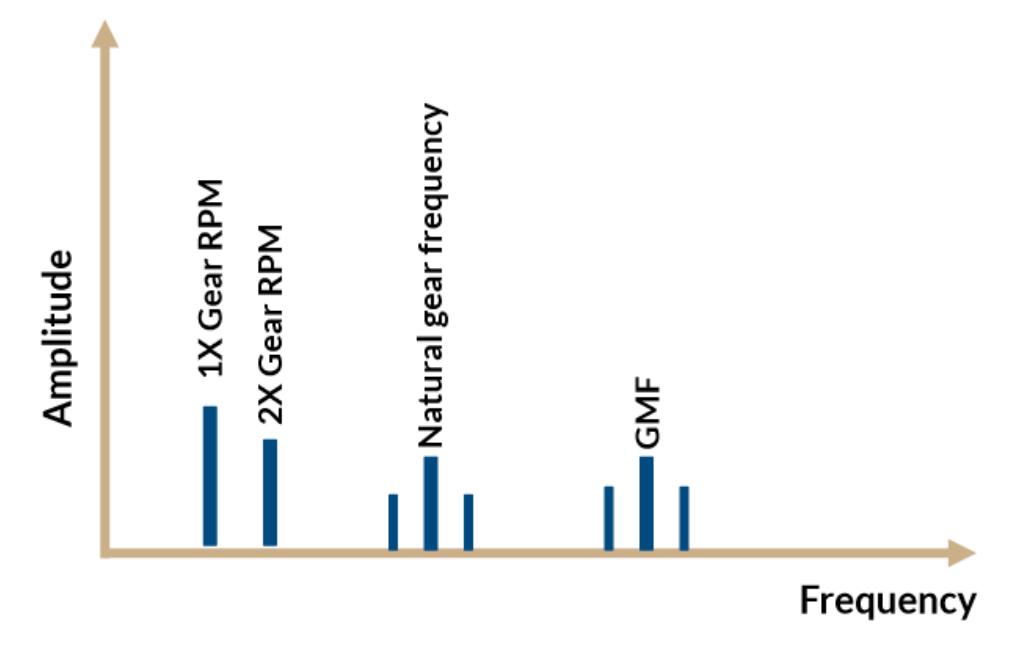

#### 12.2.4.5. Backlash and Eccentricity

In gears with excessive backlash or eccentricity, there will be a relatively high peak at the GMF with high amplitude sidebands. The natural frequencies may also be excited, although not at the amplitude of gears with excessive wear.

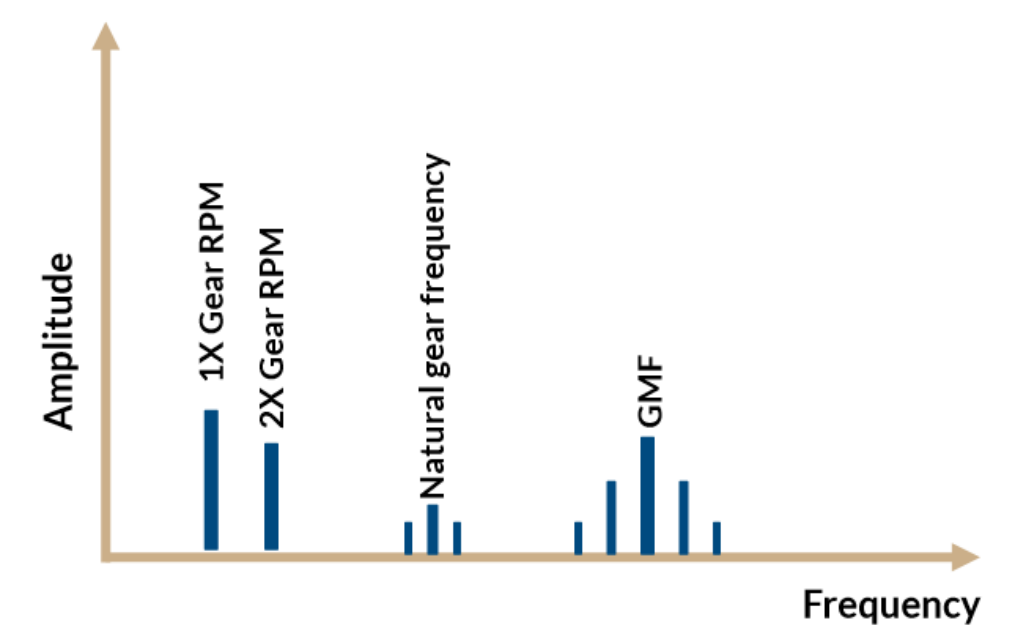

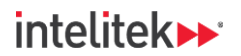

# 12.3. LAB ACTIVITY

In this lab activity, you will perform basic vibration analysis on the gear box. You will also get a chance to experiment with filters and averaging.

Perform the procedures below.

In Note: This lab activity requires access to the conveyor motor. If you cannot access the motor, skip to the section Review Questions on page <u>129</u>.

### 12.3.1. Hardware Setup

Remove the acceleration sensor from the motor assembly panel and mount it on the side of the gear box as shown.

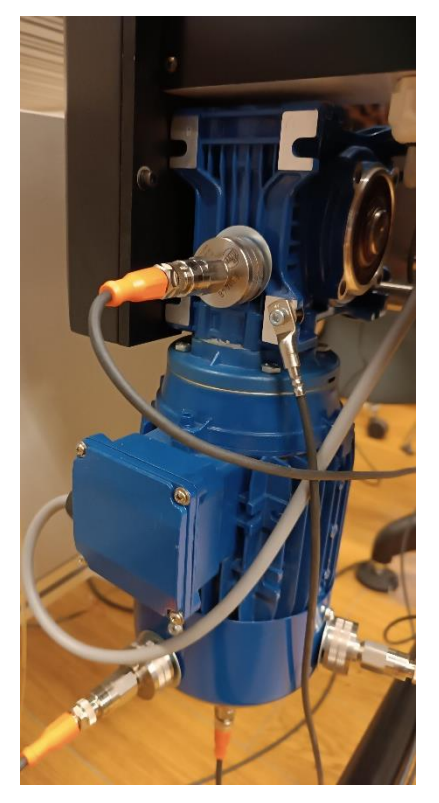

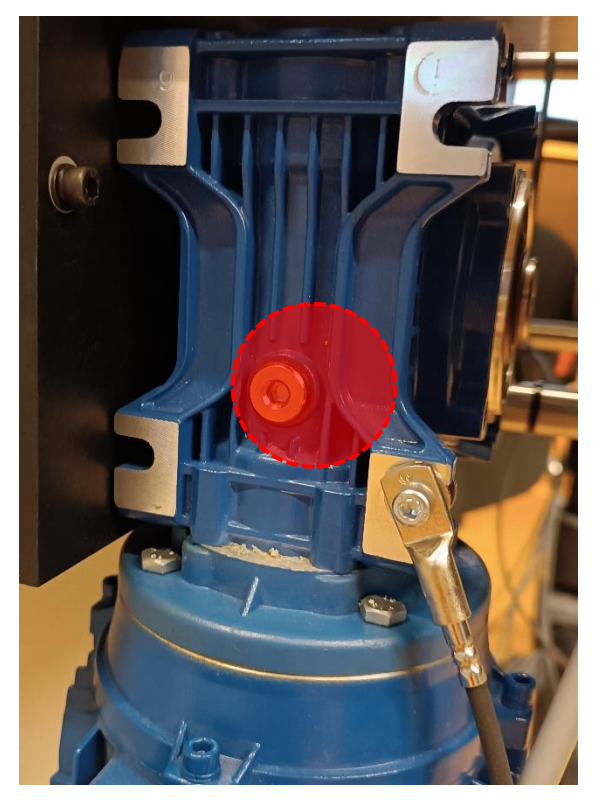

All other components should be as described in Section 7.3.1 on page 35.

### 12.3.2. Viewing the Spectrum

In this section, you will use the frequency spectrum to attempt to observe if your system's gear box can be given a full bill of health.

- 1. Run VES004.
- 2. In the menu bar, select **Project > Open**. Browse to the project that you created in the previous lab activity and open it.
- **③** *Note:* The project may also be located in the Recent projects menu.

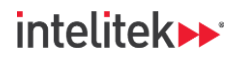

3. In the project tree, select the diagnostic device.

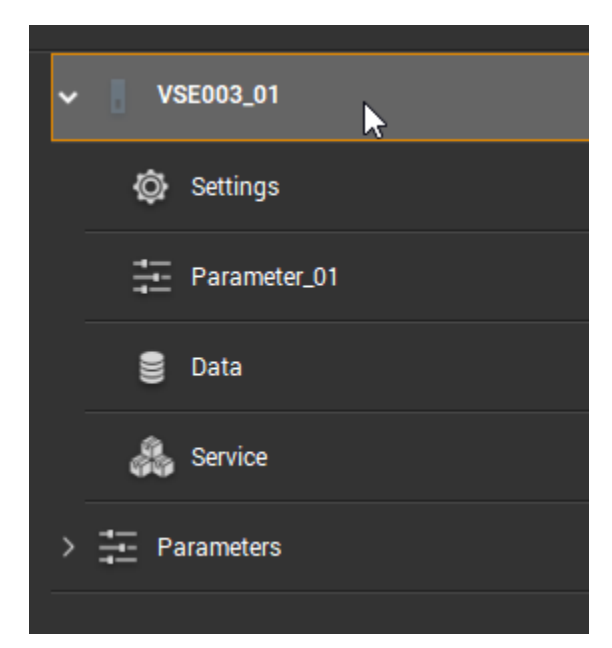

**4.** Ensure that you are connected to the diagnostic device. If you are not connected, connect to it now.

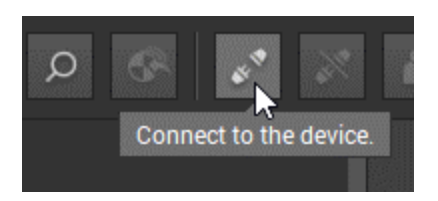

5. Ensure that the Start project data monitoring button is selected.

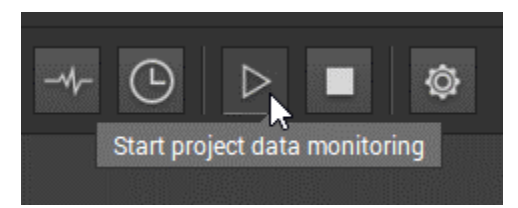

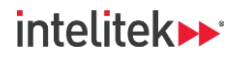

6. Double-click the parameter to open it in the detailed view.

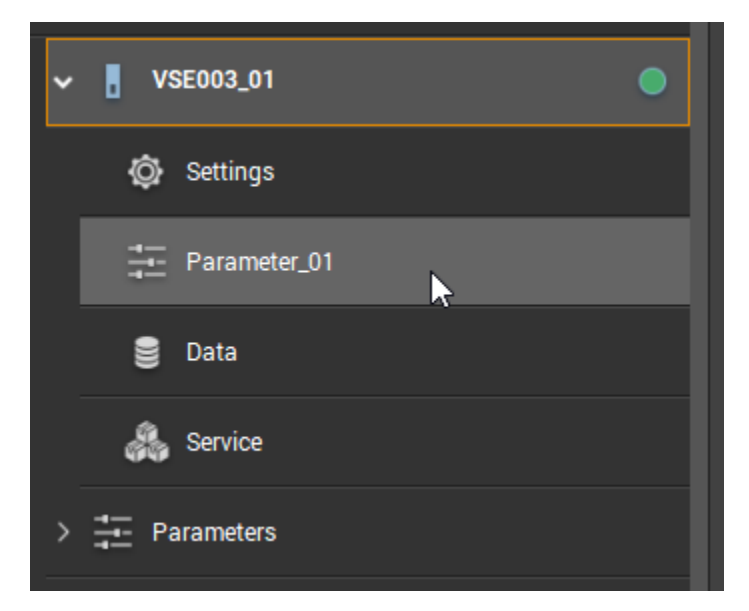

7. Select the Inputs menu.

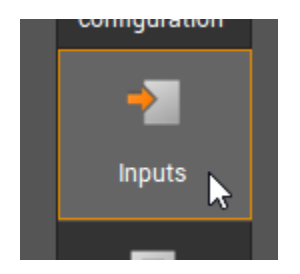

8. Select the input that refers to the sensor on the front of the motor assembly panel.

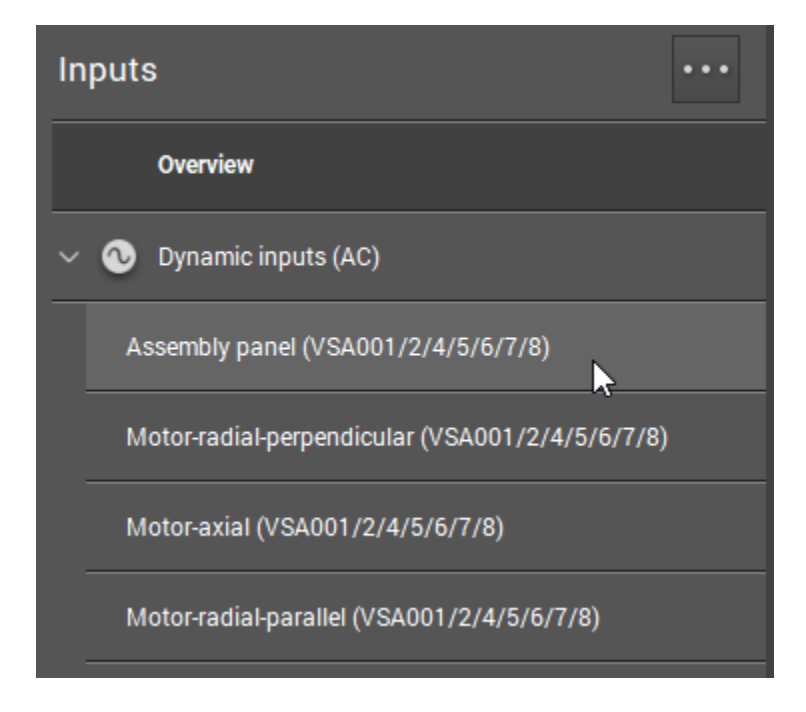

Condition-Based Monitoring |Experiment Guide|Lesson 7: Gear Faults

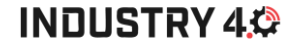

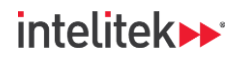

9. In the detailed view, change the input's name to Gearbox or similar.

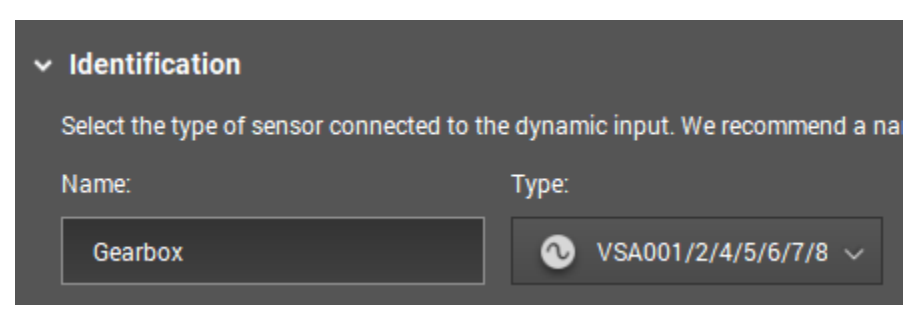

**10.** Save the project, and then write the parameter to the device. Ignore the warnings.

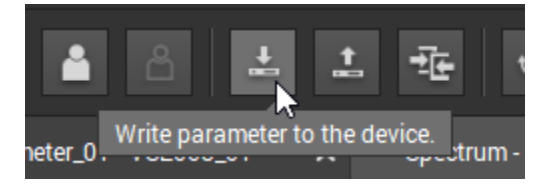

11. Open the spectrum window.

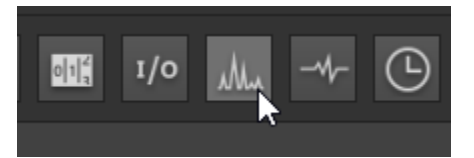

**12.** In the left-side panel, select the Gearbox input.

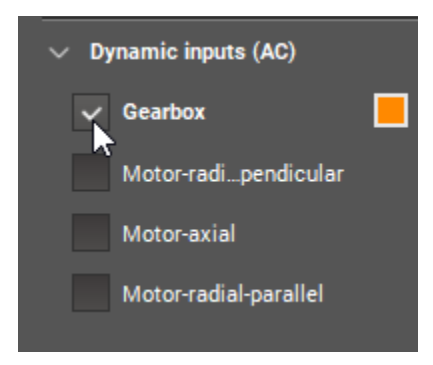

**13.** In the legend below the spectrum, deselect the two objects.

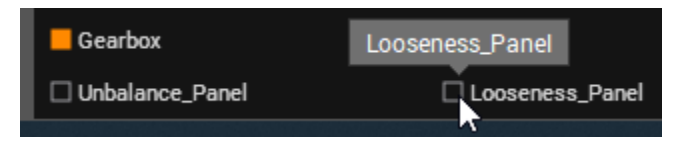

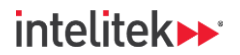

**14.** Your gear box drive is made up of two drive components, a worm and a worm gear. Calculate the GMF of both components.

• The worm has 1 "start" (equivalent of a gear tooth). Its GMF is equal to the conveyor speed RPM in Hertz (in our example, 30 Hz).

• The gear has 60 teeth and is driven directly by the motor. To calculate the GMF of this gear, multiple the motor speed frequency by 60 (in our example, 30 Hz x 60 = 1800 Hz). Turn the conveyor on.

- **15.** Observe the spectrum at the GMF frequencies of the two components. Are there any peaks or sidebands? Take a look at the 2X GMF and the 3X GMF as well. Is your gearbox healthy, or does it need maintenance?
- **16.** Stop the conveyor.
- **17.** Take the acceleration sensor off the gearbox and mount it back onto the front panel of the motor assembly.

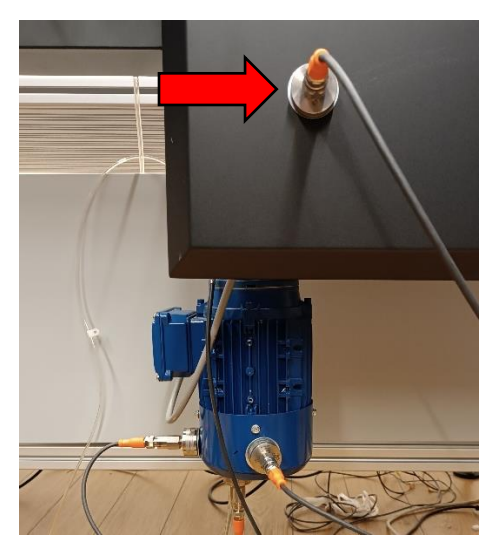

**18.** Rename the input to refer to the current location of the sensor.

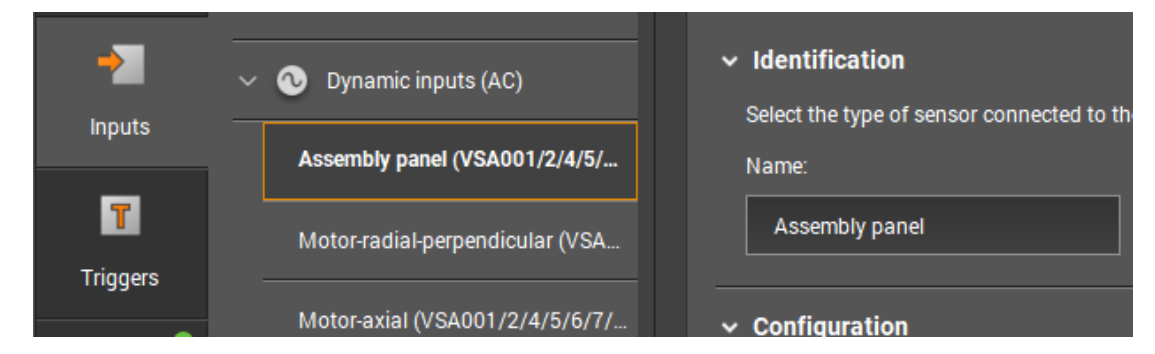

- **19.** Save the project.
- **20.** Write the parameter to the diagnostic device. Ignore the warnings.
- 21. Exit VES004.

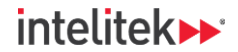

# INDUSTRY 4,

# 12.4. REVIEW QUESTIONS

- 1. A gear with 10 teeth rotates at 1000 RPM. What is its gear mesh frequency in RPM?
  - a. 1000
  - b. 6000
  - c. 10,000
  - d. 60,000
- 2. If a gear with 30 teeth rotates at 500 RPM, its gear mesh frequency (GMF) in RPM is:
  - a. 500 RPM
  - b. 530 RPM
  - c. 1000 RPM
  - d. 15000 RPM
- **3.** A gear with 10 teeth rotates at 2400 RPM. The gear has a cracked tooth. At what frequency, in Hz, would you expect to see a high amplitude peak with sidebands?
  - a. 240
  - b. 400
  - c. 2400
  - d. 24,000
- **4.** Which of the following gear defects can be identified by high amplitude GMF *harmonics* and their sidebands?
  - a. Eccentricity
  - b. Wear
  - c. Misalignment
  - d. A damaged tooth

#### Answers

1:c, 2:d, 3:b, 4:c

# **13. Lesson 8: Bearing Faults**

# 13.1. IN THIS LESSON

### 13.1.1. Overview

Bearing vibration analysis is a science of its own, and the identification of bearing faults is complex and multi-faceted. In this lesson, we will try to provide a basic explanation of this type of analysis and its main concepts.

### 13.1.2. Performance Objectives

After completing this lesson, you will be able to:

- Identify the parts of a bearing.
- List different faults related to bearings.
- Identify different types of bearing faults on a frequency spectrum.

# **13.2. BACKGROUND INFORMATION**

### 13.2.1. What are Bearings?

Before delving into the type of faults that can be found in bearings, it is important to understand what a bearing is and what its component parts are.

# 13.2.2. Types of Bearings

There are two main types of bearings:

- **Plain bearings**, also known as slide bearings, have two surfaces that slide relative to one another.
- Rolling element bearings, also called anti-friction bearings, have balls or rollers that rotate freely. These bearings are also called ball-bearings or roller-bearings. They will be our focus in this lesson.

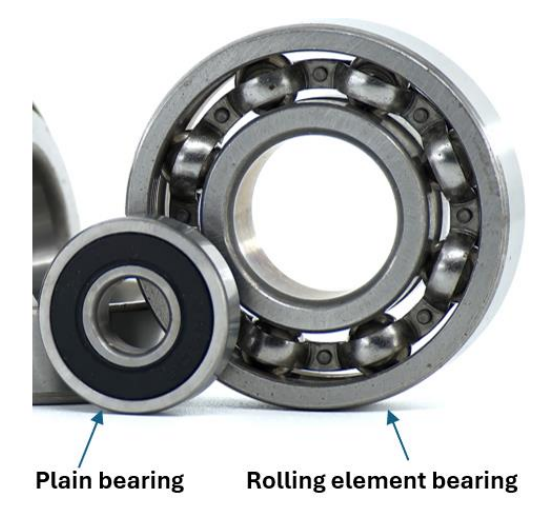

130

Condition-Based Monitoring |Experiment Guide|Lesson 8: Bearing Faults

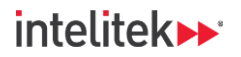

# INDUSTRY 4,

### 13.2.3. Rolling Element Bearing Components

Anti-friction (rolling element) bearings operate on the principle of rolling motion. The rolling action in anti-friction bearings produces less friction than the sliding motion in plain bearings. However, some friction still occurs between the rolling and non-rolling components. These **bearings must be kept lubricated** to reduce this sliding friction.

The bearings contain either **rollers** or **balls mounted in circular frames called raceways**. A separator or **cage** is used to evenly space the balls or rollers around the diameter of the bearing.

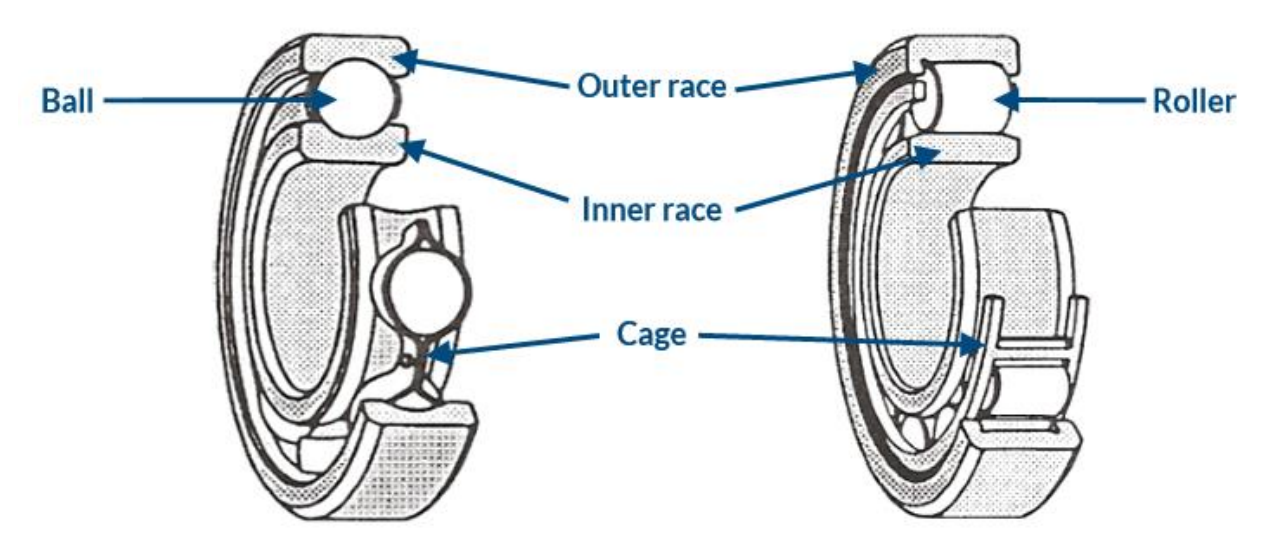

### 13.2.4. Bearing Defects in Rolling Element Bearings

We've seen that an anti-friction bearing has four main components: the outer race, the inner race, the rolling elements, and the cage. Each of these components can develop defects. For example:

- Cracking, pitting, or spalling (peeling) to the outer race or to the inner race.
- Spalling, cracking, or brinelling (the appearance of indentations) to the rolling elements.
- Cage damage.

In addition, defects can arise from inadequate or faulty lubrication of the bearing.

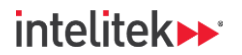

### 13.2.5. Bearing Fault Tones

When a bearing defect, such as spalling or brinelling occurs, it can generate vibrations that produce an audible tone, which may sound like a whine or rumble.

This tone, known as bearing fault tone, is a vibration that can be detected by acceleration sensors.

An example of a defect that causes a bearing tone is pitting on the outer race.

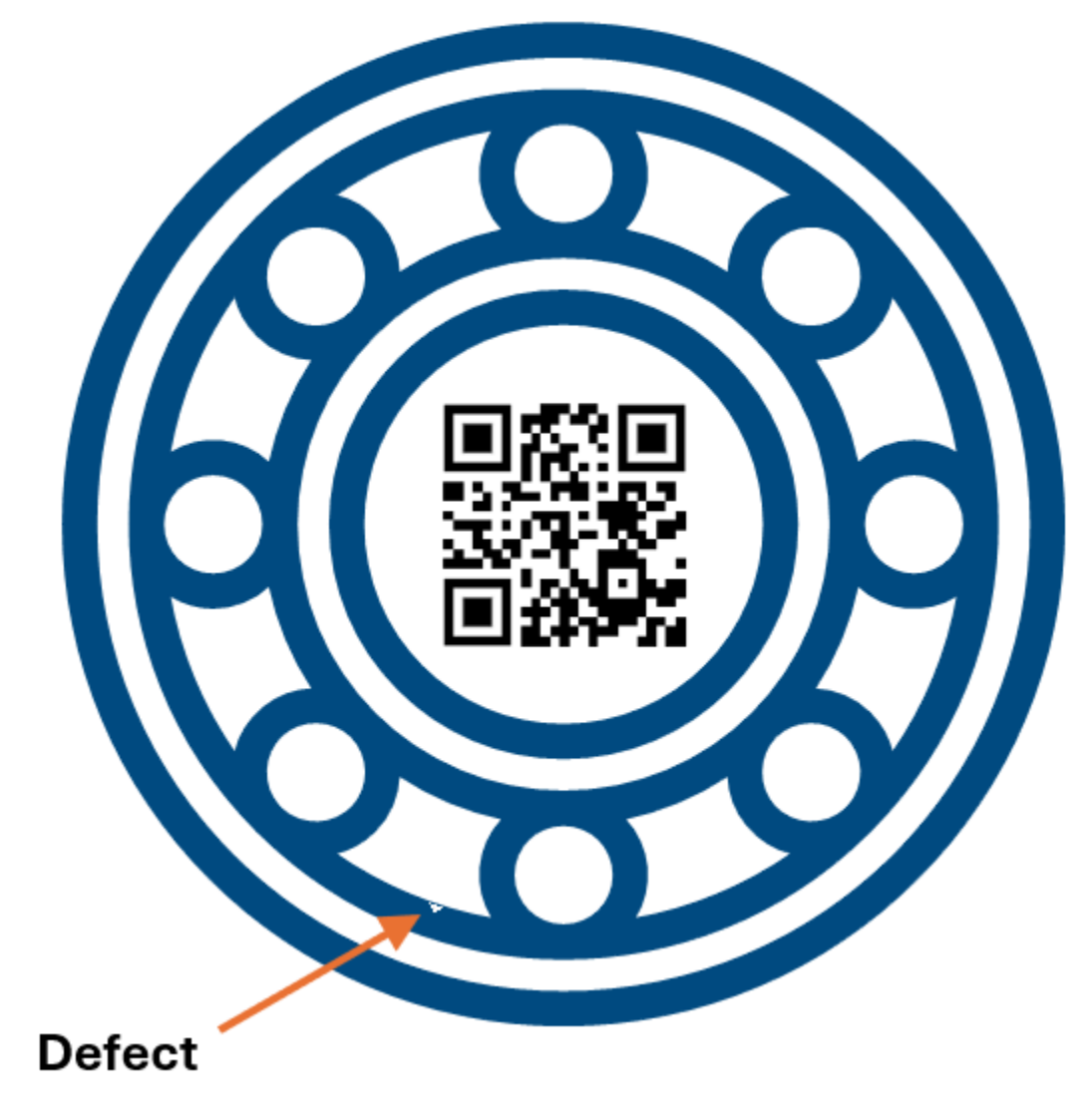

Click or scan the QR to watch an animation of the generation of a bearing tone.

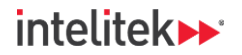

### 13.2.6. Understanding Bearing Tones

There are three different methods for understanding bearing tones:

• On the **time waveform**, where the impacts are visible. By measuring the time between impacts, you can calculate the frequency of the bearing tone.

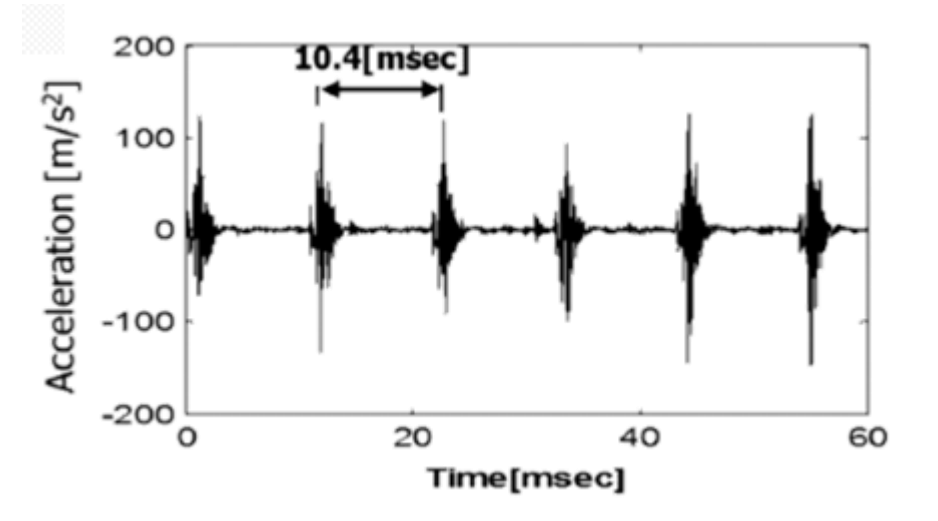

Impacts visible on the time waveform. From Jain & Bhosle, 2021.

• On the **spectrum**, where peaks of the bearing tone frequency and its harmonics can be seen.

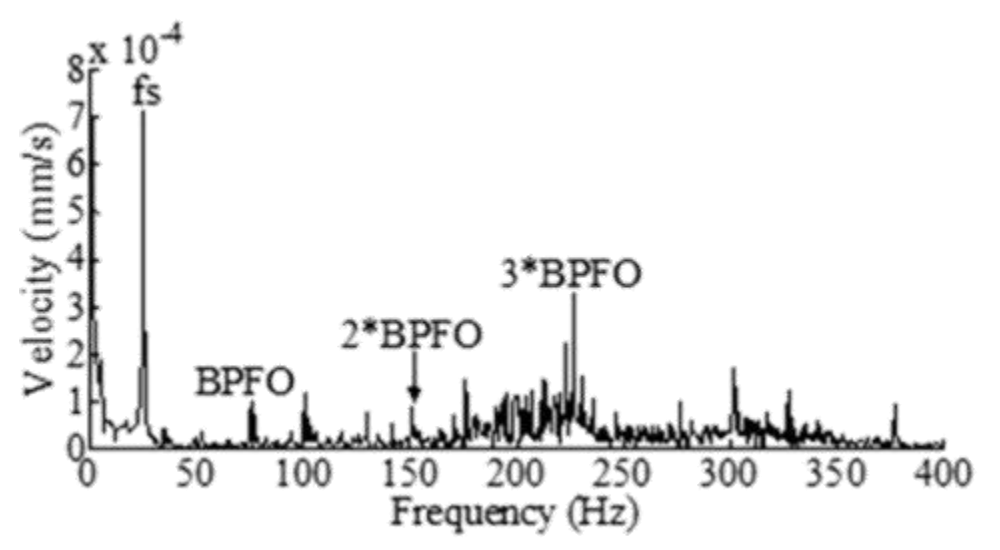

Typical frequency spectrum of a bearing with an outer race defect. From Jain & Bhosle, 2021.

• Using **signal demodulation**, which filters out low-frequency vibrations to isolate the highfrequency sound of the bearing tone. By analyzing the frequency of this sound using filters, technicians can determine the rate of occurrence of the bearing tone, providing another perspective on the defect.

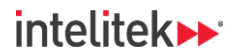

### 13.2.7. Bearing Fault Frequencies

With more information about a bearing, we can more accurately determine where a defect is coming from. To do this, knowledge of the **bearing fault frequencies** is necessary.

A bearing fault frequency is a unique vibration frequency generated by defects in each of the components of the bearing.

Manufacturers typically provide four frequencies:

- **BPFI:** Ball pass frequency inner race, the frequency at which the rolling elements in a bearing pass over a fixed location on the *inner race*.
- **BPFO:** Ball pass frequency outer race, the frequency at which the rolling elements in a bearing pass over a fixed location on the *outer race*.
- **BSF:** Ball spin frequency (for the rolling element), the frequency at which the rolling elements spin within their raceways.
- **FTF:** Fundamental train frequency (for the cage), the frequency at which the cage rotates around its axis.

These frequencies represent the number of times a specific point on a bearing component interacts with a rolling element or cage assembly per shaft rotation.

Note that a bearing fault frequency is *not* the same as a bearing tone frequency.

### 13.2.8. Bearing Analysis on the Spectrum

We will conclude our discussion of bearing fault analysis with a look at the FFT spectrum for bearing defects.

### Zones of the Spectrum

In order to understand the FFT when it comes to bearing analysis, technicians divide the spectrum into four zones, labeled A, B, C, and D.

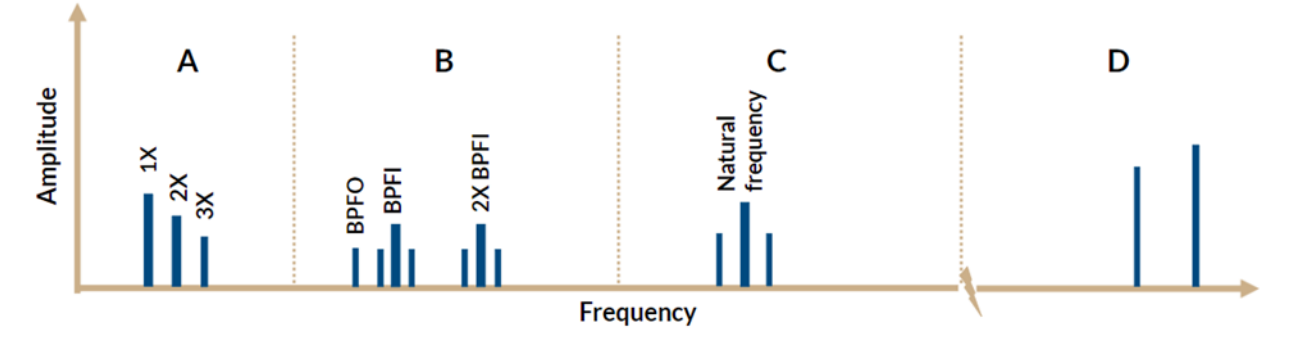

- Zone A is the machine RPM and harmonics zone. It is not relevant for bearing analysis.
- **Zone B** is the bearing fault frequencies zone. Its range is about 80 to 500 Hz.
- **Zone C** ranges from 500 Hz to 2 kHz (2000 Hz) and it is the zone with the bearing's natural (resonant) frequencies. Like in Zone B, high amplitude peaks in Zone C will have sidebands.
- **Zone D** is also called the high-frequency-defection (HFD) zone. It contains detectable frequencies above 2 kHz.

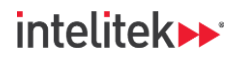

# A Healthy Bearing

The earlier a bearing defect can be found, the better. This is why engineers also divide up the development of bearing defects into stages. In a new, healthy bearing, there will be no indications of damage, wear, or defects.

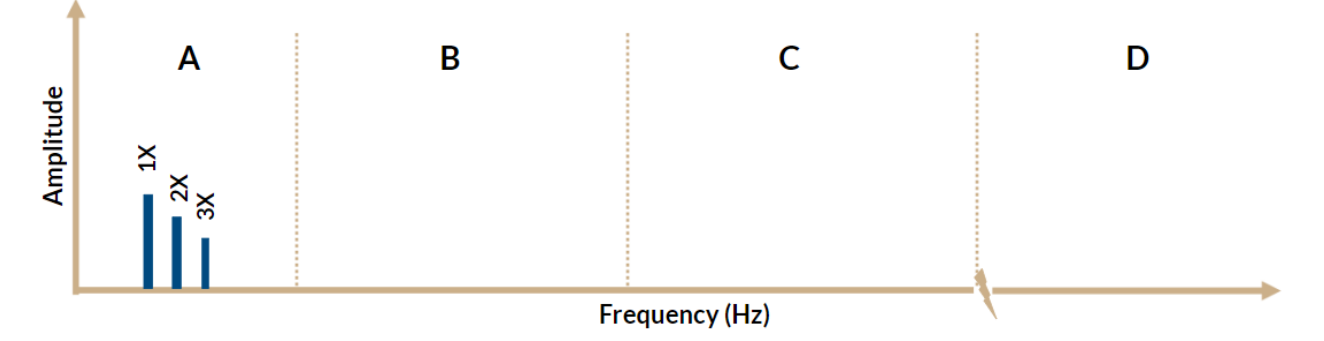

### Stage 1

The first indications of bearing wear show up in ultrasonic frequency ranges on Zone D – from 20 to 60 kHz. They are only detectable using high-frequency detection techniques. Lubricating the bearing at a planned downtime may be the best option here.

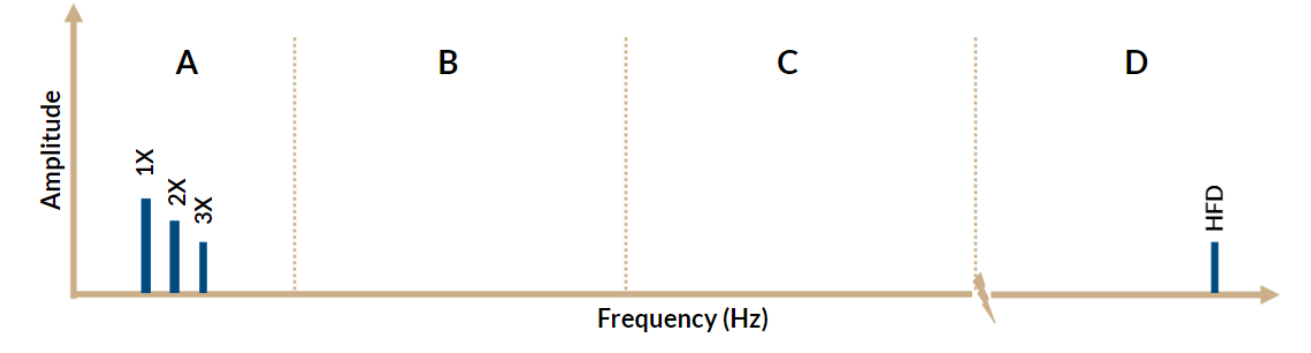

### Stage 2

The bearings raceways begin to develop tiny pitting at this stage. High-frequency peaks are more common and increase in amplitude. There may also be low amplitude peaks in Zone C. At this point, it is time to think about replacing the bearing.

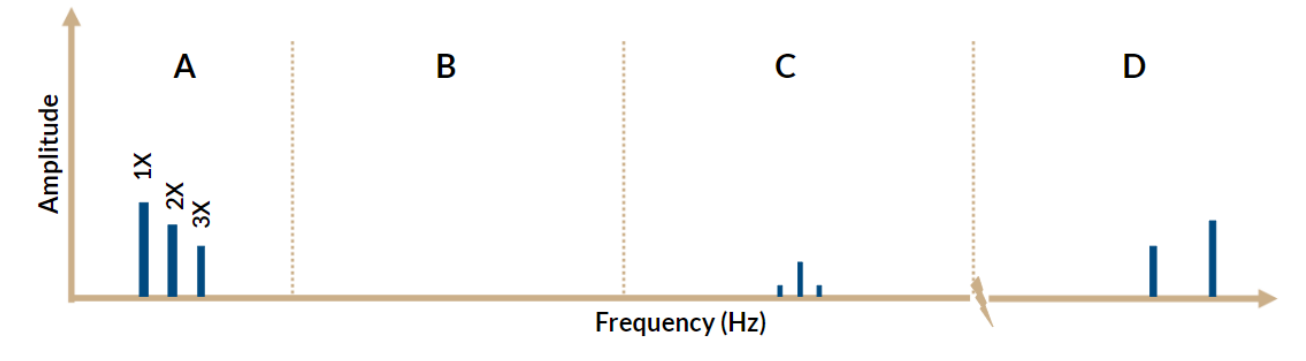

Condition-Based Monitoring |Experiment Guide|Lesson 8: Bearing Faults

# intelitek **>>**\*

## Stage 3

The pitting become larger at this stage and the peaks and sidebands of Zone C are clearly visible. Bearing defect frequencies can be seen as well. The bearing should be replaced before a major machine breakdown happens.

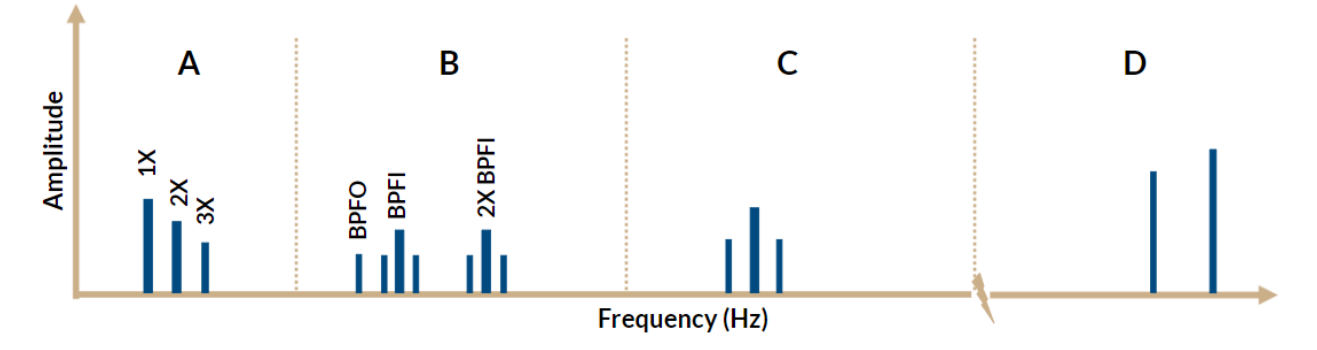

### Stage 4

In the final stage, the bearing is severely damaged. The pitting merge with each other, creating rough tracks and spalling of the raceways and/or rolling elements. Bearing frequencies that were once discrete begin to merge into a random "noise floor".

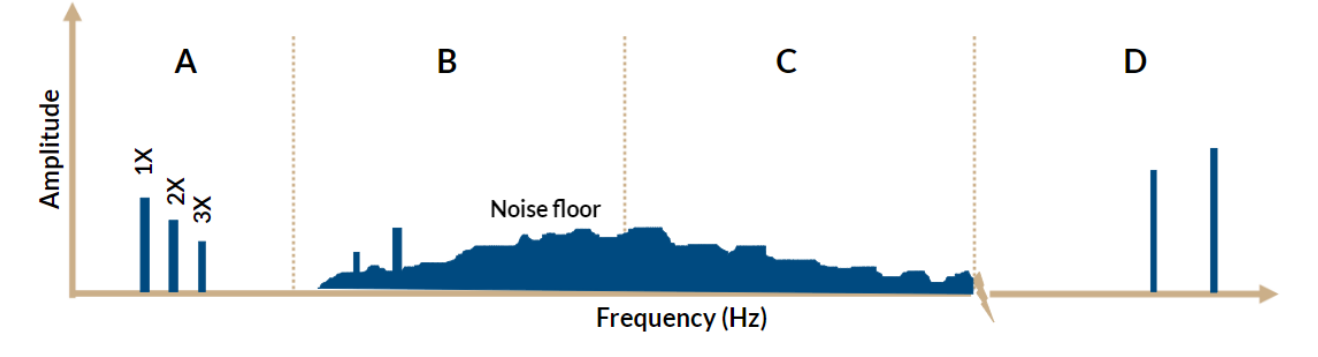

# **13.3. REVIEW QUESTIONS**

- 1. "Spalling" on a bearing race means that:
  - a. The component is peeling.
  - b. The component is developing small holes.
  - c. The component is cracking.
  - d. Indentations are beginning to appear on the component.

# intelitek **>>**\*

- 2. Which of the following statements about a bearing tone caused by a defect is/are true?
  - a. Impacts from a bearing tone can be seen on a time waveform.
  - b. The frequency of the tone itself can be analyzed using signal demodulation.
  - c. Peaks of the bearing tone frequency and its harmonics may be visible on the FFT spectrum.
  - d. BFPO and BPFI are examples of bearing tone frequencies.
- **3.** BFPI is (select all correct answers):
  - a. The frequency at which the rolling elements in a bearing pass over a fixed location on the outer race.
  - b. The frequency at which the rolling elements in bearing a pass over a fixed location on the inner race.
  - c. A bearing fault frequency that is usually provided by manufacturers of a bearing.
  - d. A bearing tone frequency.
- 4. Which of the following statements best describes a healthy bearing?
  - a. Vibration peaks will not be seen in Zones B, C, and D.
  - b. Vibration peaks will not be seen in Zones B and C.
  - c. Low vibrations peaks will be seen in all zones.
  - d. Zone A has low amplitude peaks which represent natural bearing frequencies.
- 5. Which of the following is/are true about a bearing that needs replacement but is not completely damaged yet?
  - a. Vibration peaks will not be seen in Zones B and C.
  - b. Peaks and sidebands of bearing fault frequencies are visible.
  - c. Peaks and sidebands of bearing natural frequencies are visible.
  - d. High-frequency peaks are visible.

#### Answers

1:a, 2:a,b&c, 3:b&c, 4:a, 5:b,c&d

# 14. Lesson 9: Implementing CBM

# 14.1. IN THIS LESSON

# 14.1.1. Overview

In this lesson's lab activity, we will use the monitoring software to create a project which will oversee the long-term health of your machine using historical trends, objects, counters, and alarms.

# 14.1.2. Performance Objectives

After completing this lesson, you will be able to:

- Configure limit monitors.
- Configure an alarm.
- Configure a counter.
- Analyze machine history.

# 14.2. BACKGROUND INFORMATION

### 14.2.1. Maintenance-Related KPIs

In order to understand how condition-based monitoring can help companies get the best out of their machines, they use key performance indicators (KPIs). KPIs are metrics that companies use to measure success. Here are some important ones:

### 14.2.1.1.OEE

*Overall Equipment Effectiveness (OEE)* measures how effectively a machine is employed by combining three metrics: availability, performance efficiency, and quality. OEE should be as high as possible.

### **OEE = Availability × Performance Efficiency × Quality Rate**

• Availability is the ratio of the actual runtime to the planned production time.

### Availability = (Actual Runtime / Planned Production Time) × 100

• Performance efficiency measures how well a machine performs at maximum speed.

### Performance Efficiency = (Actual Production Rate / Maximum Possible Production Rate) × 100

• Quality rate is the ratio of good-quality products to the total number of products produced.

### Quality Rate = (Number of Good Products / Total Number of Products) × 100

For example, if a machine is available 90% of the time, operates at 80% of its maximum speed, and produces 95% quality products, the OEE is 68.4%.

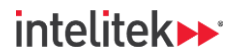

### 14.2.1.2. MTTR

*Mean Time To Repair (MTTR)* is the average time it takes to repair a failed machine and restore it to normal operation. MTTR should be as low as possible.

#### MTTR = Total Downtime / Number of Breakdowns

To calculate MTTR:

- Identify the total downtime: Add up the time the machine was out of service due to various failures.
- Count the number of breakdowns: Determine how many times the machine failed.
- Divide the total downtime by the number of breakdowns.

For example, if a machine is down for a total of 5 hours due to three breakdowns, the MTTR is 5 hours / 3 breakdowns = 1.67 hours per breakdown.

#### 14.2.1.3. MTBF

*Mean Time Between Failures (MTBF)* is the average time a machine operates between one failure and the next. MTBF should be as high as possible.

#### MTBF = Total Uptime / Number of breakdowns

For example, if a machine operates for 100 hours before the first failure and 120 hours before the second failure, the MTBF is (100 hours + 120 hours) / 2 failures = 110 hours.

The formula for MTBF is nearly identical to that of MTTR. However, total downtime is replaced by total uptime. Uptime is the time that the machine is available or running (it is the opposite of downtime).

Important note: There is a difference between uptime and runtime. Uptime is the time that the machine is available or running, while runtime refers to when the machine is actively performing tasks.

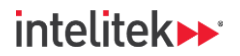

### 14.2.2. Measuring the Influence of CBM

The KPIs in the previous section can be used to understand the influence of condition-based monitoring.

Consider the graph representing the life of a machine or machine component.

The X-axis is the machine's **time in operation**. The more the machine is used, the farther to the right you will be on the axis.

The Y-axis is the machine's **life consumption**. The higher the location on the axis, the closer the machine or component is to failure.

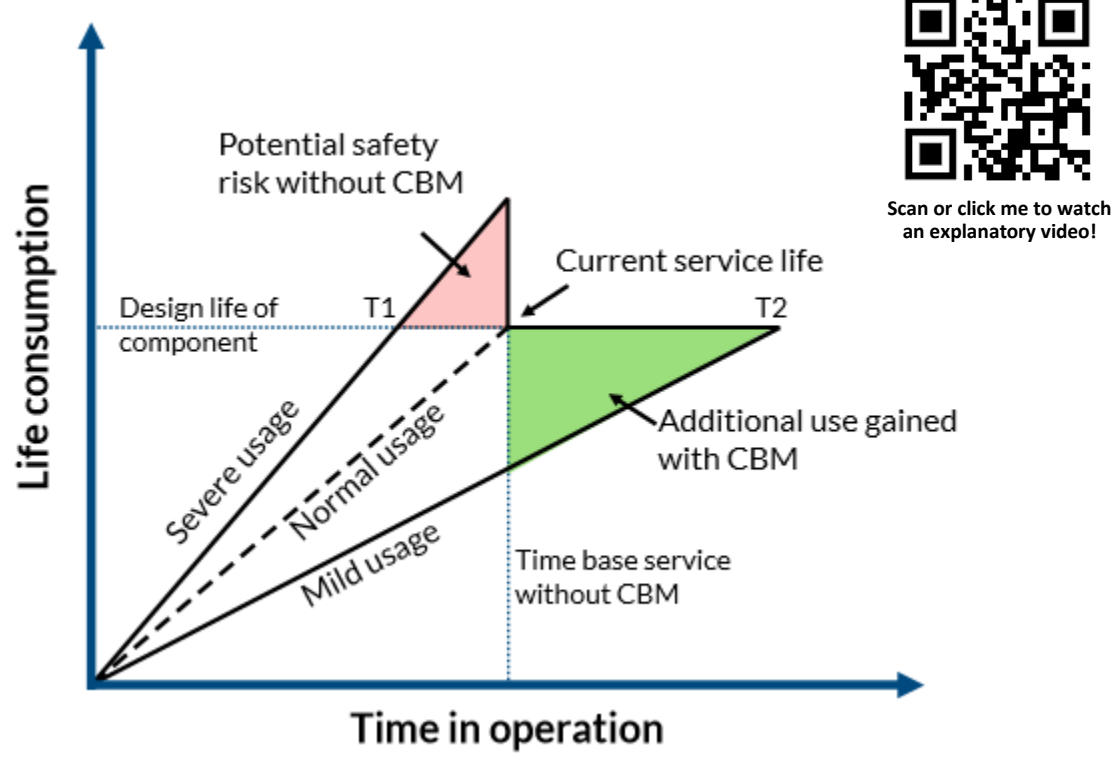

This graph was modified from the one originally published in

Economic and Safety Benefits of Diagnostics and Prognostics (Romero et al, 1996).

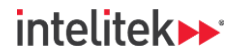

### 14.2.3. Using the Objects in the Monitoring Software

Let's now turn our attention back to the CBM monitoring software.

Previously, we used software "objects" to look for specific faults, such as unbalance and looseness.

Once our objects are configured, they can be linked to counters and alarms that will alert us if there are any concerns for our machine.

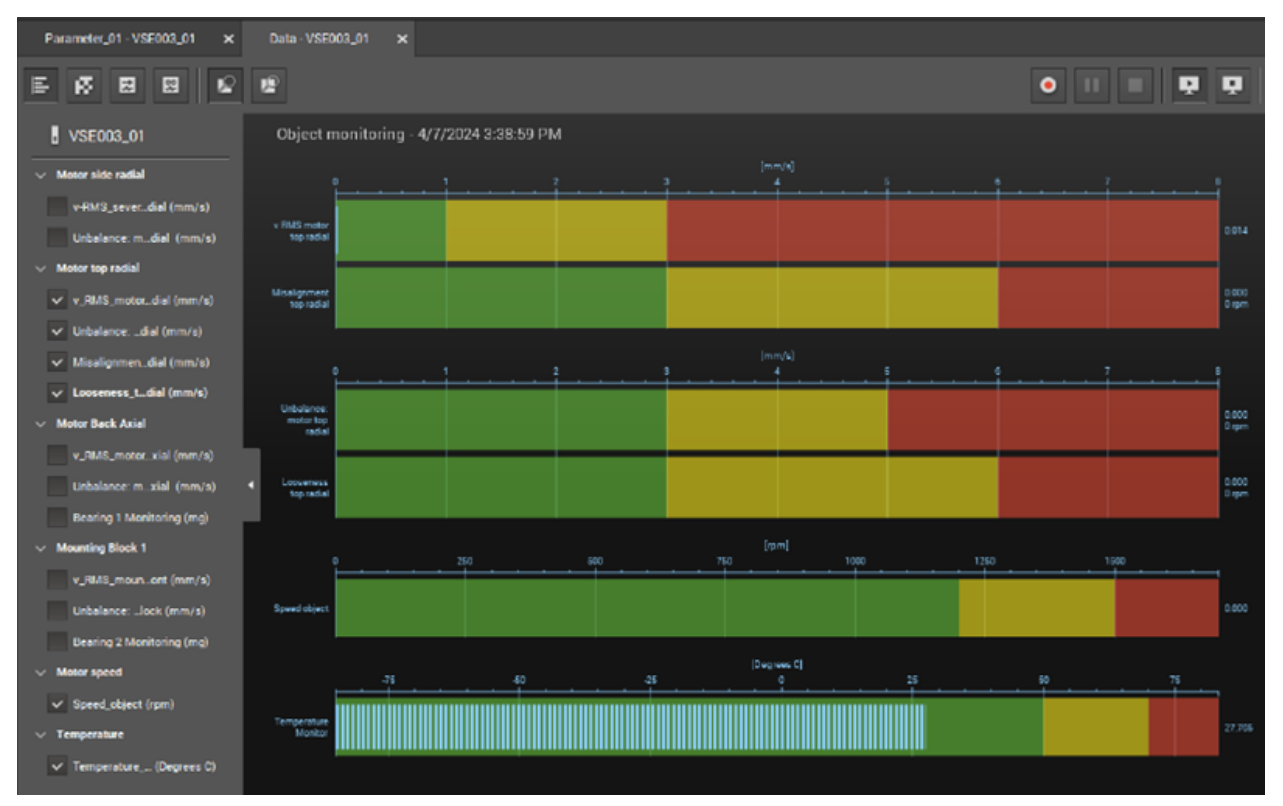

Objects in the VES004 object monitoring window

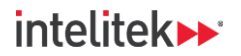

### 14.2.4. Historical Trends

Even if a machine is healthy and there are no apparent defects, understanding historical trends can help us identify if, and when, a defect is likely to occur.

For example, consider a v-RMS object where you defined the warning limit as 4 mm/s (0.16 in/s). In both graphs below, the measured vibration is well within limits, but we can see that the graph on the right is rising. If the trend continues, the vibrations will reach warning limits within a couple weeks. We can then try to discover the problem and schedule maintenance during a planned downtime if necessary.

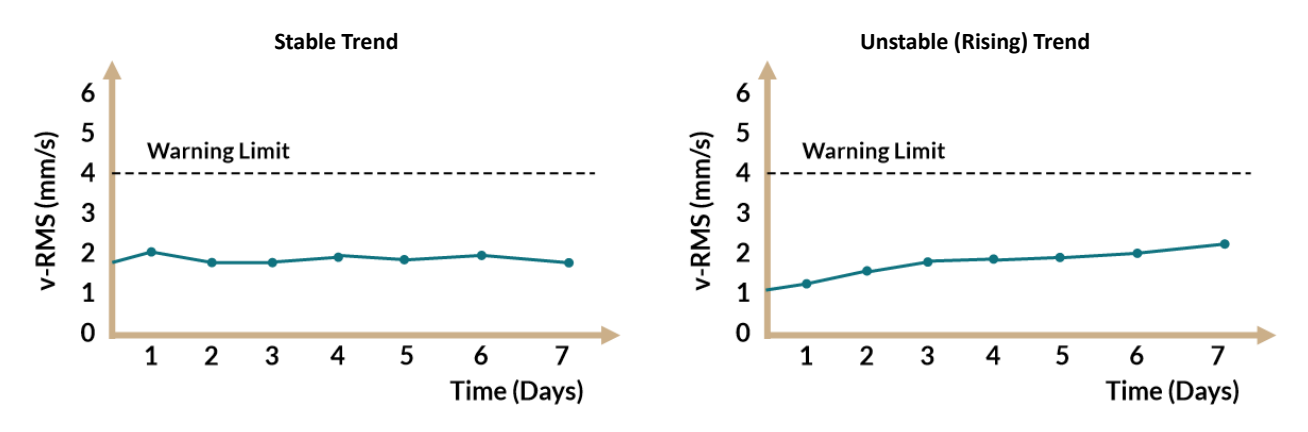

### 14.2.5. Trends and Patterns

Trends don't have to be related to vibration analysis to be useful. Consider the monitoring of motor speed data. Say that after several months of use, a motor that is supposed to run at 2000 RPM slowly lowers its speed over that time to 1970 RPM, even though it is driven by the same AC frequency. This type of trend may point to a problem with the motor that can be identified and fixed when convenient.

### 14.2.6. Trends, Counters, and Alarms

We can make use of both trends, counters, and alarms in our monitoring setup.

As we saw above, trends can give us long-term forecasts. Counters and alarms can help us in the short term.

How are counters and alarms used together? If an object is in the warning or damage range for several seconds, this may not mean anything in terms of machine health. It could be an anomaly in the electrical power input that heats the motor or a passing truck that increases vibrations. However, **an object going beyond limits for several minutes or hours**, as measured by a counter, can trigger an alarm that alerts technicians immediately.

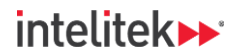

# 14.3. LAB ACTIVITY

In the previous lab activities, you used the monitoring software to help identify specific machine defects. Condition-based monitoring (CBM), though, is more than just finding faults in an industrial machine.

In this lab activity, you will employ the monitoring software as it was intended – to create a project that will oversee the long-term health of your machine using historical trends, objects, and alarms.

Perform the following procedures:

### 14.3.1. Creating an Upper Limit Monitor

In this task, you will create an upper limit monitor to keep track of motor temperature and ensure that it does not exceed a specified threshold.

- 1. Run VES004.
- In the menu bar, select Project > Open. Browse to the project that you created in the previous lab activity and open it.
- **③** *Note:* The project may also be located in the Recent projects menu.
- 3. In the project tree, select the diagnostic device.

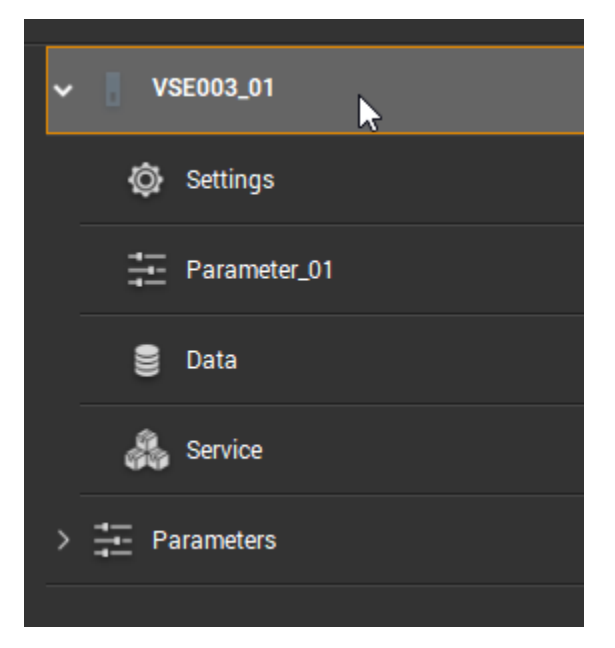

**4.** Ensure that you are connected to the diagnostic device. If you are not connected, connect to it now.

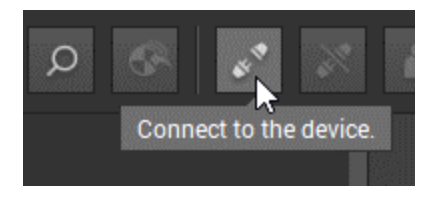

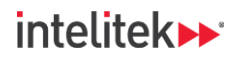

5. Ensure that the Start project data monitoring button is selected.

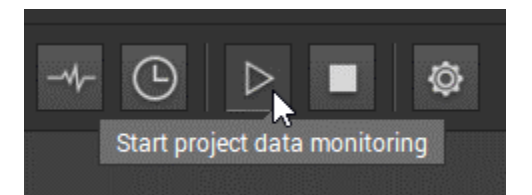

6. Double-click the parameter to open it in the detailed view.

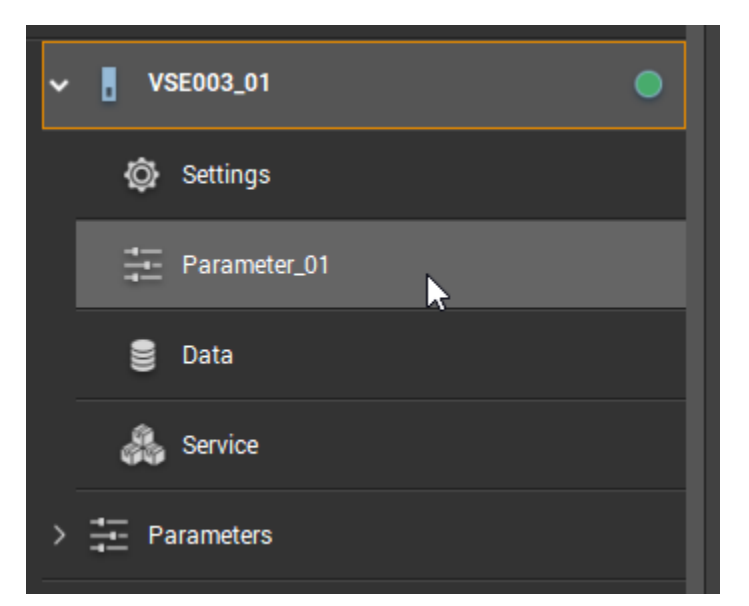

7. Select the Objects menu.

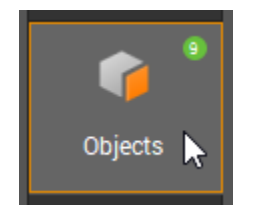
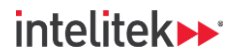

Right-click an empty space in the Objects menu and, in the context menu, select New object > Upper limit monitor.

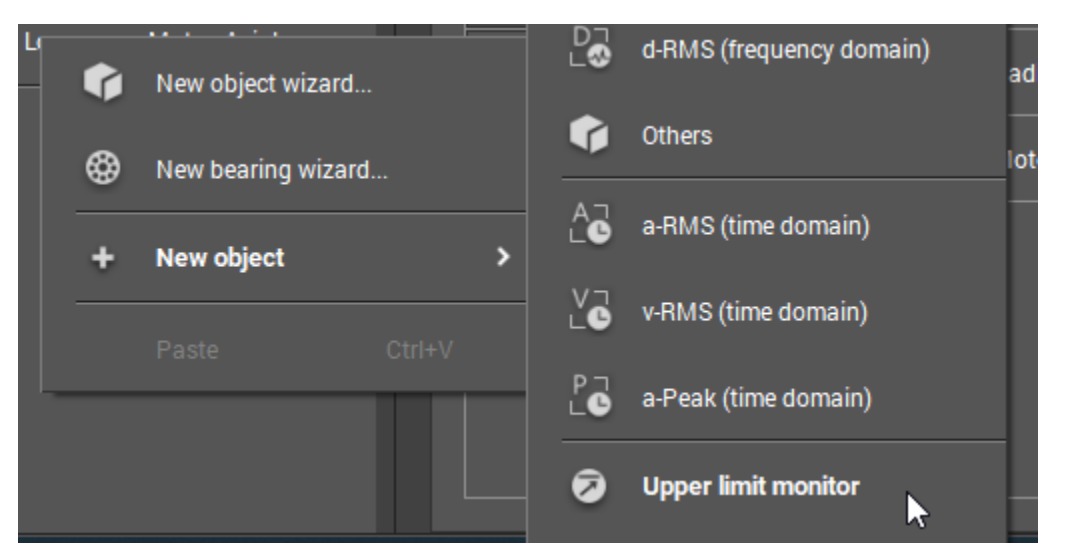

- 9. The object is displayed in the Detailed view. In the Configuration tab:
  - a. Change the name of the object to Temperature\_Upper\_Limit or similar.
  - b. Change the input to the Temperature sensor.

| Configuration                         | Triggers                           | Limits                           | Averaging                        |                                              |                |
|---------------------------------------|------------------------------------|----------------------------------|----------------------------------|----------------------------------------------|----------------|
| ✓ Identificati We recommended         | on<br>Id using a nam               | e which clear                    | rlv identifies the c             | bliect. The measurement                      | point should b |
| DE_Unbalance                          | e'.                                |                                  | T                                | ,                                            |                |
| Name:                                 |                                    |                                  | Type:                            |                                              | 1              |
| Temperatu                             | re_Upper_Limit                     |                                  | Upper li                         |                                              |                |
| ✓ Input<br>The configure Image: Tempe | d object will m<br>erature (Analog | onitor the inc<br>gue - current, | licator based on<br>420 mA, -401 | the current signal of the<br>40 Degrees C) 🗸 | chosen input.  |

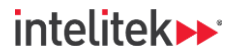

10. Change the Damage limit to 10 degrees C (20 degrees F) above the normal running temperature and the Warning limit to 5 degrees C (10 degrees F) above the normal temperature. Our limits of 40 C (105 F) and 35 C (95 F) are shown below.

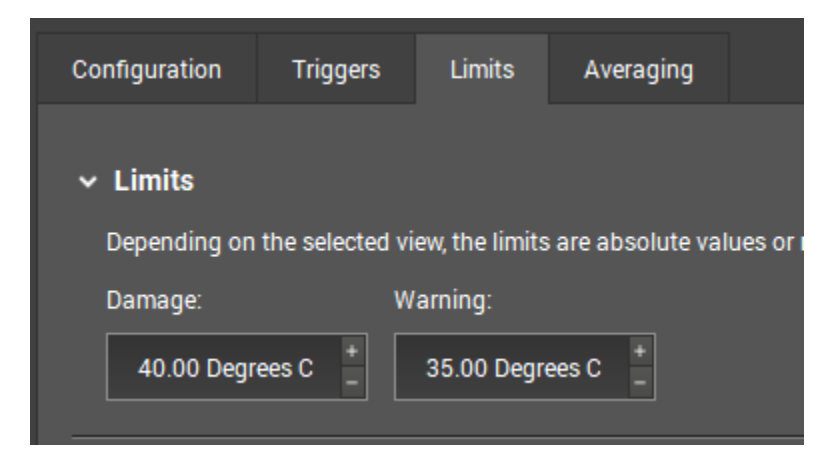

- **11.** Save the project.
- **12.** Write the parameter to the device. Ignore the warnings.

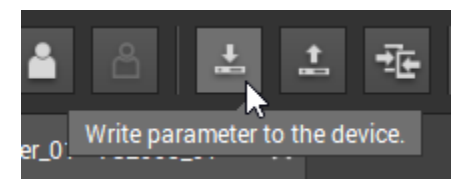

13. Opening the data monitoring window.

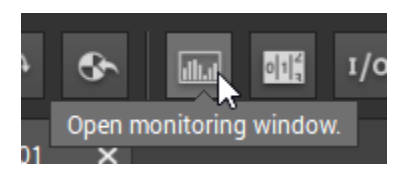

14. In the left-side menu, select the new object and deselect all others.

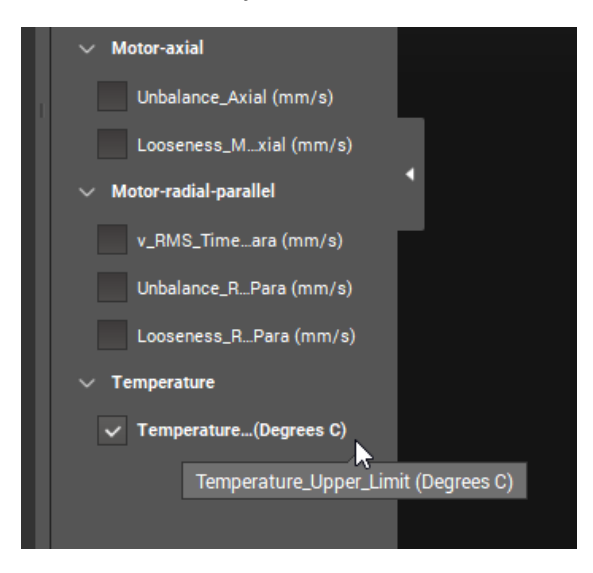

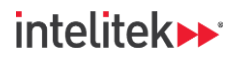

15. Observe the object in bar graph view. It should be within limits.

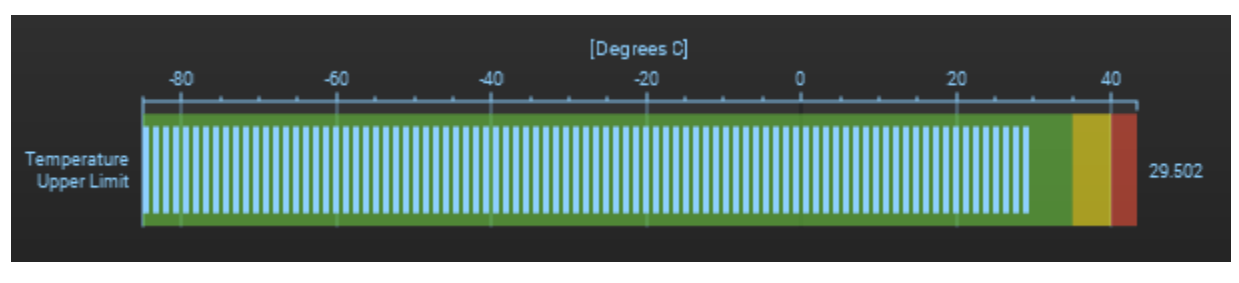

**16.** Turn the conveyor on. Let it run as you perform the next task.

## 14.3.2. Creating a Lower Limit Monitor

In this task, you will configure a lower-limit monitor for conveyor speed to ensure that the conveyor does not drop below a designated speed.

1. Return to the Parameter tab.

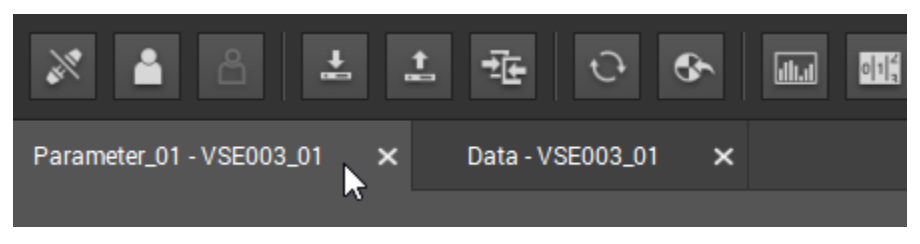

2. Right-click an empty space in the Objects menu and select New object > Lower Limit Monitor.

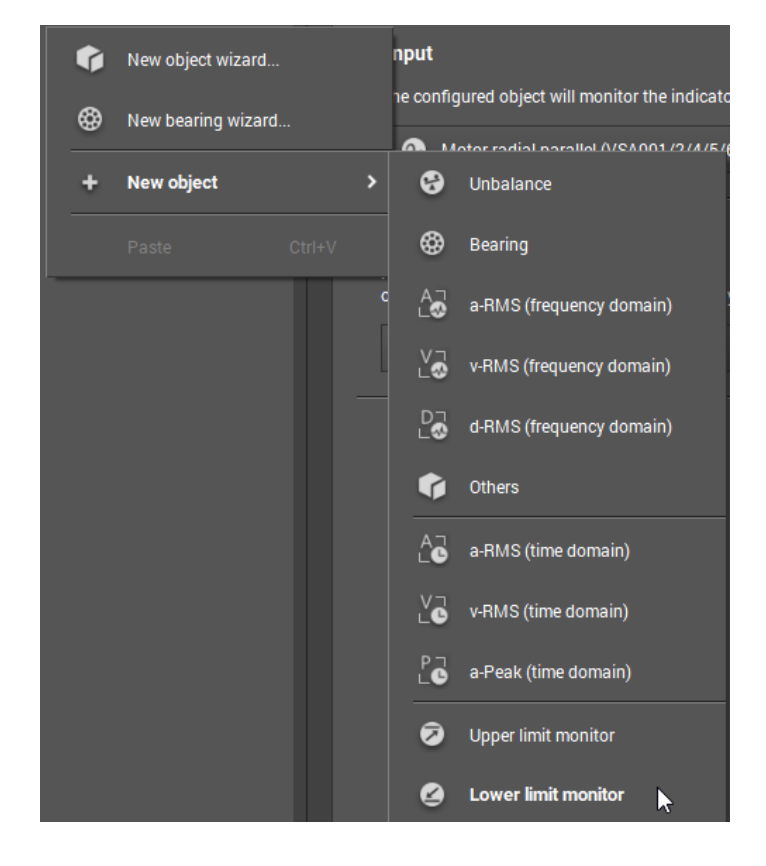

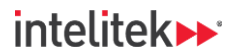

 The object is displayed in the detailed view. Give the object an appropriate name such as Conveyor\_Speed\_Lower\_Limit. For the input, ensure that the Conveyor speed input is selected.

| Configuration                                   | Triggers                  | Limits          | Averaging           |                             |                 |
|-------------------------------------------------|---------------------------|-----------------|---------------------|-----------------------------|-----------------|
| ✓ Identification<br>We recommen<br>DE_Unbalance | on<br>d using a nam<br>Y. | e which clear   | ly identifies the c | object. The measurement     | point should be |
| Name:                                           |                           |                 | Туре:               |                             | 1               |
| Conveyor_S                                      | Speed_Lower_L             | imit            | Lower lin           |                             |                 |
| ∽ Input                                         |                           |                 |                     |                             |                 |
| The configure                                   | d object will m           | onitor the ind  | icator based on t   | the current signal of the o | chosen input.   |
| 📼 Conve                                         | yor speed (Dig            | ital - pulse, 1 | pulse(s) per revo   | olution, rpm)               |                 |
|                                                 |                           |                 |                     |                             |                 |

**4.** Set the Warning limit to 5 RPM below the normal running speed and the Damage limit to 10 RPM below the normal running speed. Our limits are shown below.

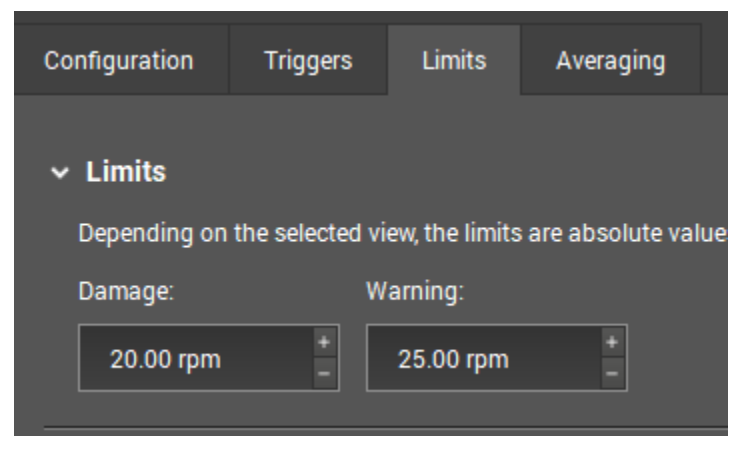

5. Write the parameter to the device. Ignore the warnings.

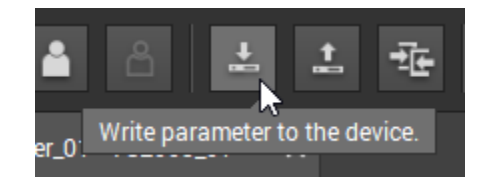

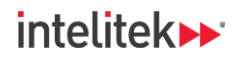

6. Opening the data monitoring window.

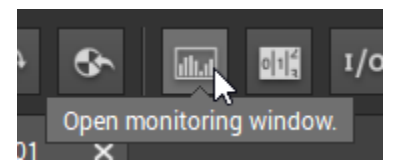

7. In the left-side menu, select the new object and deselect all others.

| Unbalance_Axial (mm/s)   |  |
|--------------------------|--|
| Looseness_Mxial (mm/s)   |  |
| ✓ Motor-radial-parallel  |  |
| v_RMS_Timeara (mm/s)     |  |
| Unbalance_RPara (mm/s)   |  |
| Looseness_RPara (mm/s)   |  |
| ✓ Conveyor speed         |  |
| ✓ Conveyor_SpLimit (rpm) |  |
| ✓ Temperature            |  |
| Temperature (Degrees C)  |  |

8. Observe the object in bar graph view. It should be within limits.

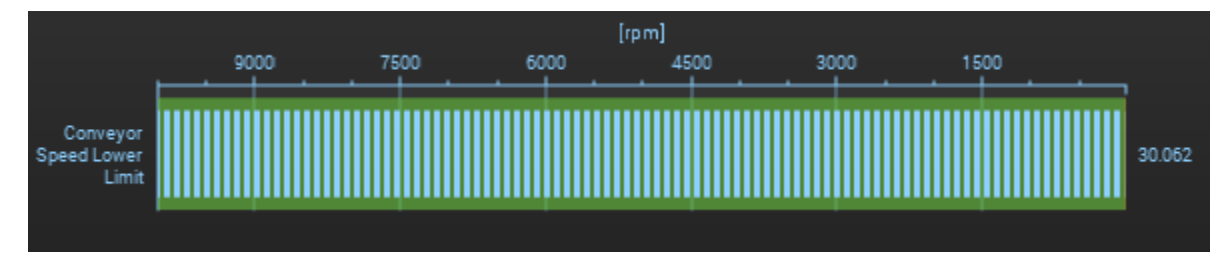

9. Turn the conveyor off. Observe that the object is no longer within limits.

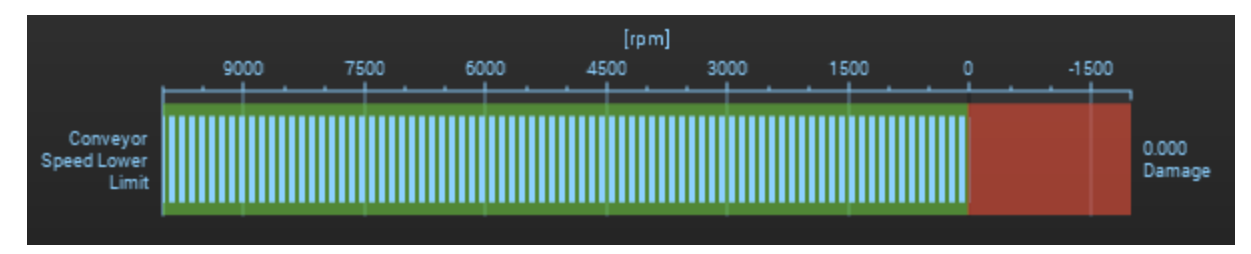

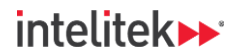

## 14.3.3. Creating an Alarm

In this task you will configure an alarm. When the criteria for the alarm are fulfilled, a signal is sent to an output, usually in the form of an output signal to a programmable logic controller (PLC) or humanmachine interface (HMI). For the purposes of this lab activity, however, the output will be one of the **virtual outputs** in the I/O monitoring window. If the virtual output is *Lo*, that means that the alarm is off. If it is *Hi*, that means that the alarm is on.

- **1.** Turn the conveyor on.
- 2. Return to the Parameter tab.
- 3. Select the Alarms menu.

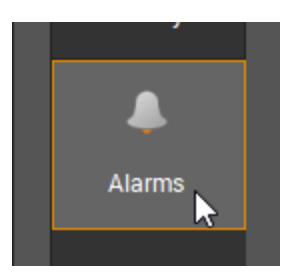

4. Right-click an empty area of the menu and select New alarm > Custom.

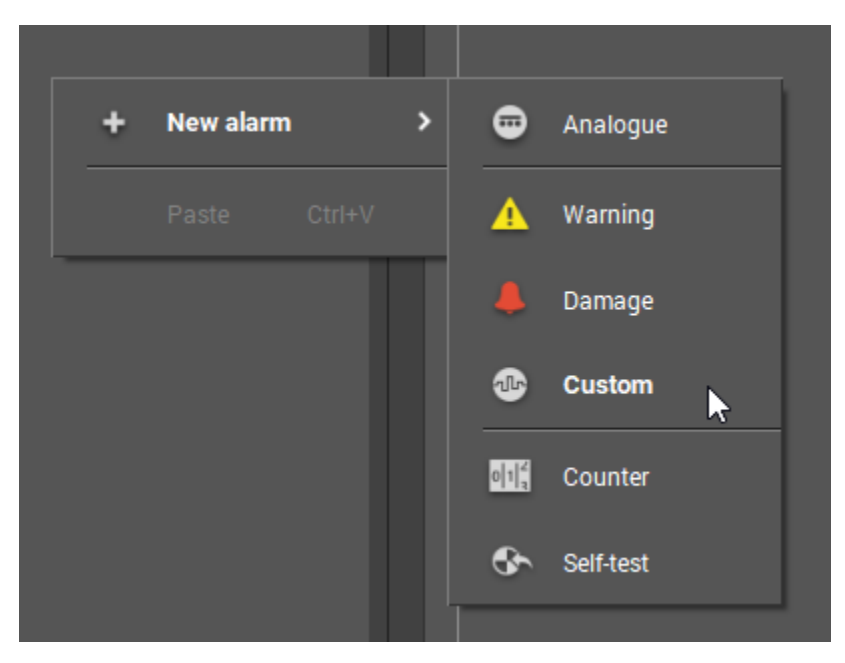

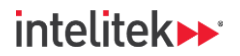

5. In the Configuration tab, leave the name as is. It can be changed later if desired. Change the Output to Virtual Output 1.

| Configuration                                           | Source          | Self-test        |                       |              |  |  |
|---------------------------------------------------------|-----------------|------------------|-----------------------|--------------|--|--|
| ✓ Identificati                                          | on              |                  |                       |              |  |  |
| Select the out                                          | out to signal t | he alarm. For an | analogue alarm it has | to be OUT 1. |  |  |
| Name:                                                   |                 |                  | Туре:                 |              |  |  |
| IO01_Custo                                              | om_01           |                  |                       |              |  |  |
| Output:                                                 |                 |                  |                       |              |  |  |
| Virtual Output 1 (Alarm output, OU01_Custom_01, Custo 🗸 |                 |                  |                       |              |  |  |
|                                                         |                 |                  | ▶                     |              |  |  |

**6.** Lower down in the same tab, in the Configuration section, in the Switch dropdown list, select **Normally open**.

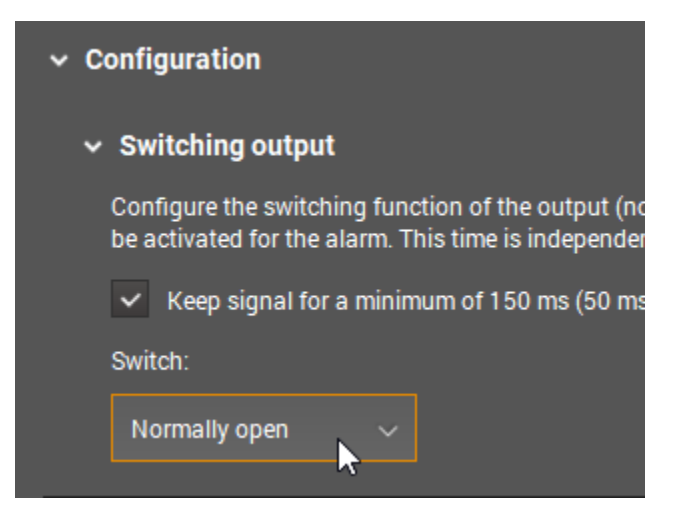

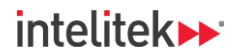

7. In the Source tab, select Warning (OR) for the Conveyor\_Speed\_Lower\_Limit.

| Configuration                                                                    | Cour                       | ~~~                       |                        | Colf                   | last                     |                 |                 |                       |                 |                       |                       |                       |                         |                            |         |
|----------------------------------------------------------------------------------|----------------------------|---------------------------|------------------------|------------------------|--------------------------|-----------------|-----------------|-----------------------|-----------------|-----------------------|-----------------------|-----------------------|-------------------------|----------------------------|---------|
| Configuration                                                                    | Sour                       | ce                        |                        | Sell-                  | lesi                     |                 |                 |                       |                 |                       |                       |                       |                         |                            |         |
| <ul> <li>Alarm source</li> <li>Select the objection in the chosen all</li> </ul> | e - Ob<br>ts and<br>arm co | jects<br>the a            | <b>s</b><br>alarr      | n coi                  | nditio                   | on to           | be v            | visua<br>1. Fo        | lised           | l in ti<br>'OB'       | his a<br>func         | larm                  | . Diff                  | erent                      | objects |
|                                                                                  | v_RMS_Time_Motor_Axial     | v_RMS_Time_Assembly_Panel | v_RMS_Time_Radial_Perp | v_RMS_Time_Radial_Para | Unbalance: Radial - Perp | Unbalance_Panel | Unbalance_Axial | Unbalance_Radial_Para | Looseness_Panel | Looseness_Radial_Para | Looseness_Radial_Perp | Looseness_Motor_Axial | Temperature_Upper_Limit | Conveyor_Speed_Lower_Limit |         |
| Warning (AND):                                                                   | ×                          |                           |                        |                        |                          |                 |                 |                       |                 |                       |                       |                       |                         | ×                          |         |
| Damage (AND):                                                                    | ×                          | ×                         | ×                      | ×                      | ×                        | ×               | ×               | ×                     | ×               | ×                     | ×                     | ×                     | ×                       | ×                          |         |
| Warning (OR):                                                                    |                            |                           |                        |                        |                          |                 |                 |                       |                 |                       |                       |                       |                         |                            |         |
| Damage (OR):                                                                     | ×                          |                           |                        |                        |                          |                 |                 |                       |                 |                       |                       |                       |                         | X                          |         |

This logic condition means that the alarm will turn on (*Hi*) if the conveyor speed lower limit reaches either the warning limit OR the damage limit.

- 8. Save the project.
- 9. Write the parameter to the diagnostic device. Ignore the warning(s).

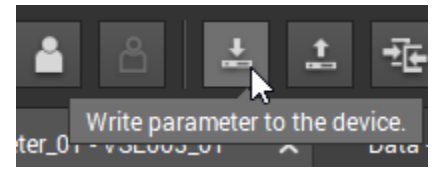

**10.** Open the **I/O monitoring window**.

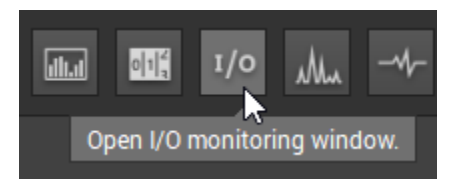

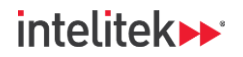

11. In the left-side menu, select the two inputs and Virtual Output 1. Deselect the other outputs.

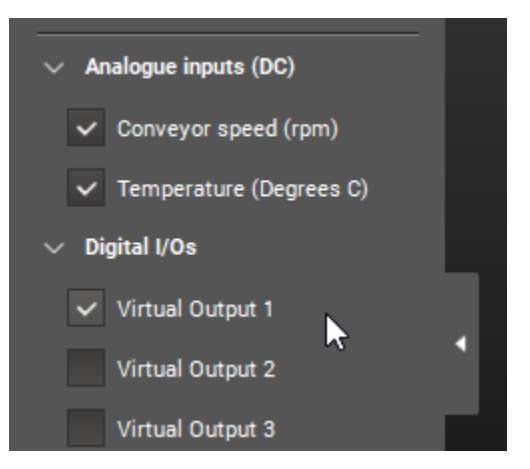

**12.** Observe the I/O list in table view.

Our Conveyor speed input is above the lower limits, so the alarm we configured is off. The Virtual Output 1 value reflects this: It is *Lo*.

| Name             | Value            |
|------------------|------------------|
| Conveyor speed   | 30.071 rpm       |
| Temperature      | 32.625 Degrees C |
| Virtual Output 1 | Lo               |

**13.** Turn off the conveyor.

Conveyor speed is now below the lower limit, so the alarm turns off. This is reflected in the value of Virtual Output 2, which is now *Hi*.

| Name             | Value            |
|------------------|------------------|
| Conveyor speed   | 0.000 rpm        |
| Temperature      | 35.346 Degrees C |
| Virtual Output 1 | Hi               |

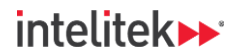

## 14.3.4. Configuring a Counter

Counters are used to keep track of how long an event has been occurring. In this task, you will create a counter to keep track of how long the conveyor has been running for.

1. Select the Parameter tab.

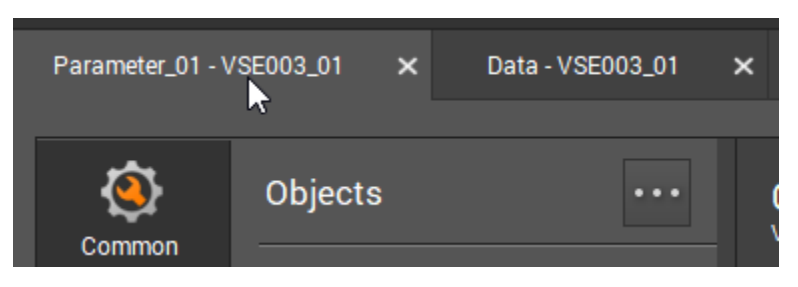

2. Select the Triggers tab.

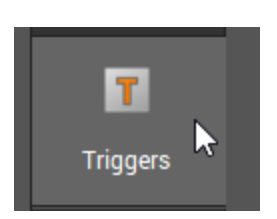

**3.** Change the Working range's **From** field to **1.00** rpm. This prevents the counter from counting when the conveyor is off (0 RPM).

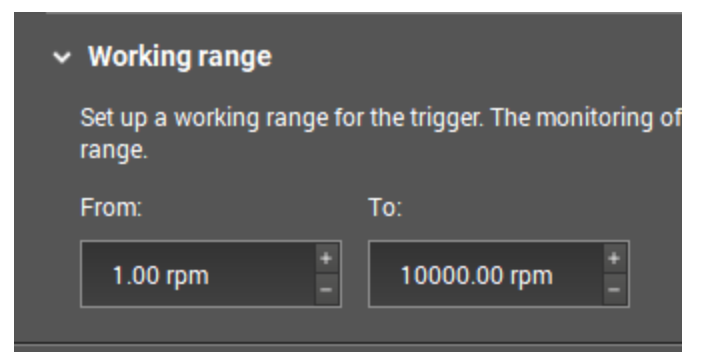

4. Select the Counters tab.

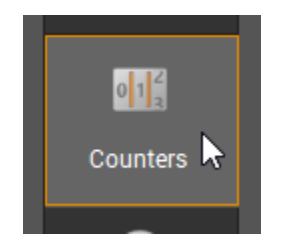

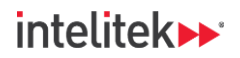

5. Right-click an empty area of the tab and select **New counter > Analogue runtime**.

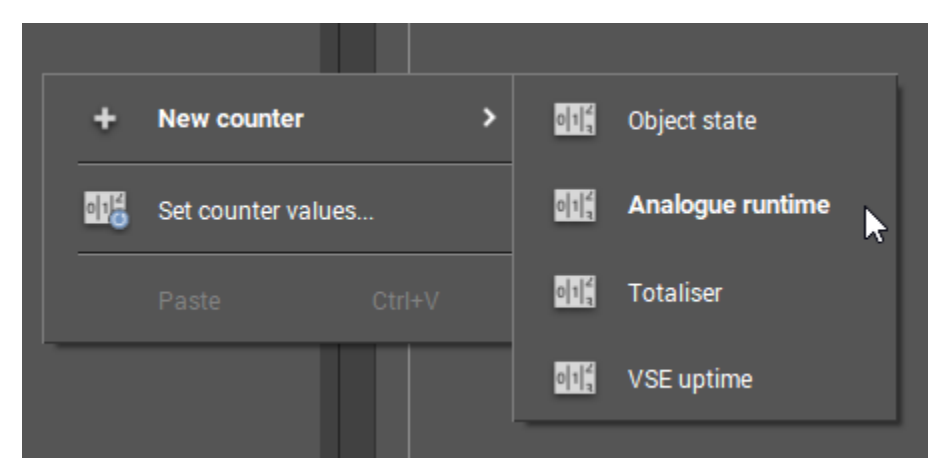

6. The counter is displayed in the detailed view. In the Configuration tab, change the Name of the counter to **Conveyor\_Run\_Time** or similar in the Identification section. In the Configuration section, ensure that the conveyor speed trigger is selected.

| Configuration    | Alarming         |                    |                         |                          |     |
|------------------|------------------|--------------------|-------------------------|--------------------------|-----|
| ✓ Identification | on               |                    |                         |                          |     |
| The counter na   | ame is defined t | by the software    | and cannot be change    | ed.                      |     |
| Name:            |                  |                    | Туре:                   |                          |     |
| Conveyor_R       | lun_Time         |                    |                         |                          |     |
| ✓ Configuration  | on               |                    |                         |                          |     |
| The 'Analogue    | runtime counte   | er' is used to see | the length of time a tr | igger has been active. 1 | The |
| Trigger.         |                  |                    |                         |                          |     |
| 🙃 Conve          | yor_speed_trigg  | ger (Analogue in   | put - Conveyor speed,   | 110000 rpm) 🗸            |     |

- 7. Save the project.
- **8.** Write the parameter to the diagnostic device. Ignore the warning.

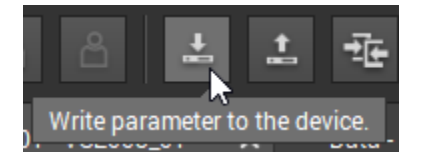

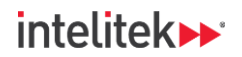

9. Open the counter monitoring window.

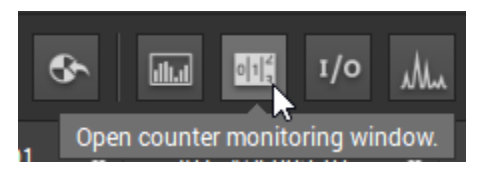

10. The window opens. Select table view.

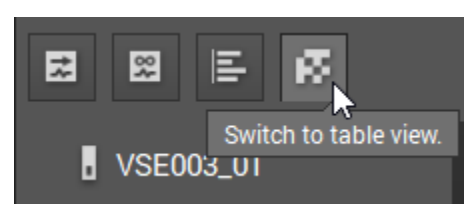

The counter is at 0.00, because the conveyor has not been turned on since the counter was configured.

| Name              | Value |
|-------------------|-------|
| Conveyor_Run_Time | 0.00h |

- ① **Note:** If the counter is not visible on the table, select it from the left-side menu.
- **11.** Turn the conveyor on. Observe how the counter increases.

| Name              | Value |
|-------------------|-------|
| Conveyor_Run_Time | 0.01h |

- Note: 0.01 hours is equivalent to 36 seconds.
- **12.** Let the conveyor run for several minutes and then turn it off.
- **13.** Right-click the counter row, and in the dialog menu, select **Set counter values**.

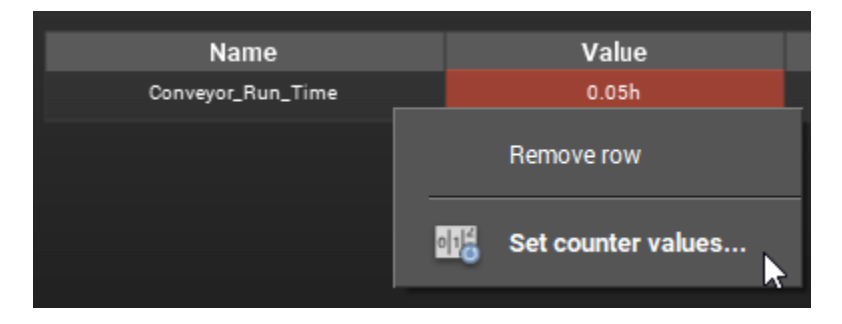

156

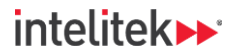

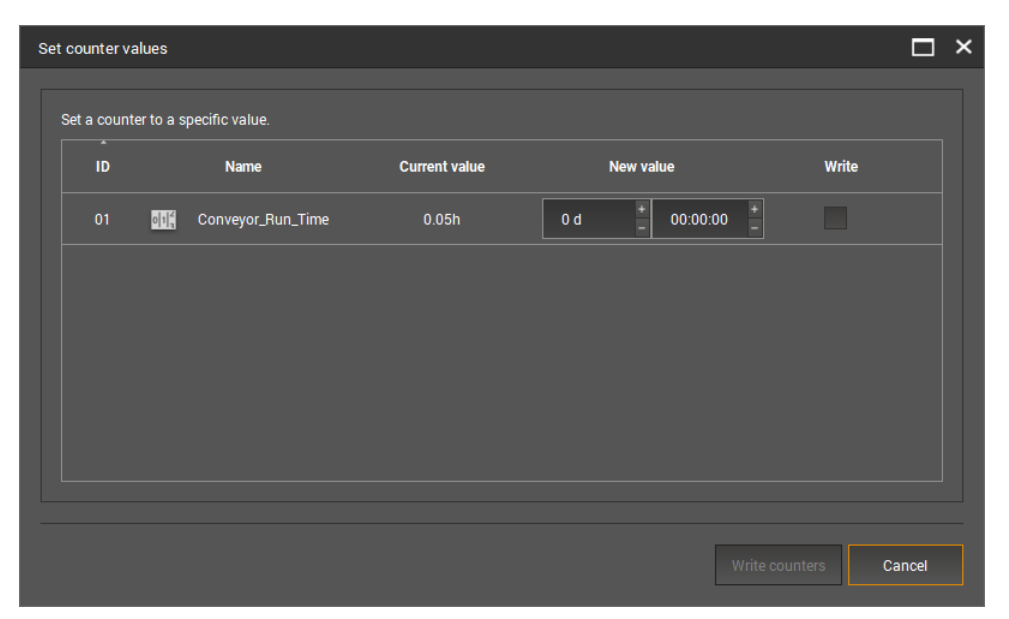

The set counter values window is displayed. The default value for resetting a counter is 0 h.

14. Select the Write checkbox next to the counter.

| Set a counte | er to a specific value.      |               |                  |       |
|--------------|------------------------------|---------------|------------------|-------|
| ID           | Name                         | Current value | New value        | Write |
| 01           | Conveyor_Run_Time            | 0.05h         | 0 d + 00:00:00 + |       |
| <b>15.</b> C | lick <b>Write counters</b> . |               |                  |       |

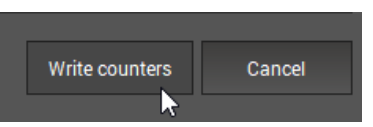

#### **16.** In the popup, click **Yes**.

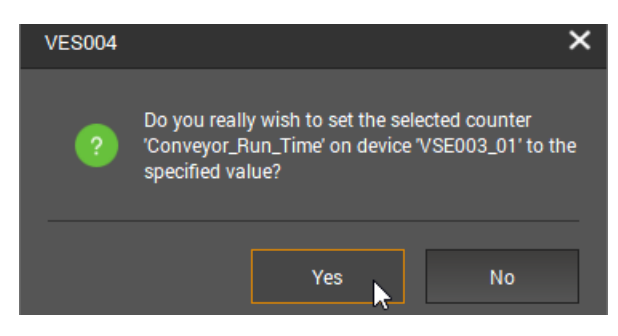

The counter is reset to 0 h.

| Name              | Value |
|-------------------|-------|
| Conveyor_Run_Time | 0.00h |

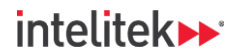

### 14.3.5. Linking a Counter to an Alarm

You will now create a second counter. This counter will count how long the conveyor motor is below the lower limit and will be linked to a new alarm.

1. Keep the conveyor running and return to the parameter tab.

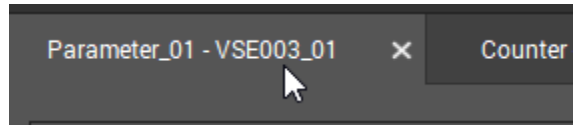

2. Select the Counter menu if it is not already selected.

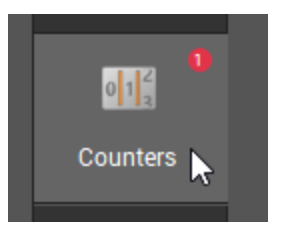

3. Right-click an empty area of the tab and, in the dialog menu, select New counter > Object state.

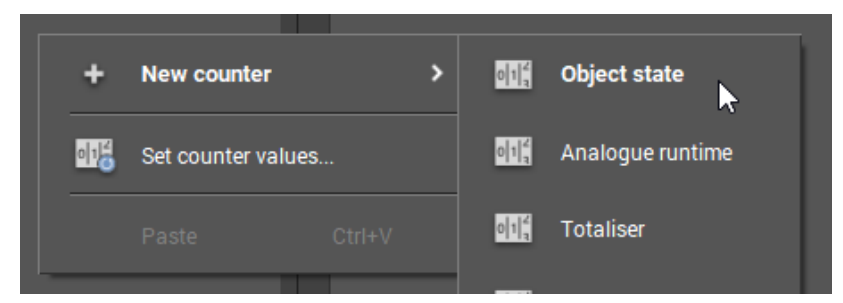

- 4. The counter is displayed in the detailed view. In the Configuration tab, change...
  - a. the name to Motor\_Low or similar,
  - b. the object to the conveyor speed lower limit, and
  - c. the state to Warning.

| Configuration   | Alarming          |                    |                            |                          |                   |                              |
|-----------------|-------------------|--------------------|----------------------------|--------------------------|-------------------|------------------------------|
| ∽ Identificati  | on                |                    |                            |                          |                   |                              |
| The counter n   | ame is defined b  | y the software a   | and cannot be changed.     |                          |                   |                              |
| Name:           |                   |                    | Туре:                      |                          |                   |                              |
| Motor_Low       |                   |                    |                            |                          |                   |                              |
| ✓ Configurati   | ion               |                    |                            |                          |                   |                              |
| The 'Object sta | ate counter' is u | sed to see the ler | ngth of time an object h   | as been in a certain s   | tate such as an a | alarm condition or 'Active'. |
| Object:         |                   |                    |                            |                          |                   | State:                       |
| 🖉 Conve         | eyor_Speed_Low    | er_Limit (Convey   | vor speed (Digital - pulse | e, 1 pulse(s) per revolu | tion, rpm)) 🗸     | Warning ~                    |

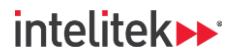

 In the Alarming tab, set the Limit to 0.05 h (3 minutes) and the Alarm group to Alarm group 1. This means that the alarm will turn on when the conveyor speed is below the lower limit for more than 3 minutes.

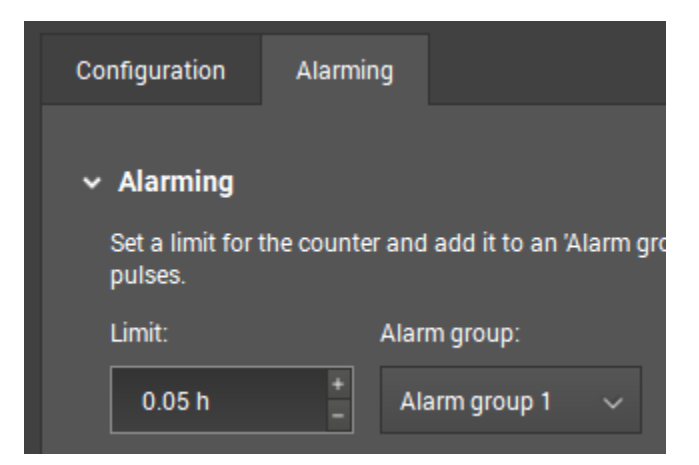

6. Select the Alarm menu.

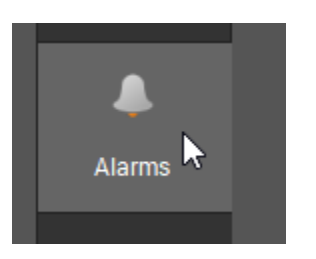

7. Right-click an empty area of the tab and select **New alarm > Counter**.

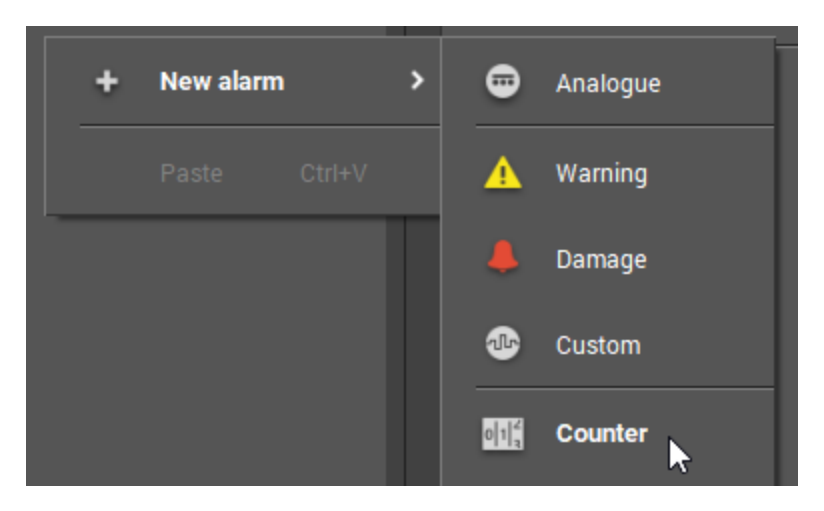

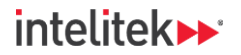

**8.** The alarm is displayed in the detailed view. Give the alarm an appropriate name, change the output to **Virtual Output 2**, and change the switch to **Normally open**.

| Configuration                                               | Source                                                    | Self-test                            |                                                 |                                           |                              |  |  |  |  |
|-------------------------------------------------------------|-----------------------------------------------------------|--------------------------------------|-------------------------------------------------|-------------------------------------------|------------------------------|--|--|--|--|
| <ul> <li>Identificati</li> <li>Select the output</li> </ul> | <b>on</b><br>put to signal                                | the alarm. For a                     | n analogue alarm it ha                          | as to be OUT 1.                           |                              |  |  |  |  |
| Name:                                                       |                                                           |                                      | Туре:                                           |                                           |                              |  |  |  |  |
| Conveyor_I                                                  | Low_Counter_                                              | Alarm                                | Counter                                         |                                           |                              |  |  |  |  |
| Output:                                                     |                                                           |                                      |                                                 |                                           |                              |  |  |  |  |
| Virtual Outp                                                | Virtual Output 2 (Alarm output, Conveyor_Low_Counter_Al 🗸 |                                      |                                                 |                                           |                              |  |  |  |  |
| ✓ Configurati                                               | on                                                        |                                      |                                                 |                                           |                              |  |  |  |  |
| ✓ Switchin                                                  | g output                                                  |                                      |                                                 |                                           |                              |  |  |  |  |
| Configure f<br>be activate                                  | the switching<br>d for the alar                           | function of the<br>m. This time is i | output (normally close<br>ndependent of the mea | ed / normally open<br>asuring time of the | ) for the digita<br>objects. |  |  |  |  |
| ✓ Keep                                                      | signal for a n                                            | ninimum of 150                       | ms (50 ms for firmwar                           | e versions prior to                       | V0.11.6)                     |  |  |  |  |
| Switch:<br>Normally                                         | ' open                                                    | ~                                    |                                                 |                                           |                              |  |  |  |  |

9. In the Source tab, select Alarm group 1.

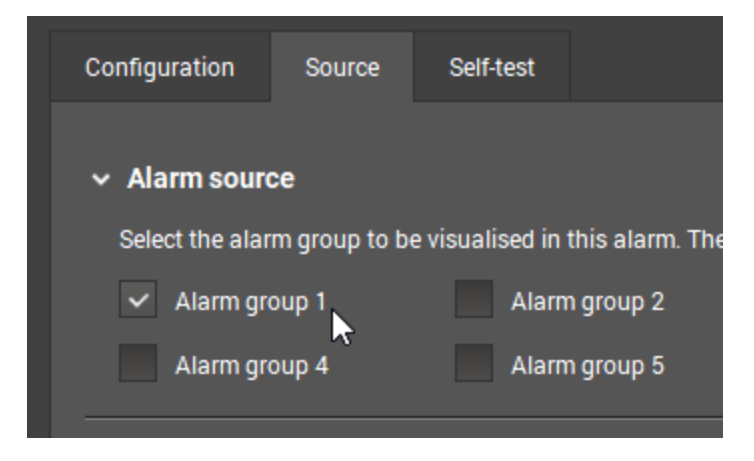

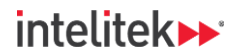

- 10. Save the project.
- **11.** Turn the conveyor on.
- **12.** Write the parameter to the diagnostic device.

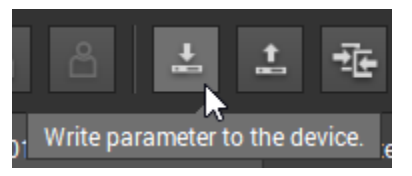

**13.** Open the counter monitoring window.

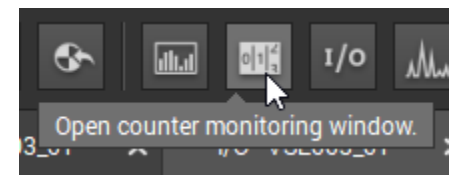

- 14. Reset both counters to 0.
- **15.** Open the I/O monitoring window.

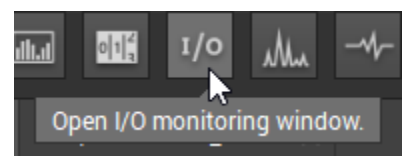

16. Select Virtual Output 2, which is the output of the alarm you just configured.

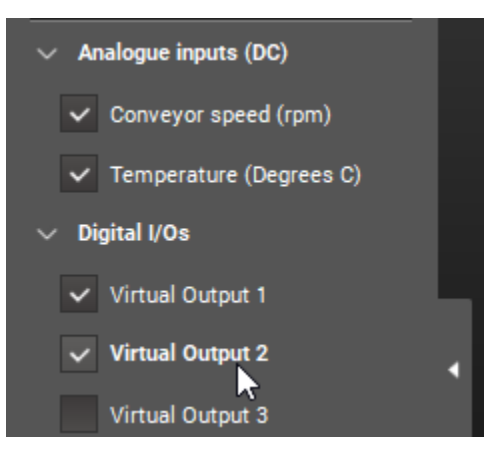

17. Observe the I/O monitoring window in table view. Both alarms are off (Lo).

| Name             | Value            |
|------------------|------------------|
| Conveyor speed   | 30.062 rpm       |
| Temperature      | 32.810 Degrees C |
| Virtual Output 1 | Lo               |
| Virtual Output 2 | Lo               |

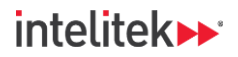

**18.** Turn the conveyor off. The first alarm turns on (Hi) almost immediately, because it has detected that the conveyor speed is below the limit.

| Name             | Value            |
|------------------|------------------|
| Conveyor speed   | 0.000 rpm        |
| Temperature      | 34.047 Degrees C |
| Virtual Output 1 | Hi               |
| Virtual Output 2 | Lo               |

19. Wait 3 minutes. Alarm 2 now turns on because the counter has completed its 3-minute timer.

| Name             | Value            |
|------------------|------------------|
| Conveyor speed   | 0.000 rpm        |
| Temperature      | 32.084 Degrees C |
| Virtual Output 1 | Hi               |
| Virtual Output 2 | Hi               |

- **20.** Open the Counter monitoring window and reset all counters.
- **21.** Return to the I/O monitoring window. The second alarm is now off (Lo).
- 22. If time remains, create additional timers and counters for your objects, including the upper temperature limit. You can also modify the custom alarm you created in Section <u>14.3.3</u> and add alarms for other objects by adjusting the logic in the Source tab.

| Configuration                                                                                                    | Source                 |                        | Self-te                | est                      |                 |                 |                       |                 |                       |                       |                       |                         |                            |
|----------------------------------------------------------------------------------------------------|------------------------|------------------------|------------------------|--------------------------|-----------------|-----------------|-----------------------|-----------------|-----------------------|-----------------------|-----------------------|-------------------------|----------------------------|
| <ul> <li>Alarm source - Objects</li> <li>Select the objects and the alarm condition to be visualised in this alarm. Different ob<br/>the 'AND' function the state of all selected objects has to be in the chosen alarm cond<br/>one selected object in the chosen alarm condition is enough to trigger the alarm.</li> </ul> |                        |                        |                        |                          |                 |                 |                       |                 |                       |                       |                       |                         |                            |
|                                                                                                    | v_RMS_Time_Motor_Axial | v_RMS_Time_Radial_Perp | v_RMS_Time_Radial_Para | Unbalance: Radial - Perp | Unbalance_Panel | Unbalance_Axial | Unbalance_Radial_Para | Looseness_Panel | Looseness_Radial_Para | Looseness_Radial_Perp | Looseness_Motor_Axial | Temperature_Upper_Limit | Conveyor_Speed_Lower_Limit |
| Warning (AND                                                                                                    | ): 🗙 🕽                 |                        |                        |                          |                 |                 |                       |                 |                       |                       |                       |                         |                            |
| Damage (AND                                                                                                    | ): × >                 |                        |                        |                          |                 |                 |                       |                 |                       |                       |                       |                         |                            |
| Warning (OR):                                                                                                    |                        |                        |                        |                          |                 |                 |                       |                 |                       |                       |                       |                         |                            |
| Damage (OR):                                                                                                    |                        | < 🗠                    | ×                      |                          |                 |                 |                       |                 |                       |                       |                       |                         |                            |

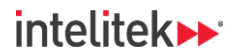

## 14.3.6. The History Window

The history window displays the internal memory of the diagnostic device and helps to visualize the development of measurements prior to a damage message. For example, was the rise in values progressive, or was it sudden? Information like this can help us determine the urgency for servicing the machine.

In this task, you will experiment with some of the features of the history monitoring window.

1. Select the parameter tab or double-click the parameter in the tree view.

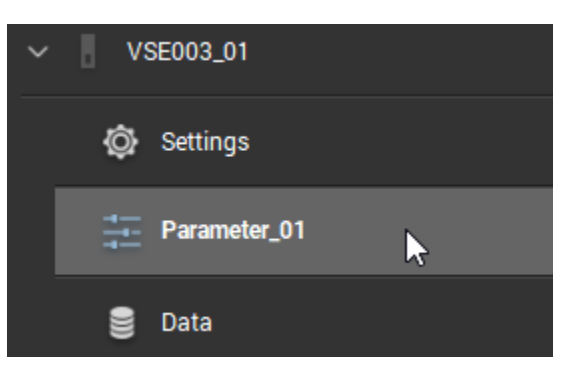

2. Select the History menu.

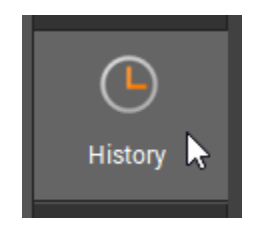

The History menu is displayed in the detailed view. Here, you can choose what will and will not be recorded in the diagnostic device's historical memory. You can also select the intervals at which specific items will be recorded. Leave the defaults for this task.

| Common<br>configuration | History<br>VSED03 - Parameter_01                                     |                |      |      |     | On<br>Click to | turn this on/o |
|-------------------------|----------------------------------------------------------------------|----------------|------|------|-----|----------------|----------------|
| <b>~</b>                | Object                                                               | Interval       | Rot. | Ref. | Av. | Var.           | Dmg.           |
| Inputs                  | ✓ ✓ ■ VSE003                                                         | I.             |      |      | ~   |                |                |
|                         | V V Temperature (Analogue - current, 420 mA, -40                     | ×              |      |      | ~   |                |                |
|                         | ✓ Ø Temperature_Upper_Limit                                          | 💉 0 h : 30 min |      |      | ~   |                |                |
| Triggers                | V V 🕚 Motor-radial-perpendicular (VSA001/2/4/5/6/7                   | N.             |      |      | ~   |                |                |
|                         | ✓ V_C v_RMS_Time_Radial_Perp                                         | 💉 0 h : 30 min |      |      | ~   |                |                |
|                         | 🗸 😵 Unbalance: Radial - Perp                                         | 💉 0 h : 30 min | ~    |      | ~   |                |                |
| Objects                 | <ul> <li>Cooseness_Radial_Perp</li> </ul>                            | 💉 0 h : 30 min | ~    |      | ~   |                |                |
|                         | <ul> <li>Motor-radial-parallel (VSA001/2/4/5/6/7/8, 25 g)</li> </ul> | ×              |      |      | ~   |                |                |
| Variants                | ✓ V_o v_RMS_Time_Radial_Para                                         | 💉 0 h : 30 min |      |      | ~   |                |                |
| vananto                 | <ul> <li>Unbalance_Radial_Para</li> </ul>                            | 💉 0 h : 30 min | ~    |      | ~   |                |                |
| 012                     | ✓ ♥ Looseness_Radial_Para                                            | 💉 0 h : 30 min | ~    |      | ~   |                |                |
| Counters                | <ul> <li>Motor-axial (VSA001/2/4/5/6/7/8, 25 g)</li> </ul>           | <i>I</i>       | ~    |      | ~   |                |                |
|                         | ✓ 😌 Unbalance_Axial                                                  | 💉 0 h : 30 min | ~    |      | ~   |                |                |
|                         | ✓ 👘 Looseness_Motor_Axial                                            | 💉 0 h : 30 min | ~    |      | ~   |                |                |
| History                 | ✓ ✓                                                                  | 1              |      |      | ~   |                |                |
|                         | ✓ ⊘ Conveyor_Speed_Lower_Limit                                       | 💉 0 h : 30 min |      |      | ~   |                |                |
| 4                       | Assembly panel (VSA001/2/4/5/6/7/8, 25 g)                            | jî -           |      |      | ~   |                |                |
| Alarms                  | ✓ V_RMS_Time_Motor_Axial                                             | 💉 0 h : 30 min |      |      | ~   |                |                |

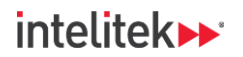

**3.** From the tool bar, open the **history window**.

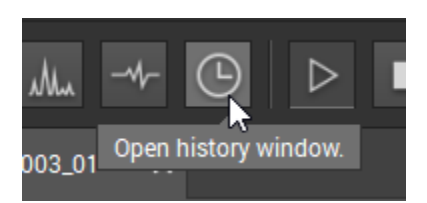

The window is displayed in the detailed view. There may be many lines and it is difficult to make out what is happening (or what has happened, to be more precise).

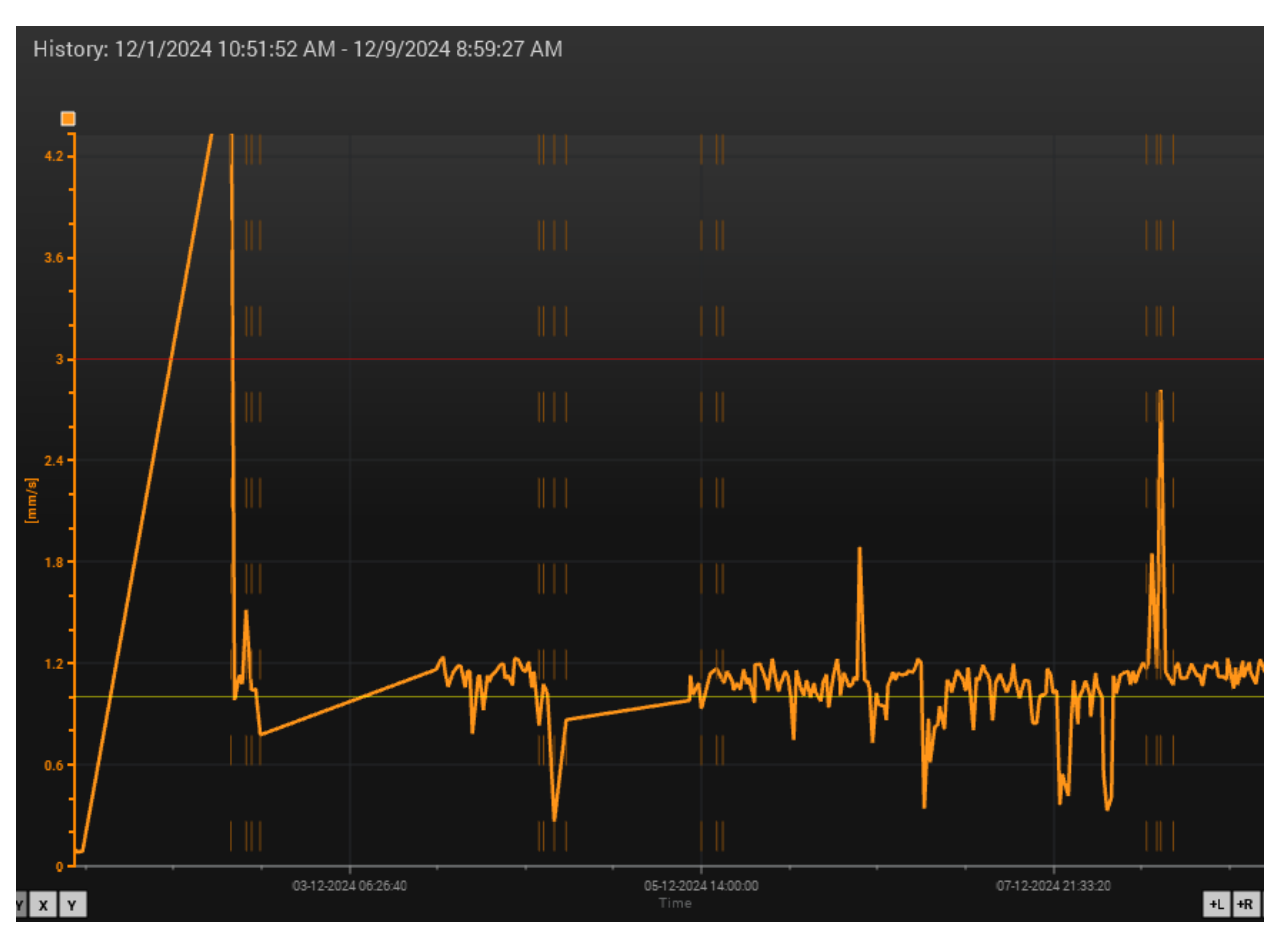

4. Open the left-side menu.

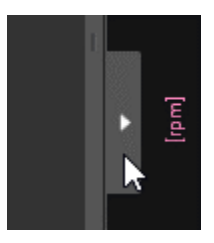

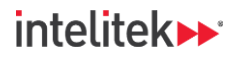

5. Uncheck all the elements. This clears the lines from the graph.

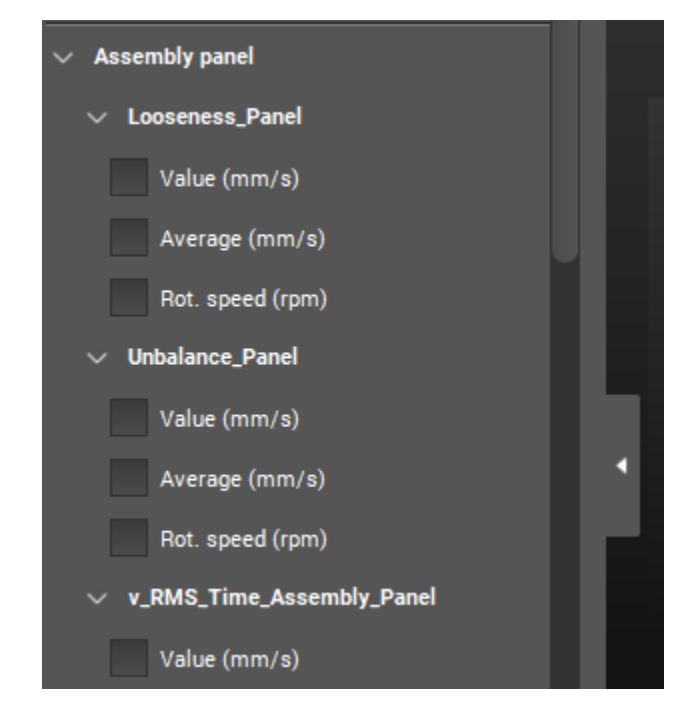

6. Check the conveyor speed and temperature values.

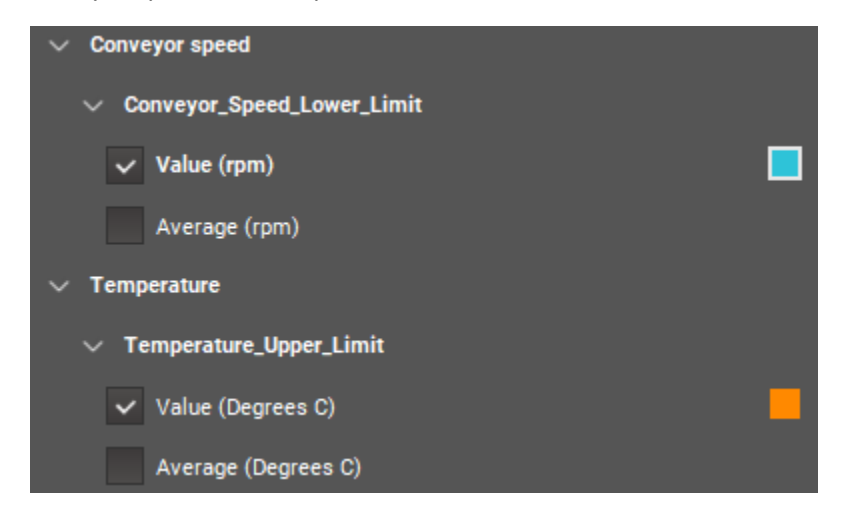

## INDUSTRY 4,

# intelitek **>>**\*

7. Observe the graph. You should see two lines, one corresponding to the speed history, and the other corresponding to temperature history. Refer to the left-side menu to see which colored line refers to which measurement. For example, in the image below, the blue line is the speed value history, and the orange line is the temperature value history. You can see the temperature increases when motor speed increases. There is also a rising trend in the temperature value.

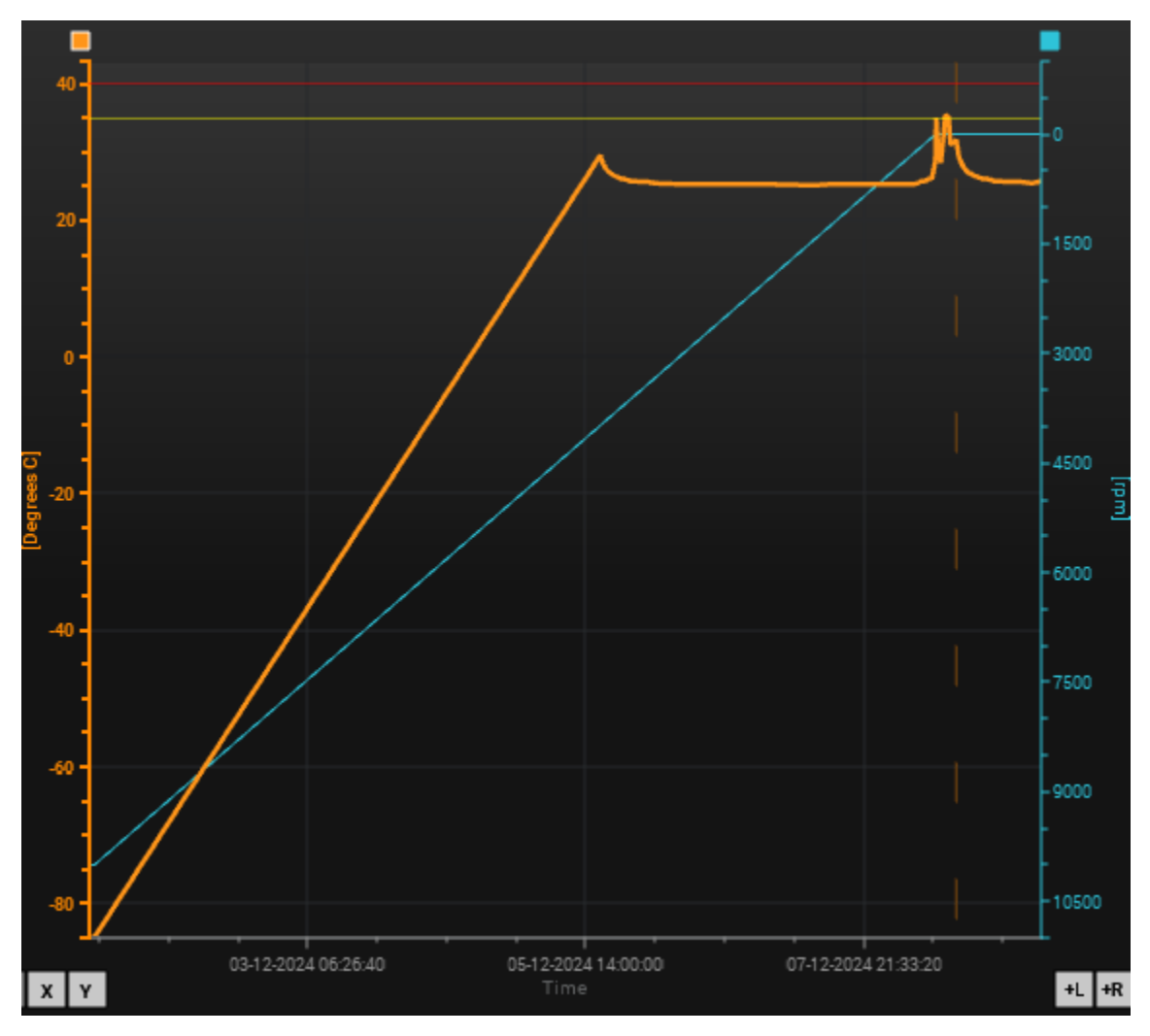

In Note: The green and red lines are the warning and damage limits, respectively, for the temperature value.

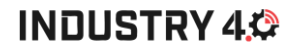

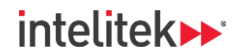

8. Note that this history is a *long-term* history. On the X-axis, time is measured in *days*. (The vertical axes are the speed and temperature measurements). Click and drag the time axis left and right to see the older history and the most recent history.

| -50 -                                                            |                     |                             |                     | - 9000  |  |  |  |  |  |
|------------------------------------------------------------------|---------------------|-----------------------------|---------------------|---------|--|--|--|--|--|
| -80                                                              |                     |                             |                     | - 10500 |  |  |  |  |  |
| XY X Y                                                           | 03-12-2024 06:26:40 | 05-12-2024 14:00:00<br>Time | 07-12-2024 21:33:20 | +L +F   |  |  |  |  |  |
| Value - Conveyor_Speed_Lower_L 📕 Value - Temperature_Upper_Limit |                     |                             |                     |         |  |  |  |  |  |

**9.** You can also see a more detailed history of a certain event. Click and drag over a small area of the graph to create a box.

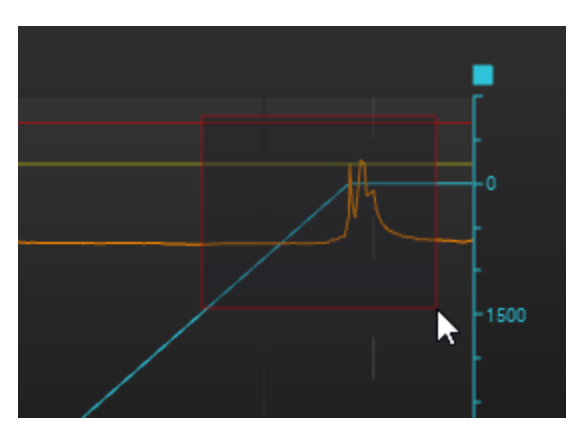

The graph zooms in on that area of the graph, and the scales of the axes change accordingly.

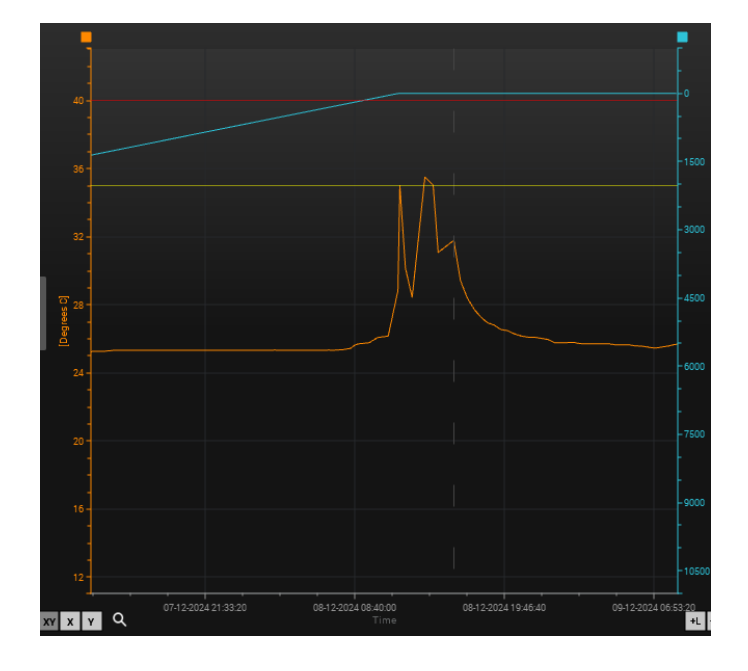

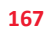

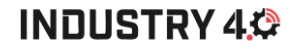

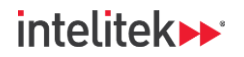

**10.** Right-click the temperature line to open a context menu. In the menu, select **Measurement cursor**.

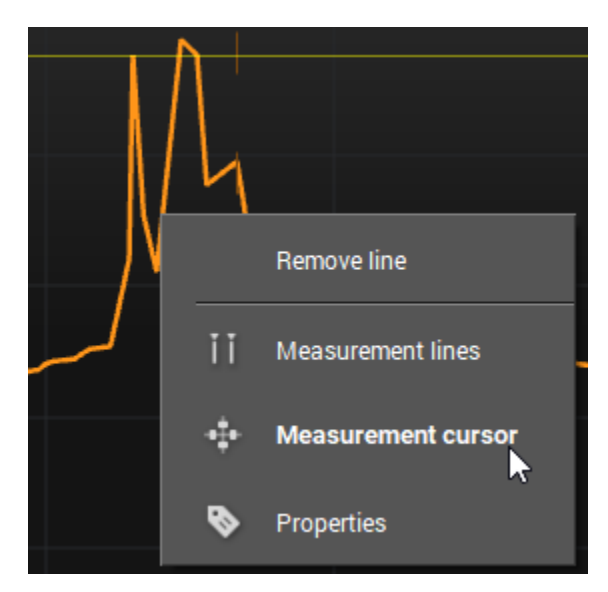

**11.** Move your cursor along the temperature line to see the exact measurement at a given time. The measurement is displayed at the top of the screen.

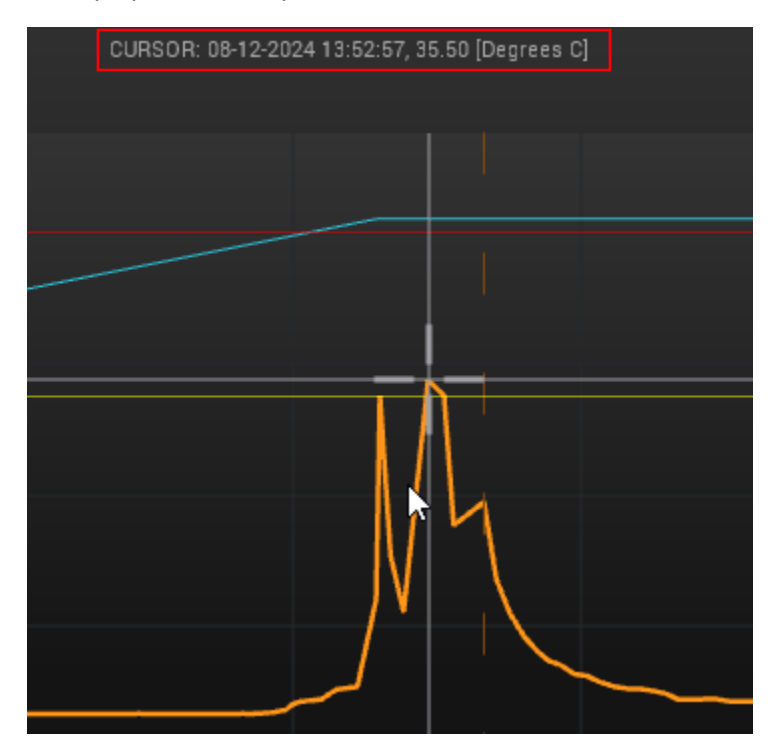

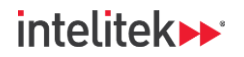

12. Right-click the temperature line again and select Measurement cursor to hide the crosshairs.

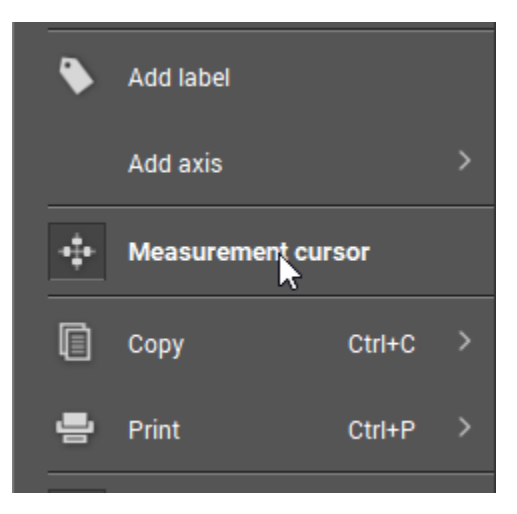

13. Right-click an empty area of the graph and in the context menu, select Undo zoom.

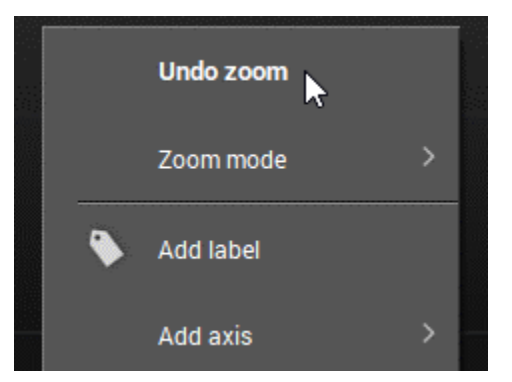

**14.** In the left-menu, select the "Values" for all objects linked to the sensor on the radial side of the motor perpendicular to the direction of the conveyor.

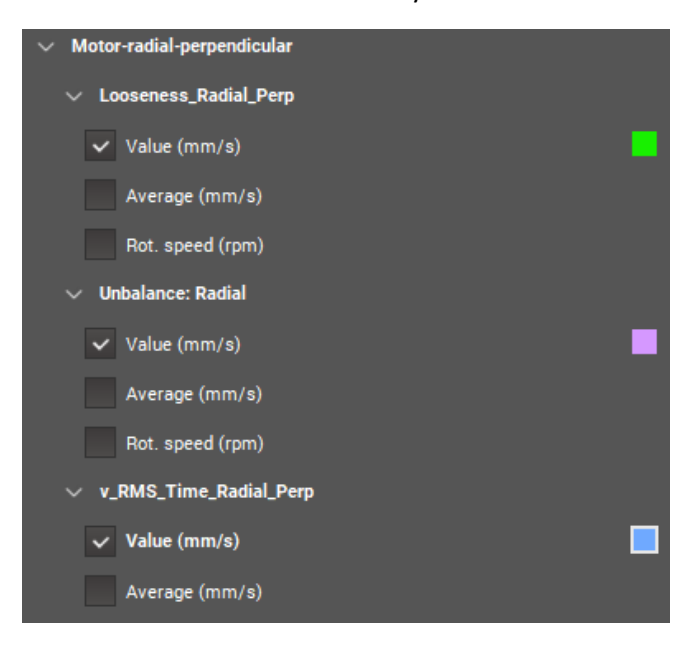

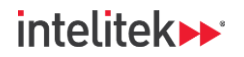

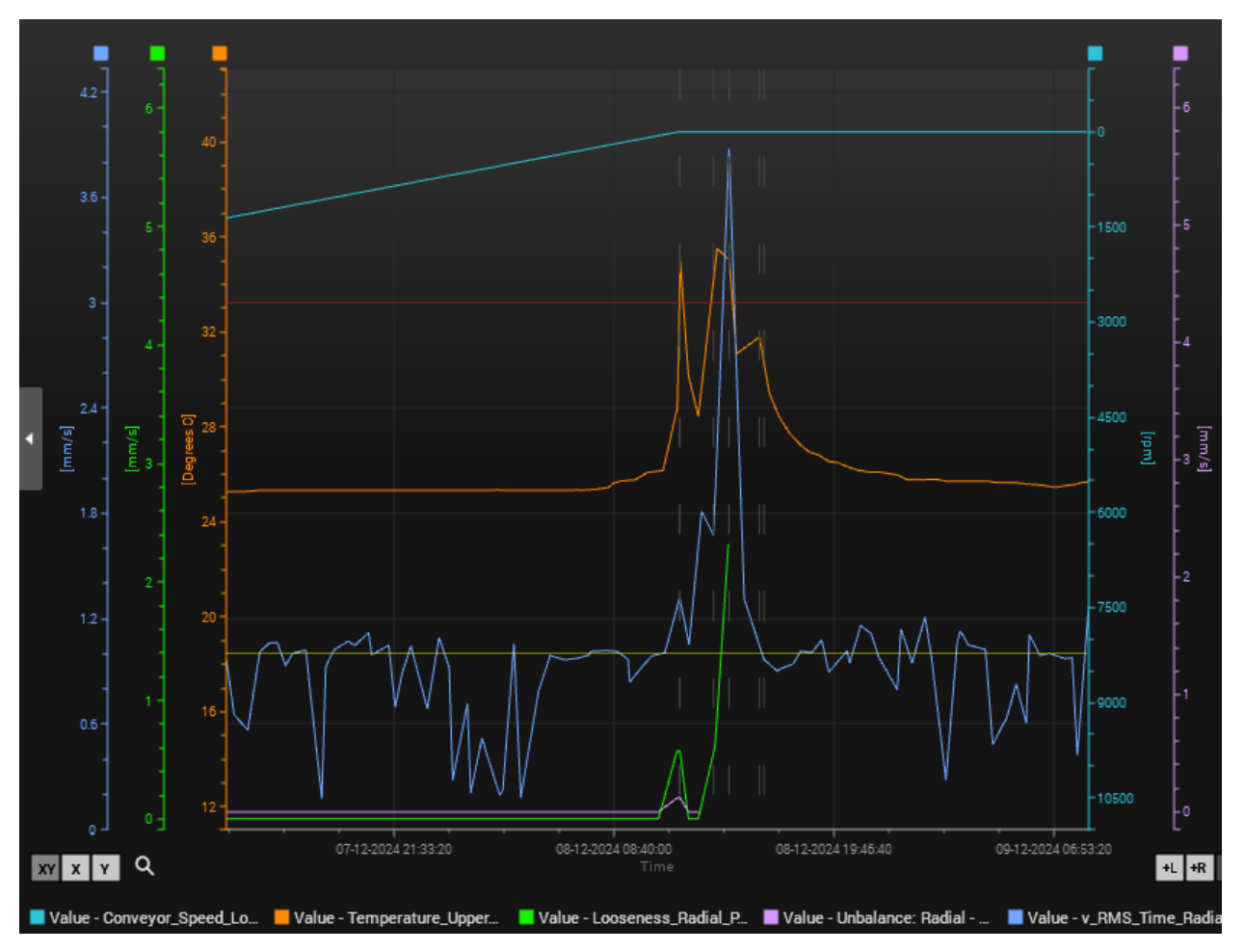

**15.** Investigate the graph and try to find any trends or anomalies.

- **16.** Hide the objects for the sensor and check the objects for the other three acceleration sensors. Can you infer anything from their history?
- 17. Save and exit VES004.

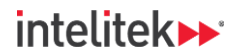

## INDUSTRY 4,

## 14.4. EPILOGUE: HOW REAL INDUSTRIAL CBM WORKS

Over the course of this experiment guide, you hopefully got a feel for what CBM is and for the types of machine faults and defects that CBM experts investigate. However, even though you were able to measure sensor data from your machine and interpret the results, the actual running of your machine is unlike that of a true industrial setup. In most industrial machine setups, once the machines are commissioned, they are supposed to run nonstop for weeks, months, or even years without any issue.

Industrial CBM can be broken down into three categories or periods: commissioning, normal operation, and alarm diagnosis:

### 14.4.1. Commissioning

A CBM system is commissioned by performing the following steps:

- 1. Installation: Sensors, automation controllers (PLCs), and any other diagnostic or supervisory equipment are mechanically and electrically installed. An analysis of the machine itself and its components will help determine where specifically the sensors will be placed.
- 2. Perform initial diagnosis: Determine how old the machine and its components are.
- 3. Configure the CBM setup and set its initial parameters: These parameters may be changed later (step 5 below). The parameters include sensor threshold values (warning and damage) limits. If a sensor value goes above an upper threshold or below a lower threshold, the system should return an alarm.
- **4. Test operation:** Data is gathered for a period of **3-4 weeks**. Engineers will observe the sensor values and try to find trends.
- Parameter optimization: Using the test data, the parameters are optimized. In our example, one of the parameters we may have optimized was to increase the upper temperature limit, as 35 C (95 F) was too low of a value.

### 14.4.2. Normal Operation

After commissioning, the machine is in normal operation. This period is all about two things:

- Monitoring for alarms.
- Trying to understand the data and looking for trends over time that can help diagnose future alarms. For example, did a certain sensor value increase slowly over time? Was there a sudden increase?

### 14.4.3. Alarm Diagnosis

If there is an alarm, the CBM system and its technicians enter the alarm diagnosis stage. There are several steps here:

- **1.** Find the source of the alarm.
- 2. If the data or trends from normal operation are not enough to discover the problem, the raw data and spectra might have to be examined, and additional analysis must be carried out to find the root cause.

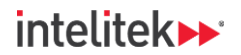

- 3. Match any experience you have with statistical KPIs such as MTBF.
- 4. Ensure that the issues and their resolutions were properly reported.
- **5.** If necessary, adjust the monitoring parameters. For example, if you have found a new indicator, adjust the monitoring parameters accordingly.

## 14.5. **REVIEW QUESTIONS**

1. Which of the following statements about the historical chart below is/are true?

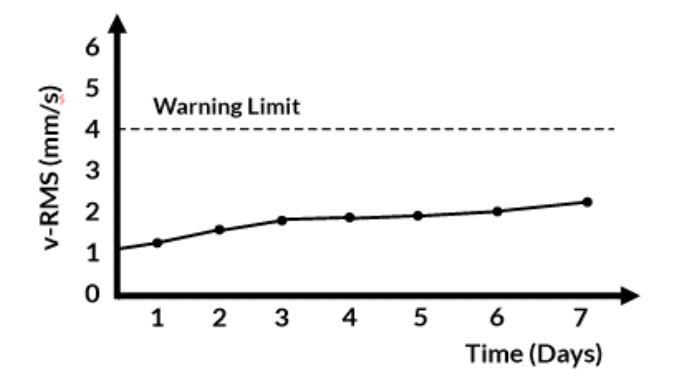

- a. The trend is stable
- b. The trend is unstable.
- c. The trend is rising.
- d. The warning limit has been reached.
- e. The damage limit has been reached.
- 2. Alarm output is shown on the:
  - a. Spectrum monitoring window.
  - b. I/O monitoring window.
  - c. Raw data monitoring window.
  - d. History window.
- 3. Which of the following statements about the history window are true?
  - a. The objects to be displayed on the graph can be selected from the left-side menu.
  - b. The x-axis is frequency, and the y-axis is the measured object value.
  - c. All objects are represented by a differently colored line.
  - d. You can zoom in on the graph to see specific points in time.

# intelitek **>>**\*

- 4. Regarding a CBM commissioning period, monitoring parameters:
  - a. Should be set once at the beginning and never changed.
  - b. Should be set at the beginning and optimized after a test period.
  - c. Should be set once at the end and never changed.
  - d. Should be set for the first time after the commissioning period and then should be optimized again after an alarm.
- 5. Testing during a CBM commissioning period should have a time length of:
  - a. Several weeks
  - b. Several months
  - c. Several days
  - d. Several hours
- **6.** Select all correct answers. Which of the actions regarding CBM alarm diagnosis should be performed by CBM technicians?
  - a. Find the source of the alarm using raw data. If that is insufficient, use historical trends.
  - b. Find the source of the alarm using historical trends. If that is insufficient, use raw data.
  - c. Report any issues and how they were resolved.
  - d. Adjust the monitoring parameters if necessary.

Answers

1:b&c 2:b, 3:a,c&d, 4:b, 5:a, 6:b,c&d

## intelitek **>>**\*

# **15. Coming Attractions**

Thank you for taking the time to experiment with *Condition-Based Monitoring with the Intelitek CIM System*!

If you enjoyed working with the smart sensors and the VES004 software and you had fun learning about how to find different problems in industrial machines, then you should check our *Mechanical Training (ME) Series*. The ME Series with the JobMaster Mechanical Bench will teach you all about how to maintain your machines as well as repair them if a breakdown occurs. In addition, our new course, *CBM for Industry 4.0 with the JobMaster Mechanical Bench* delves further into the world of machine-condition monitoring, and allows you to introduce, detect, and resolve many more different types of machine faults, such as coupling misalignment, resonance, electrical unbalance, bent shafts, bearing damage, and more!

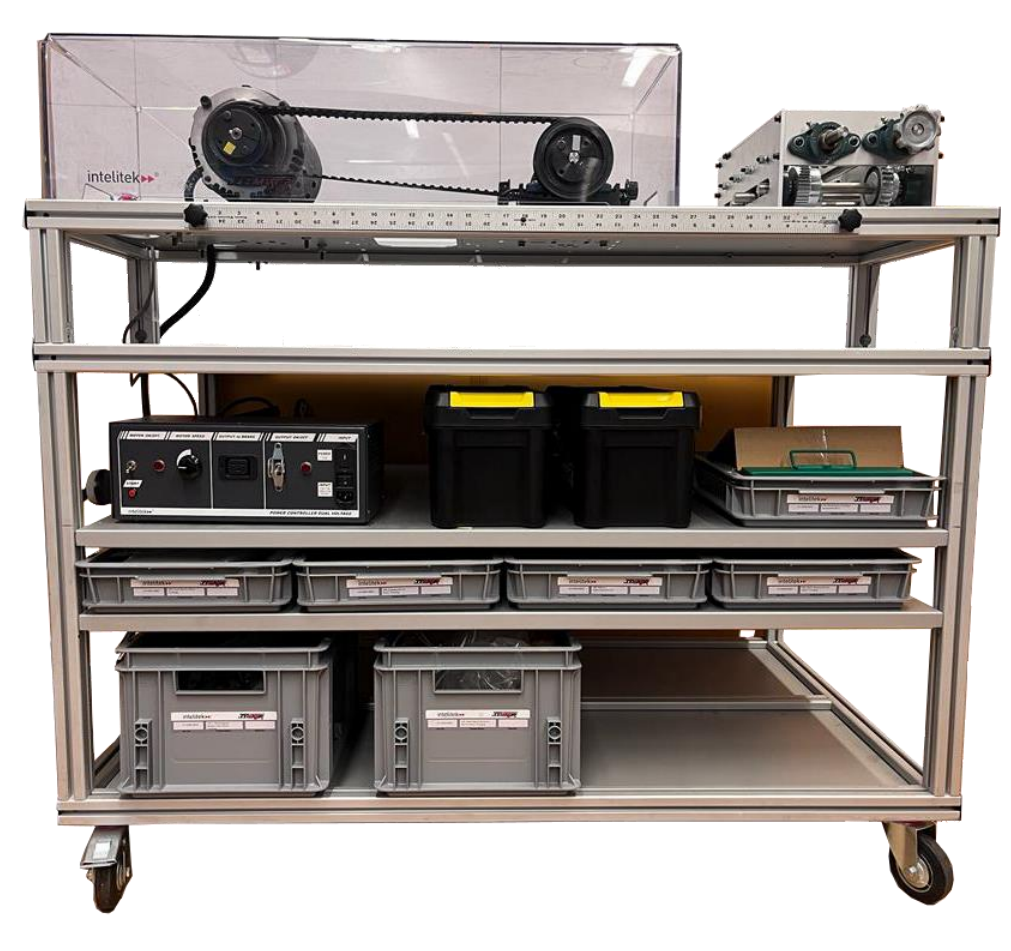

Go to <a href="https://intelitek.com/mechanical-systems/">https://intelitek.com/mechanical-systems/</a> for more information.

Intelitek's JobMaster Mechanical Bench